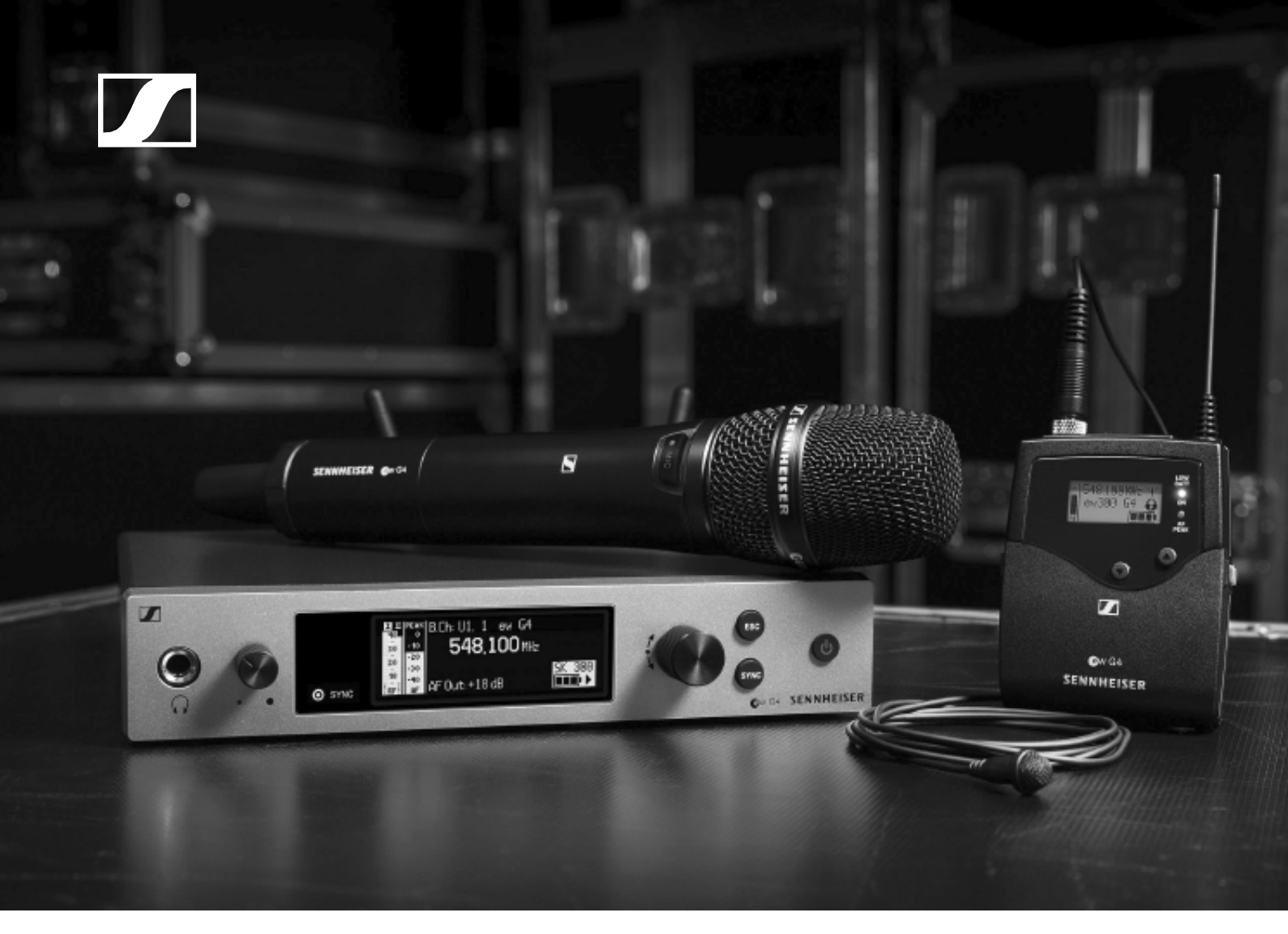

## evolution wireless G4 300/500-as sorozat

Használati útmutató

Hivatalos magyarországi viszonteladó:

Audio Partner Kft 2040 Budaörs, Építők útja 2-4. www.audiopartner.hu

SENNHEISER

# 

| Áttekintés                                              | 8        |
|---------------------------------------------------------|----------|
| Az ew 300-500 G4 sorozat termékei                       | 9        |
| EM 300-500 G4 rack-be építhető vevőegység               | 10       |
| SKM 300 G4 kézimikrofon                                 | 11       |
| SK 300 G4 zsebadó                                       | 12       |
| SKM 500 G4 kézimikrofon                                 | 13       |
| SK 500 G4 zsebadó                                       | 14       |
| Kiegészítők                                             | 15       |
| Mikrofonok és kábelek                                   | 15       |
| Mikrofonmodulok                                         | 15       |
| Headset és Lavalier mikrofonok                          | 16       |
| Vonal-/hangszerkábelek                                  | 16       |
| Újratölthető akku és töltő                              | 17       |
| BA 2015 újratölthető akku                               | 17       |
| L 2015 töltő                                            | 17       |
| LA 2 töltöadapter                                       | 18       |
| Kiegeszitok rack-be szereleshez                         | 19       |
| GA 3 rack-de szerelő keszlet                            | 19       |
| AM Z antennarogzito keszlet                             | 19       |
| Köreugárzá aptoppák                                     | 20       |
| Irányított antennák                                     | 20       |
| Antenna-elosztó                                         | 20       |
| Antennaerősítők                                         | 20       |
| További kiegészítők                                     | 21       |
| Színes címkéző készlet                                  | 21       |
| Mikrofonkengyel                                         | 21       |
| MUTE kapcsoló                                           | 21       |
| A frekvenciabank rendszer                               | 22       |
| Az ew 300-500 G4 eszközök telepítése és elindítása      | 23       |
| Az EM 300-500 G4 telepítése                             | 25       |
| Az eszköz hátlapián található csatlakozók               | 25       |
| Az EM 300-500 G4 hátlapjának áttekintése                | 25       |
| Az EM 300-500 G4 csatlakoztatása/leválasztása a         |          |
| tápegység-rendszerhez/-rendszerről                      | 26       |
| Adathálózat létrehozása                                 | 27       |
| Audio jelek kibocsátása                                 | 28       |
| Antennák csatlakoztatása                                | 29       |
| Az EM 300-500 G4 rack-be szerelése                      | 30       |
| Egyetlen vevőegység rack-be építése                     | 31       |
| Két vevőegység egymás melle történő rack-be             | ~~       |
| epitese                                                 | 32       |
| AZ SKM 300 G4 telepítése                                | 33       |
| Elemek/újratólthető akkuk behelyezése és eltávolítása   | 33       |
| AKKU IOIIOIISEG SZINT KIJEIZO                           | 34<br>25 |
| Α ΠΙΚΙΟΙΟΠΠΟΔΙΙ CSEΓΕJE<br>Α ετίπος ανίτι εροτόξο       | 35<br>26 |
| A színes gyulu useleje<br>Az SKM 500 G4 tolopításo      | 30<br>27 |
|                                                         | 31<br>27 |
| Az akkuk/ujraioiinelo akkuk penelyezese es eltavolitasa | 31       |

# 

| Akku töltöttség szint kijelző                              | 38  |
|------------------------------------------------------------|-----|
| A mikrofonmodul cseréje                                    | 39  |
| A színes gyűrű cseréje                                     | 40  |
| Az SK 300 G4 telepítése                                    | 41  |
| Elemek/úiratölthető akkuk behelvezése és eltávolítása      | 41  |
| Akku töltöttség szint kijelző                              | 42  |
| Mikrofon csatlakoztatása az SK 300 G4 zsebadóhoz           | 43  |
| Hangszer vagy vonalforrás csatlakoztatása az               |     |
| SK 300 G4-hez                                              | 44  |
| Az RMS 1 némítás kapcsoló csatlakoztatása az SK 300-l      | hoz |
|                                                            | 45  |
| A zsebadó rögzítése a ruházathoz                           | 46  |
| Az SK 500 G4 telepítése                                    | 47  |
| Elemek/újratölthető akkuk behelvezése és eltávolítása      | 47  |
| Akku töltöttség szint kijelző                              | 48  |
| Mikrofon csatlakoztatása az SK 500 G4                      | 10  |
| zsebadóhoz                                                 | 49  |
| Hangszer vagy vonalforrás csatlakoztatása az               |     |
| SK 500 G4-hez                                              | 50  |
| A zsebadó rögzítése a ruházathoz                           | 51  |
| Az ASA 214 telepítése                                      | 52  |
| Az eszköz hátlanián található csatlakozók                  | 52  |
| Az ASA 214 hátlapjának áttekintése                         | 52  |
| Az ASA 214 csatlakoztatása/leválasztása a tápegység-       | 02  |
| rendszerhez/-rendszerről                                   | 53  |
| Vevőegységek csatlakoztatása az ASA 214-hez                | 54  |
| Antennák csatlakoztatása                                   | 55  |
| Külső antennák csatlakoztatása                             | 55  |
| Botantennák csatlakoztatása                                | 55  |
| Antennaerősítőkre és kábelhosszokra vonatkozó              |     |
| információk                                                | 56  |
| Több-csatornás rendszerek konfigurálása                    | 57  |
| 1. lehetőség: két antenna táplál egy 4-csatornás rendszert | 57  |
| 2. lehetőség: két 4-csatornás rendszer van összekötve      | 58  |
| 3. lehetőség: két antenna táplál egy 8-csatornás rendszert | 58  |
| Az ASA 214 rack-be szerelése                               | 59  |
| Egyetlen antenna-elosztó rack-be építése                   | 60  |
| Két antenna-elosztó egymás mellé történő rack-be           |     |
| építése                                                    | 62  |
| Az ew 300-500 G4 eszközök használata                       | 63  |
| Az EM 300-500 G4 használata                                | 66  |
| Az eszköz előlapján található kezelőszervek                | 66  |
| Az EM 300-500 G4hátlapjának áttekintése                    | 66  |
| Az EM 300-500 G4 be-/kikapcsolása                          | 67  |
| Az audio kimenet némítása                                  | 68  |
| A fejhallgató-kimenet használata                           | 69  |
| Gombzár funkció                                            | 70  |
| Kijelzések az EM 300-500 G4 kijelzőpanelén                 | 71  |
| A menüben történő navigáláshoz használható gombok          | 72  |
| Kezdőképernyő                                              | 73  |

| Receiver Parameters (vevőegység paraméterek) normál                      | - 4      |
|--------------------------------------------------------------------------|----------|
| kijelzes<br>Transmitter Berematers (vová arvoá a poromátorok) pormál     | 74       |
| kijelzée                                                                 | 75       |
| Kijelzes<br>Soundobook (bangzástoszt) pormál kijolzás                    | 75       |
| DE Min                                                                   | 76       |
|                                                                          | 70       |
|                                                                          | 70       |
| Ar Max<br>Roállítási lobotőságok a monübon                               | 70       |
| Monüszorkozot                                                            | 78       |
| Melluszerkezet<br>Saualah (zaizár) manünant                              | 70       |
| Squeich (zajzar) menuponi<br>Easy Satun (agyszarű baállítás) menüpent    | 01       |
| Soon Now List (úi liste korosáso)                                        | 01       |
| Scall New List (uj lista kelesese)                                       | 01       |
| Current List (aktualis lista)<br>Dooot (olopórtolmozott órtókro óllítós) | 02<br>02 |
| Többoostornée frekvensie heéllítée végzése                               | 02       |
| Tobbcsatomas nekvencia-bealinas vegzese                                  | 02       |
| Neme (név) menünent                                                      | 00       |
| Name (nev) menupont                                                      | 00       |
| AF Out menupont                                                          | 87       |
| Equalizer (EQ) menupont                                                  | 00       |
| Auto Lock (automatikus iezaras) menupont                                 | 89       |
| Advanced (nalado beallitasok) menupont                                   | 90       |
| Advanced -> Turie (narigolas) menuponi<br>Ceak a frokvoncia állítása     | 91       |
| A csatorna és a frekvencia állítása                                      | 91       |
| Advanced -> Svnc Settings (beállítások szinkronizálása)                  | 51       |
| menüpont                                                                 | 92       |
| Advanced-> Pilot Tone (pilotjel) menüpont                                | 92       |
| Advanced -> Fullscreen Warnings (teljesképernyős                         |          |
| figyelmeztetések) menüpont                                               | 93       |
| Advanced -> Brightness (fényerő) menüpont                                | 93       |
| Advanced -> Reset (alapértelmezett értékre állítás) menüpont             | : 94     |
| Advanced -> IP Address (IP-cim) menüpont                                 | 94       |
| Advanced -> Software Revision (szoftvermissites) menupont                | 94       |
| Az SKM 300 G4 hasznalata                                                 | 95       |
| Az SKM 300 G4 kézimikrofon kezelőszervei                                 | 95       |
| Az SKM 300 G4 kézimikrofon be-/kikapcsolása                              | 96       |
| A kézimikrofon némítása (AF mute)                                        | 97       |
| Az RF jel kikapcsolása (RF némítás)                                      | 98       |
| Az RF jel kikapcsolása a <b>MIC</b> gombbal                              | 98       |
| Az RF jel kikapcsolása az <b>ON/OFF</b> gombbal                          | 99       |
| Gombzár funkció                                                          | 100      |
| Kijelzések az SKM 300 G4 kézimikrofon kijelzőpanelén                     | 101      |
| Normál kijelzés kiválasztása                                             | 102      |
| Az SKM 300 G4 menüben történő navigáláshoz                               |          |
| használható gombok                                                       | 103      |
| Navigálás a menüben                                                      | 103      |
| Változtatások a menüponton belül                                         | 103      |
| Beállítási lehetőségek a menüben                                         | 104      |
| Sensitivity (érzékenység) menüpont                                       | 105      |
| Frequency Preset (gyári frekvencia-beállítás) menüpont                   | 105      |
| Name (név) menüpont                                                      | 106      |
| Auto Lock (automatikus lezárás) menüpont                                 | 106      |
| Advanced (haladó beállítások) menüpont                                   | 107      |

| Csak a frekvencia állítása108A csatorna és a frekvencia állítása108Advanced > Mute Mode (némítási üzemmód) menüpont109Advanced > MIC LED (mikrofon LED) menüpont110Advanced > RF Power (RF teljesítmény) menüpont111Advanced > Pilot Tone (pilotjel) menüpont111Advanced > LCD Contrast (LCD kontraszt) menüpont111Advanced > Reset (alapértelmezett értékre állítás) menüpont112 |
|----------------------------------------------------------------------------------------------------|
| A csatorna és a frekvencia állítása108Advanced > Mute Mode (némítási üzemmód) menüpont109Advanced > MIC LED (mikrofon LED) menüpont110Advanced > RF Power (RF teljesítmény) menüpont111Advanced > Pilot Tone (pilotjel) menüpont111Advanced > LCD Contrast (LCD kontraszt) menüpont111Advanced > Reset (alapértelmezett értékre állítás) menüpont112                              |
| Advanced > Mute Mode (némítási üzemmód) menüpont109Advanced > MIC LED (mikrofon LED) menüpont110Advanced > RF Power (RF teljesítmény) menüpont111Advanced > Pilot Tone (pilotjel) menüpont111Advanced > LCD Contrast (LCD kontraszt) menüpont111Advanced > Reset (alapértelmezett értékre állítás) menüpont112                                                                    |
| Advanced > MIC LED (mikrofon LED) menüpont110Advanced > RF Power (RF teljesítmény) menüpont111Advanced > Pilot Tone (pilotjel) menüpont111Advanced > LCD Contrast (LCD kontraszt) menüpont111Advanced > Reset (alapértelmezett értékre állítás) menüpont112                                                                                                    |
| Advanced > RF Power (RF teljesítmény) menüpont111Advanced > Pilot Tone (pilotjel) menüpont111Advanced > LCD Contrast (LCD kontraszt) menüpont111Advanced > Reset (alapértelmezett értékre állítás) menüpont112                                                                                                    |
| Advanced > Pilot Tone (pilotjel) menüpont111Advanced > LCD Contrast (LCD kontraszt) menüpont111Advanced > Reset (alapértelmezett értékre állítás) menüpont112                                                                                                    |
| Advanced > LCD Contrast (LCD kontraszt) menüpont 111<br>Advanced > Reset (alapértelmezett értékre állítás) menüpont 112                                                                                                    |
| Advanced > Reset (alapertelmezett ertekre allitas) menupont 112                                                                                                    |
|                                                                                                    |
| Advanced > Software Revision (szoftverfrissites) menupont 112                                                                                                    |
| Az SKM 500 G4 hasznalata 113                                                                                                    |
| Az SKM 500 G4 kézimikrofon kezelőszervei 113                                                                                                    |
| Az SKM 500 G4 kézimikrofon be-/kikapcsolása 114                                                                                                    |
| A kézimikrofon némítása (AF mute) 115                                                                                                    |
| Az RF jel kikapcsolása (RF némítás) 115                                                                                                    |
| Gombzár funkció 116                                                                                                    |
| Kijelzések az SKM 500 G4 kézimikrofon kijelzőpanelén 117                                                                                                    |
| Normál kijelzés kiválasztása 118                                                                                                    |
| Az SKM 500 G4 menüben történő navigáláshoz                                                                                                    |
| használható gombok 119                                                                                                    |
| Navigálás a menüben 119                                                                                                    |
| Változtatások a menüponton belül 119                                                                                                    |
| Beállítási lehetőségek a menüben 120                                                                                                    |
| Sensitivity (érzékenység) menüpont 121                                                                                                    |
| Frequency Preset (gyárí frekvencia-beállítás) menüpont 121                                                                                                    |
| Name (név) menüpont 122                                                                                                    |
| Auto Lock (automatikus lezárás) menüpont 122                                                                                                    |
| Advanced (haladó beállítások) menüpont 123                                                                                                    |
| Advanced > Tune (hangolás) menüpont 124                                                                                                    |
| Csak a frekvencia állítása 124                                                                                                    |
| A csatorna és a frekvencia állítása 124                                                                                                    |
| Advanced > RF Power (RF teljesítmény) menüpont 125                                                                                                    |
| Advanced > Pilot Tone (pilotjel) menüpont 125                                                                                                    |
| Advanced > LCD Contrast (LCD kontraszt) menüpont 126                                                                                                    |
| Advanced > Reset (alapértelmezett értékre állítás) menüpont 126                                                                                                    |
| Advanced > Software Revision (szoftverfrissítés) menúpont 126                                                                                                    |
| Az SK 300 G4 használata 127                                                                                                    |
| Az SK 300 G4 zsebadó kezelőszervei 127                                                                                                    |
| Az SK 300 G4 zsebadó be-/kikapcsolása 129                                                                                                    |
| A zsebadó némítása (AF mute) 130                                                                                                    |
| Az audio jel némítása a <b>MUTE</b> gombbal 130                                                                                                    |
| Az audio jel némítása az RMS 1 némító távkapcsolóval 130                                                                                                    |
| Az RF jel kikapcsolása (RF némítás) 131                                                                                                    |
| Az RF jel kikapcsolása a MUTE gombbal 131                                                                                                    |
| Az RF jel kikapcsolása az <b>ON/OFF</b> gombbal 132                                                                                                    |
| Az RF jel kikapcsolása az RMS 1 némító távkapcsolóval132                                                                                                    |

| Az SK 300 G4 használata az RMS 1 némító                                                     |     |
|---------------------------------------------------------------------------------------------|-----|
| távkapcsolóval                                                                              | 133 |
| Gombzár funkció                                                                             | 134 |
| Kijelzések az SK 300 G4 zsebadó kijelzőpanelén                                              | 135 |
| Normál kijelzés kiválasztása                                                                | 136 |
| Az SK 300 G4 menüben történő navigáláshoz használha                                         | ató |
| gombok                                                                                      | 137 |
| Navigálás a menüben                                                                         | 137 |
| Változtatások a menüponton belül                                                            | 137 |
| Beállítási lehetőségek a menüben                                                            | 138 |
| Sensitivity (érzékenység) menüpont                                                          | 139 |
| Frequency Preset (gyári frekvencia-beállítás) menüpont                                      | 139 |
| Name (név) menüpont                                                                         | 140 |
| Auto Lock (automatikus lezárás) menüpont                                                    | 140 |
| Advanced (haladó beállítások) menüpont                                                      | 141 |
| Advanced > Tune (hangolás) menüpont                                                         | 142 |
| Csak a frekvencia állítása                                                                  | 142 |
| A csatorna és a frekvencia állítása                                                         | 142 |
| Advanced > Mute Mode (némítási üzemmód) menüpont                                            | 143 |
| MUTE kapcsoló funkciók                                                                      | 143 |
| Az RMS 1 némító távkapcsoló funkciói                                                        | 143 |
| Advanced > MIC LED (MIKroton LED) menupont                                                  | 144 |
| Advanced > RF Power (RF teljesitmeny) menupont<br>Advanced > Pilot Tono (nilotiol) monüpont | 140 |
| Advanced > I CD Contrast (I CD kontraszt) menüpont                                          | 140 |
| Advanced > Reset (alapértelmezett értékre állítás) menüpont                                 | 146 |
| Advanced > Software Revision (szoftverfrissítés) menüpont                                   | 146 |
| Az SK 500 G4 használata                                                                     | 147 |
| Az SK 500 G4 zsebadó kezelőszervei                                                          | 147 |
| Az SK 500 G4 zsebadó be-/kikapcsolása                                                       | 149 |
| A zsebadó némítása (AF mute)                                                                | 150 |
| Az RF jel kikapcsolása (RF némítás)                                                         | 151 |
| Az RF iel kikapcsolása a MUTE gombbal                                                       | 151 |
| Az RE jel kikapcsolása az <b>ON/OFE</b> gombbal                                             | 152 |
| Gombzár funkció                                                                             | 153 |
| Kijelzések az SK 500 G4 zsebadó kijelzőpanelén                                              | 154 |
| Normál kijelzés kiválasztása                                                                | 155 |
| Az SK 500 G4 menüben történő navigáláshoz használha                                         | ató |
| aombok                                                                                      | 156 |
| Navigálás a menüben                                                                         | 156 |
| Változtatások a menüponton belül                                                            | 156 |
| Beállítási lehetőségek a menüben                                                            | 157 |
| Sensitivity (érzékenység) menüpont                                                          | 158 |
| Frequency Preset (gyári frekvencia-beállítás) menüpont                                      | 158 |
| Name (név) menüpont                                                                         | 159 |
| Auto Lock (automatikus lezárás) menüpont                                                    | 159 |
| Advanced (haladó beállítások) menüpont                                                      | 160 |
| Advanced > Tune (hangolás) menüpont                                                         | 161 |
| Csak a frekvencia állítása                                                                  | 161 |

| A csatorna és a frekvencia állítása                                                                             | 161 |
|----------------------------------------------------------------------------------------------------|-----|
| Advanced > Mute Mode (némítási üzemmód) menüpont                                                                | 162 |
| Advanced > RF Power (RF teljesítmény) menüpont                                                                  | 162 |
| Advanced > Pilot I one (pilotjel) menupont                                                                      | 163 |
| Advanced > LCD Contrast (LCD Kontraszt) menupont<br>Advanced > Reset (alapártolmozott ártókra állítás) menüpont | 163 |
| Advanced > Software Revision (szoftwarfrissítás) menüpont                                                       | 163 |
| Rádiókapcsolat létesítése                                                                                       | 164 |
| Beállítással kapcsolatos megiegyzések                                                                           | 164 |
| Eszközök szinkronizálása                                                                                        | 165 |
| Az ASA 214 használata                                                                                           | 167 |
| Az eszköz előlanián található kezelőszervek                                                                     | 167 |
| $\Delta z \Delta S \Delta 214$ be-/kikancsolása                                                                 | 167 |
| Áttekintés                                                                                                    | 168 |
|                                                                                                    | 100 |
|                                                                                                    | 109 |
| EM 300-500 G4 termékváltozatok                                                                                  | 169 |
| Németországban gyártva                                                                                          | 169 |
| Az Egyesült Allamokban összeszerelve                                                                            | 169 |
| SKM 300 G4 termékváltozatok                                                                                     | 170 |
| Nemetorszagban gyartva                                                                                          | 170 |
| Az Egyesult Allamokban osszeszerelve                                                                            | 170 |
| SKM 500 G4 termekvaltozatok                                                                                     | 1/1 |
| Nemetorszagban gyartva                                                                                          | 1/1 |
| AZ Egyesult Allamokban osszeszerelve                                                                            | 1/1 |
| SK 300 G4 termekvaltozatok                                                                                      | 172 |
| Nemetorszagban gyartva                                                                                          | 172 |
| AZ Egyesult Allamokban összeszerelve                                                                            | 172 |
| SK 500 G4 leffilekvállozálok                                                                                    | 173 |
| Az Egyősült Államokban összoszorolyo                                                                            | 173 |
| Froly oppoint Allamondali 0552652616176                                                                         | 173 |
|                                                                                                    | 114 |
|                                                                                                    | 175 |
| EM 300-500 G4                                                                                                   | 1/6 |
| RF jellemzok                                                                                                    | 1/6 |
|                                                                                                    | 1// |
| I EIJES ESZKOZ                                                                                                  | 1// |
| SKINI 300 G4<br>DE jollomzők                                                                                    | 170 |
| AF jellemzők                                                                                                    | 170 |
| AF jelletilzok<br>Tolios oszköz                                                                                 | 179 |
| SKM 500 GA                                                                                                    | 180 |
| RF jellemzők                                                                                                    | 180 |
| ΔF jellemzők                                                                                                    | 181 |
| Telies eszköz                                                                                                   | 181 |
| SK 300 G4                                                                                                    | 182 |
| RF iellemzők                                                                                                    | 182 |
| AF jellemzők                                                                                                    | 183 |
| Teljes eszköz                                                                                                   | 183 |
| SK 500 G4                                                                                                    | 184 |
| RF jellemzők                                                                                                    | 184 |

# 

| AF jellemzők                                         | 185 |
|------------------------------------------------------|-----|
| Teljes eszköz                                        | 185 |
| ASA 214                                              | 186 |
| Műszaki jellemzők                                    | 186 |
| Kapcsolási rajz                                      | 187 |
| Érintkező-kiosztás                                   | 188 |
| 3,5 mm-es sztereó jack csatlakozódugó                | 188 |
| 3,5 mm-es mikrofon jack csatlakozódugó               | 188 |
| 3,5 mm-es vonal jack csatlakozódugó                  | 188 |
| 6,3 mm-es sztereó jack csatlakozódugó, szimmetrikus  |     |
| (AUDIO IN/LOOP OUT)                                  | 188 |
| 6,3 mm-es mono jack csatlakozódugó, aszimmetrikus 18 |     |
| 6,3 mm-es sztereó jack csatlakozódugó fejhallgató j  | ack |
| aljzathoz                                            | 189 |
| XLR-3 csatlakozódugó, szimmetrikus                   | 189 |
| Hollow jack csatlakozódugó tápegységhez              | 189 |
| Tisztítás és karbantartás 190                        |     |
| A mikrofonmodulon található hangbemeneti nyílás      |     |
| védőkosarának tisztítása                             | 190 |
| Kapcsolat                                            | 192 |
| Használati útmutató PDF formátumban                  | 192 |
| Ügyfélszolgálat                                      | 192 |
| Visszajelzés                                         | 192 |

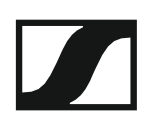

## Termékinformációk

## **Áttekintés**

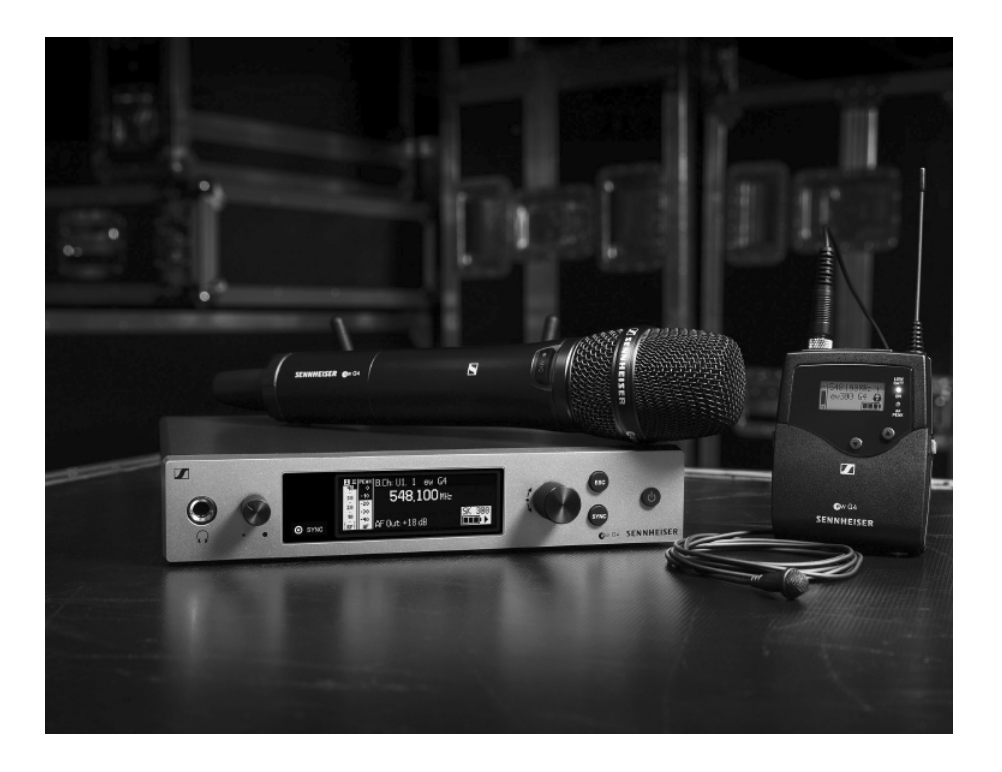

Az ew 300-500 G4 sorozat egyes termékeivel kapcsolatos információk: "Az ew 300-500 G4 sorozat termékei".

Kiegészítőkkel kapcsolatos információk: "Kiegészítők".

Az ew 300-500 G4 sorozat frekvenciabank-rendszerével kapcsolatos információk: "A frekvenciabank-rendszer".

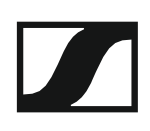

## Az ew 300-500 G4 sorozat termékei

A termékkel kapcsolatos bővebb információkhoz kattintson az adott termék nevére.

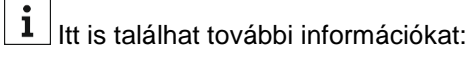

- Az egyes termékekből különféle frekvenciaváltozatok állnak rendelkezésre. További információk: "Termékváltozatok".
- Az egyes termékekkel kapcsolatos műszaki jellemzők: "Műszaki jellemzők".
- A termékek telepítésével kapcsolatos információk: "Az ew 300 300 G4 eszközök telepítése és elindítása".
- A termékek működtetésével kapcsolatos információk: "Az ew 300 300 G4 eszközök használata".

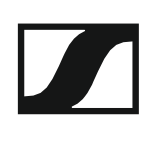

## EM 300-500 G4 rack-be építhető vevőegység

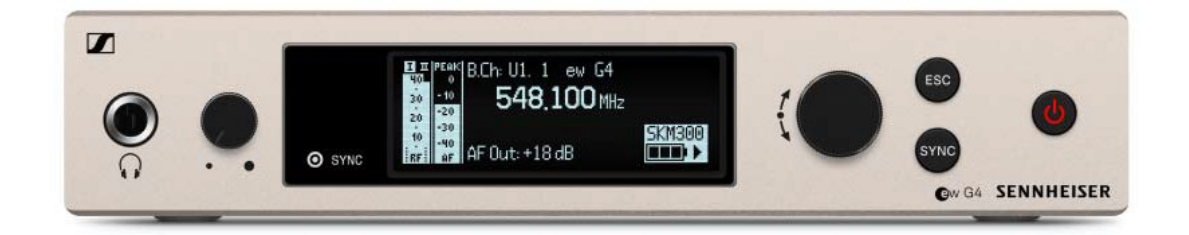

További részletes információk az EM 300-500 G4-gyel kapcsolatban a következő fejezetekben olvashatók:

- Telepítés és elindítás: "Az EM 300-500 G4 telepítése"
- Működtetés: "Az EM 300-500 G4 használata"
- Műszaki jellemzők: "EM 300-500 G4"

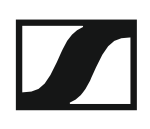

## SKM 300 G4 kézimikrofon

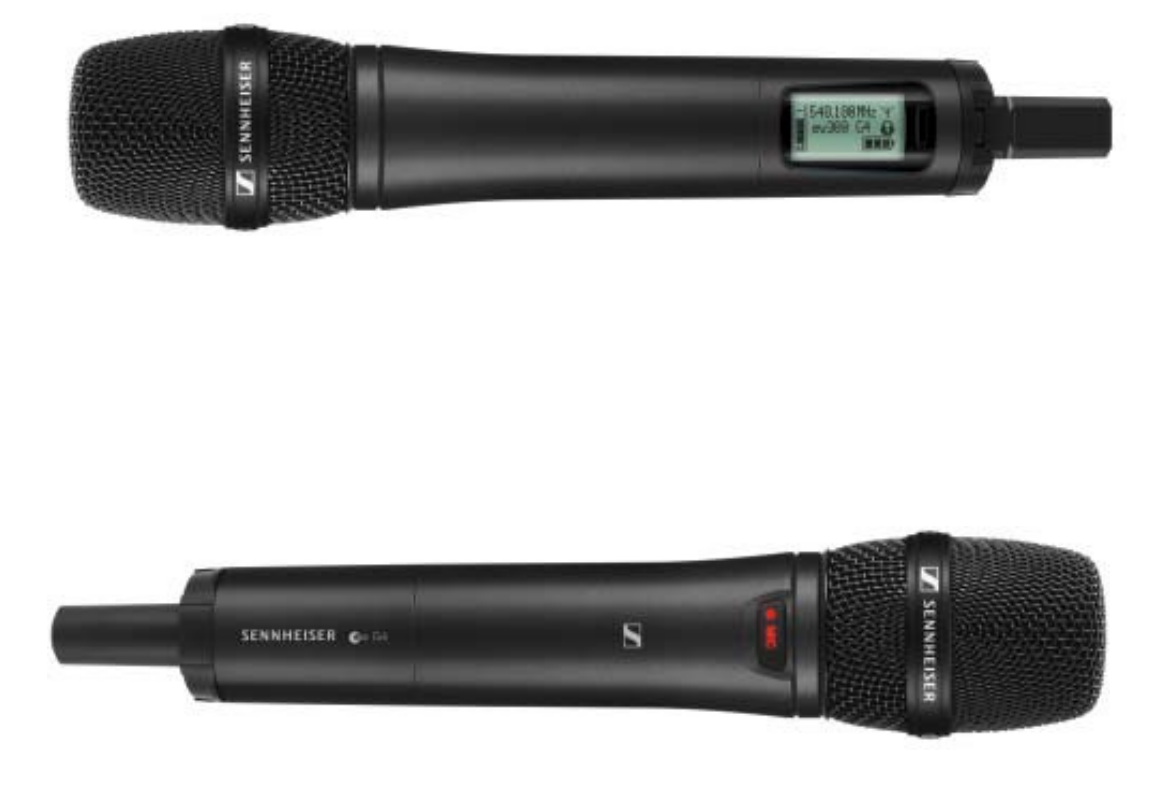

További részletes információk az SKM 300 G4-gyel kapcsolatban a következő fejezetekben olvashatók:

- Telepítés és elindítás: "Az SKM 300 G4 telepítése"
- Működtetés: "Az SKM 300 G4 használata"
- Műszaki jellemzők: "SKM 300 G4"

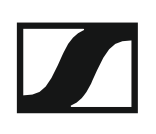

### SK 300 G4 zsebadó

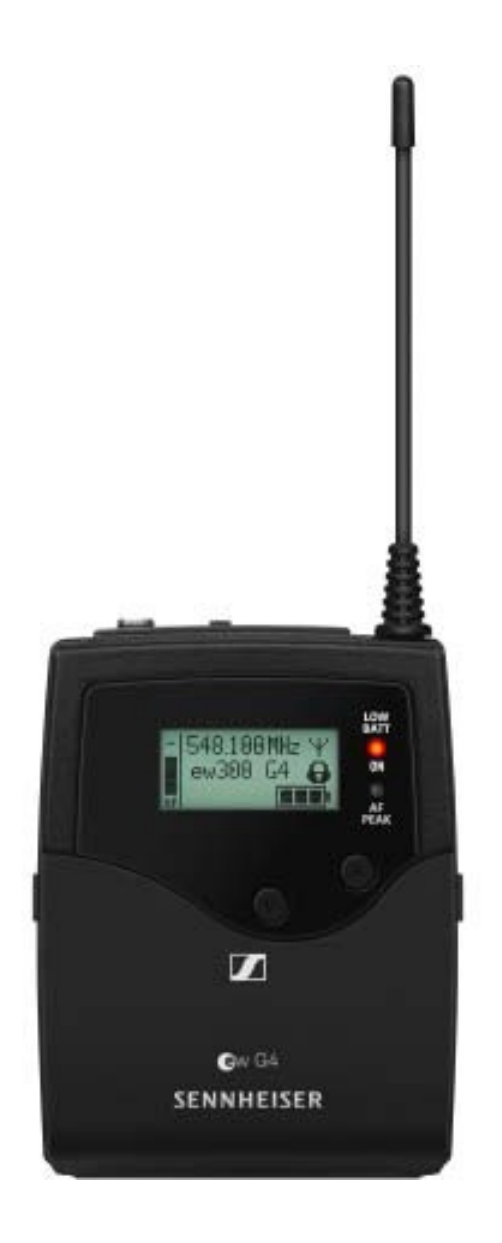

További részletes információk az SK 300 G4-gyel kapcsolatban a következő fejezetekben olvashatók:

- Telepítés: "Az SK 300 G4 telepítése"
- Működtetés: "Az SK 300 G4 használata"
- Műszaki jellemzők: "SK 300 G4"

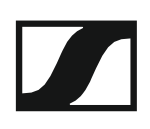

## SKM 500 G4 kézimikrofon

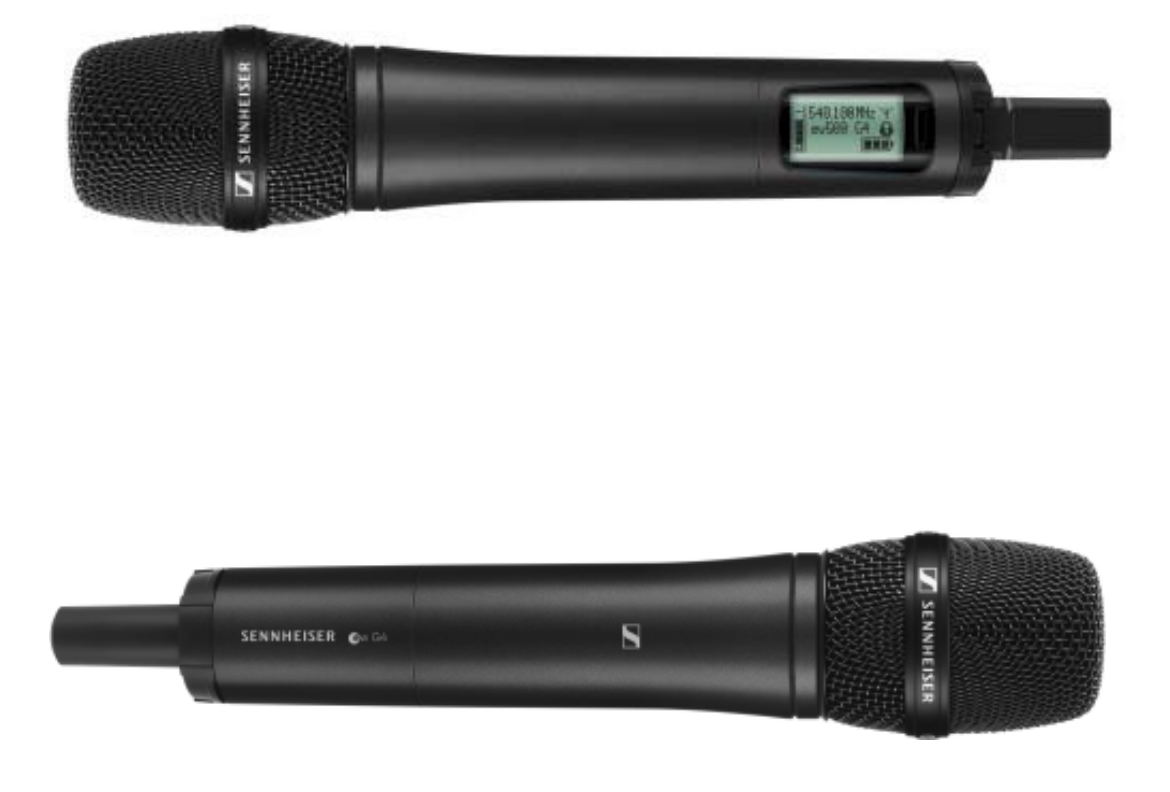

További részletes információk az SKM 500-zal kapcsolatban a következő fejezetekben olvashatók:

- Telepítés és elindítás: "Az SKM 500 G4 telepítése"
- Működtetés: "Az SKM 500 G4 használata"
- Műszaki jellemzők: "SKM 500 G4"

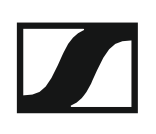

## SK 500 G4 zsebadó

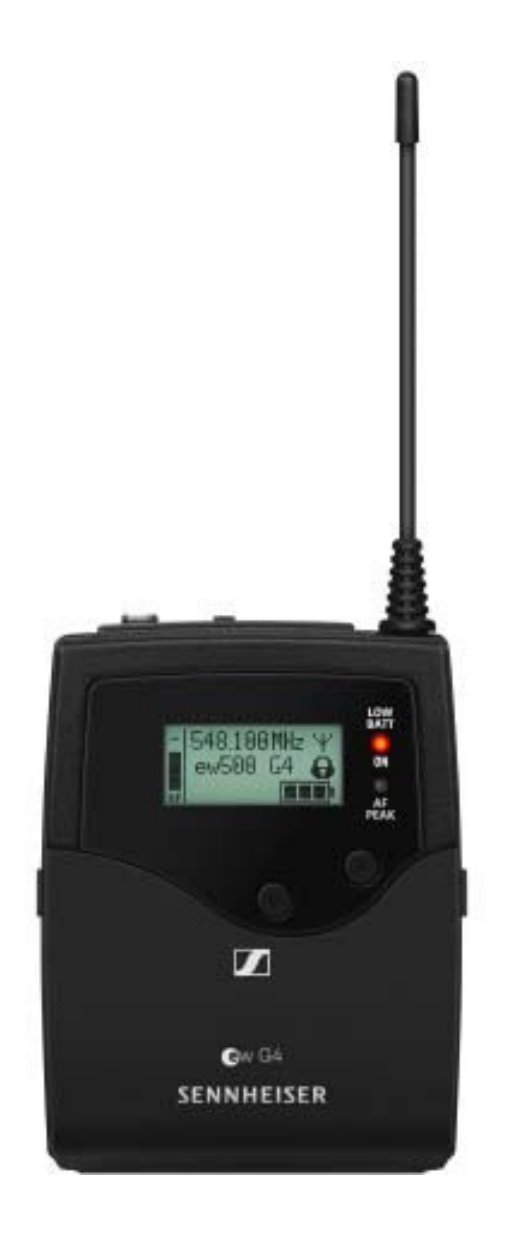

További részletes információk az SK 500 G4-gyel kapcsolatban a következő fejezetekben olvashatók:

- Telepítés és elindítás: "Az SK 500 G4 telepítése"
- Működtetés: "Az SK 500 G4 használata"
- Műszaki jellemzők: "SK 500 G4"

## Kiegészítők

Az ew 300-500 G4 sorozathoz kiegészítők széles választéka kapható.

## Mikrofonok és kábelek

#### Mikrofonmodulok

A következő mikrofonmodulok használatát ajánljuk az SKM 300 G4 és SKM 500 G4 kézimikrofonnal.

| Modul                | Jellemzők                                                    | Cikkszám |
|----------------------|--------------------------------------------------------------|----------|
| MMD 835-1 BK         | Dinamikus, kardioid, fekete                                  | 502575   |
| MMD 845-1 BK         | Dinamikus, szuper-kardioid, fekete                           | 502576   |
| MME 865-1 BK         | Kondenzátor, szuper-kardioid, fekete                         | 502581   |
| MMD 935-1 BK         | Dinamikus, kardioid, fekete                                  | 502577   |
| MMD 945-1 BK         | Dinamikus, szuper-kardioid, fekete                           | 502579   |
| MMK 965-1 BK         | Kondenzátor, kapcsolható<br>kardioid/szuper-kardioid, fekete | 502582   |
| MMK 965-1 NI         | Kondenzátor, kapcsolható<br>kardioid/szuper-kardioid, nikkel | 502584   |
| MD 9235 BK           | Dinamikus, kardioid, fekete                                  | 502585   |
| MD 9235 Ni           | Dinamikus, kardioid, fekete                                  | 502586   |
| MD 9235 NI/BK        | Dinamikus, kardioid, nikkel/ fekete                          | 502591   |
| Neumann<br>KK 204    | Kondenzátor, kardioid, nikkel                                | 008651   |
| Neumann<br>KK 204 BK | Kondenzátor, kardioid, fekete                                | 008652   |
| Neumann<br>KK 205    | Kondenzátor, szuper-kardioid, nikkel                         | 008653   |
| Neumann<br>KK 205 BK | Kondenzátor, szuper-kardioid, fekete                         | 008654   |

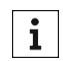

Az egyes mikrofonmodulokról a vonatkozó termékoldalon talál további információkat: www.sennheiser.com.

#### Headset és Lavalier mikrofonok

A következő Lavalier mikrofonok és headset-mikrofonok használatát ajánljuk az SK 500 G4 és SK 500 G4 zsebadóval.

| Mikrofon                 | Jellemzők                                              | Cikkszám |
|--------------------------|--------------------------------------------------------|----------|
| ME 2-II                  | Lavalier mikrofon,<br>gömbkarakterisztikájú, fekete    | 507437   |
| ME 3-II                  | Headset mikrofon, kardioid,<br>fekete                  | 506295   |
| ME 4-N                   | Lavalier mikrofon, kardioid,<br>fekete                 | 005020   |
| MKE 1-ew                 | Lavalier mikrofon,<br>gömbkarakterisztikájú, fekete    | 502876   |
| MKE 1-ew-3               | Lavalier mikrofon,<br>gömbkarakterisztikájú, bézs      | 502879   |
| MKE 2-ew Gold<br>(arany) | Lavalier mikrofon,<br>gömbkarakterisztikájú, fekete    | 009831   |
| MKE 2 ew-3 Gold          | Lavalier mikrofon,<br>gömbkarakterisztikájú, bézs      | 009832   |
| MKE 40-ew                | Lavalier mikrofon, kardioid,<br>fekete                 | 500527   |
| SL Headmic 1 BE          | Fejpántos mikrofon,<br>gömbkarakterisztikájú<br>bézs   | 506272   |
| SL Headmic 1 BK          | Fejpántos mikrofon,<br>gömbkarakterisztikájú<br>fekete | 506271   |
| SL Headmic 1 SB          | Fejpántos mikrofon,<br>gömbkarakterisztikájú<br>ezüst  | 506904   |

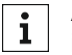

Az egyes mikrofonokról a vonatkozó termékoldalon talál további információkat: www.sennheiser.com.

#### Vonal-/hangszerkábelek

A következő kábelek kaphatók a hangszerek és a vonalforrások SK 300 G4 és SK 500 G4 zsebadóhoz történő csatlakoztatásához:

- Sennheiser CL 2
   Vonalkábel XLR-3F csatlakozóval, zárható 3,5 mm-es jack csatlakozódugóval, cikkszám: 004840
- Sennheiser Ci 1-N

Gitárkábel 6,3 mm-es jack csatlakozódugóval, zárható 3,5 mm-es jack csatlakozódugóval, cikkszám: 005021

## Újratölthető akku és töltő

#### BA 2015 újratölthető akku

A BA 2015 újratölthető akkut az evolution wireless G4 sorozatú kézimikrofonokkal, zsebadókkal és zsebvevőkkel történő használatra tervezték.

Cikkszám: 009950

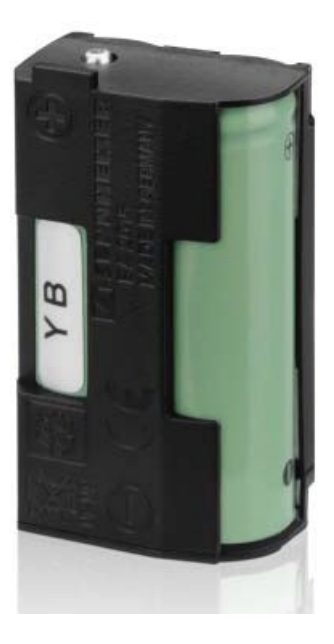

#### L 2015 töltő

A BA 2015 újratölthető akku az L 2015 töltőben egymagában vagy a zsebadóba/zsebvevőbe helyezve tölthető.

Cikkszám: 009828

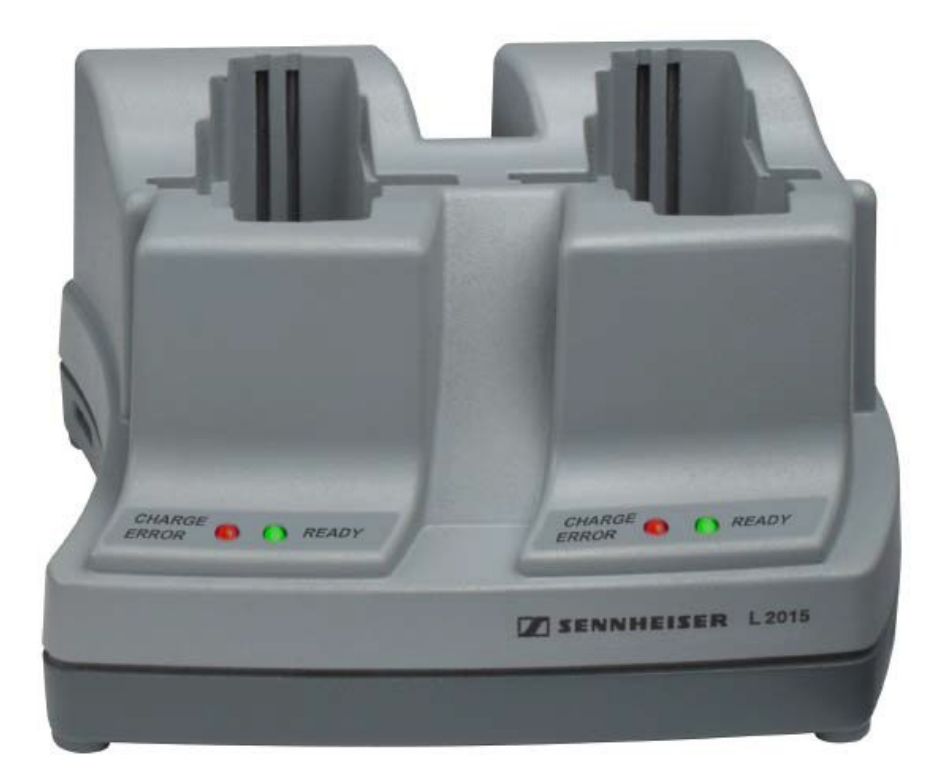

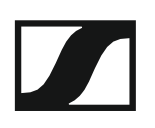

#### LA 2 töltőadapter

Töltőadapter L 2015 töltőhöz, behelyezett BA 2015 újratölthető akkuval rendelkező SKM G4 kézimikrofon töltéséhez.

Cikkszám: 503162

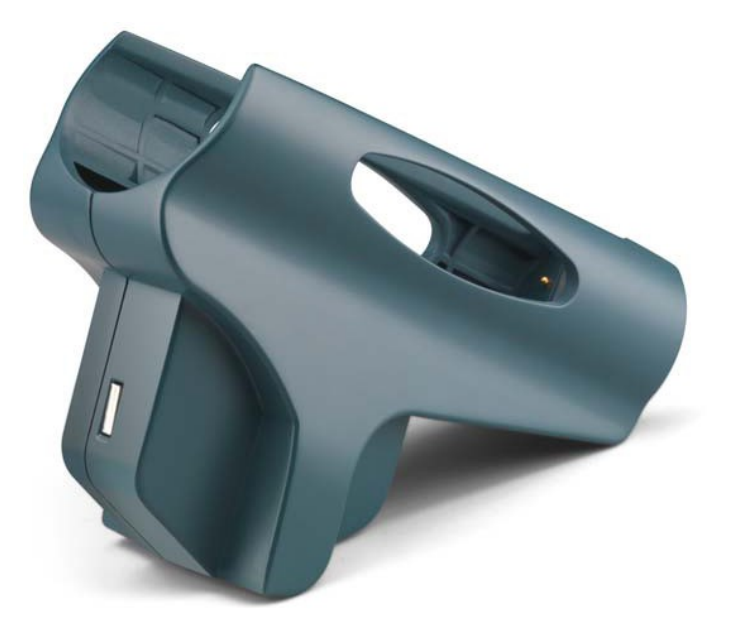

### Kiegészítők rack-be szereléshez

#### GA 3 rack-be szerelő készlet

19"-os adapter az EM 100 G4, EM 300 G4, EM 500 G4 vagy SR 300 IEM G4 egység 19"-os rack-be szereléséhez.

Cikkszám: 503167

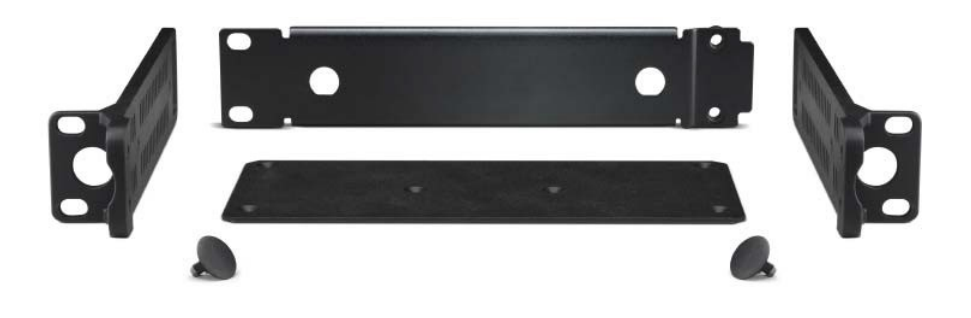

#### AM 2 antennarögzítő készlet

Antennarögzítő készlet antennakapcsolatok létesítéséhez a rack fontoldalán, amikor az EM 100 G4, EM 300 G4, EM 500 G4 vagy SR 300 IEM G4 egységet a GA 3 rack-be szerelő készlettel használja.

Cikkszám: 009912

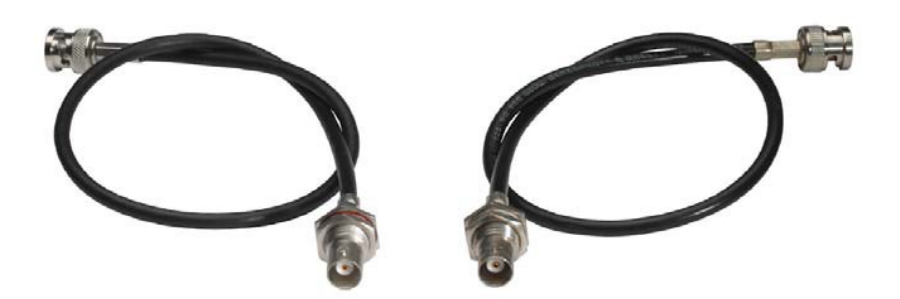

## Antennák és kiegészítők

A következő antenna alkotóelemek kaphatók tartozék alkatrészként.

#### Körsugárzó antennák

• A 1031-U, passzív körsugárzó antenna, cikkszám: 004645

#### Irányított antennák

• A 2003 UHF, passzív irányított antenna, cikkszám: 003658

#### Antenna-elosztó

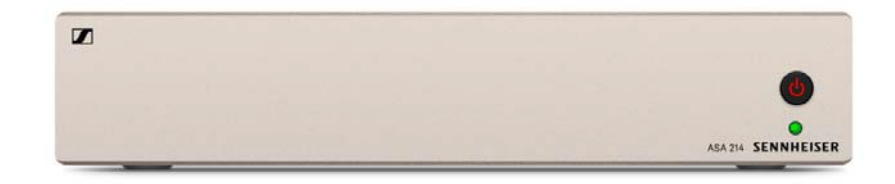

ASA 214, aktív antenna-elosztó 2×1:4
 ASA 214-UHF változat, 470–870 MHz, cikkszám: 508241

#### Antennaerősítők

- AB 3700, szélessávú antennaerősítő, cikkszám: 502196
- AB 4, antennaerősítő, max. 88 MHz sávszélesség 2018 végétől kapható

## További kiegészítők

#### Színes címkéző készlet

 KEN 2, színes címkéző készlet SKM kézimikrofonokhoz, cikkszám: 530195

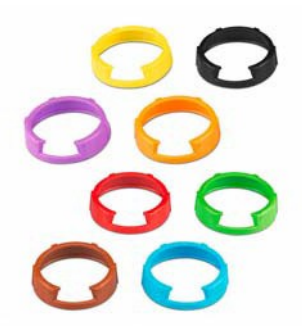

#### Mikrofonkengyel

• MZQ 1, mikrofonkengyel SKM kézimikrofonokhoz, cikkszám: 076670

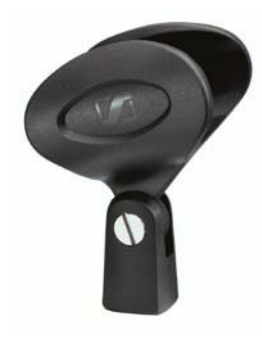

#### MUTE kapcsoló

• RMS 1, némító távkapcsoló az SK 300 G4 zsebadóhoz, cikkszám: 503164

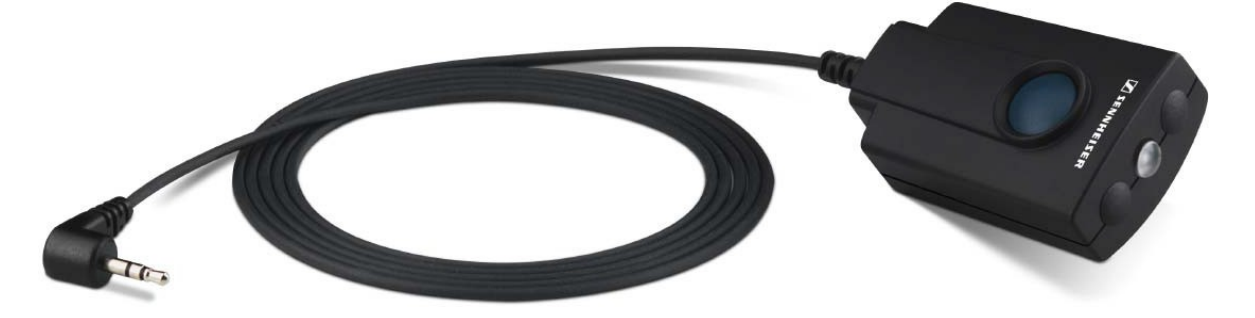

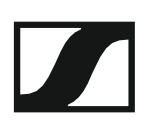

# A frekvenciasávok rendszere (frekvenciabank)

Az UHF-sávban különböző frekvencia-tartományok állnak rendelkezésre az átvitelhez.

Az **ew 300-500 G4** sorozat esetében a következő frekvenciasávok állnak rendelkezésre:

- Aw+ tartomány: 470–558 MHz
- AS tartomány: 520–558 MHz
- Gw1 tartomány: 558–608 MHz
- Gw tartomány: 558–626 MHz
- GBw tartomány: 606–678 MHz
- Bw tartomány: 526–698 MHz
- Cw tartomány: 718–790 MHz
- Dw tartomány: 790-865 MHz
- JB tartomány: 806-810 MHz
- K+ tartomány: 925–937,5 MHz

Minden frekvencia-tartomány **26 frekvenciabankot** kínál, bankonként max. 32 csatornával:

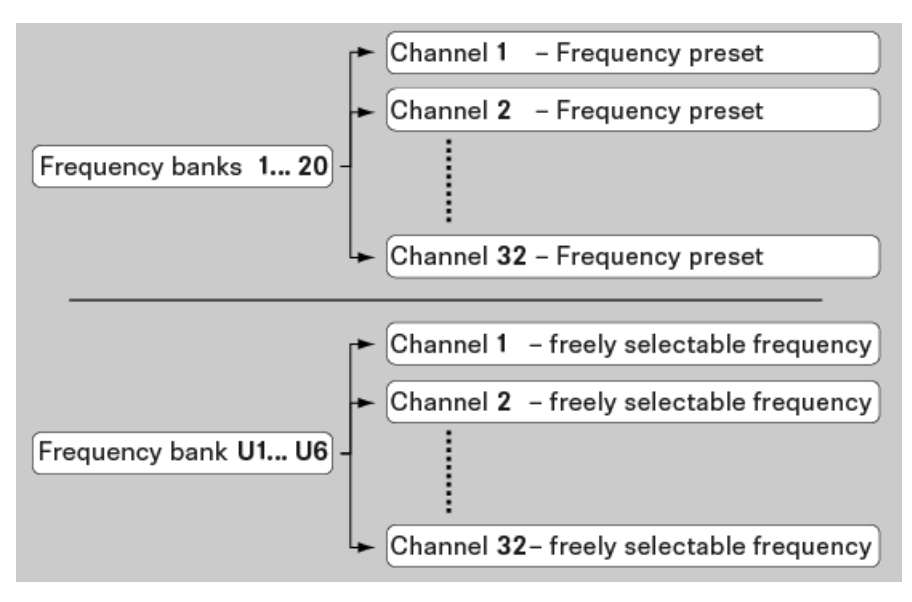

A gyári frekvenciabeállításokkal kapcsolatos információk a vonatkozó frekvenciatartományok frekvenciatáblázataiban találhatók, a "Frekvenciatáblázatok" fejezetben.

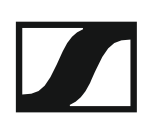

## TELEPÍTÉS

# Az ew 300-500 G4 eszközök telepítése és elindítása

Az ew 300-500 G4 sorozat eszközeinek telepítésével és csatlakoztatásával kapcsolatos információkat a következő fejezetekben olvashatja.

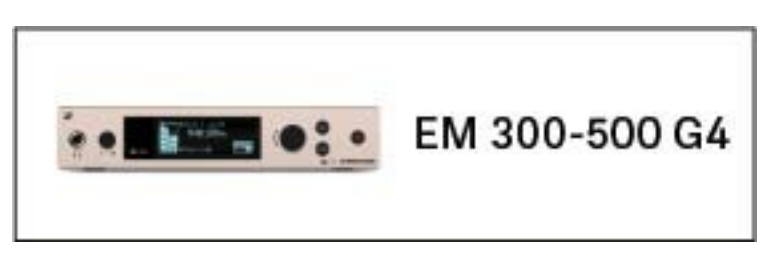

EM 300-500 G4 rack vevőegység >> "Az EM 300-500 G4 telepítése"

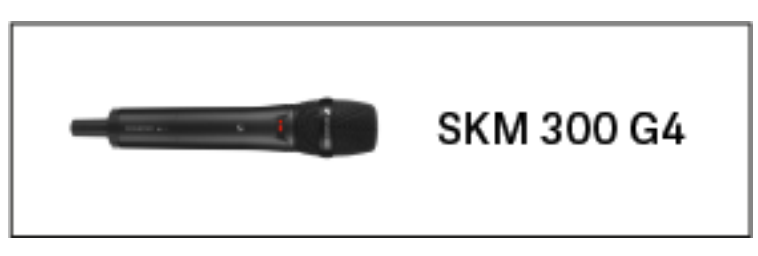

SKM 300 G4 kézimikrofon >> "Az SKM 300 G4 telepítése"

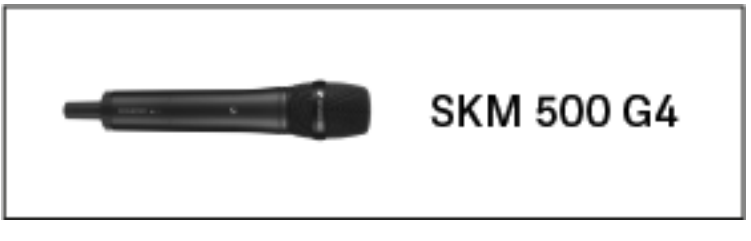

SKM 500 G4 kézimikrofon >> "Az SKM 500 G4 telepítése"

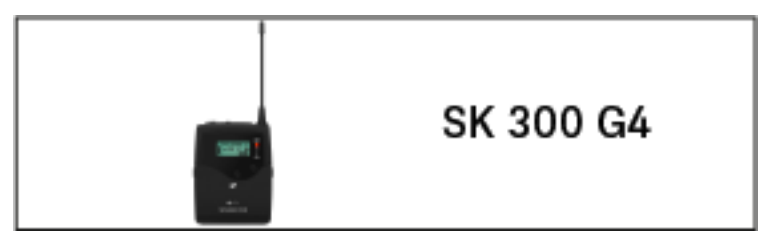

SK 300 G4 zsebadó >> "Az SK 300 G4 telepítése"

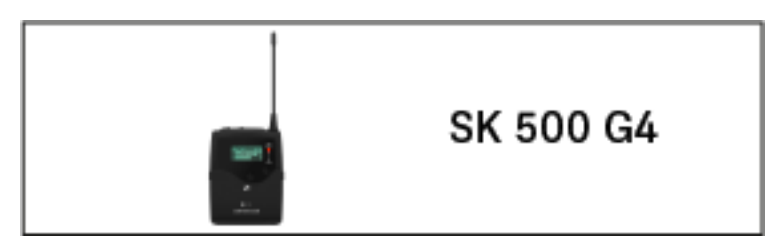

• SK 500 G4 zsebadó >> "Az SK 500 G4 telepítése"

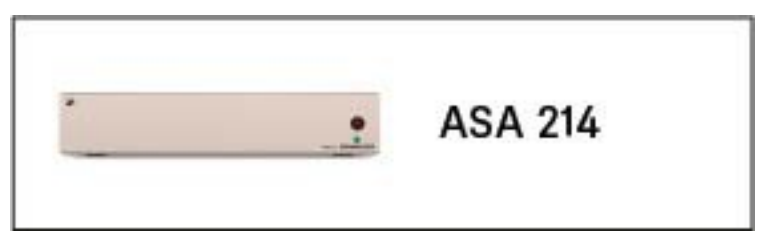

• ASA 214 antenna-elosztó >> "Az ASA 214 telepítése"

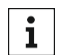

A termékek **működtetésével** kapcsolatos információk: "Az ew 300-500 G4 eszközök használata".

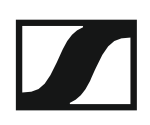

## Az EM 300-500 G4 telepítése

Az alábbi pontok részletes információkat tartalmaznak az EM 300-500 G4 telepítésére és elindítására vonatkozóan.

Az EM 300-500 G4 működtetésével kapcsolatos információk: "Az EM 300-500 G4 használata".

### Az eszköz hátlapján található csatlakozók

Az EM 300-500 G4 hátlapjának áttekintése

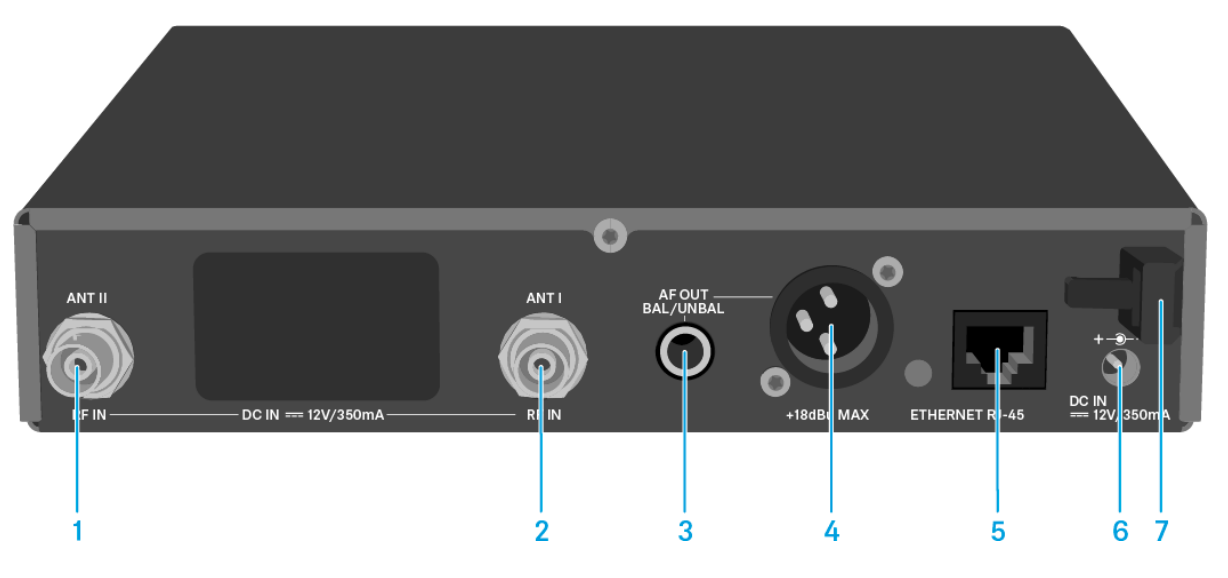

- 1 BNC aljzat, antenna bemenet II (ANT II) külső tápegységgel
  - Ld. "Antennák csatlakoztatása"
- 2 BNC aljzat, antenna bemenet I (ANT I) külső tápegységgel
  - Ld. "Antennák csatlakoztatása"
- 3 6,3 mm-es jack aljzat audio kimeneti jelekhez, aszimmetrikus (AF OUT UNBAL)
  - Ld. "Audio jelek küldése"
- 4 XLR-3 aljzat audio kimeneti jelekhez, szimmetrikus (AF OUT BAL)
  Ld. "Audio jelek küldése"
- 5 LAN csatlakozóaljzat (ETHERNET RJ-45)
  - · Ld. "Adathálózat létrehozása"
- 6 Kábelek csatlakoztatása a tápegységhez (DC IN)
  - Ld. "Az EM 300-500 G4 csatlakoztatása/leválasztása a tápegységrendszerhez/-rendszerről"
- 7 Kábelrögzítő a tápegység kábeléhez
  - Ld. "Az EM 300-500 G4 csatlakoztatása/leválasztása a tápegységrendszerhez/-rendszerről"

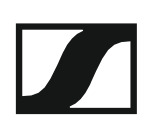

## Az EM 300-500 G4 csatlakoztatása/leválasztása a tápegység-rendszerhez/-rendszerről

Csak a tartozékként mellékelt tápegységet használja. Ez a vevőegységhez készült, és biztonságos működést garantál.

Az EM 300-500 G4 tápegység rendszerhez történő csatlakoztatásához:

- ▷ Helyezze a tápegység csatlakozóját a vevőegység **DC IN** aljzatába.
- Vezesse át a tápegység csatlakozókábelét a kábelrögzítőn.
- Helyezze fel a tartozékként mellékelt országspecifikus adaptert a tápegységre.
- ▷ Dugja be a tápegységet a fali konnektorba.

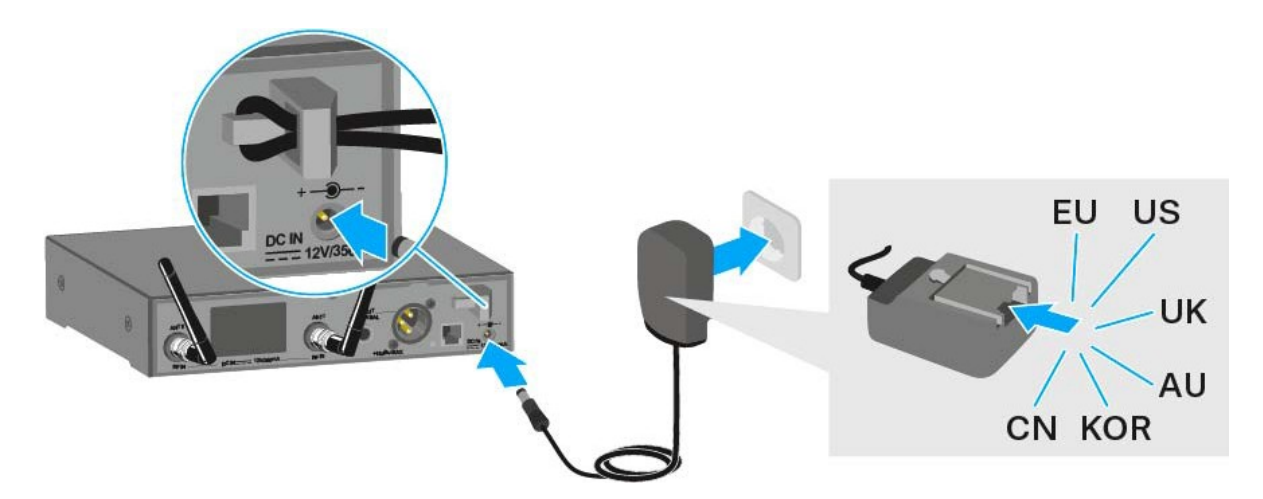

Az EM 300-500 G4 teljes mértékű áramtalanításához:

- ▷ Húzza ki a tápegységet a fali konnektorból.
- ▷ Húzza ki a tápegység csatlakozóját a vevőegység DC IN aljzatából.

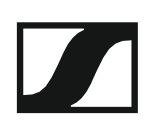

### Adathálózat létrehozása

Egy vagy több EM 300-500 G4 egységet is felügyelhet, illetve vezérelhet a **Sennheiser Wireless Systems Manager (WSM)** szoftver használatával.

**i** A hálózaton keresztül a WSM szoftver használata nélkül is végezhető frekvencia-beállítás. Ld. "Easy Setup (Egyszerű beállítás) menüpont".

Az EM 300-500 G4 csatlakoztatása hálózathoz:

- Csatlakoztassa az RJ-45 csatlakozóval rendelkező hálózati kábelt az EM 300-500 G4 hátlapján található Ethernet aljzathoz.
- Csatlakoztassa a hálózati kábel másik végét egy hálózati switch-hez.

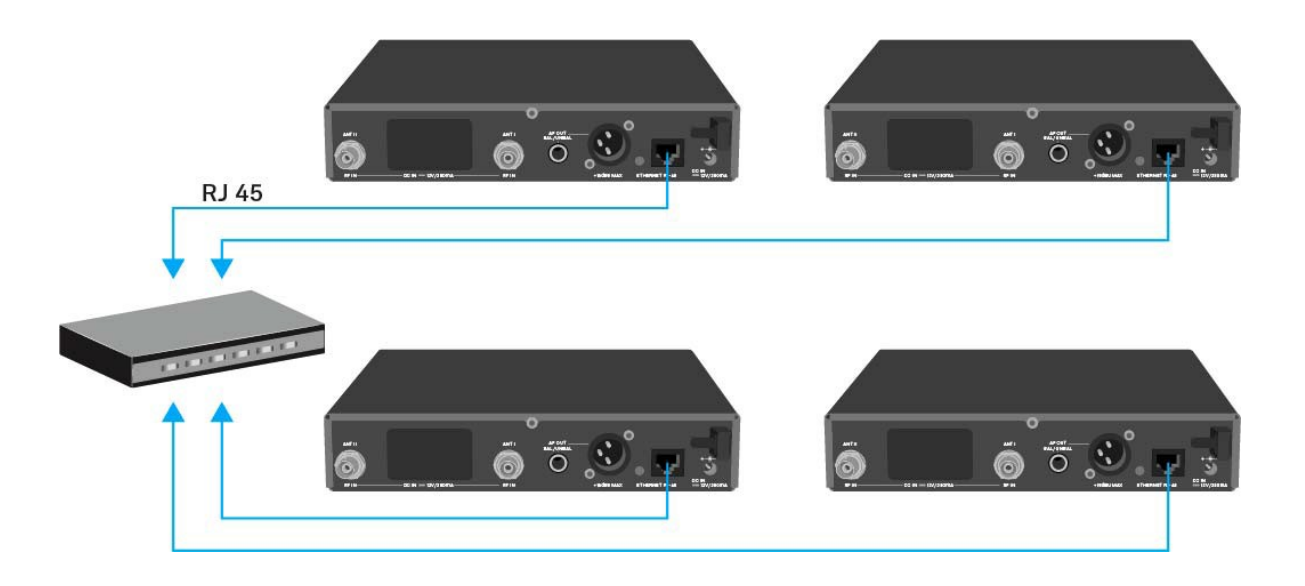

Az eszközök **Sennheiser Wireless Systems Manager (WSM)** szoftverrel történő vezérlésével kapcsolatos további információkhoz ld. a szoftver használati útmutatóját. A szoftvert a következő oldalról tudja letölteni:

www.sennheiser.com/wsm

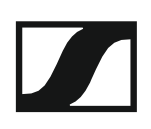

## Audio jelek kibocsátása

Az EM 300-500 G4 egy szimmetrikus XLR-3M kimeneti aljzattal és egy aszimmetrikus 6,3 mm-es jack kimeneti aljzattal rendelkezik.

A két Bal AF out kimenet aljzatból mindig csak egyet használjon az egyes csatornákhoz.

XLR kábel csatlakoztatása:

Csatlakoztassa az XLR kábelt az EM 300-500 G4 AF OUT BAL aljzatához.

Jack-csatlakozós kábel csatlakoztatása:

Csatlakoztassa a jack kábelt az EM 300-500 G4 AF OUT UNBAL aljzatához.

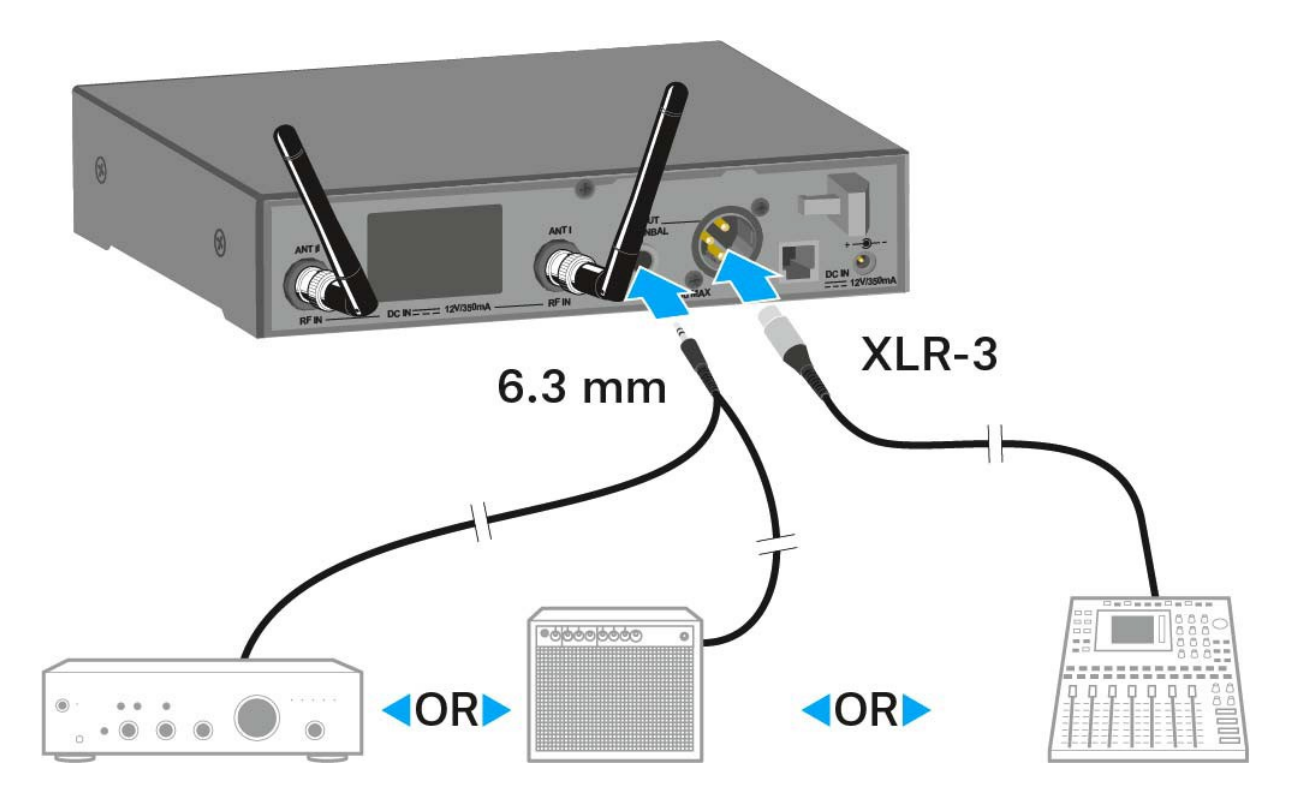

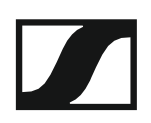

### Antennák csatlakoztatása

A tartozékként mellékelt botantennák csatlakoztatása:

- Csatlakoztassa az első botantennát az ANT I aljzathoz az EM 300-500 G4 hátoldalán.
- Csatlakoztassa a második botantennát az ANT II aljzathoz az EM 300-500 G4 hátoldalán.
- Óvatosan forgassa a botantennát balra és jobbra, az ábrán bemutatott módon.

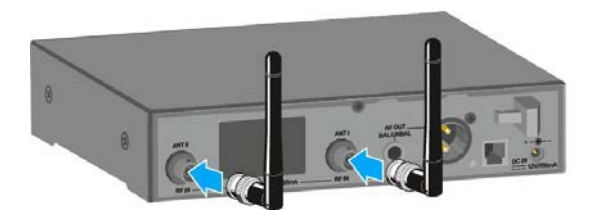

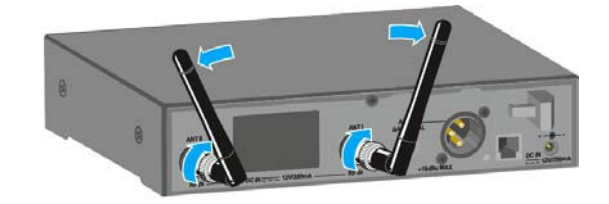

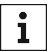

Ha egynél több vevőegységet használ, külső antennák és szükség esetén Sennheiser antennakiegészítők használatát javasoljuk. További információkat a www.sennheiser.com weboldal G4 termékmenüiben talál.

### Az EM 300-500 G4 rack-be szerelése

#### FIGYELMEZTETÉS

#### A rack-be szerelés kockázatokat hordoz magában

Ha az eszközt zárt rack-be, vagy több rack-ből álló tartórendszerbe építi, vegye figyelembe, hogy: működés közben a környező hőmérséklet, a mechanikus terhelés és a villamos potenciál más lesz, mint azon eszközök esetében, melyeket nem építettek rack-be.

- A rack-en belüli környező hőmérséklet nem haladhatja meg a műszaki előírásokban megadott üzemi hőmérséklet-tartomány felső értékét. Ld. "Műszaki jellemzők".
- Gondoskodjon megfelelő szellőzésről; szükség esetén gondoskodjon kiegészítő szellőztetésről!
- ▷ Ügyeljen rá, hogy a rack mechanikus terhelése egyenletes legyen!
- Amikor az eszközt tápegység rendszerhez csatlakoztatja, vegye figyelembe az adattáblán feltüntetett információkat. Ne terhelje túl az áramkört! Szükség esetén alkalmazzon túláram-védelmet!
- Ha több rack-ből álló tartórendszerbe helyezi a készüléket, vegye figyelembe, hogy az egyes tápegységek egyébként ártalmatlan maradékárama összeadódhat, és a kapott eredmény meghaladhatja a megengedhető határértéket. Ezt kiküszöbölendő földelje le a rack-et egy kiegészítő földelő csatlakozáson keresztül!

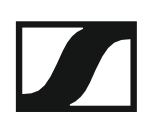

#### Egyetlen vevőegység rack-be építése

A vevőegység rack-be építéséhez szüksége lesz a GA 3 rack-be szerelő készletre (opcionális kiegészítő).

- A GA 3 rack-be szerelő készlet rögzítőfülének rögzítése:
- Csavarja ki és távolítsa el a két hornyolt-fejű csavart (M4x8) a vevőegység mindkét oldalán.
- Erősítse a rögzítőfüleket az vevőegység két oldalához az előzőleg eltávolított, hornyolt-fejű csavarokkal.

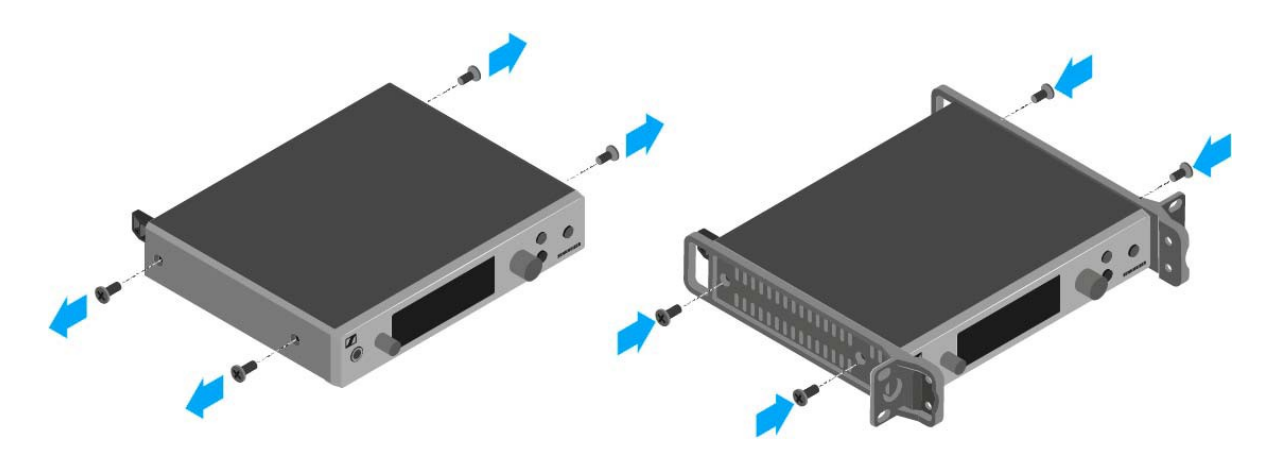

- Erősítse a vakpanelt a rögzítőfülek egyikéhez két süllyesztett fejű csavar (M6x10) segítségével.
- Rögzítse a botantennát az AM 2 antennarögzítő készlet (opcionális kiegészítő) segítségével a vakpanelhez (jobboldali ábra).

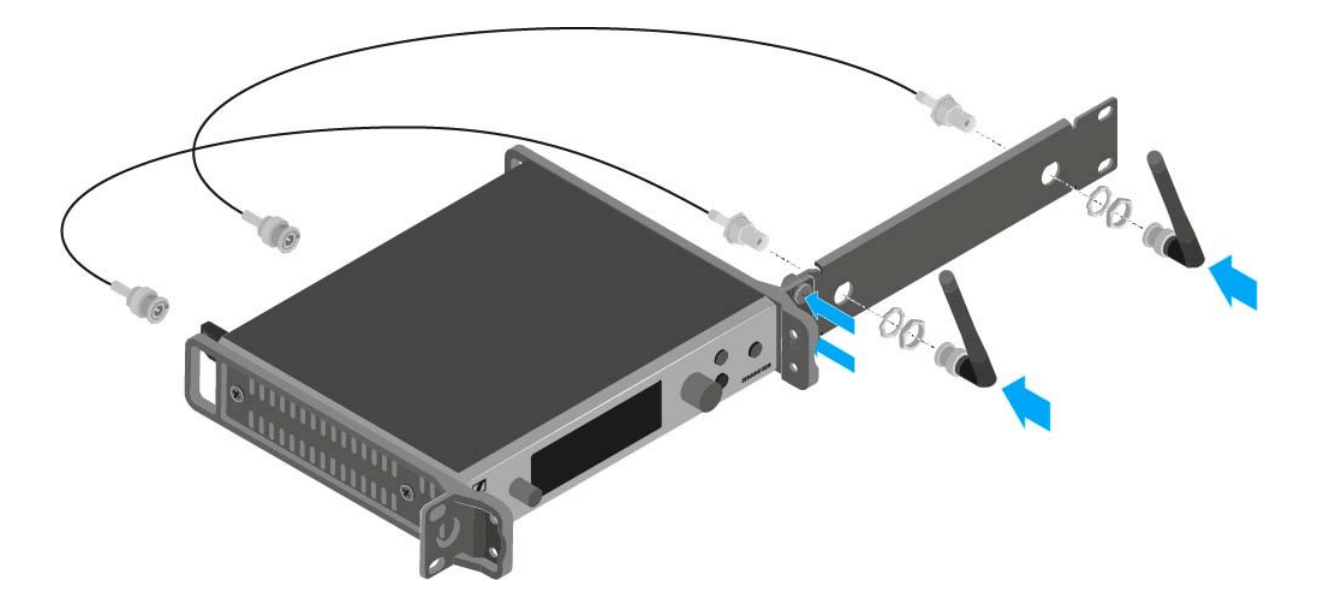

- ▷ Csúsztassa a vevőegység a felerősített vakpanellel együtt a 19"-os rack-be.
- Erősítse a rögzítőfület és a vakpanelt a 19"-os rack-hez.
- ▷ Igazítsa a felrögzített antennákat "V" alakba.

#### Két vevőegység egymás mellé történő rack-be építése

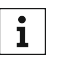

Ha két vevőegységet rögzít egymás mellé, az antennák frontoldali i Ha ket vevoegyseget logzit egymas mone, a zame rögzítésére csak akkor van lehetőség, ha az ASA 214 antenna-elosztót az AM 2 frontoldali antennarögzítő készlettel és egy további GA 3 rackbe szerelő készlettel használja. Ld. "Az ASA 214 telepítése".

A vevőegység rögzítése a GA 3 rack-be szerelő készlet használatával (opcionális kiegészítő):

> Helyezze mindkét vevőegységet fejjel lefelé egymás mellé egy vízszintes felületre.

- > Erősítse az összekötő panelt az adóegység hat hornyolt-fejű csavarja (M3x6) segítségével.
- ▷ Rögzítse a rögzítőfület.

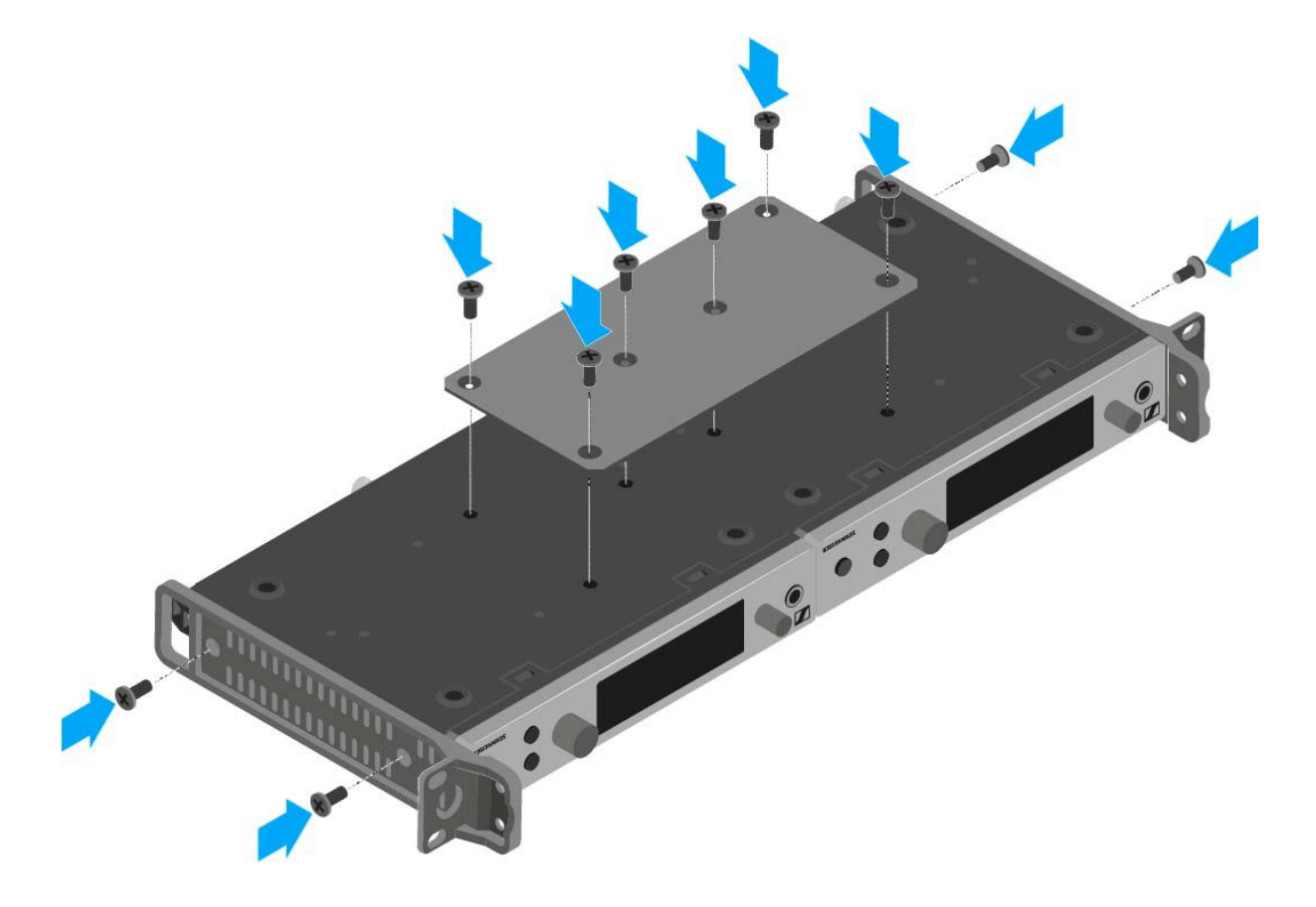

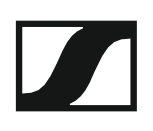

## Az SKM 300 G4 telepítése

Az alábbi pontok részletes információkat tartalmaznak az SKM 300 G4 telepítésére és elindítására vonatkozóan.

Az SKM 300 használatával kapcsolatos információk az "SKM 300 G4 használata" fejezetben találhatók.

### Elemek/újratölthető akkuk behelyezése és eltávolítása

A vezeték nélküli mikrofont elemekkel (AA, 1,5 V) vagy a Sennheiser BA 2015 újratölthető akkuval is működtetheti.

⊳ Csavarja a vezeték nélküli mikrofon hátsó részét a nyíl irányába (az óramutató járásával ellentétes irányba) a vezeték nélküli mikrofon nyelének lecsavarásához.

i

Ha működés közben távolítja el a vezeték nélküli mikrofont, automatikusan működésbe lép a némítás. A kijelzőpanelen MUTE kijelzés látható. Amikor újra visszacsavarja a mikrofont, a némítás funkció kikapcsol.

- Húzza ki a vezeték nélküli mikrofon hátsó részét.
- Nyissa ki az elemtartó rekesz fedlapját.
- > Helyezze az elemeket vagy a BA 2015 újratölthető akkut az elemtartó rekeszbe a fedlapon látható útmutatás szerint. Az elemek/akkupakk behelyezésénél ügyeljen a megfelelő polaritásra!

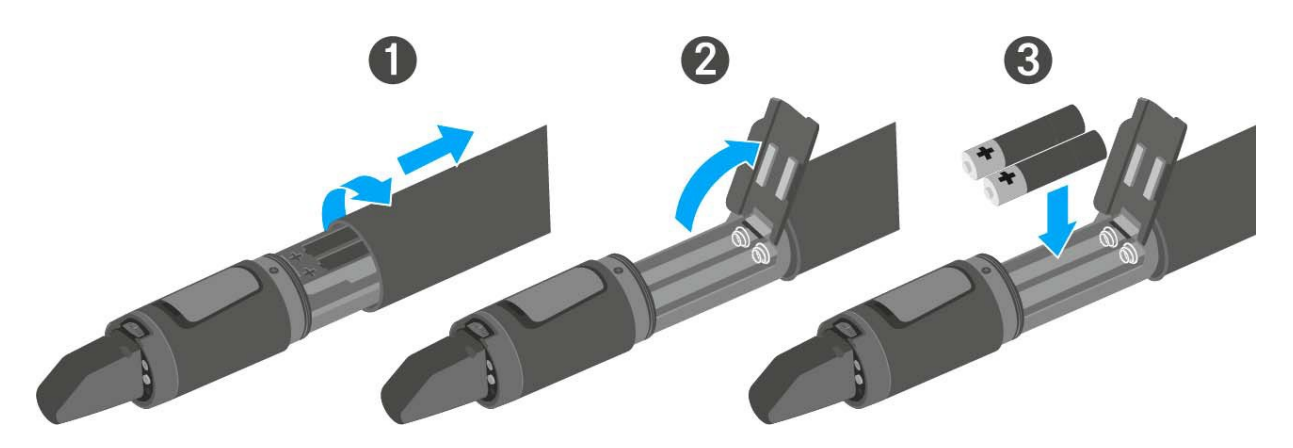

- Zárja le a fedlapot.
- ▷ Nyomja az elemtartó rekeszt a vezeték nélküli mikrofon nyelébe.
- > Csavarja vissza a vezeték nélküli mikrofon hátsó részét a nyélre.

#### Akkutöltöttség kijelző

Az elemek/akku töltöttségi szintje:

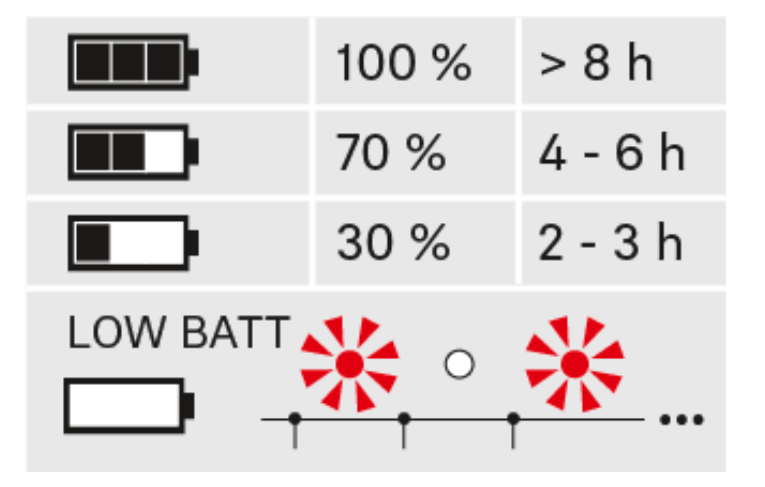

a töltöttségi szint vészesen alacsony (LOW BATT):

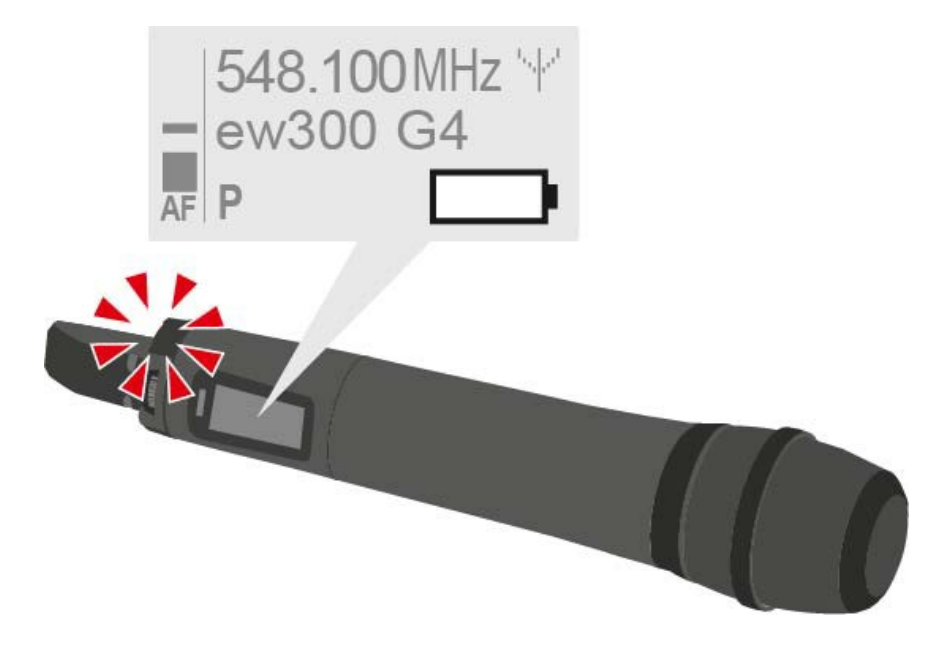

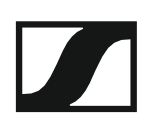

## A mikrofonmodul cseréje

A kézimikrofonhoz ajánlott mikrofonmodulok listáját a "Mikrofonok és kábelek" fejezetben találja.

A mikrofonmodul cseréje:

- Csavarja le a mikrofonmodult!
- Csavarja fel a kívánt mikrofonmodult.

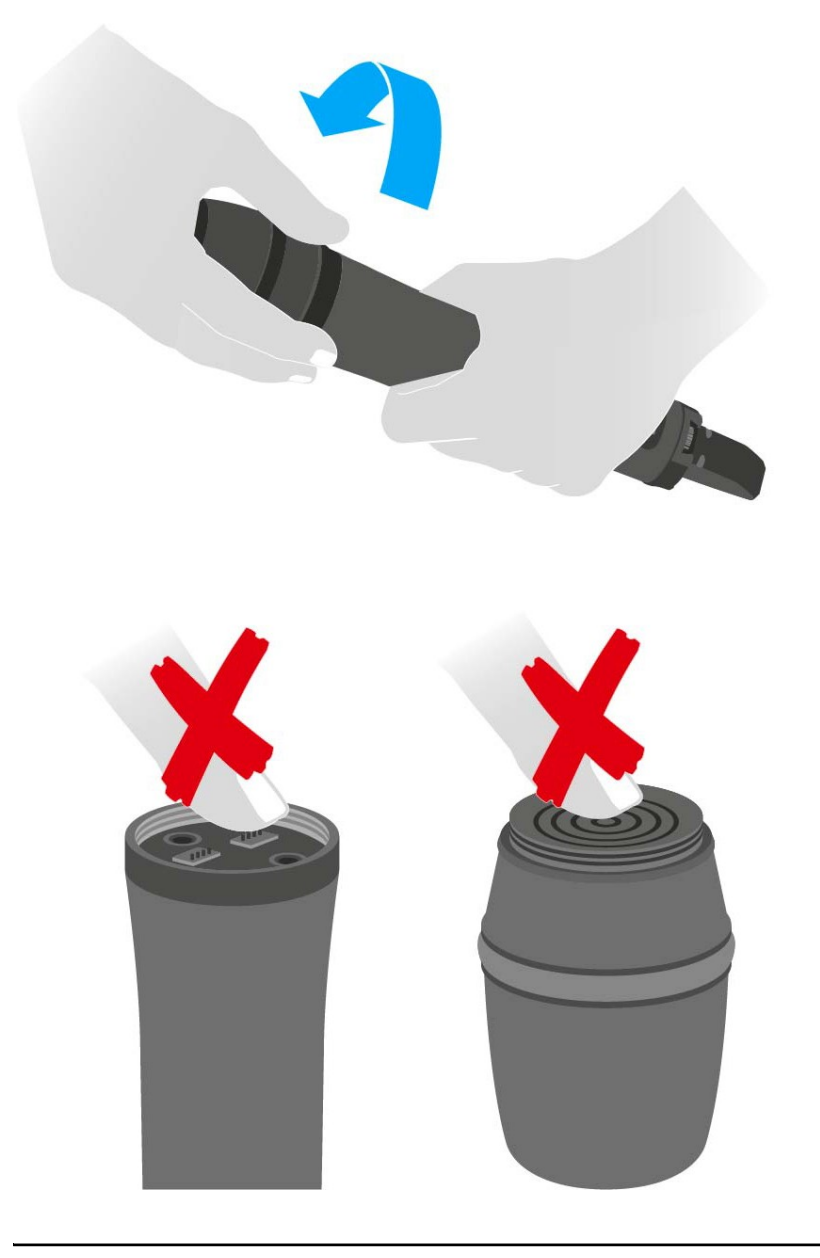

i

Ne nyúljon a vezeték nélküli mikrofon, illetve a mikrofonmodul érintkezőihez. Az érintkezők tapintással piszkolódhatnak, illetve korrodálódhatnak.

Ha működés közben csavarja le a mikrofonmodult, automatikusan működésbe lép a némítás. A kijelzőpanelen MUTE kijelzés látható. Amikor újra visszacsavarja a mikrofonmodult, a némítás funkció kikapcsol.
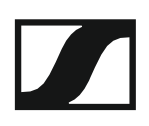

## A színes gyűrű cseréje

### A színes gyűrű cseréjéhez:

▷ Húzza le a színes gyűrűt az ábrán bemutatott módon.

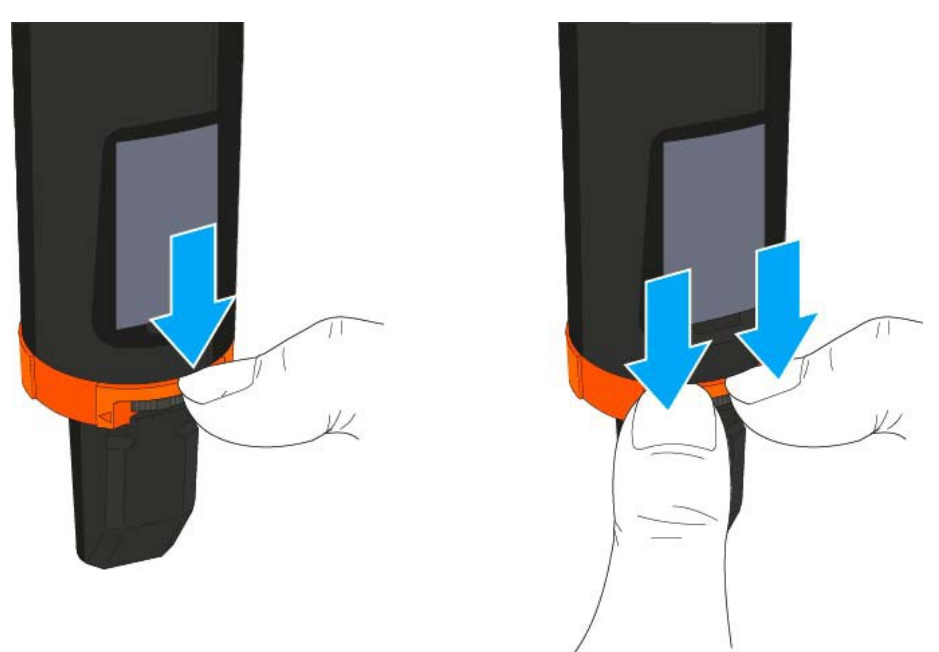

> Csatlakoztasson egy színes gyűrűt a kívánt színben az ábrán látható

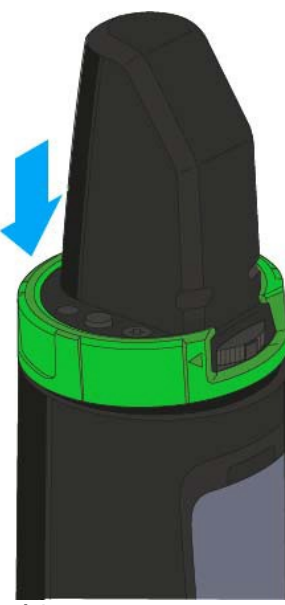

módon.

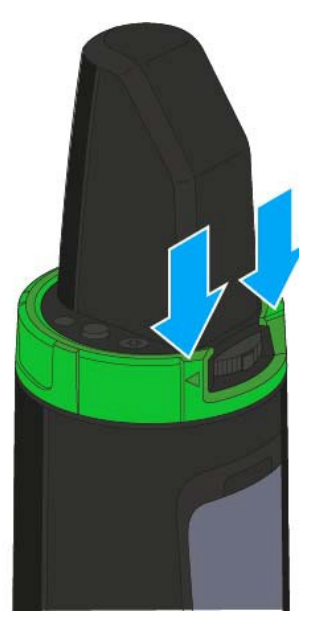

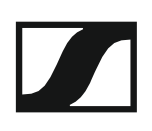

# Az SKM 500 G4 telepítése

Az alábbi pontok részletes információkat tartalmaznak az SKM 500 G4 telepítésére és elindítására vonatkozóan.

Az SKM 500 használatával kapcsolatos információk az "SKM 500 G4 használata" fejezetben találhatók.

### Elemek/újratölthető akkuk behelyezése és eltávolítása

A vezeték nélküli mikrofont elemekkel (AA, 1,5 V) vagy a Sennheiser BA 2015 újratölthető akkuval is működtetheti.

- Csavarja a vezeték nélküli mikrofon hátsó részét a nyíl irányába (az óramutató járásával ellentétes irányba) a vezeték nélküli mikrofon nyelének lecsavarásához.
- **i** Ha működés közben távolítja el a vezeték nélküli mikrofont, automatikusan működésbe lép a némítás. A kijelzőpanelen **MUTE** kijelzés látható. Amikor újra visszacsavarja a mikrofont, a némítás funkció kikapcsol.
- Húzza ki a vezeték nélküli mikrofon hátsó részét.
- Nyissa ki az elemtartó rekesz fedlapját.
- Helyezze az elemeket vagy a BA 2015 újratölthető akkut az elemtartó rekeszbe a fedlapon látható útmutatás szerint. Az elemek/akkupakk behelyezésénél ügyeljen a megfelelő polaritásra!

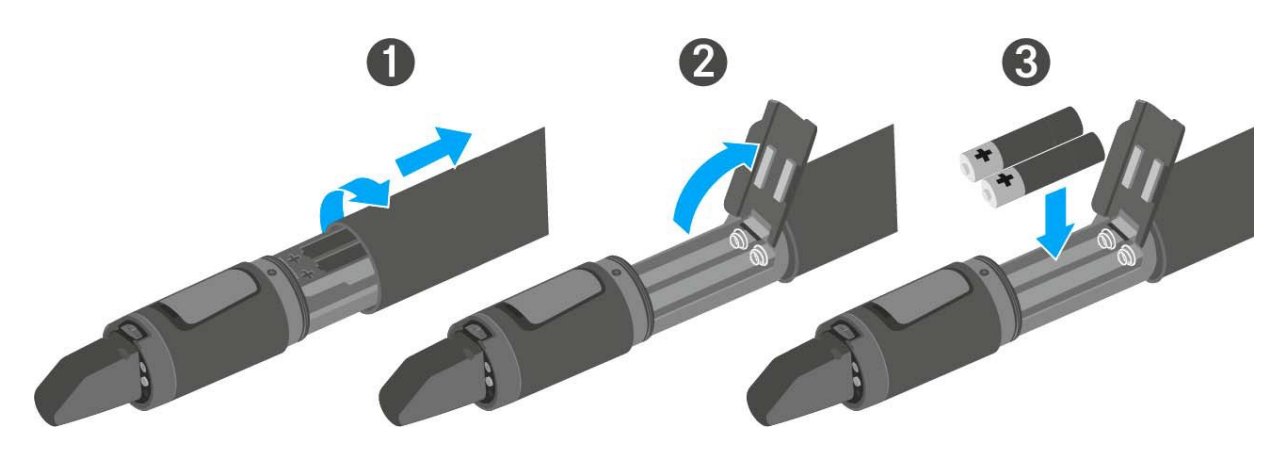

- Zárja le a fedlapot.
- > Nyomja az elemtartó rekeszt a vezeték nélküli mikrofon nyelébe.
- ▷ Csavarja vissza a vezeték nélküli mikrofon hátsó részét a nyélre.

### Akkutöltöttség kijelző

Az elemek/akku töltöttségi szintje:

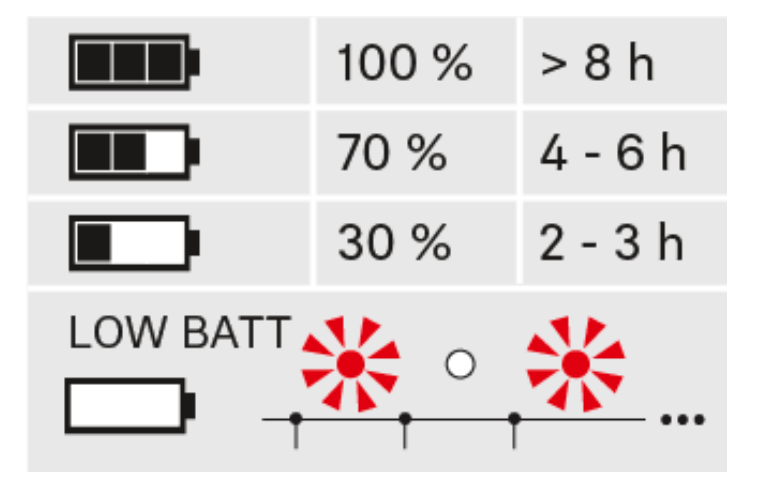

a töltöttségi szint vészesen alacsony (LOW BATT):

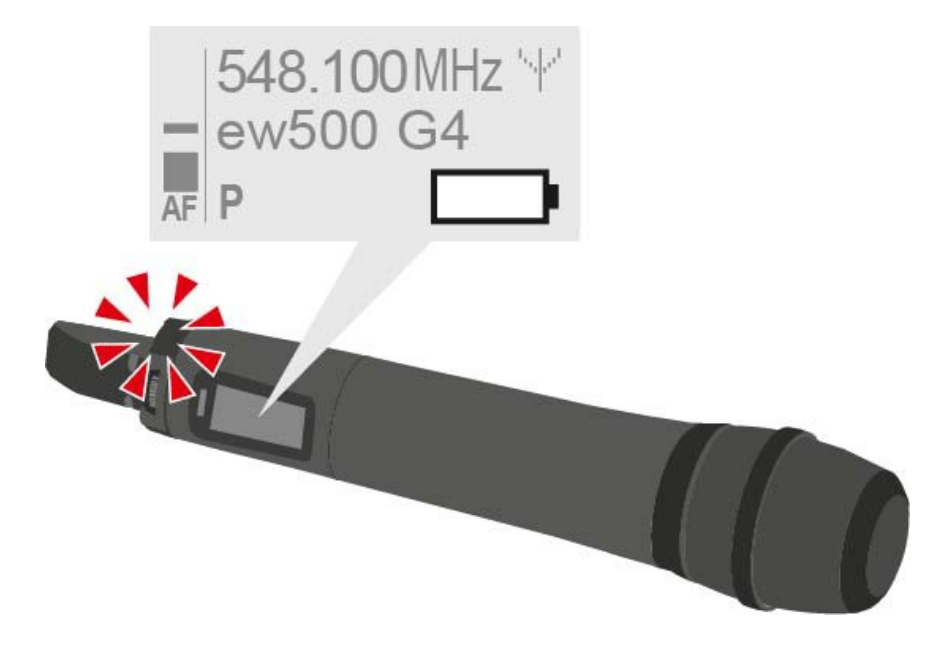

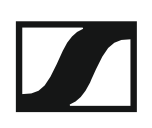

### A mikrofonmodul cseréje

A kézimikrofonhoz ajánlott mikrofonmodulok listáját a "Mikrofonok és kábelek" fejezetben találja.

A mikrofonmodul cseréje:

- Csavarja le a mikrofonmodult!
- Csavarja fel a kívánt mikrofonmodult.

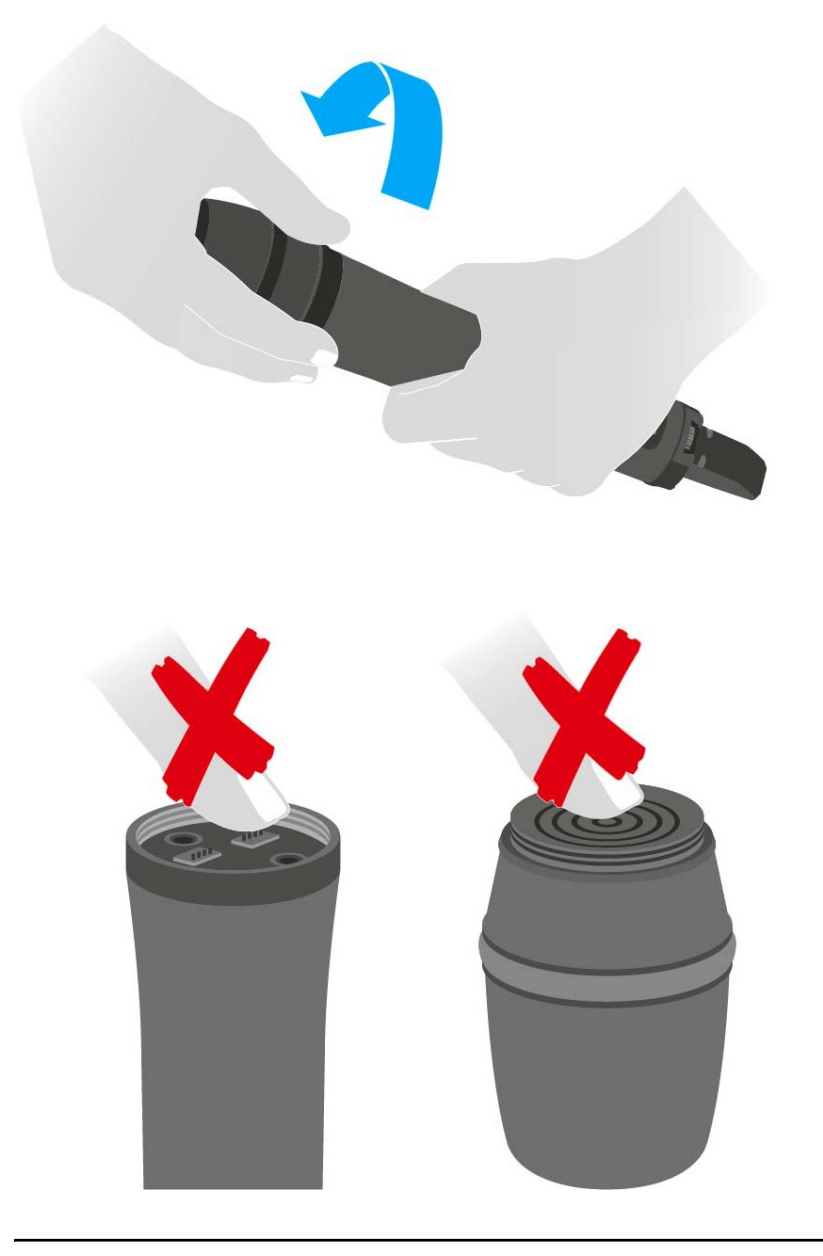

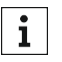

Ne nyúljon a vezeték nélküli mikrofon, illetve a mikrofonmodul érintkezőihez. Az érintkezők tapintással piszkolódhatnak, illetve korrodálódhatnak.

Ha működés közben csavarja le a mikrofonmodult, automatikusan működésbe lép a némítás. A kijelzőpanelen MUTE kijelzés látható. Amikor újra visszacsavarja a mikrofonmodult, a némítás funkció kikapcsol.

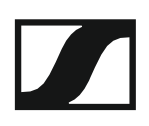

## A színes gyűrű cseréje

A színes gyűrű cseréjéhez:

▷ Húzza le a színes gyűrűt az ábrán bemutatott módon.

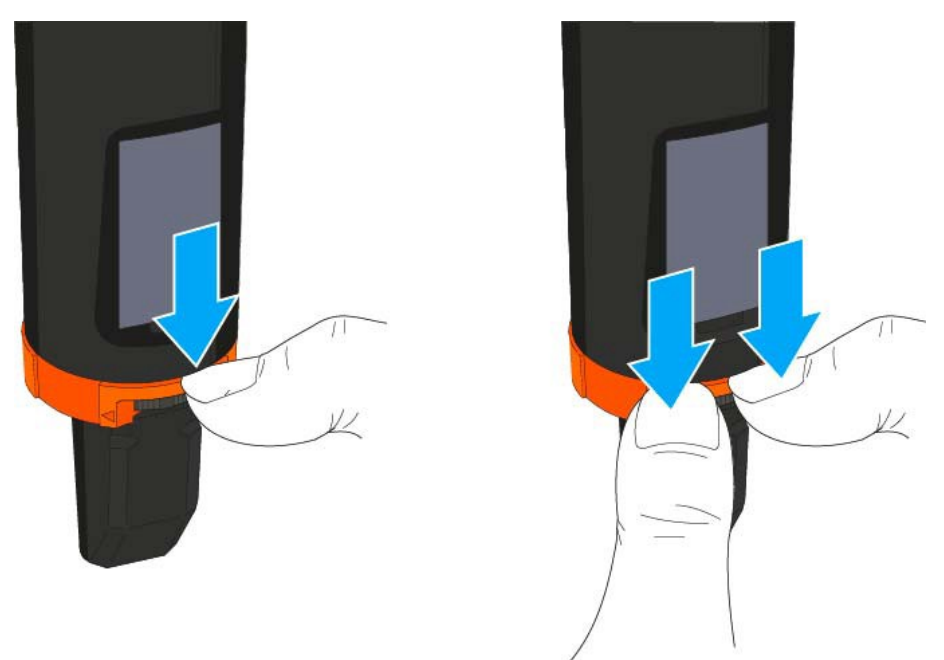

Csatlakoztasson egy színes gyűrűt a kívánt színben az ábrán látható módon.

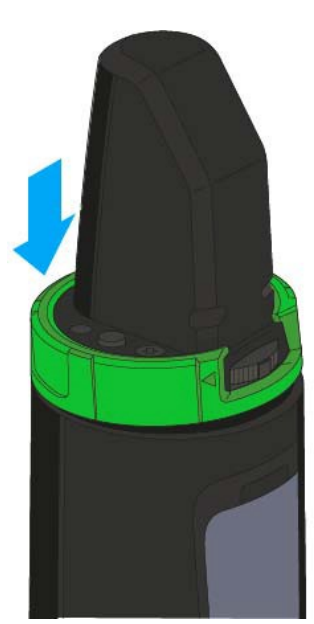

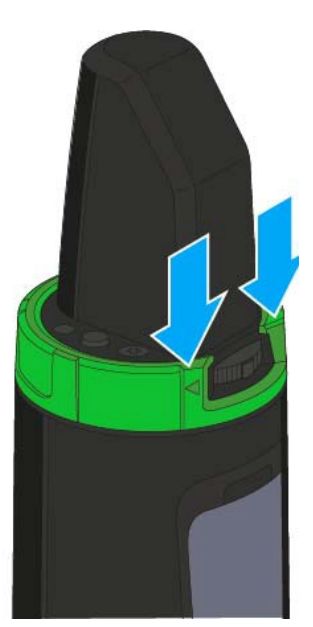

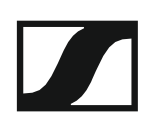

# Az SK 300 G4 telepítése

Az alábbi pontok részletes információkat tartalmaznak az SK 300 G4 telepítésére és elindítására vonatkozóan.

Az SK 300 G4 működtetésével kapcsolatos információk: "Az SK 300 G4 használata".

### Elemek/újratölthető akkuk behelyezése és eltávolítása

A zsebadót elemekkel (AA, 1,5 V) vagy a Sennheiser BA 2015 újratölthető akkuval is működtetheti.

Nyomja meg az elemtartó fedlap két rögzítőjét és nyissa fel az elemtartó fedlapot.

Helyezze be az elemeket vagy az újratölthető akkut az alább bemutatott módon. Az elemek behelyezésekor ügyeljen a helyes polaritásra.

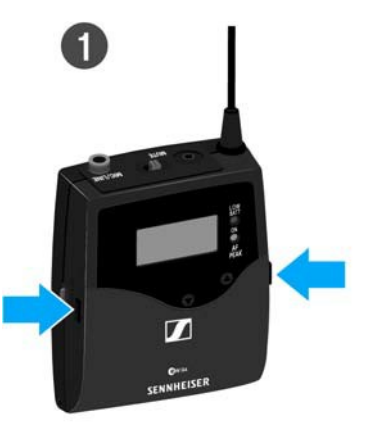

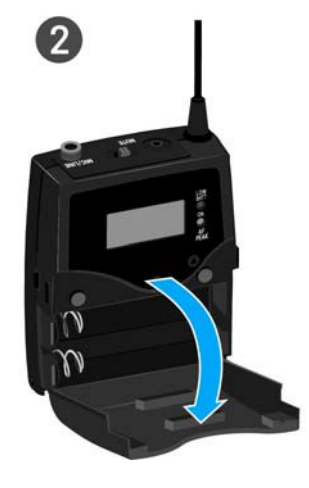

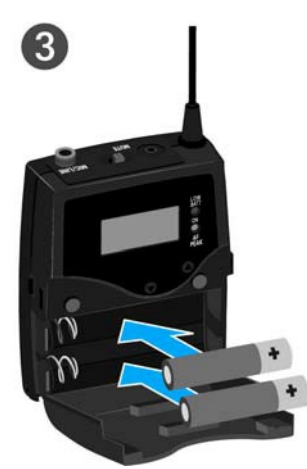

Zárja vissza az elemtartó rekesz fedlapját!
 Az fedlap záródásakor kattanó hang hallható.

### Akkutöltöttség kijelző

Az elemek/akku töltöttségi szintje:

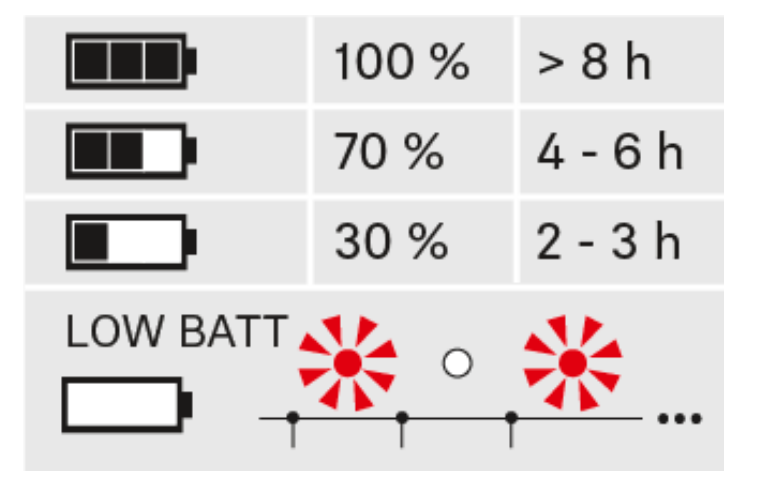

a töltöttségi szint vészesen alacsony (LOW BATT):

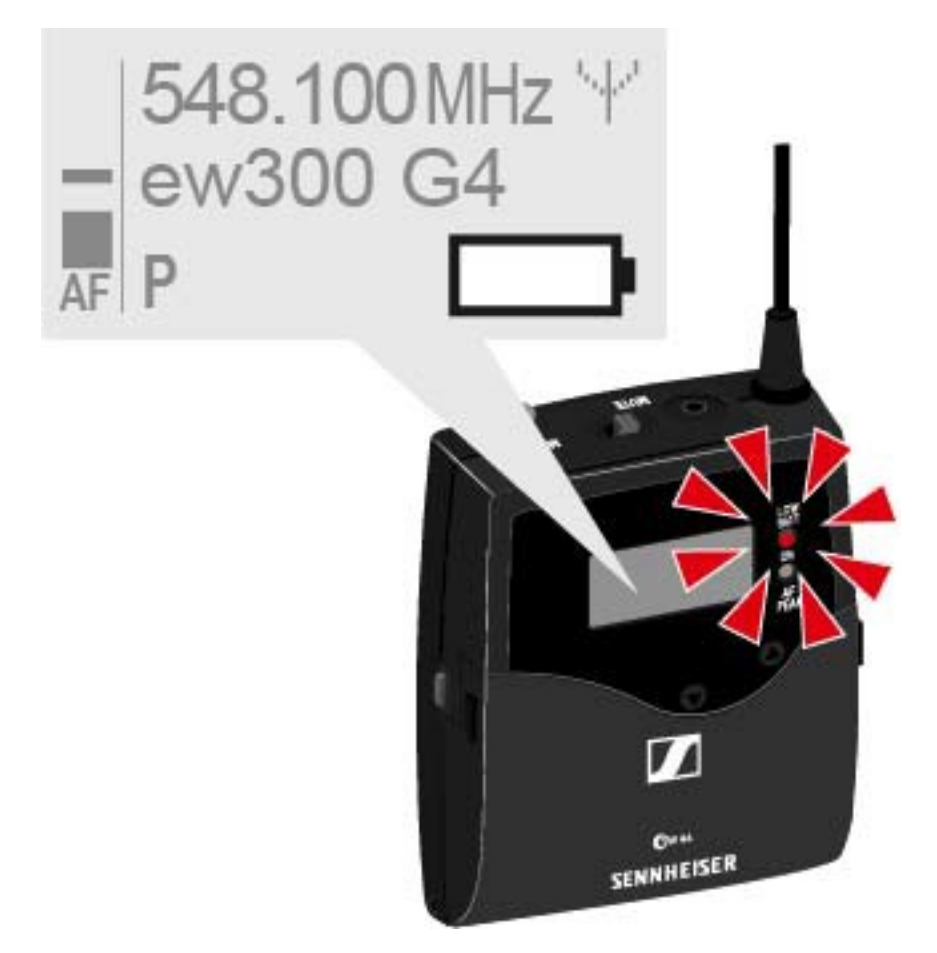

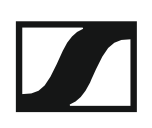

### Mikrofon csatlakoztatása az SK 300 G4 zsebadóhoz

A zsebadóhoz ajánlott Lavalier és headset-mikrofonok listáját a "Mikrofonok és kábelek" fejezetben találja.

Mikrofon csatlakoztatása a zsebadóhoz:

- Dugja be a kábel 3,5 mm-es jack csatlakozódugóját a zsebadó MIC/LINE (Mik./Vonal) aljzatába az ábrán látható módon.
- > Csavarja a csatlakozódugó holland-anyát a zsebadó audio aljzatába.

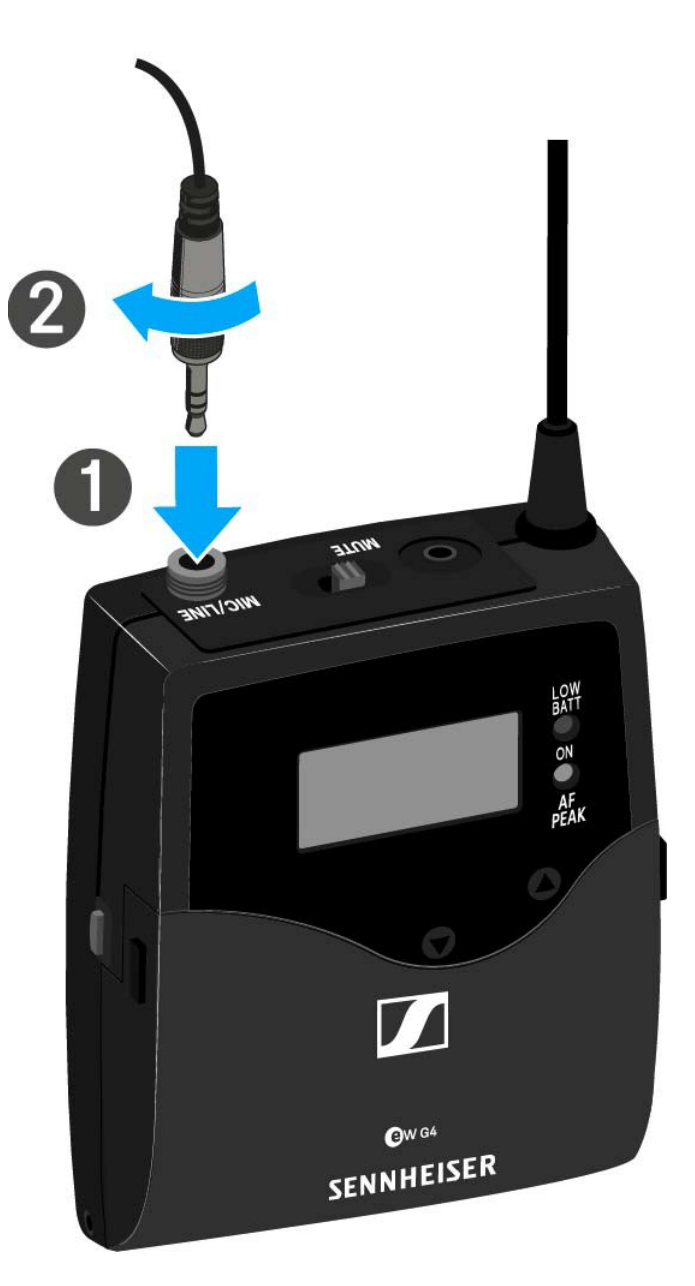

# Hangszer vagy vonalforrás csatlakoztatása az SK 300 G4-hez

Hangszereket vagy vonalszinttel rendelkező audio forrásokat is csatlakoztathat a zsebadóhoz.

Ehhez szüksége van a **Ci 1-N** (6,3 mm-es jack csatlakozódugó egy zárható 3,5 mm-es jack csatlakozódugón) vagy a **CL 2** (XLR-3F csatlakozódugó zárható 3,5 mm-es jack csatlakozódugón) Sennheiser kábelekre.

Hangszer vagy vonalforrás csatlakoztatása zsebadóhoz:

- Dugja be a kábel 3,5 mm-es jack csatlakozódugóját a zsebadó MIC/LINE (Mik./Vonal) aljzatába az ábrán látható módon.
- > Csavarja a csatlakozódugó holland-anyát a zsebadó audio aljzatába.

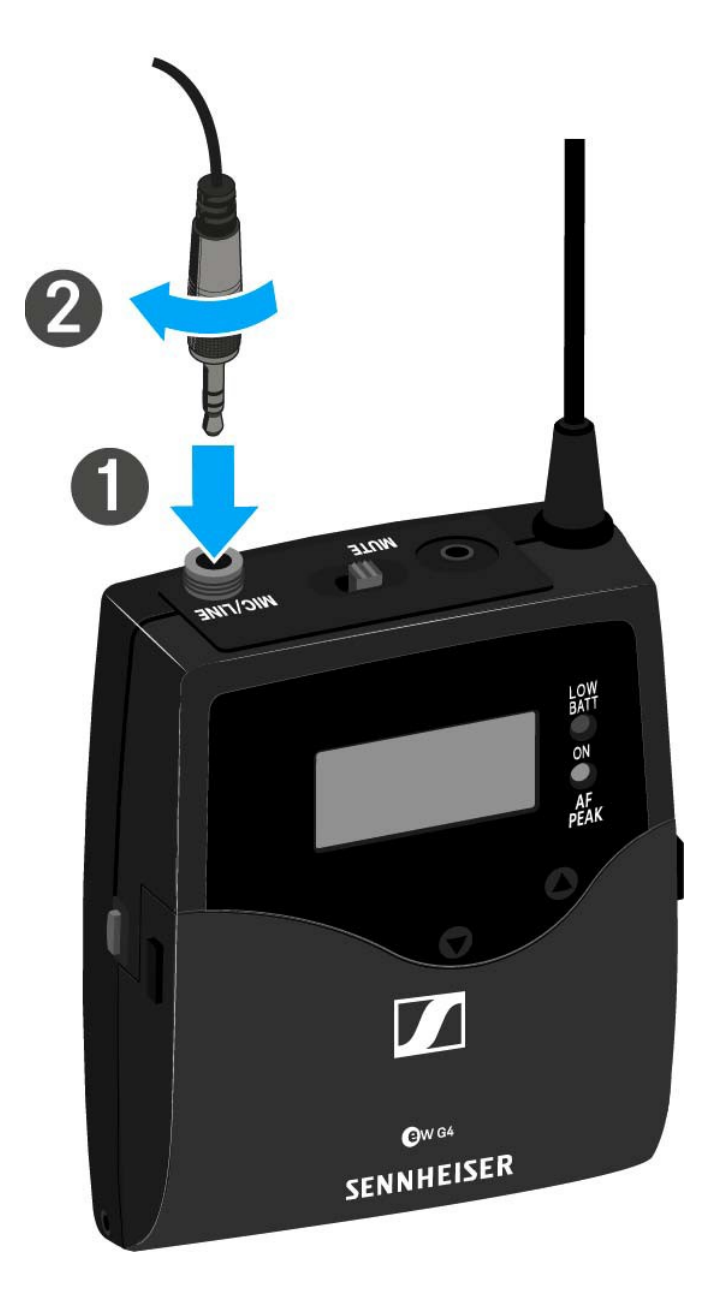

### Az RMS 1 némítás kapcsoló csatlakoztatása az SK 300hoz

Az SK 300 G4 kívülről is vezérelhető kábelen keresztül az RMS 1 némító távkapcsoló használatával.

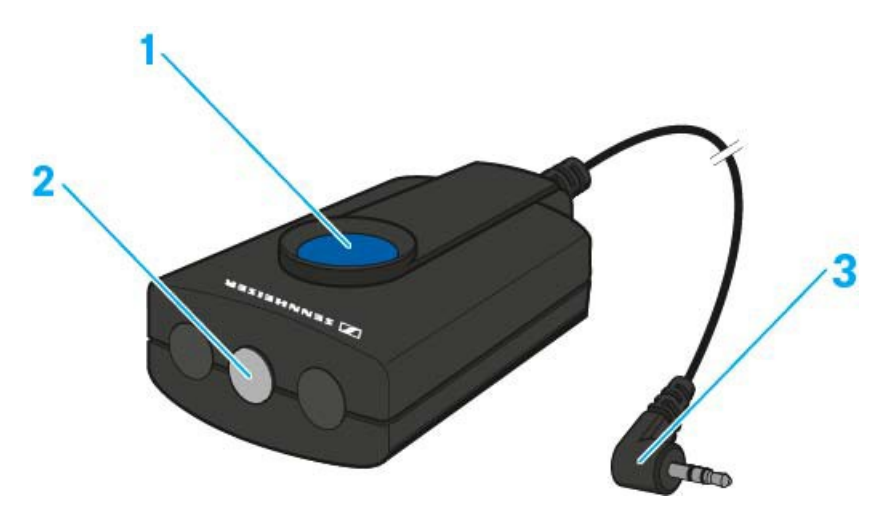

#### 1 MIC gomb

- · Ld. "Az SK 300 G4 használata az RMS 1 némító távkapcsolóval"
- 2 STATUS (állapotjelző) LED
  - Ld. "Advanced > MIC LED (mikrofon LED) menüpont"
- 3 2,5 mm-es jack-dugó

Az RMS1 csatlakoztatása az SK 300 G4 zsebadóhoz:

 Dugja be az RMS 1 távkapcsoló 2,5 mm-es jack csatlakozódugóját az SK 300 2,5 mm-es jack aljzatába.
 Ezzel deaktiválja az SK 300 G4 MUTE kapcsolóját.

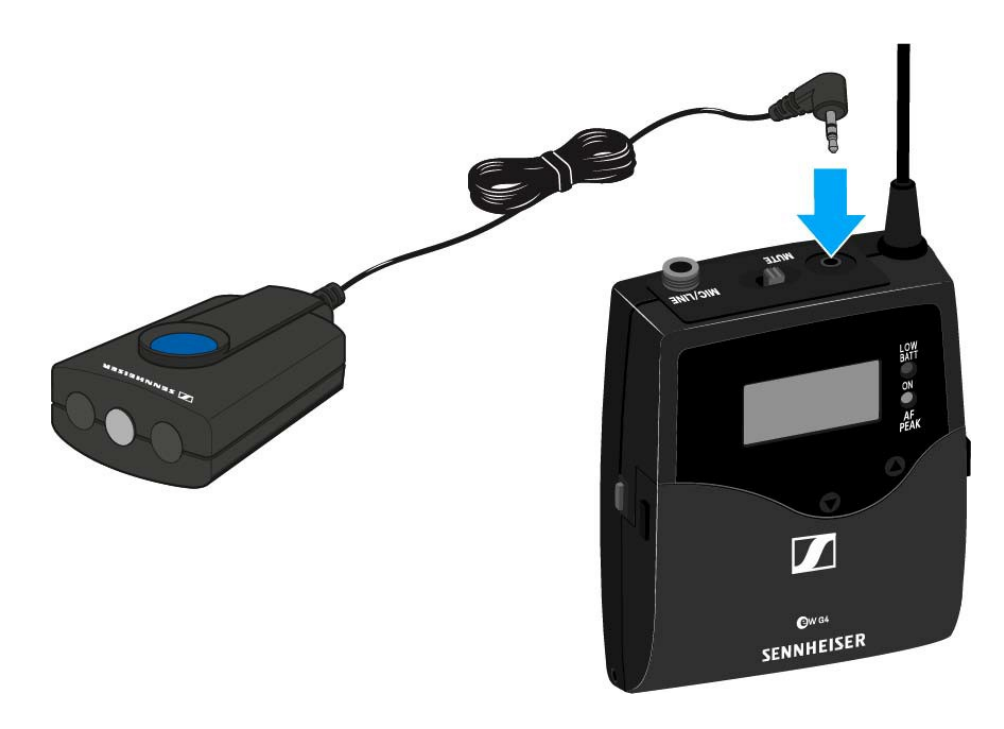

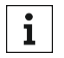

Az RMS 1 működtetésével kapcsolatos információk: "Az SK 300 G4 használata az RMS 1 némító távkapcsolóval".

### A zsebadó rögzítése a ruházathoz

Az övcsipesz segítségével erősítse a zsebadót a derékszíjra vagy a gitárhevederre.

A csipesz leszerelhető, így a zsebadót az antennával lefelé is felerősítheti. Ehhez vegye le a csipeszt a rögzítési pontokról és erősítse vissza a másik irányba!

Az övcsipesz kialakítása olyan, hogy nem tud véletlenül lecsúszni a rögzítési pontokról.

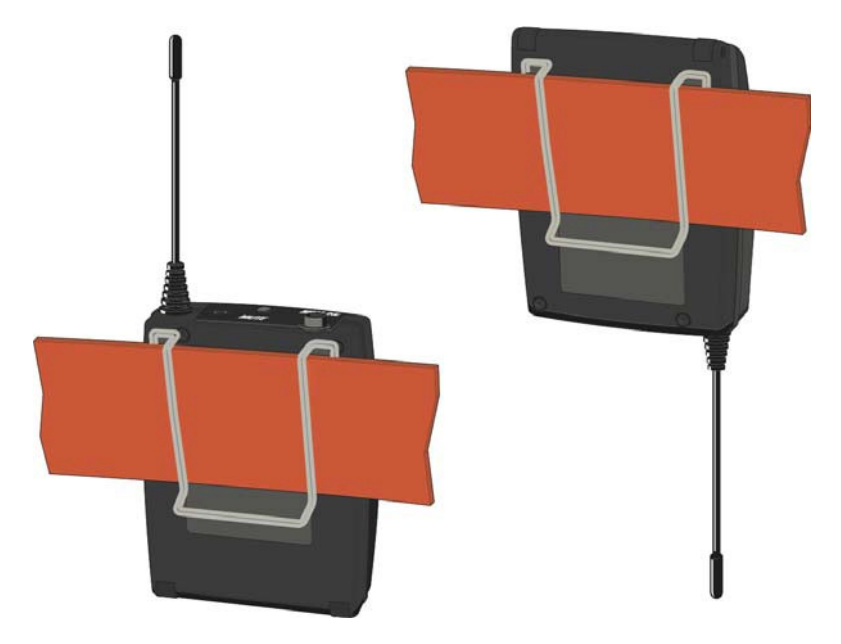

Az övcsipesz lecsatolása:

- ▷ Emelje meg az övcsipeszt az ábrán bemutatott módon.
- Nyomja lefelé a csipesz egyik oldalát a rögzítőnyíláson és húzza ki az adóegység házból.
- ▷ Ismételje meg ugyanezt a másik oldalon is.

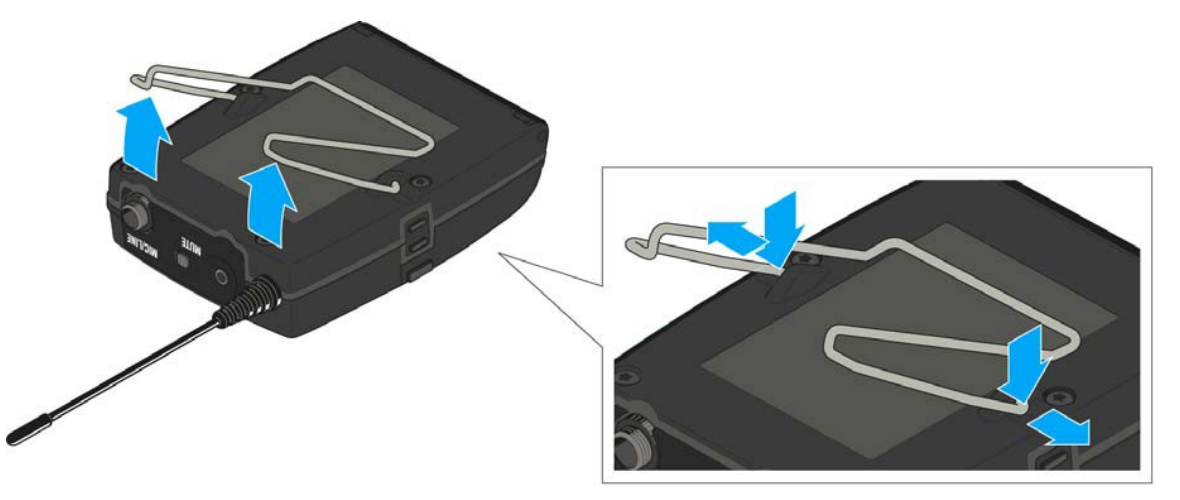

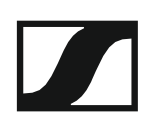

# Az SK 500 G4 telepítése

Az alábbi pontok részletes információkat tartalmaznak az SK 500 G4 telepítésére és elindítására vonatkozóan.

Az SK 500 G4 működtetésével kapcsolatos információk: "Az SK 500 G4 használata".

### Elemek/újratölthető akkuk behelyezése és eltávolítása

A zsebadót elemekkel (AA, 1,5 V) vagy a Sennheiser BA 2015 újratölthető akkuval is működtetheti.

- Nyomja meg az elemtartó fedlap két rögzítőjét és nyissa fel az elemtartó fedlapot.
- Helyezze be az elemeket vagy az újratölthető akkut az alább bemutatott módon. Az elemek behelyezésekor ügyeljen a helyes polaritásra.

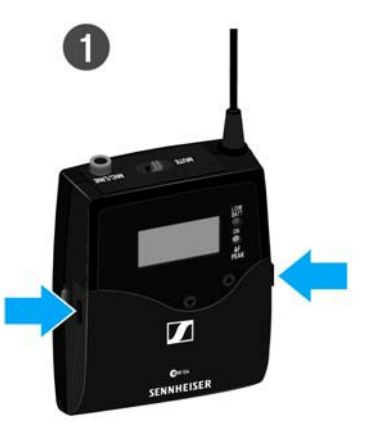

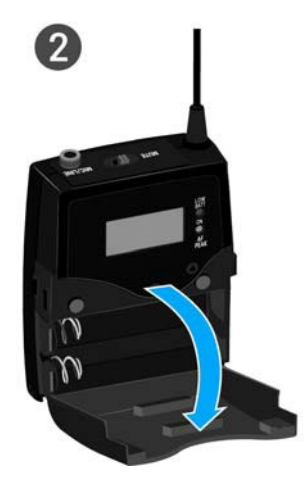

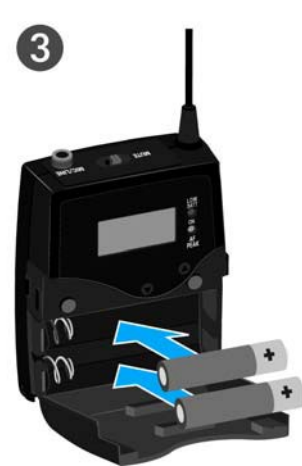

Zárja vissza az elemtartó rekesz fedlapját!
 Az fedlap záródásakor kattanó hang hallható.

### Akkutöltöttség kijelző

Az elemek/akku töltöttségi szintje:

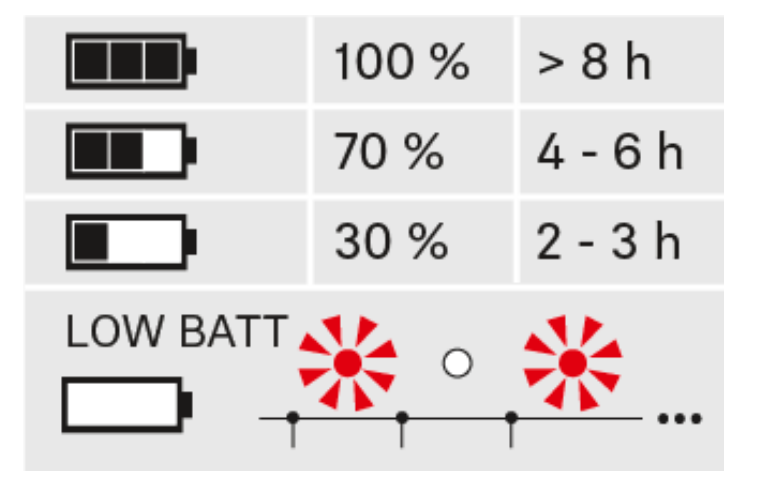

a töltöttségi szint vészesen alacsony (LOW BATT):

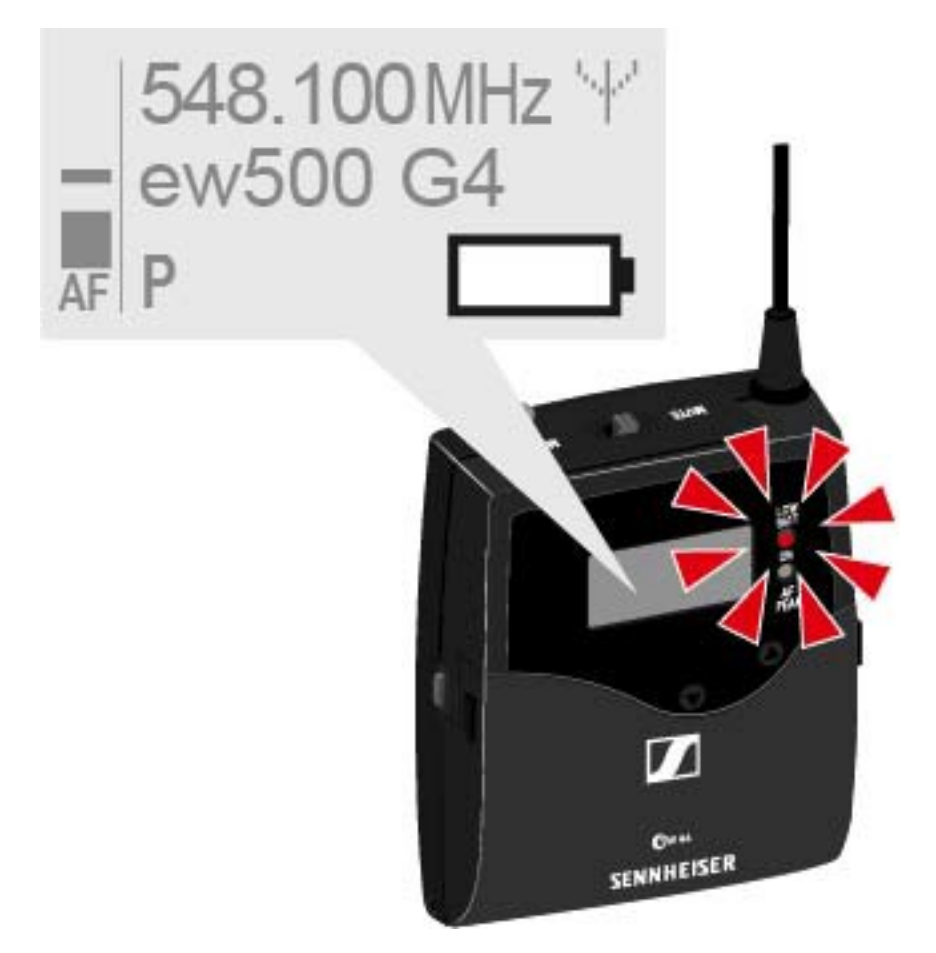

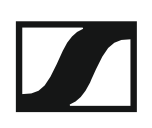

### Mikrofon csatlakoztatása az SK 500 G4 zsebadóhoz

A zsebadóhoz ajánlott Lavalier és headset-mikrofonok listáját a "Mikrofonok és kábelek" fejezetben találja.

Mikrofon csatlakoztatása a zsebadóhoz:

- Dugja be a kábel 3,5 mm-es jack csatlakozódugóját a zsebadó MIC/LINE (Mik./Vonal) aljzatába az ábrán látható módon.
- > Csavarja a csatlakozódugó holland-anyát a zsebadó audio aljzatába.

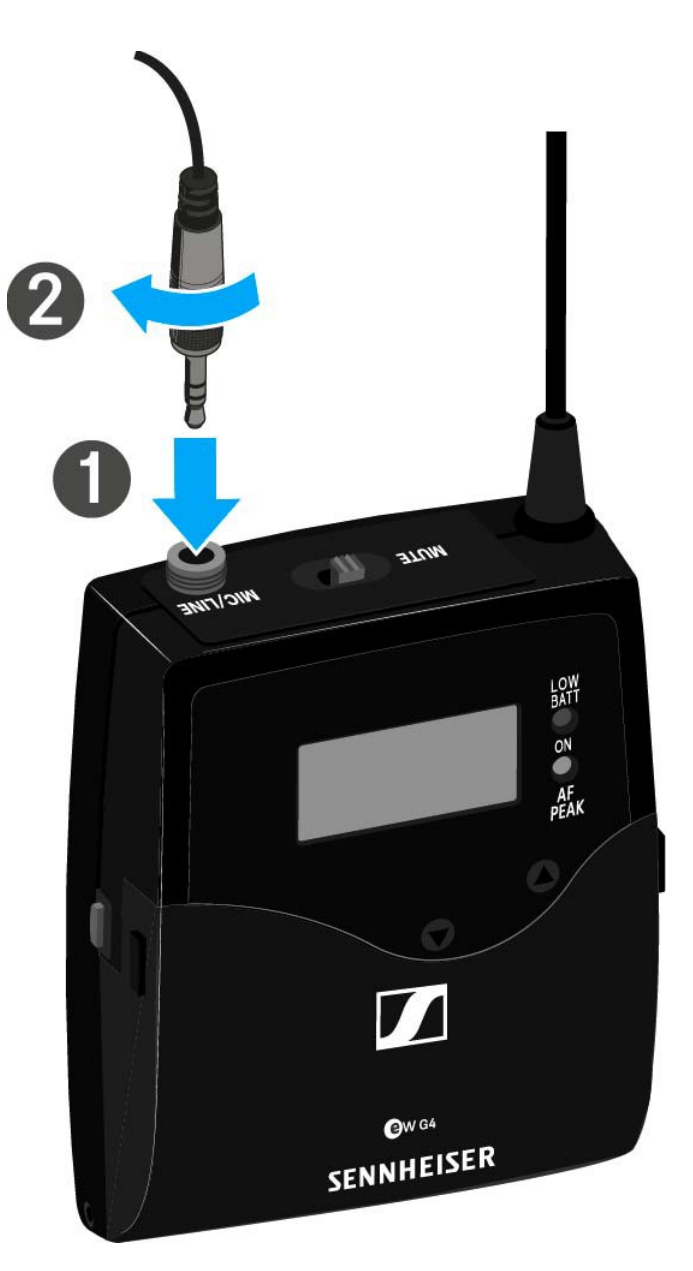

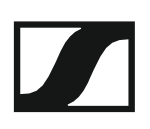

# Hangszer vagy vonalforrás csatlakoztatása az SK 500 G4-hez

Hangszereket vagy vonalszinttel rendelkező audio forrásokat is csatlakoztathat a zsebadóhoz.

Ehhez szüksége van a **Ci 1-N** (6,3 mm-es jack csatlakozódugó egy zárható 3,5 mm-es jack csatlakozódugón) vagy a **CL 2** (XLR-3F csatlakozódugó zárható 3,5 mm-es jack csatlakozódugón) Sennheiser kábelekre.

Hangszer vagy vonalforrás csatlakoztatása zsebadóhoz:

- Dugja be a kábel 3,5 mm-es jack csatlakozódugóját a zsebadó MIC/LINE (Mik./Vonal) aljzatába az ábrán látható módon.
- > Csavarja a csatlakozódugó holland-anyát a zsebadó audio aljzatába.

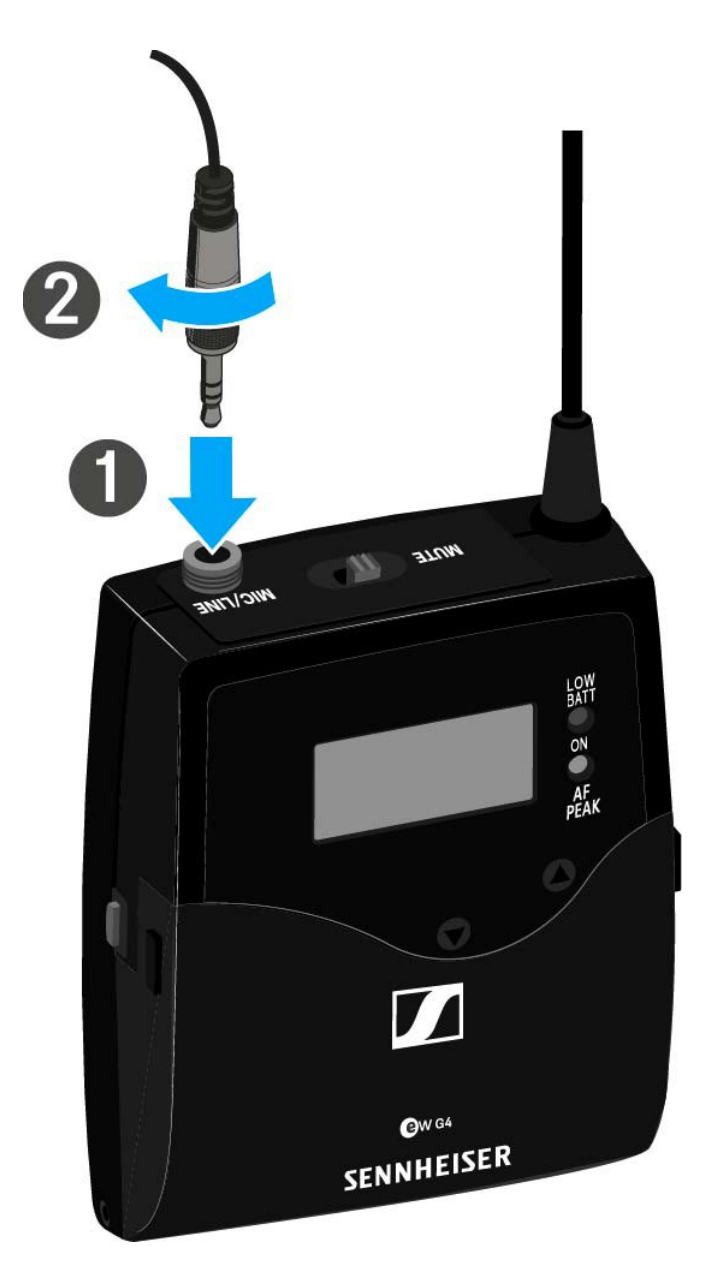

### A zsebadó rögzítése a ruházathoz

Az övcsipesz segítségével erősítse a zsebadót a derékszíjra vagy a gitárhevederre.

A csipesz leszerelhető, így a zsebadót az antennával lefelé is felerősítheti. Ehhez vegye le a csipeszt a rögzítési pontokról és erősítse vissza a másik irányba!

Az övcsipesz kialakítása olyan, hogy nem tud véletlenül lecsúszni a rögzítési pontokról.

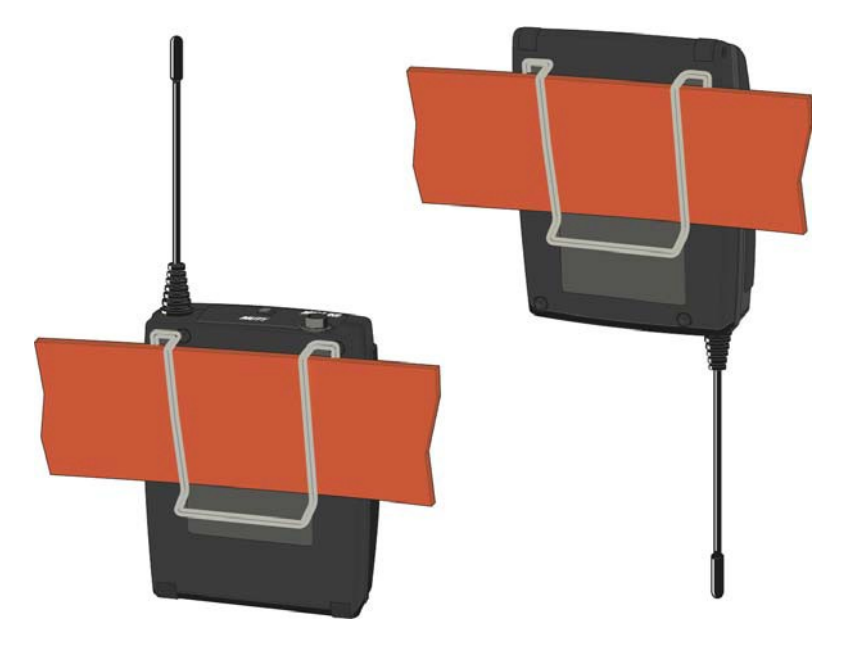

Az övcsipesz lecsatolása:

- ▷ Emelje meg az övcsipeszt az ábrán bemutatott módon.
- Nyomja lefelé a csipesz egyik oldalát a rögzítőnyíláson és húzza ki az adóegység házból.
- ▷ Ismételje meg ugyanezt a másik oldalon is.

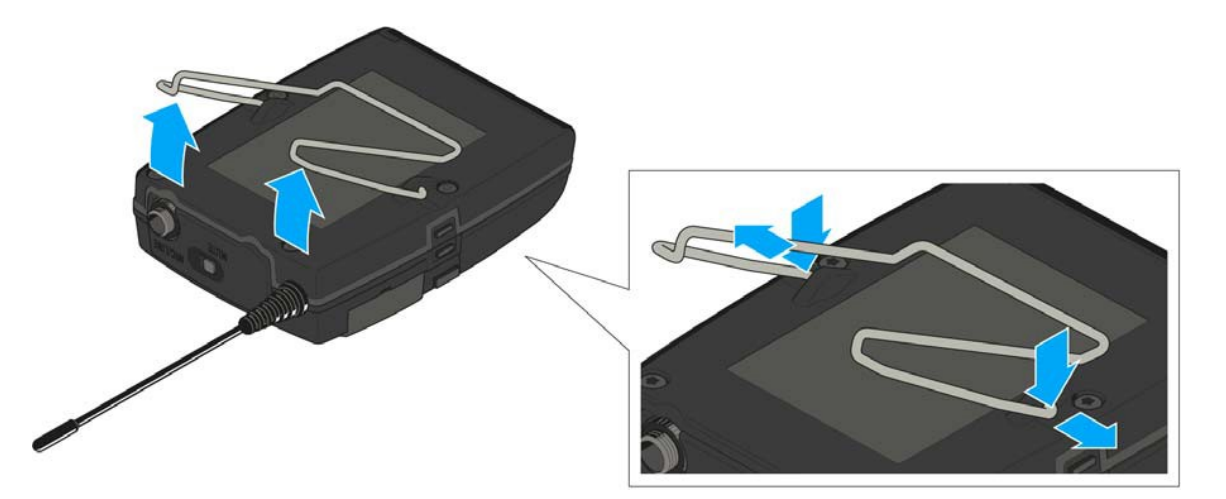

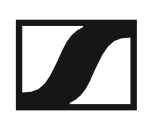

## Az ASA 214 telepítése

Az alábbi pontok részletes információkat tartalmaznak az ASA 214 telepítésére és elindítására vonatkozóan.

Az ASA 214 használatával kapcsolatos információk az "ASA 214 használata" fejezetben találhatók.

### Az eszköz hátlapján található csatlakozók

#### Az ASA 214 hátlapjának áttekintése

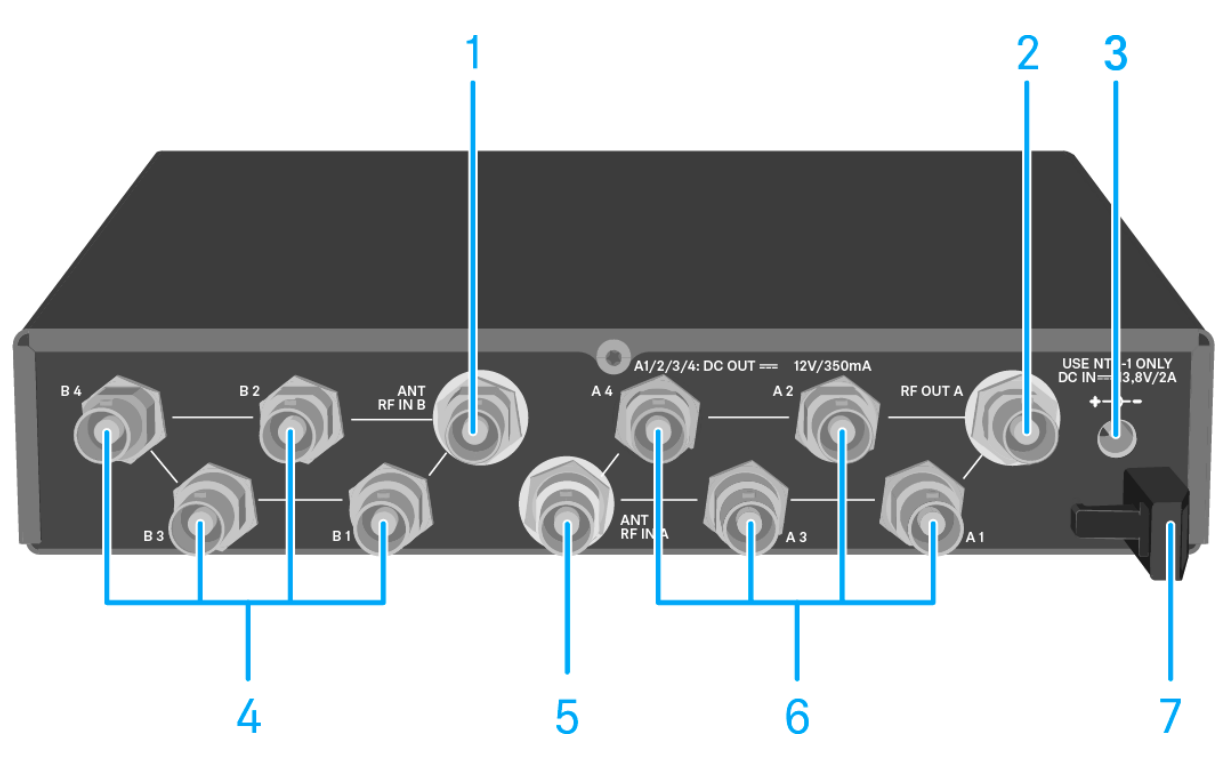

- 1 ANT RF IN B BNC aljzat
  - · Antenna bemenet a B diversity ághoz
  - · Ld. "Antennák csatlakoztatása"

#### 2 RF OUT A BNC aljzat

- Egy további ASA 214 csatlakoztatására szolgáló RF kimenet, 8csatornás diversity-rendszer kiépítéséhez
- · Ld. Több-csatornás rendszerek konfigurálása"
- 3 DC IN aljzat
  - Az NT 1-1 tápegység csatlakoztatásához
  - Ld. "Az ASA 214 csatlakoztatása/leválasztása a tápegységrendszerhez/-rendszerről".
- 4 db BNC aljzat B1–B4 ághoz
  - A B diversity ág RF kimenetei a vevőegységhez történő csatlakoztatáshoz
  - Ld. "Vevőegységek csatlakoztatása az ASA 214-hez"
- 5 ANT RF IN A BNC aljzat
  - Antenna bemenet az A diversity ághoz
  - · Ld. "Antennák csatlakoztatása"

- 6 4 db BNC aljzat A1–A4 ághoz
  - Az A diversity ág RF kimenetei a vevőegységhez történő csatlakoztatáshoz
  - Ezek az RF kimenetek feszültséget is biztosítanak a vevőegységek számára.
  - · Ld. "Vevőegységek csatlakoztatása az ASA 214-hez"
- 7 Kábelrögzítő a tápegység kábeléhez
  - Ld. "Az ASA 214 csatlakoztatása/leválasztása a tápegységrendszerhez/-rendszerről".

### Az ASA 214 csatlakoztatása/leválasztása a tápegységrendszerhez/-rendszerről

Az ASA 214, a csatlakoztatott vevőegységek és a használt antennaerősítők áramellátásához az NT 1-1 tápegységre van szüksége.

Csak a tartozékként mellékelt NT 1-1 tápegységet használja. Ez az Ön antenna-elosztójához készült, és biztonságos működést garantál.

Az ASA 214 antenna-elosztó tápegység rendszerhez történő csatlakoztatásához:

- > Dugja a tápegység holland-anyát az antenna-elosztó **DC IN** aljzatába.
- > Vezesse át a tápegység csatlakozókábelét a kábelrögzítőn.
- Helyezze fel a tartozékként mellékelt országspecifikus adaptert a tápegységre.
- ▷ Dugja be a tápegységet a fali konnektorba.

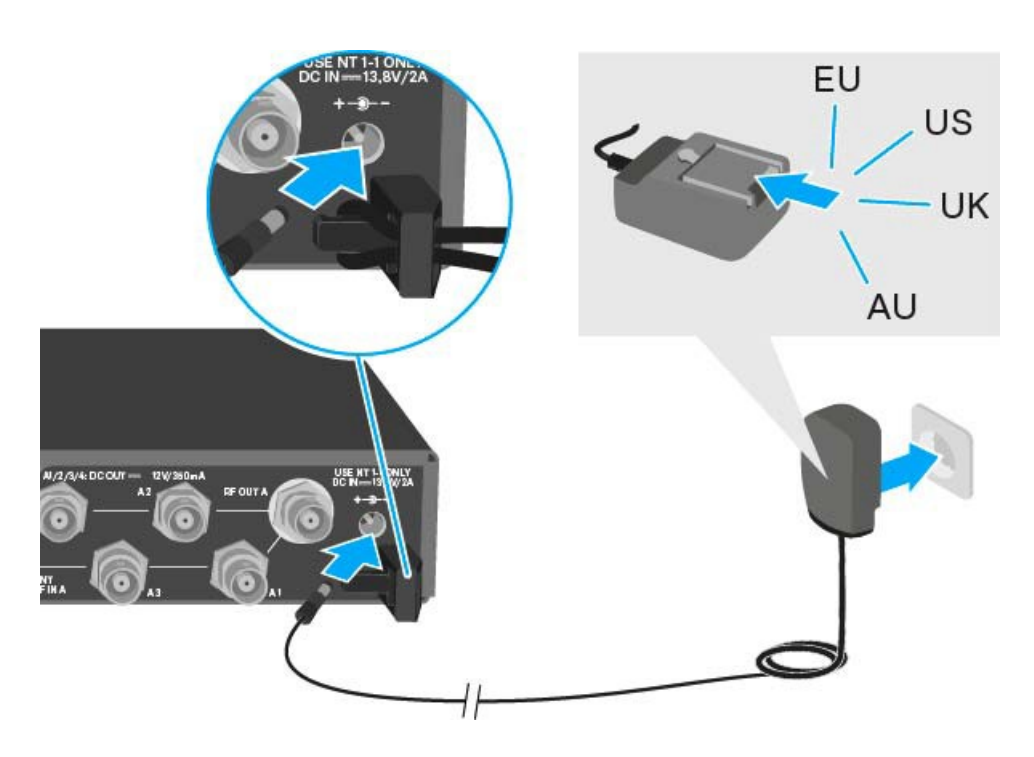

Az ASA 214 antenna-elosztó tápegység rendszerről történő teljes mértékű leválasztásához:

- ▷ Húzza ki a tápegységet a fali konnektorból.
- Húzza ki a tápegység hollow jack csatlakozóját az antenna-elosztó DC IN aljzatából.

### Vevőegységek csatlakoztatása az ASA 214-hez

Akár négy fix vevőegységet is csatlakoztathat és működtethet az ASA 214-gyel.

Sennheiser ew G4 és ew G3 sorozatának vevőegységei is táplálhatók árammal az ASA 214-ről.

A következő vevőegységek kompatibilisek:

#### evolution wireless G4:

- EM 100 G4
- EM 300-500 G4

#### evolution wireless G3:

- EM 100 G3
- EM 300 G3
- EM 500 G3

#### 2000-es sorozat:

- EM 2000 (saját tápegységgel)
- EM 2050 (saját tápegységgel)

A vevőegységek csatlakoztatása az ASA 214 antenna-elosztóhoz:

Csatlakoztassa a vevőegység antenna bemeneteinek egyikét az A1–A4 BNC aljzatok egyikéhez a tartozékként mellékelt BNC kábelek egyikével.

A fent felsorolt kompatibilis vevőegységeknek nincs szükségük a saját tápegységükre. Ezek áramellátása az **A1–A4** BNC aljzaton keresztül történik.

 Csatlakoztassa a vevőegység egyéb antenna bemeneteinek egyikét a B1– B4 BNC aljzatok egyikéhez a tartozékként mellékelt BNC kábelek egyikével.

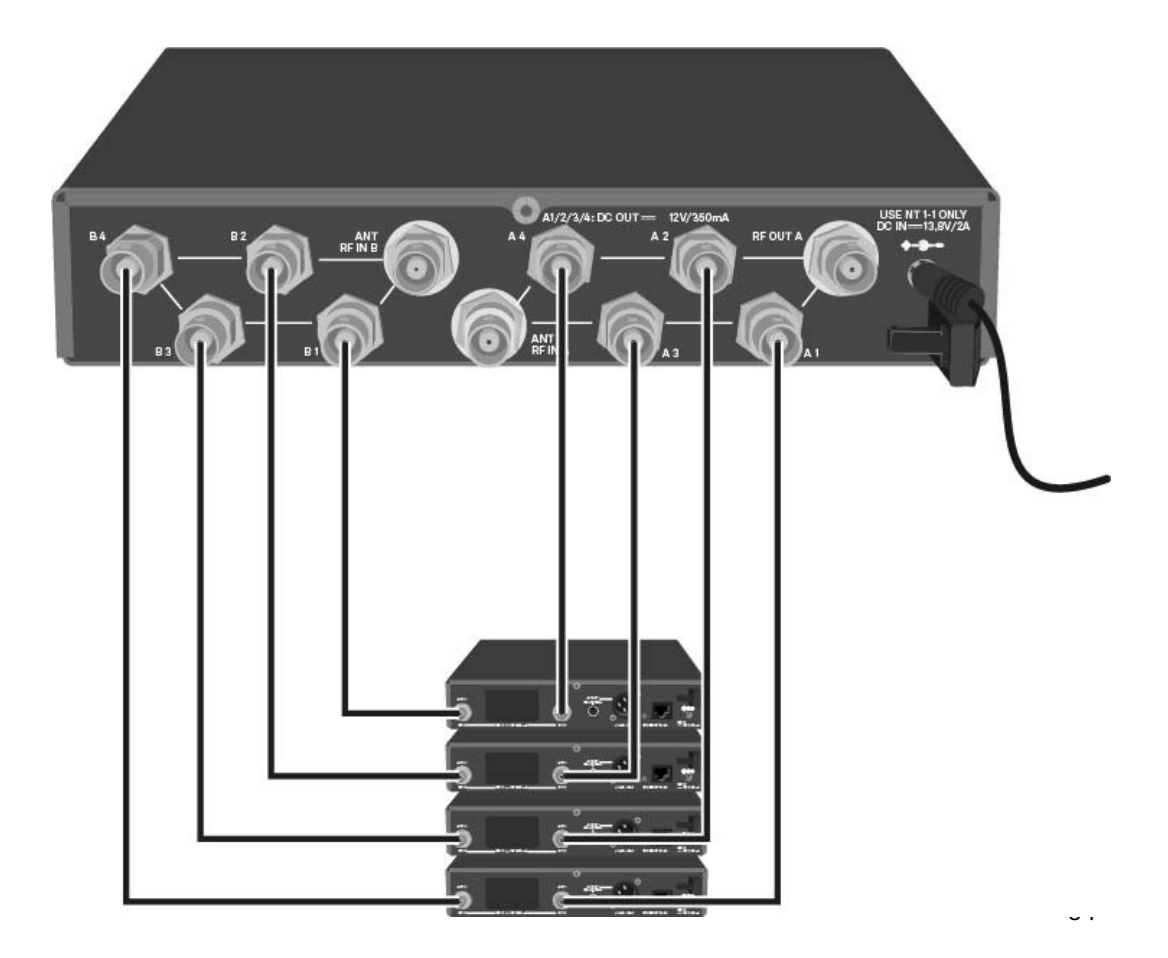

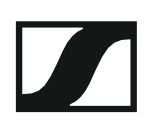

### Antennák csatlakoztatása

**i** Az antennákkal és antennakiegészítőkkel kapcsolatos további információk: "Antennák és kiegészítők".

**i** Annak érdekében, hogy gyenge vételi feltételek esetén optimális legyen a vétel, külső antennák használatát javasoljuk.

#### Külső antennák csatlakoztatása

Rögzítsen két antennát vagy egy antenna és antennaerősítő összeállítást ANT RF IN A és ANT RF IN B BNC aljzathoz.

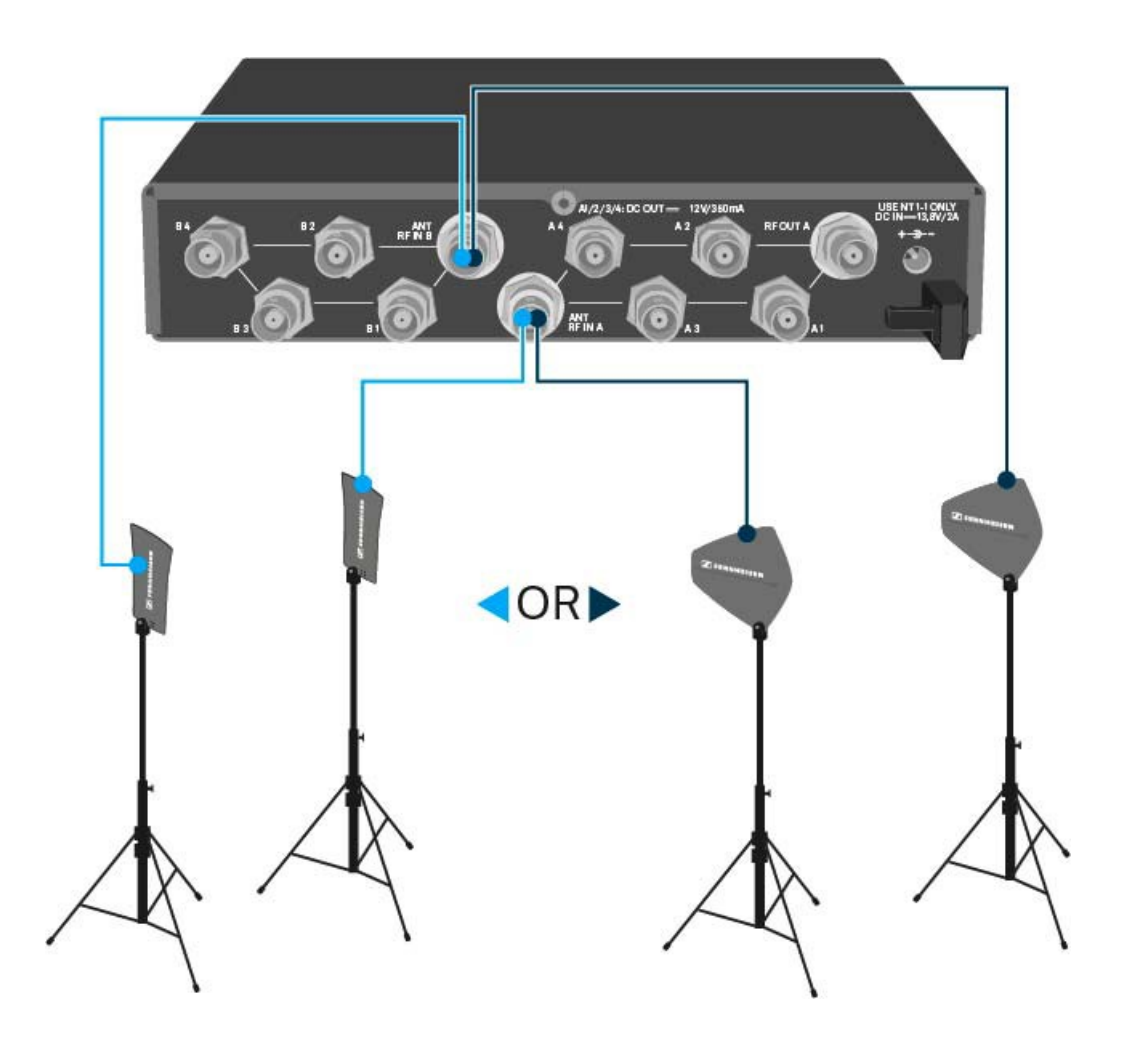

#### Botantennák csatlakoztatása

- ▷ Rögzítse az antennákat az ANT RF IN A és ANT RF IN B BNC aljzathoz.
- A lehető legjobb minőségű vétel érdekében igazítsa az antennákat "V" alakba.

# Antennaerősítőkre és kábelhosszokra vonatkozó információk

A következő táblázat azt mutatja, mely kábelhosszoknál van szükség az AB 3 antennaerősítő használatára, valamint hogy melyek a még javasolt maximális kábelhosszok.

| Device           | Frequen-<br>cy range<br>around | Number<br>of AB 3 | Max. cable length |          |
|------------------|--------------------------------|-------------------|-------------------|----------|
|                  |                                |                   | RG 58             | GZL 5000 |
| ASA 214          | 500 MHz                        | 0                 | 8 m               | 16 m     |
|                  |                                | 1                 | 36 m              | 72 m     |
|                  |                                | 2                 | 64 m              | 128 m    |
|                  | 700 MHz                        | 0                 | 7 m               | 14 m     |
|                  |                                | 1                 | 30 m              | 60 m     |
|                  |                                | 2                 | 53 m              | 106 m    |
|                  | 900 MHz                        | 0                 | 6 m               | 12 m     |
|                  |                                | 1                 | 26 m              | 52 m     |
|                  |                                | 2                 | 46 m              | 92 m     |
| ASA 214<br>- 1G8 | 1800<br>MHz                    | 0                 | 4 m               | 8 m      |
|                  |                                | 1                 | 16 m              | 36 m     |
|                  |                                | 2                 | 28 m              | 64 m     |

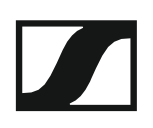

## Több-csatornás rendszerek konfigurálása

A következő lehetőségek állnak rendelkezésre több-csatornás rendszerek csatlakoztatásához:

1. lehetőség: két antenna táplál egy 4-csatornás rendszert

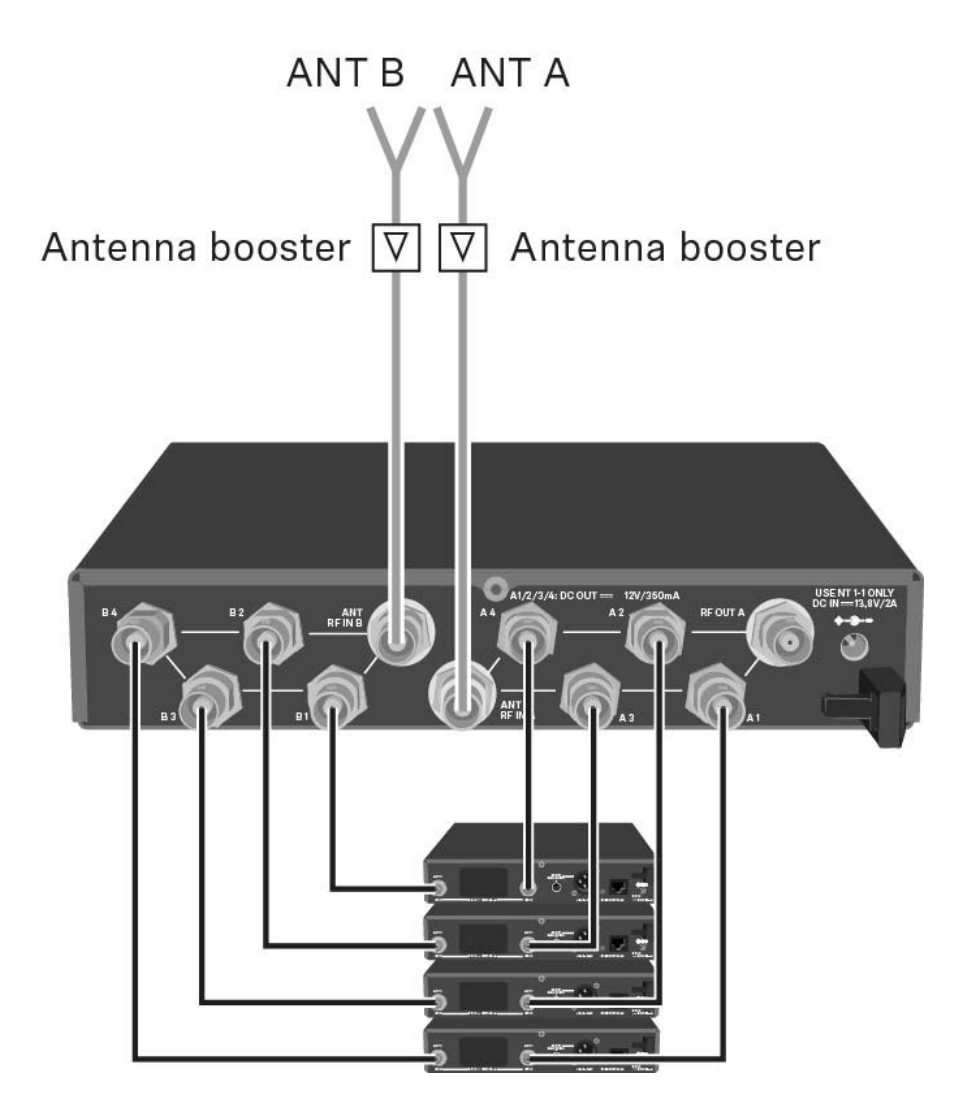

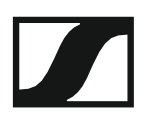

#### 2. lehetőség: két 4-csatornás rendszer van összekötve

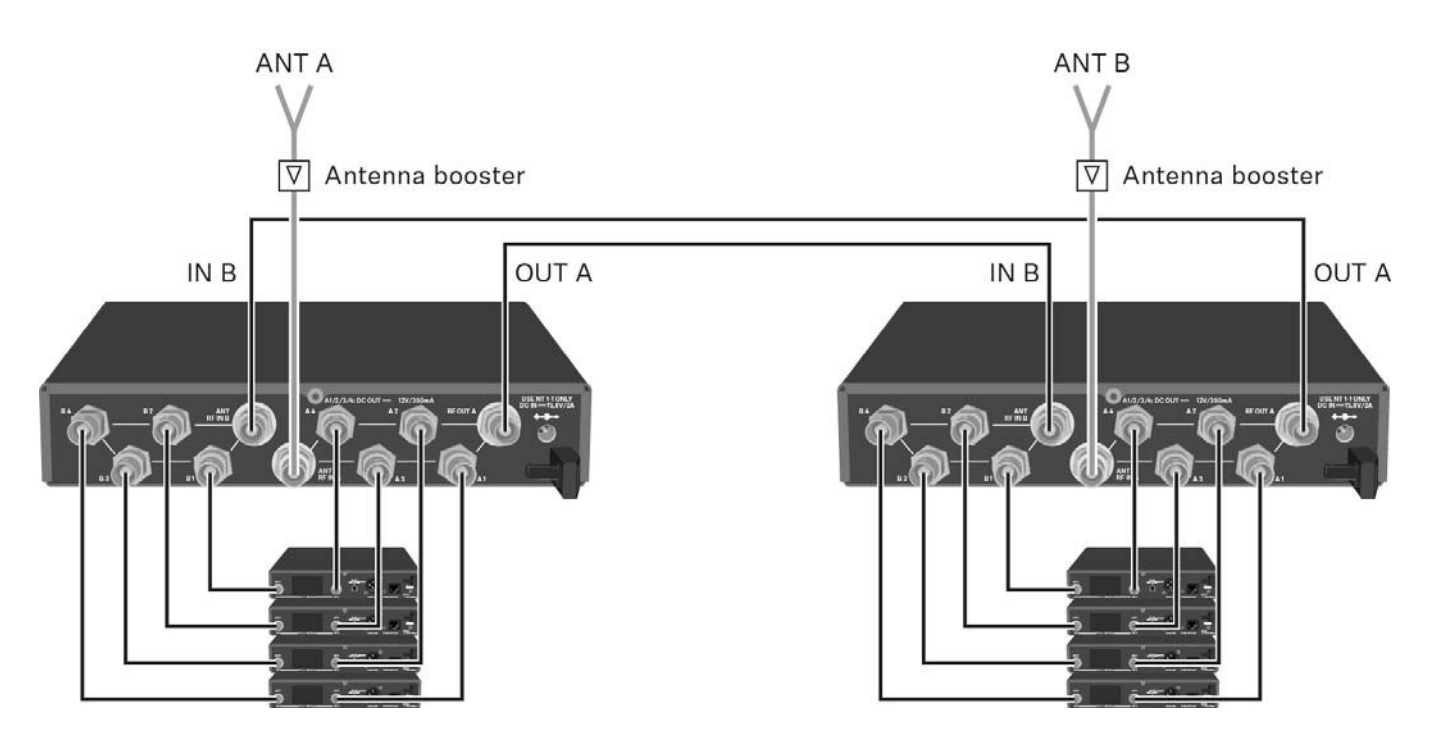

3. lehetőség: két antenna táplál egy 8-csatornás rendszert

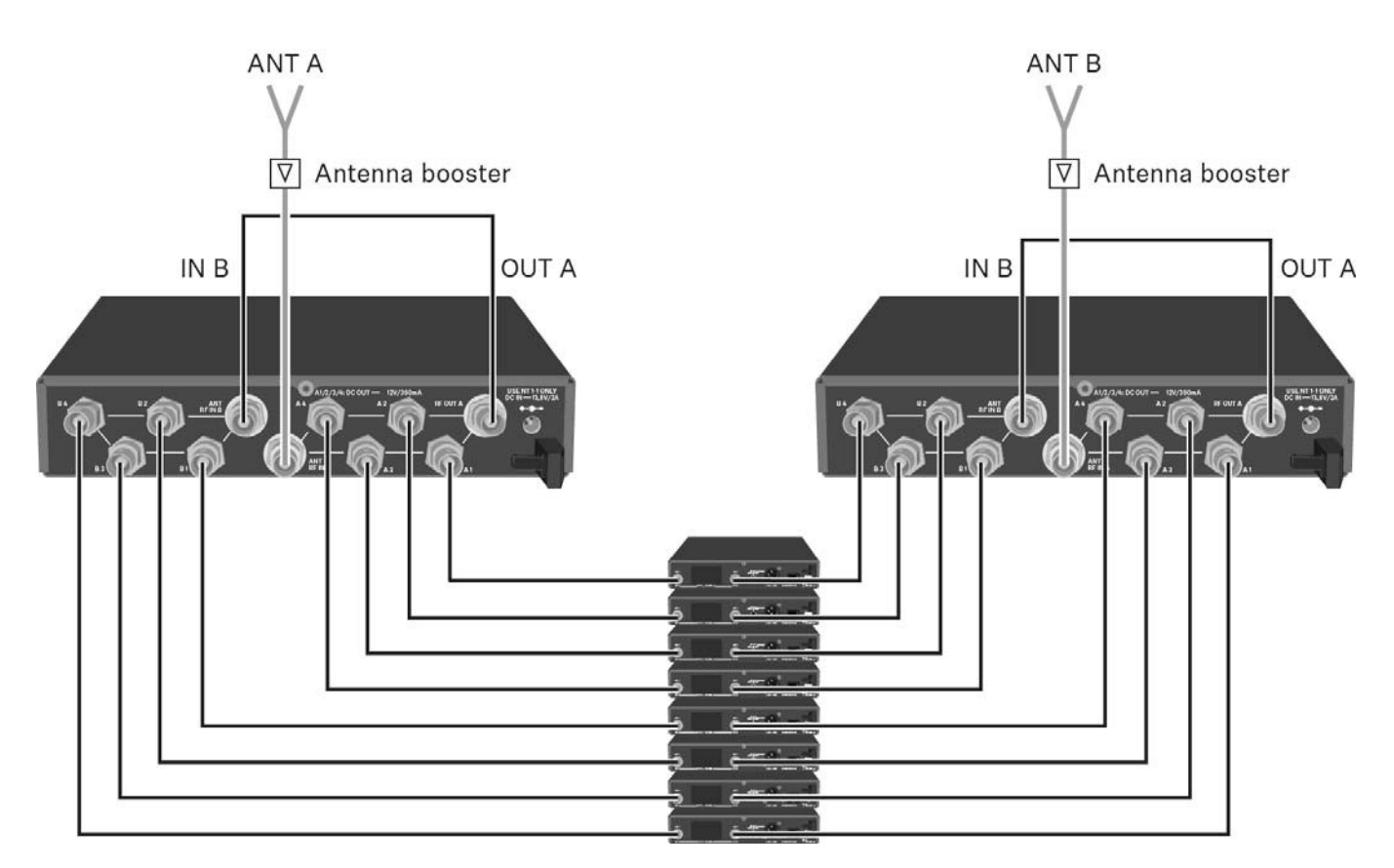

### Az ASA 214 rack-be szerelése

#### FIGYELMEZTETÉS

#### A rack-be szerelés kockázatokat hordoz magában

Ha az eszközt zárt rack-be, vagy több rack-ből álló tartórendszerbe építi, vegye figyelembe, hogy: működés közben a környező hőmérséklet, a mechanikus terhelés és a villamos potenciál más lesz, mint azon eszközök esetében, melyeket nem építettek rack-be.

- A rack-en belüli környező hőmérséklet nem haladhatja meg a műszaki előírásokban megadott üzemi hőmérséklet-tartomány felső értékét. Ld. "Műszaki jellemzők".
- Gondoskodjon megfelelő szellőzésről; szükség esetén gondoskodjon kiegészítő szellőztetésről!
- ▷ Ügyeljen rá, hogy a rack mechanikus terhelése egyenletes legyen!
- Amikor az eszközt tápegység rendszerhez csatlakoztatja, vegye figyelembe az adattáblán feltüntetett információkat. Ne terhelje túl az áramkört! Szükség esetén alkalmazzon túláram-védelmet!
- Ha több rack-ből álló tartórendszerbe helyezi a készüléket, vegye figyelembe, hogy az egyes tápegységek egyébként ártalmatlan maradékárama összeadódhat, és a kapott eredmény meghaladhatja a megengedhető határértéket. Ezt kiküszöbölendő földelje le a rack-et egy kiegészítő földelő csatlakozáson keresztül!

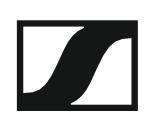

#### Egyetlen antenna-elosztó rack-be építése

Az antenna-elosztó rack-be építéséhez szüksége lesz a GA 3 rack-be szerelő készletre (opcionális kiegészítő).

- A GA 3 rack-be szerelő készlet rögzítőfülének rögzítése:
- Csavarja ki és távolítsa el a két hornyolt-fejű csavart (M4x8) az antenna-elosztó mindkét oldalán.
- ▷ Erősítse a rögzítőfüleket az antenna-elosztó két oldalához az előzőleg eltávolított, hornyolt-fejű csavarokkal.

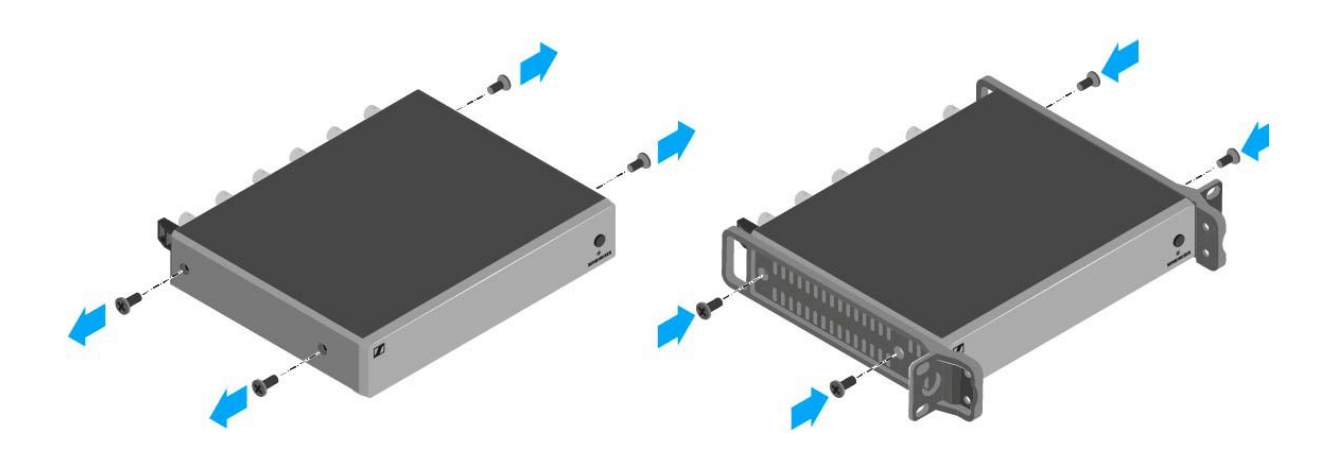

Erősítse a vakpanelt a rögzítőfülek egyikéhez két süllyesztett fejű csavar (M6x10) segítségével.

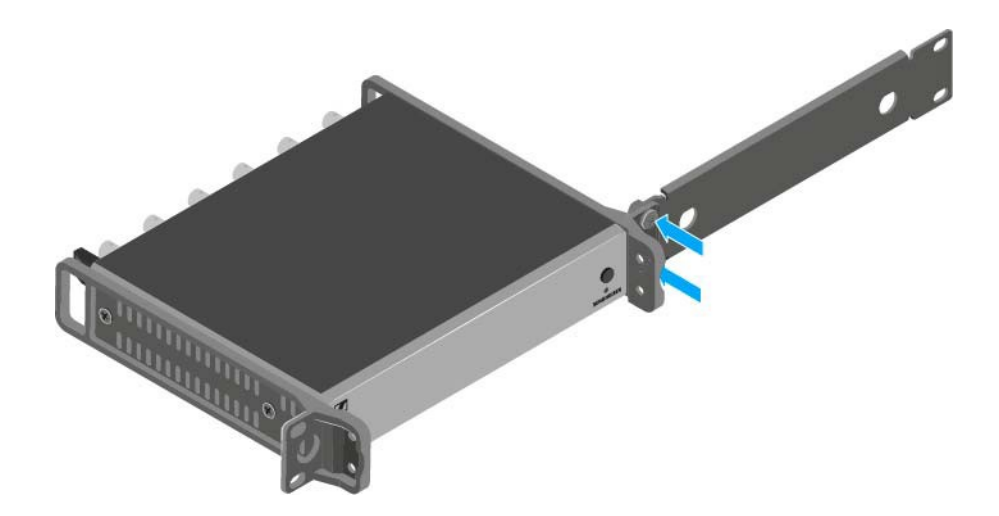

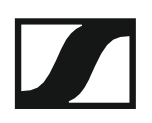

- ▷ Rögzítse fel az antennákat. A következő lehetőségek közül választhat:
  - Csatlakoztassa a tartozékként mellékelt botantennákat az antennaelosztó hátoldalán. Ebben az esetben fedje le az antennanyílásokat a két fedlappal (baloldali ábra).
  - Rögzítse a botantennát az AM 2 antennarögzítő készlet (opcionális kiegészítő) segítségével a vakpanelhez (jobboldali ábra).

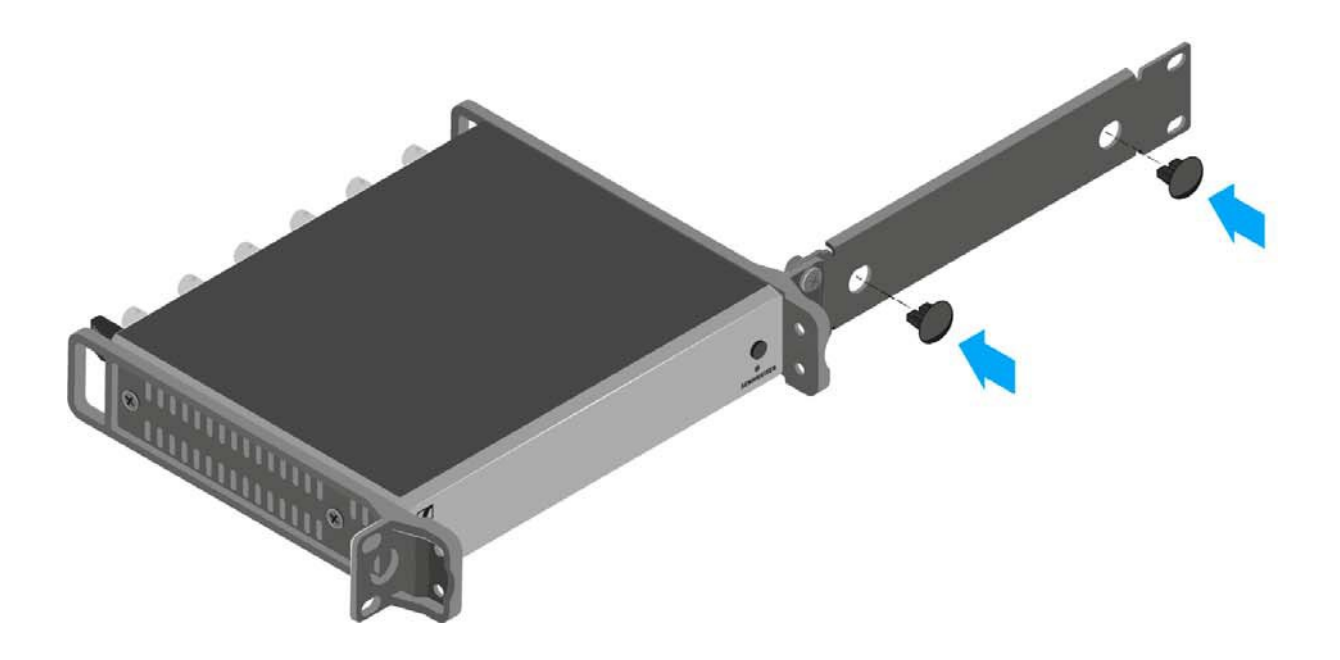

- Csúsztassa az antenna-elosztót a felerősített vakpanellel együtt a 19"-os rack-be.
- Erősítse a rögzítőfület és a vakpanelt a 19"-os rack-hez.
- ▷ Igazítsa a felrögzített antennákat "V" alakba.

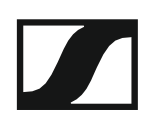

#### Két antenna-elosztó egymás mellé történő rack-be építése

Az antenna-elosztók rögzítése a GA 3 rack-be szerelő készlet használatával (opcionális kiegészítő):

- Helyezze mindkét antenna-elosztót fejjel lefelé egymás mellé egy vízszintes felületre.
- Erősítse az összekötő panelt az adóegység hat hornyolt-fejű csavarja (M3x6) segítségével.
- ▷ Rögzítse a rögzítőfület.

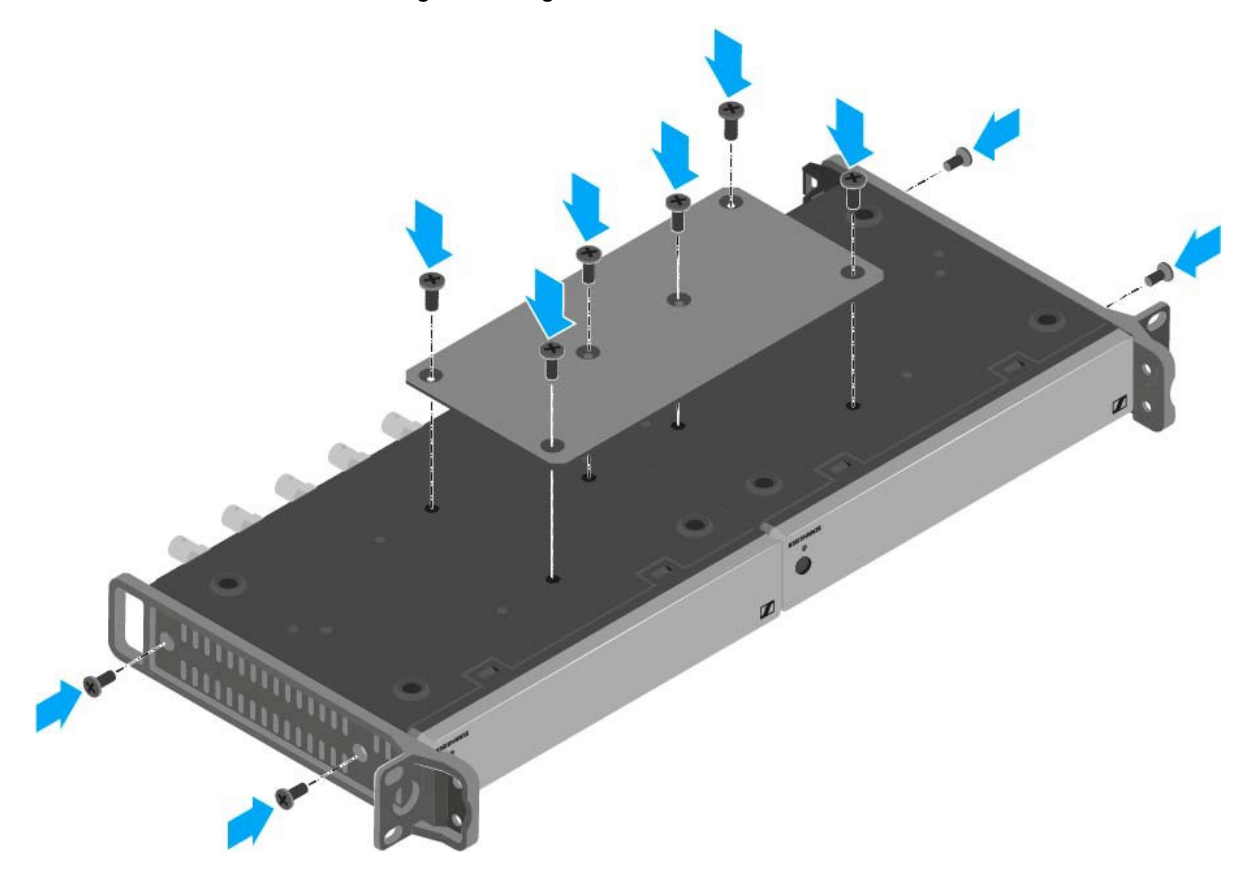

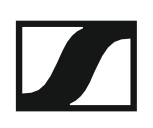

# MŰKÖDÉS

## Az ew 300-500 G4 eszközök használata

Az ew 300-500 G4 sorozat eszközeinek használatával kapcsolatos információkat a következő fejezetekben olvashatja.

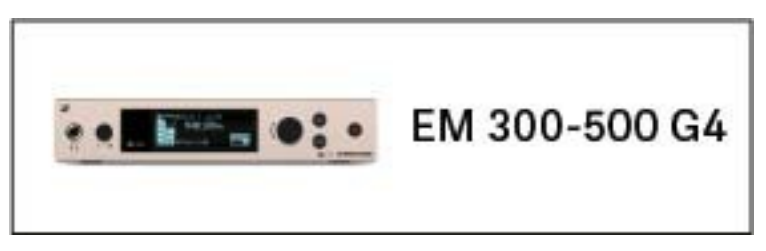

• EM 300-500 G4 rack vevőegység >> "Az EM 300-500 G4 használata"

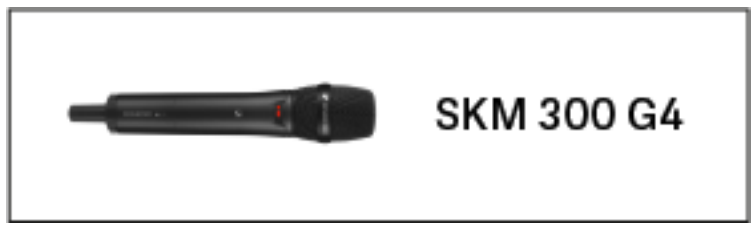

SKM 300 G4 kézimikrofon >> "Az SKM 300 G4 használata"

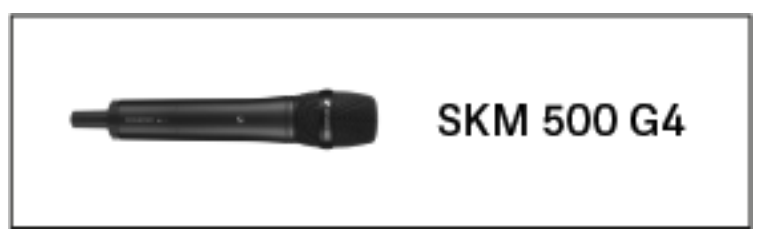

SKM 500 G4 kézimikrofon >> "Az SKM 500 G4 használata"

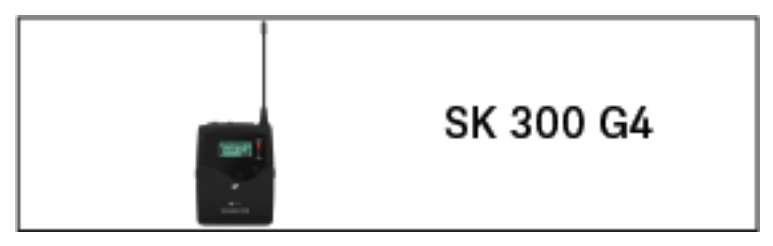

SK 300 G4 zsebadó >> "Az SK 300 G4 használata"

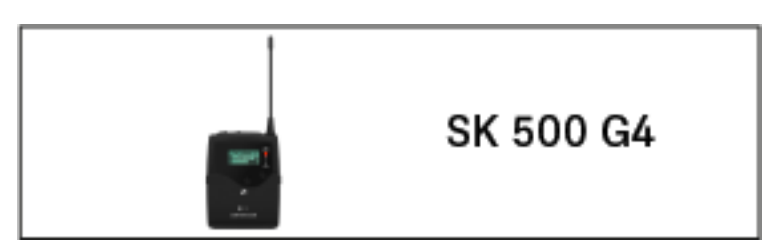

• SK 500 G4 zsebadó >> "Az SK 500 G4 használata"

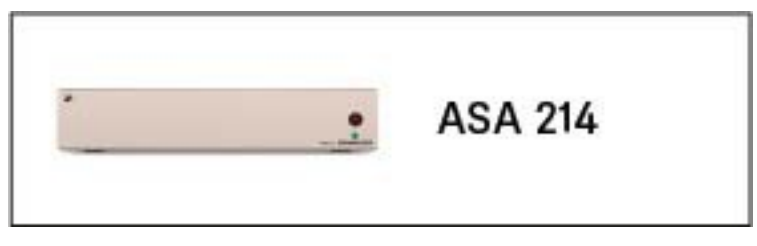

ASA 214 antenna-elosztó >> "Az ASA 214 használata"

**1** A termékek **telepítésével és elindításával** kapcsolatos információk: "Az ew 300-500 G4 eszközök telepítése és elindítása".

Az alábbi fejezetekben fontos **információkat** talál **egyes egyedi felhasználási helyzetekkel kapcsolatban**.

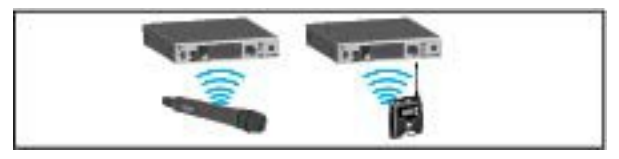

 Rádiókapcsolat létesítése az adó- és vevőegység között >> "Rádiókapcsolat létesítése"

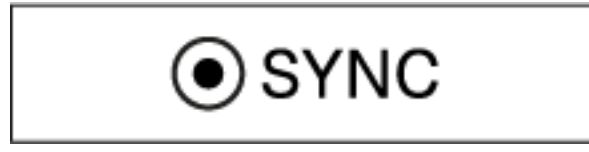

 A vevőegység beállítások szinkronizálása az adóegységgel >> "Eszközök szinkronizálása"

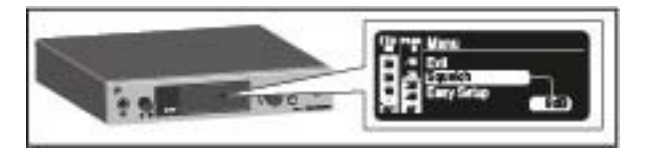

 A vevőegység kezelőmenüjének használata >> "Kijelzések az EM 300-500 G4 kijelzőpanelén"

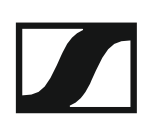

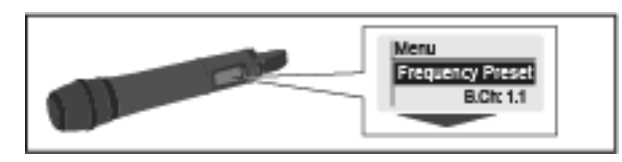

 Az SKM 300 G4 kézimikrofon kezelőmenüjének használata >> "Kijelzések az SKM 300 G4 kézimikrofon kijelzőpanelén"

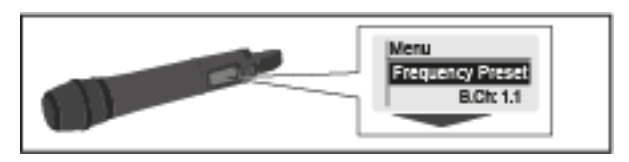

 Az SKM 500 G4 kézimikrofon kezelőmenüjének használata >> "Kijelzések az SKM 500 G4 kézimikrofon kijelzőpanelén"

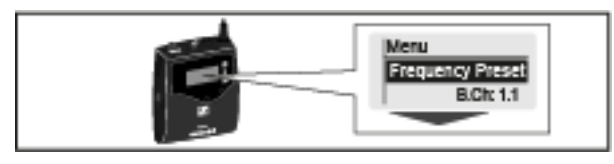

 Az SK 300 G4 zsebadó kezelőmenüjének használata >> "Kijelzések az SK 300 G4 kézimikrofon kijelzőpanelén"

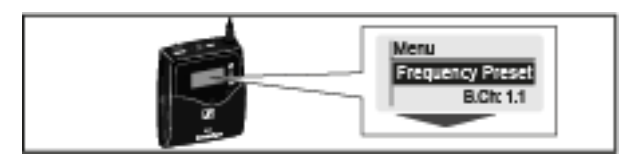

 Az SK 500 G4 zsebadó kezelőmenüjének használata >> "Kijelzések az SK 500 G4 kézimikrofon kijelzőpanelén"

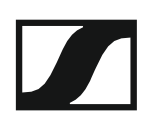

# Az EM 300-500 G4 használata

Az alábbi pontok részletes információkat tartalmaznak az EM 300-500 G4 használatára vonatkozóan.

Az EK 300-500 G4 telepítésével és elindításával kapcsolatos információk az "EM 300-500 G4 telepítése" fejezetben találhatók.

### Az eszköz előlapján található kezelőszervek

#### Az EM 300-500 G4 hátlapjának áttekintése

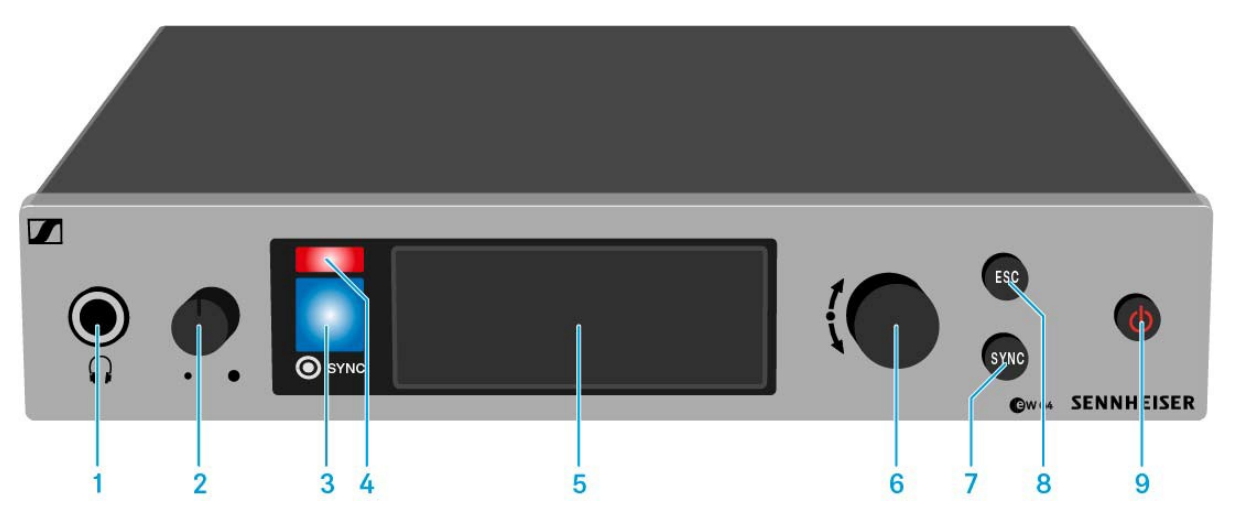

- 1 Fejhallgató aljzat
  - · Ld. "A fejhallgató kimenet használata"
- 2 Hangerőszabályzó a fejhallgató aljzathoz
  - · Ld. "A fejhallgató kimenet használata"
- 3 Infravörös interfész kék LED-del
  - Ld. "Eszközök szinkronizálása"
- 4 Piros LED a figyelmeztetésekhez
  - Ld. "Advanced -> Fullscreen Warnings (teljesképernyős figyelmeztetések) menüpont"
- 5 Kijelzőpanel
  - · Ld. "Kijelzések az EM 300-500 G4 kijelzőpanelén"
- 6 A menüben történő navigáláshoz használható vezérlőtárcsa
  - · Ld. "A menüben történő navigáláshoz használható gombok"
- 7 SYNC gomb
  - · Ld. "Eszközök szinkronizálása"
- 8 ESC gomb
  - · Ld. "A menüben történő navigáláshoz használható gombok"
- 9 STANDBY gomb
  - · Ld. "Az EM 300-500 G4 be-/kikapcsolása"

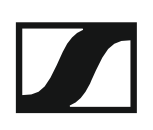

### Az EM 300-500 G4 be-/kikapcsolása

A vevőegység bekapcsolása:

Nyomja meg röviden a STANDBY gombot.
 A vevőegység bekapcsol, és a Receiver Parameters(vevőegység paraméterek) normál kijelzést mutatja.

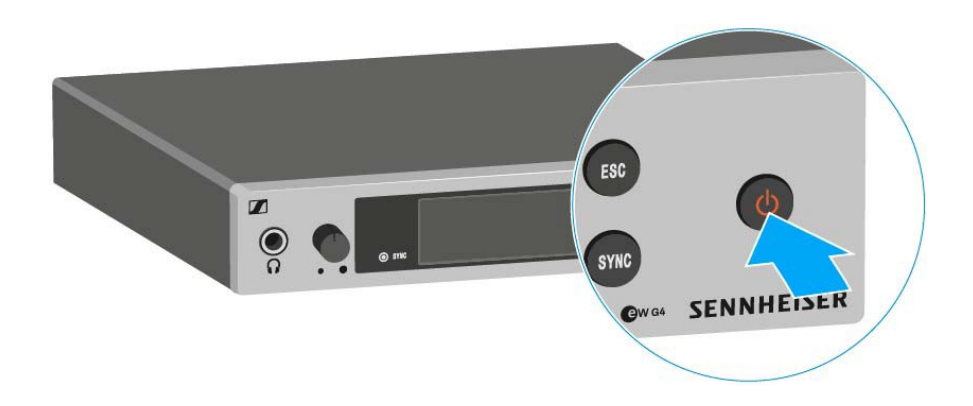

#### A vevőegység készenléti módba kapcsolása:

- Szükség esetén deaktiválja a gombzár funkciót (ld. "Gombzár funkció").
- Nyomja meg és tartsa lenyomva a STANDBY gombot, amíg OFF kijelzés nem látható a kijelzőpanelen.
   A kijelzőpanel kikapcsol.

#### A vevőegység teljes mértékű áramtalanítása:

Az vevőegységet a tápegység-rendszer fali aljzatból történő kihúzásával áramtalaníthatja.

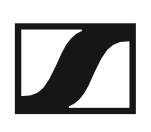

### Az audio kimenet némítása

A vevőegység audio jelének némításához:

- Nyomja meg a STANDBY gombot a normál kijelzések egyikében. Az RX Mute On? kijelzés látható.
- Nyomja meg a SET gombot. Az audio jel elnémul.

#### A némítás törléséhez:

- Nyomja meg a STANDBY gombot. Az RX Mute Off? kijelzés látható.
- Nyomja meg a SET gombot.
  Az audio kimeneti jelek ezt követően nem kerülnek némításra.

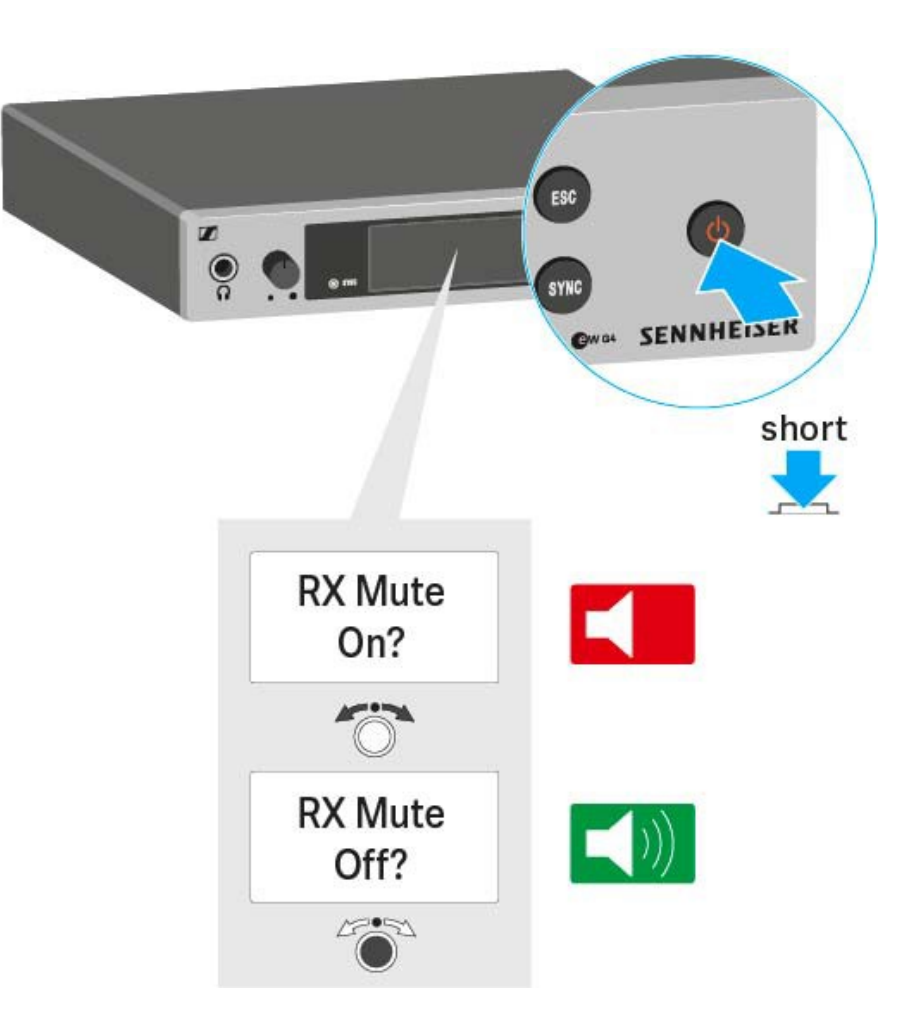

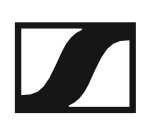

### A fejhallgató kimenet használata

Az EM 300-500 G4 előlapján található fejhallgató kimenet (6,3 mm-es jack) használatával hallgathatja az audio jelet.

### FIGYELEM

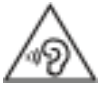

### Magas hangerő okozta halláskárosodás veszélye

A túl magas hangerőszint károsíthatja a hallást.

- > A fejhallgató felhelyezése előtt mindig vegye vissza a annak hangerejét.
- Az AF Out audio kimenet hangerejének +18 dB-re történő növelése (ld. "AF Out menüpont") a fejhallgató kimenet hangerejét is növeli.
- ▷ Csatlakoztassa a fejhallgatót a fejhallgató-aljzathoz.
- A fejhallgató-aljzat melletti hangerőszabályzó elforgatásával szabályozhatja a hangerőt.

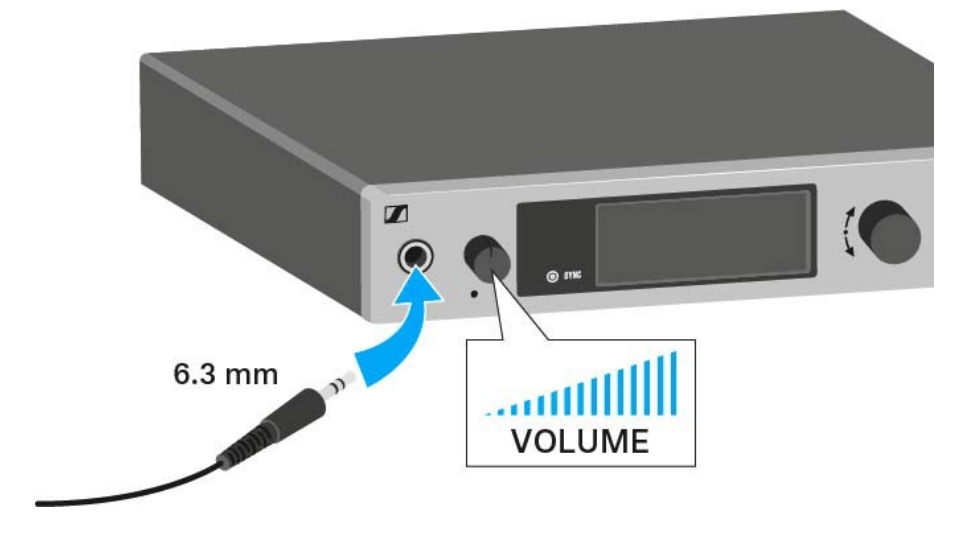

## Gombzár funkció

Az automatikus gombzár funkciót az **Auto lock** menüben állíthatja be (ld. "Auto Lock (Gombzár) menüpont").

A gombzár funkció bekapcsolását követően a működtetéshez először ki-, majd vissza kell kapcsolnia a vevőegységet.

A gombzár funkció ideiglenes kikapcsolásához: ▷ Nyomja meg a **vezérlőtárcsát**.

A kijelzőpanelen Locked (Zárolva) kijelzés látható.

Forgassa el a vezérlőtárcsát.

A kijelzőpanelen Unlocked (Zárolás feloldva) kijelzés látható.

▷ Nyomja meg a vezérlőtárcsát.

A gombzár funkció most átmenetileg ki van kapcsolva.

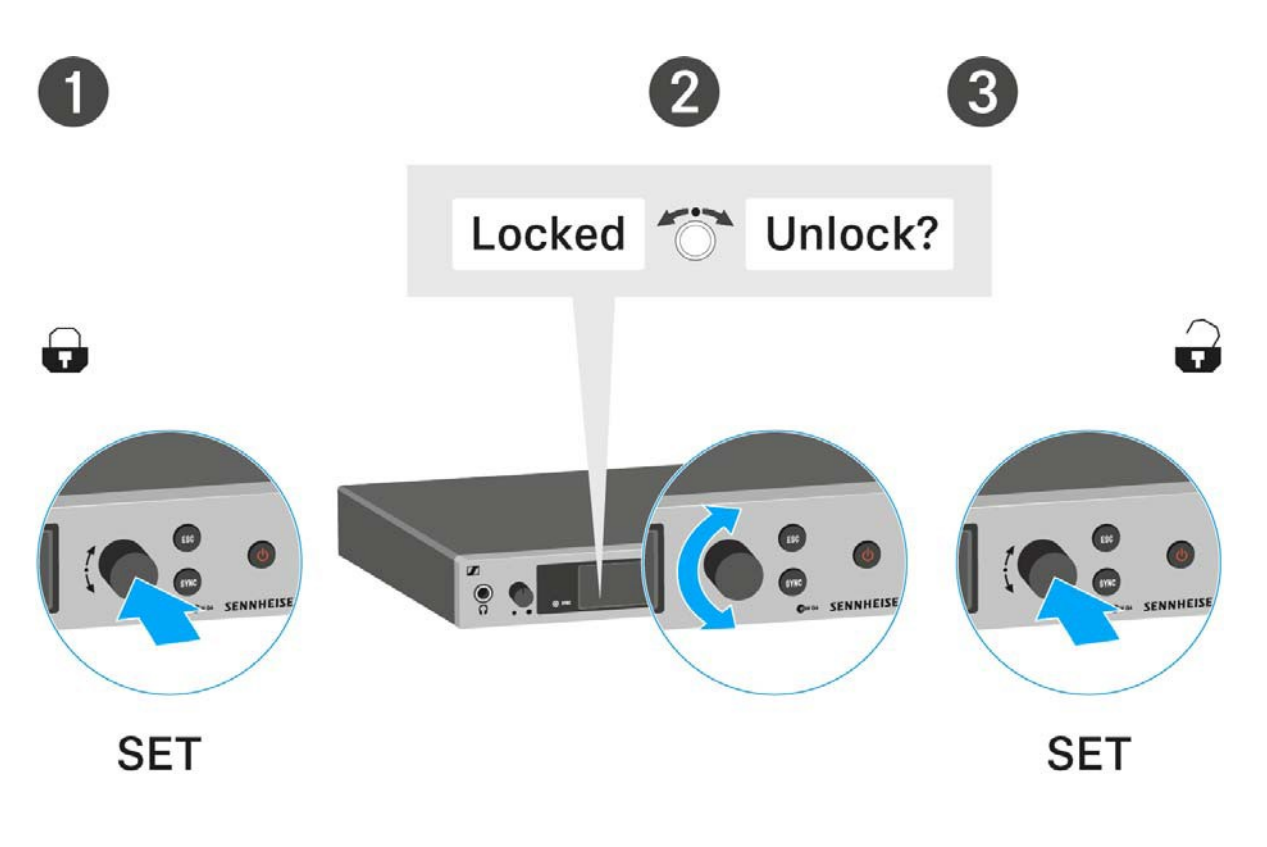

#### A kezelőmenü használatakor

>> A gombzár funkció elegendő ideig ki van kapcsolva ahhoz, hogy a kezelőmenüben tudjon tevékenykedni.

#### Amikor valamelyik standard kijelzés látható

>> 10 mp elteltével a gombzár automatikusan bekapcsol.

A gombzár funkció ikonja villog, amíg a gombzár funkció újból aktív nem lesz.

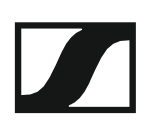

### Kijelzések az EM 300-500 G4 kijelzőpanelén

Az **állapotra vonatkozó információk** (vétel minősége, elemtöltöttség, audio jelszint stb.) a kijelzőpanel **kezdőképernyőjén** kerülnek kijelzésre. Ld. "Kezdőképernyő".

A kijelzőpanel a **kezelőmenüt** is mutatja, amelyet a **beállítások** konfigurálásához tud használni. Ld. "Beállítási lehetőségek a menüben".
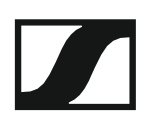

### A menüben történő navigáláshoz használható gombok

Az EM 300-500 G4 kezelőmenüjében a következő gombokkal navigálhat.

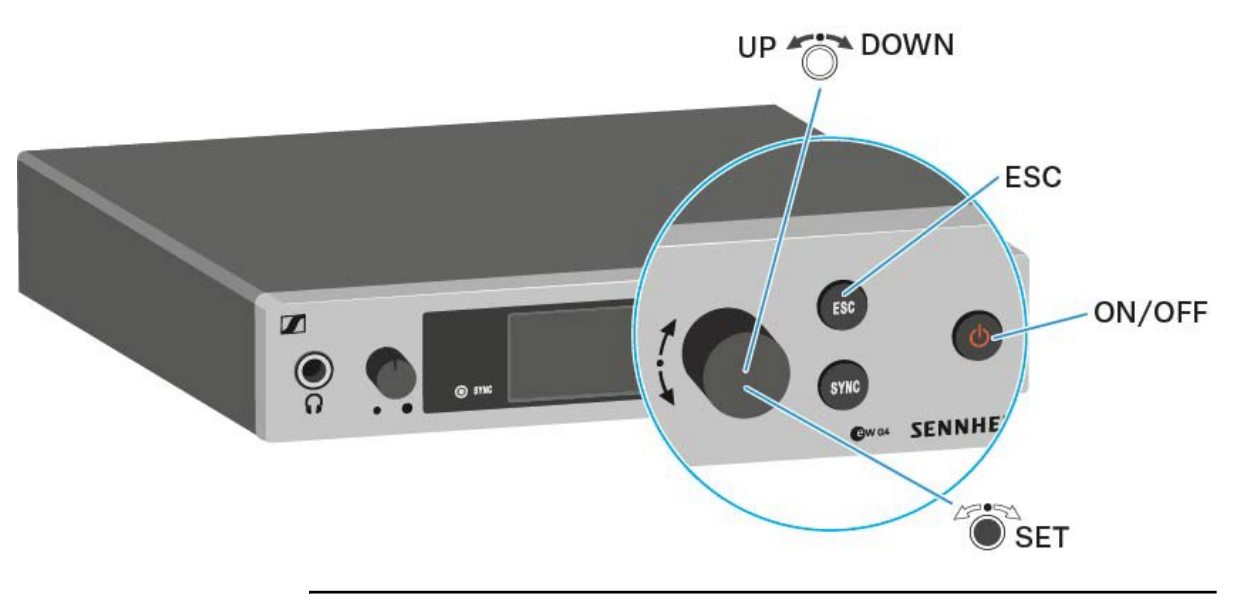

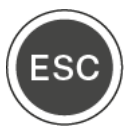

Nyomja meg röviden az ESC gombot.

- A beírás törlése és visszatérés az előző kijelzéshez Nyomja meg hosszan az **ESC** gombot.
  - A beírás törlése és visszatérés a kezdőképernyőhöz

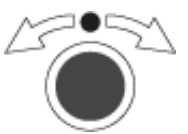

Nyomja meg a **vezérlőtárcsát** 

- · Váltás az aktuális normál kijelzésről a kezelőmenüre
- Menüpont előhívása
- Váltás az almenüre
- A beállítás eltárolása és visszatérés a kezelőmenühöz

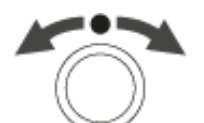

#### Forgassa el a vezérlőtárcsát

- A normál kijelzés kiválasztása (ld. "Kezdőképernyő")
- Váltás a következő/előző menüpontra
- · Menüpont beállításának megváltoztatása

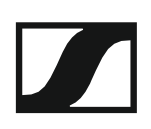

### Kezdőképernyő

A vevőegység bekapcsolását követően a kijelző először a Sennheiser logót mutatja. Rövid idő elteltével megjelenik a kezdőképernyő.

A kezdőképernyő három különböző normál kijelzéssel rendelkezik.

A kezdőképernyőn az vezérlőtárcsa elforgatásával tud a normál kijelzések között váltani.

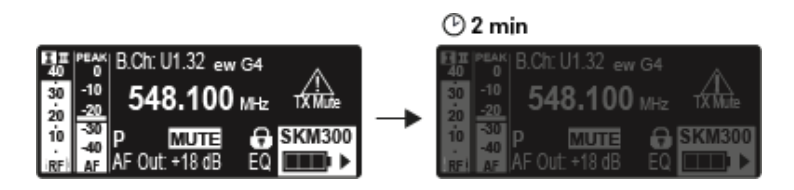

A kijelző 2 perc inaktivitást követően automatikusan elsötétül.

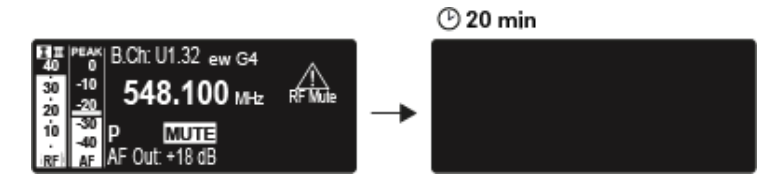

Ha nincs rádiókapcsolat az adóegységhez, a kijelző 20 percet követően kikapcsol. A kijelző bármely gomb megnyomásával visszakapcsolható.

Receiver Parameters (vevőegység paraméterek) normál kijelzés

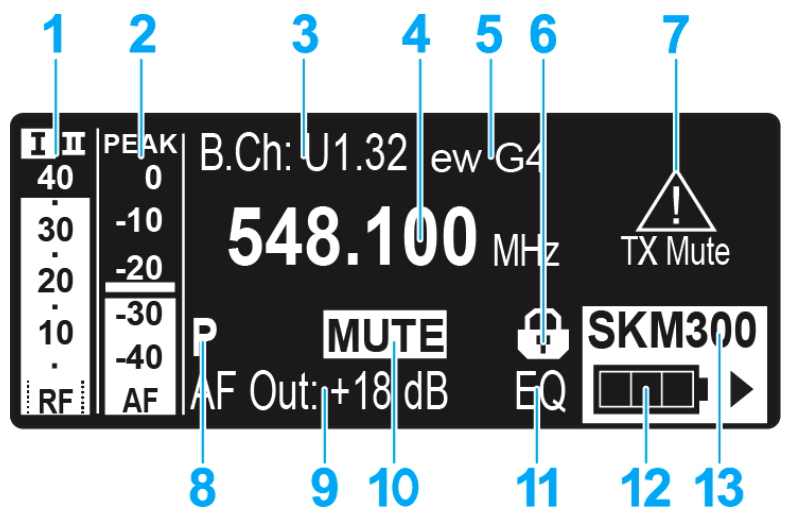

- 1 RF RF szint (rádiófrekvencia)
  - RF jelszint kijelző
  - a zajzár küszöbérték kijelzést is beleértve (ld. "Squelch (zajzár) menüpont")
- 2 AF audio szint (audio frekvencia)
  - Az éppen vett adóegység audio jelszintjét jelzi.
    Ha a kijelző maximális értéket mutat, az audio bemeneti szint túlságosan magas. Ha az adóegység gyakran vagy hosszú ideig túl van vezérelve, a PEAK kijelzés inverz formában jelenik meg.
  - · Ld. "AF Out menüpont"
- 3 Frekvenciabank és csatorna
  - Aktuális frekvenciabank- és csatornaszám
  - · Ld. "Frequency Preset (Frekvencia beállítás) menüpont"
- 4 Frekvencia
  - Aktuális vételi frekvencia
  - · Ld. "Frequency Preset (Frekvencia beállítás) menüpont"
- 5 Név
  - · A vevőegység szabadon választható neve
  - · Ld. "Name (Név) menüpont"
- 6 Gombzár funkció
  - · A gombzár funkció a vevőegységen be van kapcsolva
  - · Ld. "Gombzár funkció"
- 7 Warnings
  - Kijelzésre kerülnek az aktív figyelmeztetések
  - Ld. "Advanced -> Fullscreen Warnings (teljesképernyős figyelmeztetések) menüpont"
- 8 P Pilothang funkció
  - Eszköz hangfüggő be-/kikapcsolása
  - · Ld. "Advanced -> Pilot Tone (pilotjel) menüpont"
- 9 Kimenet erősítés
  - · Az AF jel aktuális kimenet-erősítése a 6,3 mm-es/XLR aljzatnál
  - · Ld. "AF Out menüpont"

- 10 EQ beállítás
  - Aktuális EQ beállítás
  - Ld. "Equalizer (EQ) menüpont"
- 11 MUTE (némítás) funkció
  - Az adó- vagy vevőegység némításra kerül
  - · Ld. "Az audio kimenet némítása"
- 12 Az adóegység elemtöltöttség kijelzése
  - SKM 300 G4: Ld. "Elemek/újratölthető elemek behelyezése és eltávolítása"
  - SKM 500 G4: Ld. "Elemek/újratölthető elemek behelyezése és eltávolítása"
  - SK 300 G4: Ld. "Elemek/újratölthető elemek behelyezése és eltávolítása"
  - SK 500 G4: Ld. "Elemek/újratölthető elemek behelyezése és eltávolítása"
- 13 Adóegység típusa
  - A csatlakoztatott adóegység neve

#### Transmitter Parameters (adóegység paraméterek) normál kijelzés

A Transmitter Parameters (adóegység paraméterek) normál kijelzés a mikrofonmodul (csak SKM-nél) és az adóegység típusát mutatja.

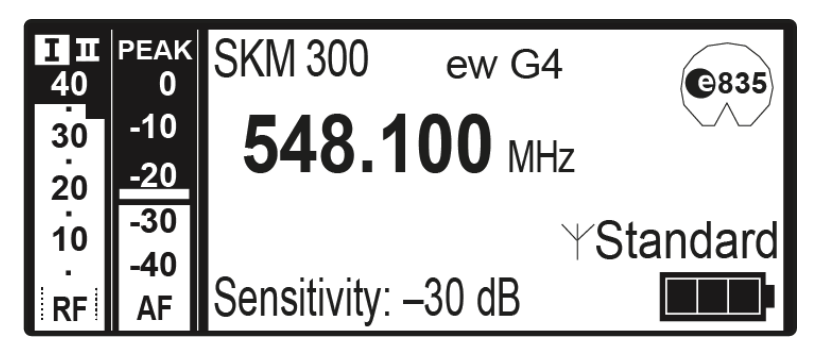

### Soundcheck (hangzásteszt) normál kijelzés

A Soundcheck normál kijelzés az adó- és vevőegység közötti átvitel minőségét mutatja.

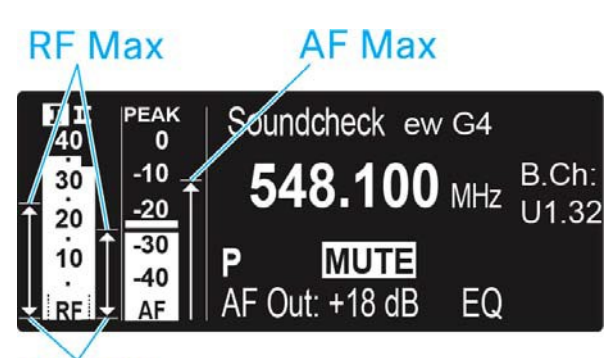

### **RF** Min

Hangzásteszt végzésével biztosíthatja, hogy az átvitel minősége mindenhol megfelelő legyen, ahol az adóegységet használni kívánja. A hangzástesztet másik személy segítsége nélkül is elvégezheti.

Sétáljon fel-le az adóegységgel azon a területen, ahol használni akarja azt.

A vevőegység a következő paramétereket rögzíti:

#### **RF** Min

- Minimális RF jelszint
- meg kell haladnia a két antenna egyikének zajzár küszöbét

#### Optimalizálási módok

- Ellenőrizze, hogy az antennák és az antennakábelek megfelelően vannak-e csatlakoztatva.
- ▷ Igazítson az antennák pozícióján.
- > Szükség esetén használjon antennaerősítőket.

#### **RF** Max

- Maximális RF jelszint
- mindkét antennának el kell érnie a 40 dBµV-t

#### Optimalizálási módok

- Ellenőrizze, hogy az antennák és az antennakábelek megfelelően vannak-e csatlakoztatva.
- ▷ Igazítson az antennák pozícióján.
- > Szükség esetén használjon antennaerősítőket.

#### AF Max

Maximális audio jelszint

#### Optimalizálási módok

Adóegységén állítsa az audio jelszintet a lehető legmagasabbra anélkül, hogy az maximális értéket mutatna (az AF Max egyszinten legyen a PEAK kijelzővel), ld. "AF Out menüpont".

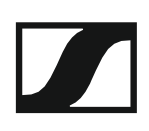

### Beállítási lehetőségek a menüben

Az EM 300-500 G4 kezelőmenüjében a következő beállításokat konfigurálhatja.

#### Zajzár küszöbérték beállítása

Ld. "Squelch (zajzár) menüpont"

## Használaton kívüli programozott frekvenciák keresése, felszabadítása és kiválasztása

Ld. "Easy Setup (Egyszerű beállítás) menüpont"

#### Frekvenciabank és csatorna beállítás

Ld. "Frequency Preset (Frekvencia beállítás) menüpont"

#### Szabadon választható név beírása

Ld. "Name (Név) menüpont"

#### Audio kimeneti szint beállítása

Ld. "AF Out menüpont"

#### A kimeneti jel frekvenciamenetének beállítása

Ld. "Equalizer (EQ) menüpont"

#### Az automatikus gombzár funkció be-/kikapcsolása

Ld. "Auto Lock (Automatikus lezárás) menüpont"

## Beállítások konfigurálása az Advanced Menu (Haladó beállítások) menüben

- Vételi frekvenciák beállítása az U1–U6 frekvenciabankhoz
- · Az adóegységhez továbbítandó paraméterek aktiválása/inaktiválása
- Hangfüggő be-/kikapcsolás aktiválása
- Figyelmeztetések be-/kikapcsolása
- A kijelzőpanel kontrasztjának beállítása
- A vevőegység gyári alapértelmezett beállításainak visszaállítása
- A hálózati konfiguráció beállítása
- Aktuális szoftverfrissítés kijelzése
- Ld. "Advanced (Haladó beállítások) menüpont"

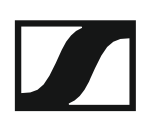

### Menüszerkezet

Az ábra a teljes EM 300-500 G4 menüszerkezet áttekintését mutatja.

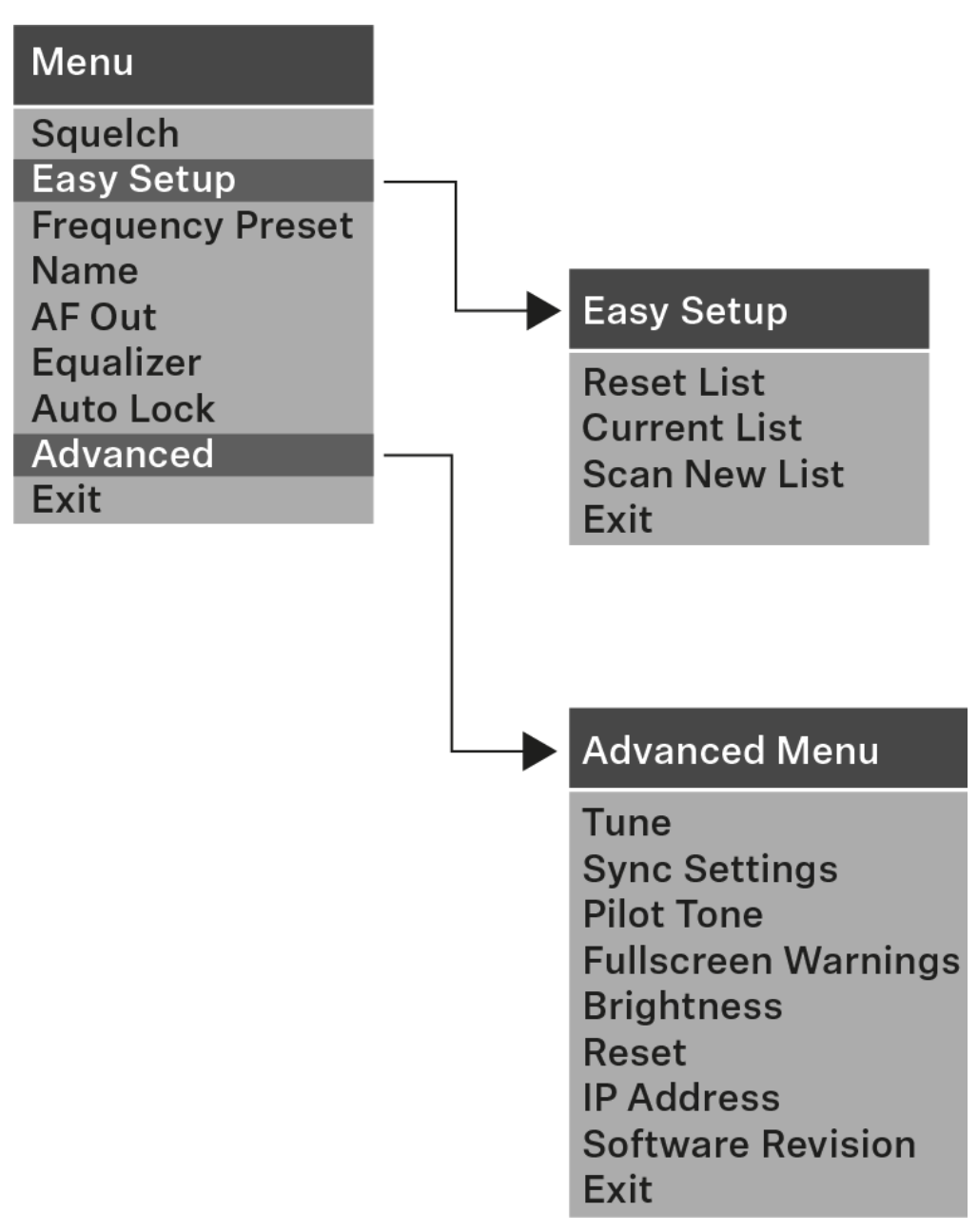

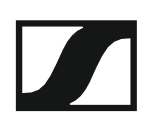

### Squelch (zajzár) menüpont

A zajzár küszöbértéket a **Squelch** (zajzár) menüpontban állíthatja. **Beállítási tartomány:** 

• 5–25 dBµV, 2 dB-es lépésekben szabályozható

A zajzár küszöbérték a kezdőképernyőn az RF jelszint területen látható:

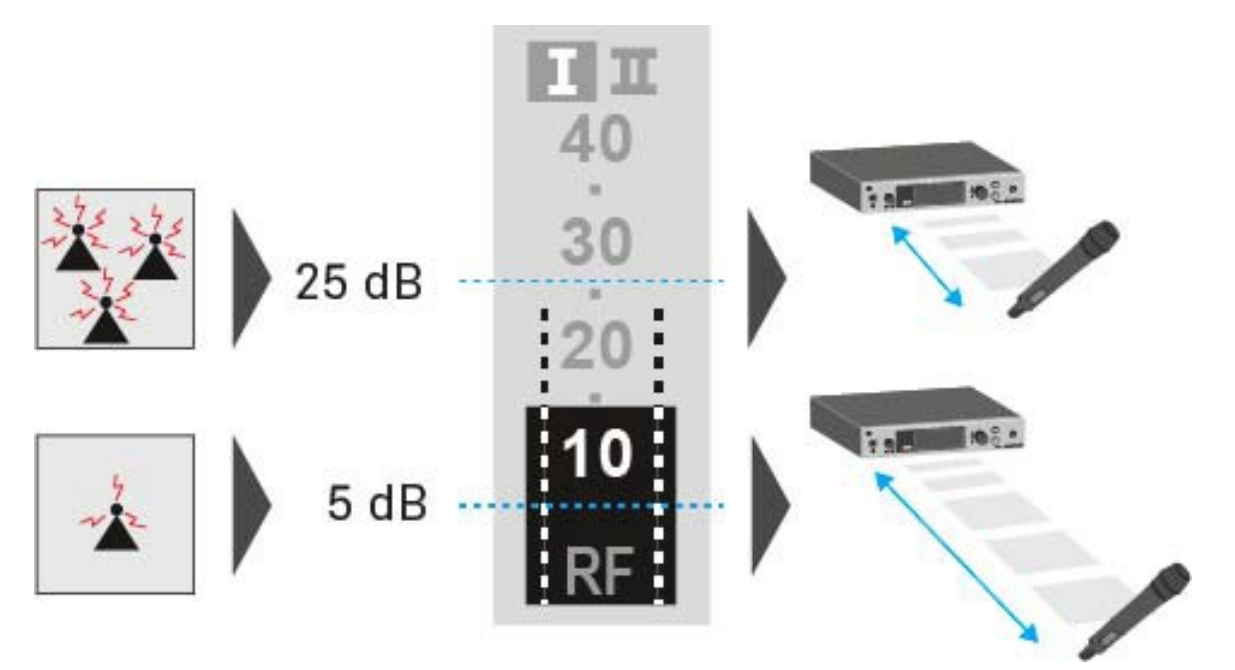

#### FIGYELMEZTETÉS

#### Halláskárosodás és anyagi kár veszélye

Ha a zajzár küszöbértéket túl alacsonyra állítja, hangos sípoló hang léphet fel a vevőegységben. Ez a sípoló hang elérheti azt a hangerőt, amely már halláskárosodást okozhat, vagy túlterhelheti a rendszer hangfalait.

- A zajzár küszöbérték szabályozása előtt, állítsa az audio kimenet hangerejét minimálisra.
- ▷ Sohase változtassa a zajzár küszöbértéket élőadás közben!

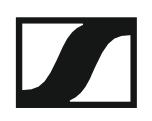

#### A Squelch (zajzár) menüpont megnyitása:

- > A kezelőmenü megnyitásához nyomja meg a vezérlőtárcsát.
- Forgassa el a vezérlőtárcsát, amíg a System menüpont nem látható a kijelölő keretben:
- > A menü megnyitásához nyomja meg a vezérlőtárcsát.
- Szükség szerint változtasson a beállításokon.

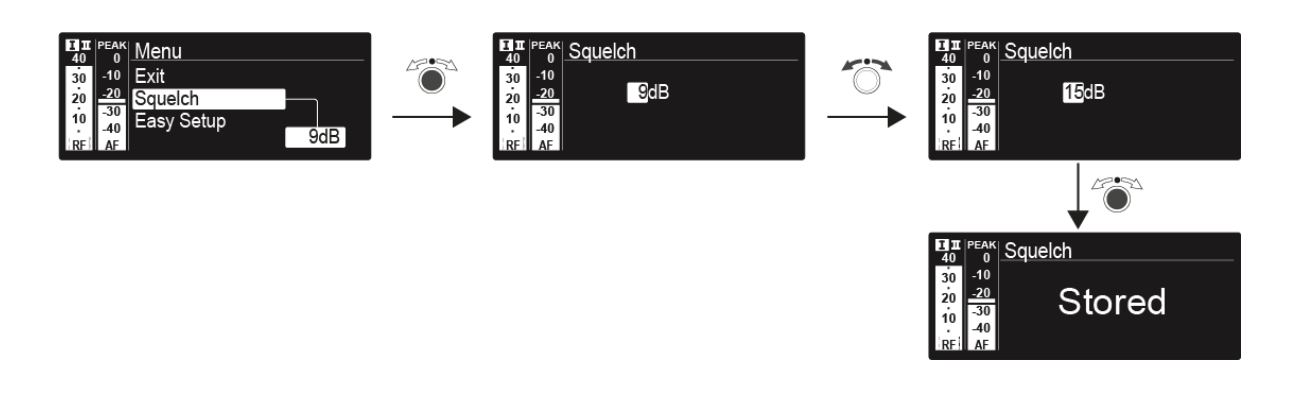

- A kiválasztás elmentéséhez nyomja meg a vezérlőtárcsát! vagy
- Nyomja meg az ESC gombot, ha a menüpontból a beállítás elmentése nélkül kíván kilépni.

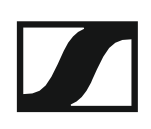

### Easy Setup (Egyszerű beállítás) menüpont

Szabad frekvenciák kereséséhez az Easy Setup menüpontot használhatja.

Ha több EM 300-500 G4 eszközt csatlakoztatott egy hálózathoz az RJ-45 interfészeken keresztül (ld. "Adathálózat létrehozása"), a frekvencia beállítást az összes csatlakoztatott vevőegységre vonatkozóan elvégezheti.

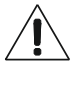

A pásztázás futtatása előtt kapcsolja ki az összes adóegységet. Ha bekapcsolva maradnak az adóegységek, akkor azokat foglalt frekvenciaként érzékeli a rendszer, és az egyébként rendelkezésre álló frekvenciák nem kerülhetnek kijelölésre.

Az Easy Setup (Egyszerű beállítás) menüpont megnyitása:

- > A kezelőmenü megnyitásához nyomja meg a **vezérlőtárcsát**.
- Forgassa el a vezérlőtárcsát, amíg az Easy Setup (egyszerű beállítás) menüpont nem látható a kijelölő keretben.
- > A menü megnyitásához nyomja meg a vezérlőtárcsát.

#### Scan New List (új lista keresése)

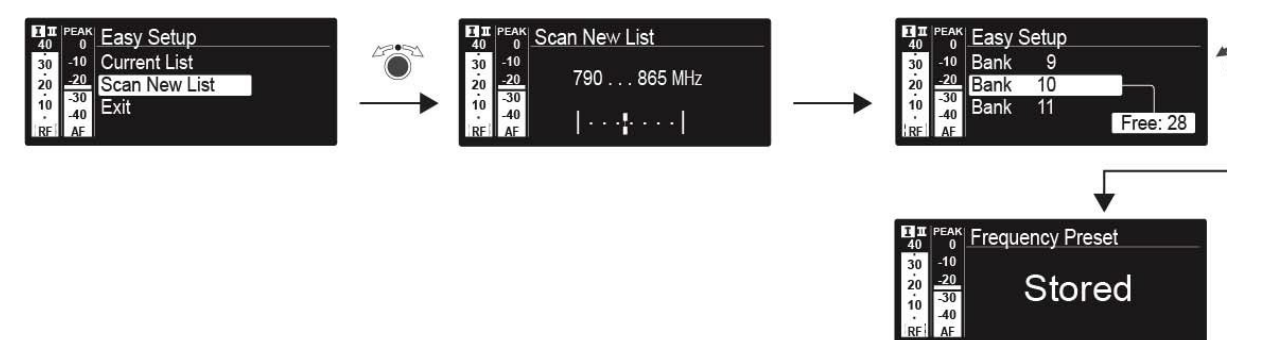

- A szabad frekvenciák kereséséhez válassza a Scan New List opciót.
- A keresés elindításához nyomja meg a vezérlőtárcsát.
  A vevőegység frekvencia-tartományában végigfut a keresés.
  Eredményként minden egyes frekvenciabankra vonatkozóan kijelzésre kerül a szabad frekvenciák száma.
- > A vezérlőtárcsa elforgatásával válasszon frekvenciabankot!
- > A kiválasztás megerősítéséhez nyomja meg a vezérlőtárcsát!
- A kiválasztott frekvenciabank egy-egy szabad frekvenciájának kiválasztásához forgassa el a vezérlőtárcsát.
- Nyomja meg a vezérlőtárcsát a kiválasztás elmentéséhez és a kiválasztott frekvenciának az adóegységgel egy későbbi időpontban történő szinkronizálásához (ld. "Eszközök szinkronizálása").

Nyomja meg a SYNC gombot, ha a kiválasztott frekvenciát rögtön szinkronizálni kívánja az adóegységgel.

#### Current List (aktuális lista)

Válassza a Current List opciót, ha a legutóbbi keresés eredményeként kapott szabad frekvenciák listáját kívánja megjeleníteni.

#### Reset (alapértelmezett értékre állítás)

Válassza a Reset List opciót, ha törölni szeretné használaton kívüli frekvenciák listáját.

#### Többcsatornás frekvencia-beállítás végzése

**1** A következő eljárás alternatívájaként a többcsatornás frekvencia-beállítás a **Sennheiser Wireless Systems Manager (WSM)** szoftver használatával is elvégezhető.

Az eszközök **Sennheiser Wireless Systems Manager (WSM)** szoftverrel történő vezérlésével kapcsolatos további információkhoz ld. a szoftver használati útmutatóját. A szoftver a következő helyről tölthető le:

www.sennheiser.com/wsm

Az automatikus frekvencia-beállítás több rádiókapcsolatra vonatkozó egyidejű futtatásához:

Csatlakoztassa az összes vevőegységet egyetlen hálózatra a hálózati kapcsoló használatával. Ld. "Adathálózat létrehozása".

Vegye figyelembe, hogy az összes vevőegységnek ugyanabban az IP cím tartományban kell lennie.

- Ha a hálózatban DHCP szerver is található, az IP-címek automatikusan kijelölhetők.
- Ha a hálózatban nem található DHCP szerver, az IP-címeket manuálisan kell kijelölni. Ld. "Advanced -> IP Address (IP-cím) menüpont".
- Az IP-címeket az összes vevőegység esetében a 192.168.x.x tartományban kell kijelölni (a 169.254.x.x link-local tartomány is lehetséges alternatíva).

A vevőegységek egyikén nyissa meg az Easy Setup (Egyszerű beállítás) menüpontot.

Ez a vevőegység lesz a master. Bármely vevőegység kiválasztható masterként.

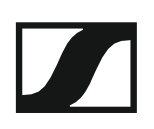

- ▷ Végezzen frekvenciavizsgálatot a master vevőegységen a fent leírt módon.
- A master vevőegységen kapott keresési eredmények közül válasszon egy elegendő szabad csatornával rendelkező frekvenciabankot.

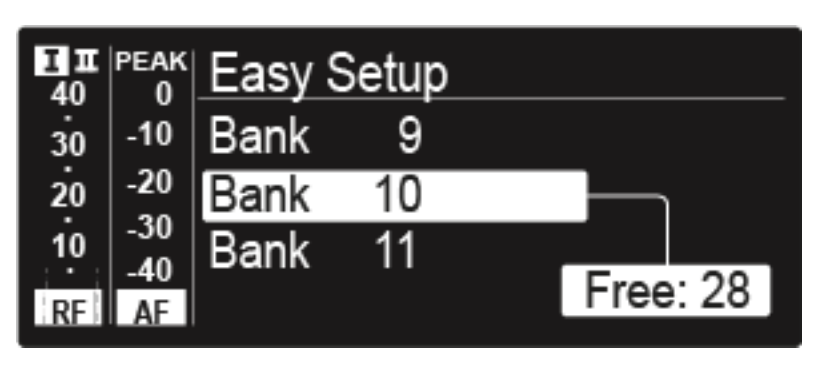

A kiválasztást követően a többi vevőegység kijelzőpanelén az Assign New Frequency? (Új frekvencia kijelölése?) kijelzés látható.

Azon vevőegységek kijelzőjén, amelyek frekvencia-tartománya nem kompatibilis, az Unassignable Frequency! (Nem kijelölhető frekvencia!) kijelzés látható.

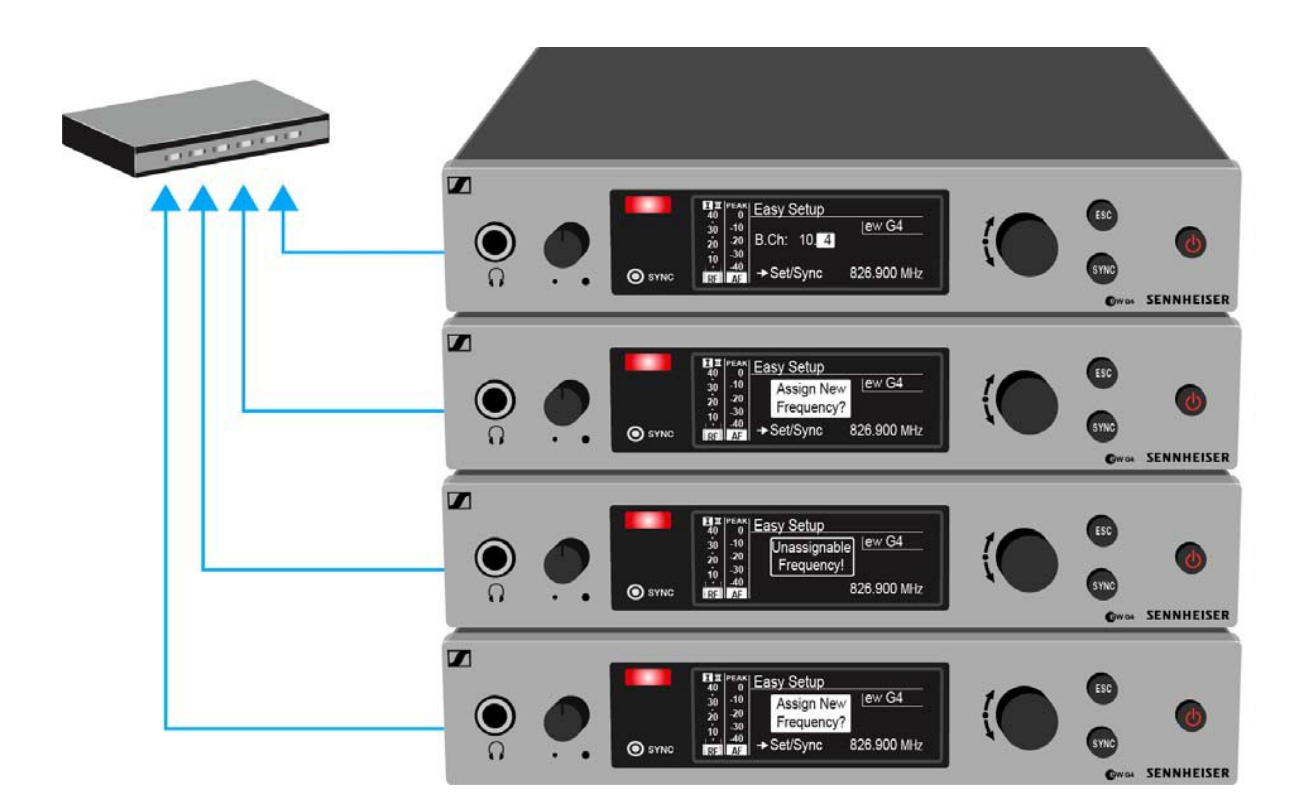

A master vevőegységen válasszon egy szabad frekvenciát a csatlakoztatott vevőegység egyikéhez.

A master vevőegységen kiválasztott frekvencia a csatlakoztatott vevőegységek kijelzőpanelén is megjelenik.

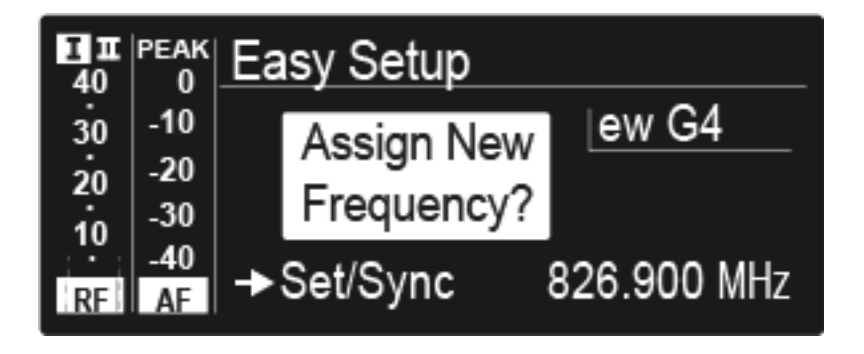

Az adott vevőegységen nyomja meg a vezérlőtárcsát (SET) a kiválasztott frekvencia elmentéséhez és a megfelelő adóegységgel egy későbbi időpontban történő szinkronizáláshoz (Id. "Eszközök szinkronizálása").

vagy

- ▷ Nyomja meg a **SYNC** gombot, ha a kiválasztott frekvenciát rögtön szinkronizálni kívánja az adóegységgel.
- A fenti eljárás alkalmazásával jelöljön ki egy-egy szabad frekvenciát egymás után az összes csatlakoztatott vevőegységhez.
- Utolsó lépésként jelöljön ki egy frekvenciát a master vevőegységhez.
  Ezzel befejeződött a többcsatornás frekvencia-beállítás.

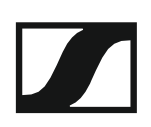

### Frequency Presert (Frekvencia beállítás) menüpont

A **Frequency Preset** menüpontban a frekvenciabank és a csatorna állításával beállíthatja a vevőegység vételi frekvenciáját.

#### A Frequency Preset menüpont megnyitása:

- > A kezelőmenü megnyitásához nyomja meg a vezérlőtárcsát.
- Forgassa el a vezérlőtárcsát, amíg a Frequency Preset (gyári frekvencia beállítás) menüpont nem látható a kijelölő keretben.
- ▷ A menü megnyitásához nyomja meg a vezérlőtárcsát.
- Szükség szerint változtasson a beállításokon.

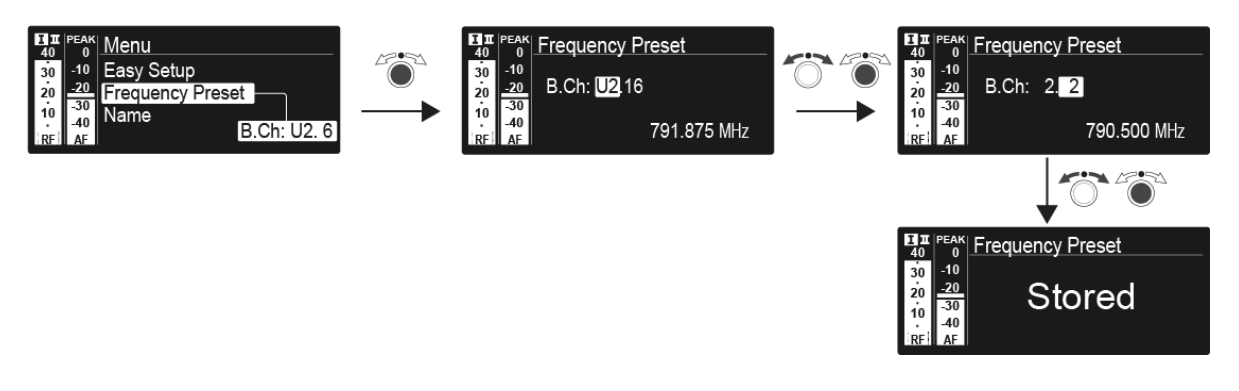

 A kiválasztás elmentéséhez nyomja meg a vezérlőtárcsát.

```
vagy
```

Nyomja meg az ESC gombot, ha a menüpontból a beállítás elmentése nélkül kíván kilépni.

Az **U** frekvenciabank frekvenciáit itt állíthatja: "Advanced -> Tune (Hangolás) menüpont.

### Name (Név) menüpont

A Name menüpontban írhatja be a rádiókapcsolat nevét.

A Name menüpont megnyitása:

- > A kezelőmenü megnyitásához nyomja meg a vezérlőtárcsát.
- Forgassa el a vezérlőtárcsát, amíg a Name menüpont nem látható a kijelölő keretben.
- > A menü megnyitásához nyomja meg a vezérlőtárcsát.
- Szükség szerint változtasson a beállításokon.

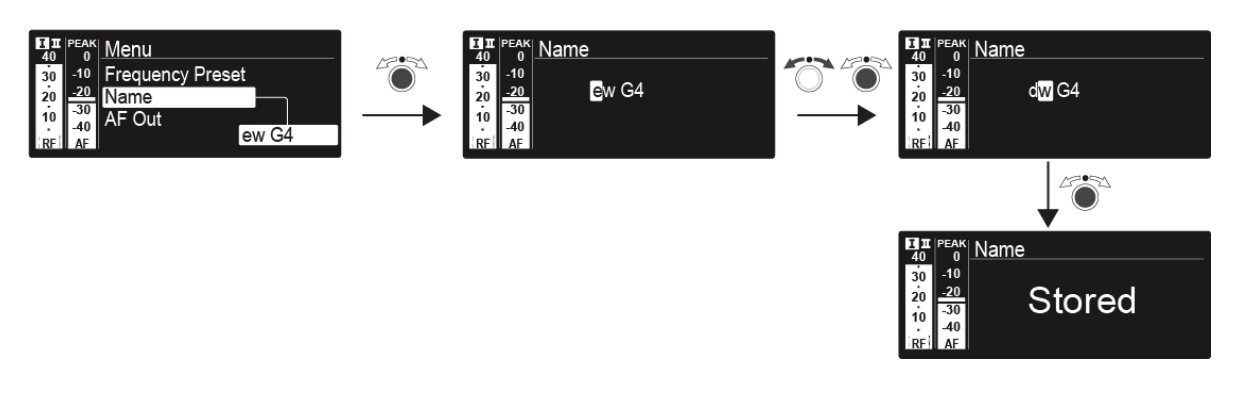

 A kiválasztás elmentéséhez nyomja meg a vezérlőtárcsát.

vagy

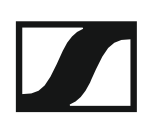

### AF Out menüpont

Az **AF Out** menüpontban állíthatja be azt az audio szintet, amely a vevőegység audio kimenetein keresztül kibocsátásra kerül.

#### Beállítási tartomány:

-24 dB – +24 dB, 3 dB-es lépésekben

#### Az AF Output menüpont megnyitása:

- > A kezelőmenü megnyitásához nyomja meg a vezérlőtárcsát.
- ▷ Forgassa el a vezérlőtárcsát, amíg az AF Out menüpont nem látható a kijelölő keretben.
- > A menü megnyitásához nyomja meg a vezérlőtárcsát.
- Szükség szerint változtasson a beállításokon.

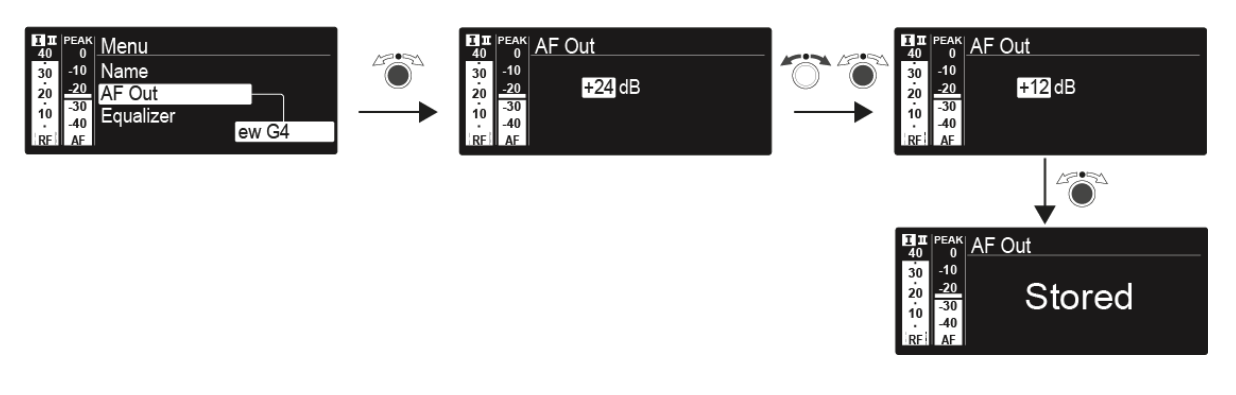

 A kiválasztás elmentéséhez nyomja meg a vezérlőtárcsát.

#### vagy

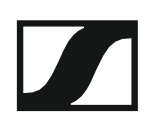

### Equalizer (EQ) menüpont

A **Equalizer** (EQ) menüpontban a kimeneti jel frekvenciamenetét állíthatja. Csökkentheti a basszustartományt és kiemelheti a magastartományt.

#### Az AF Output menüpont megnyitása:

- > A kezelőmenü megnyitásához nyomja meg a vezérlőtárcsát.
- ▷ Forgassa el a vezérlőtárcsát, amíg az AF Out menüpont nem látható a kijelölő keretben.
- > A menü megnyitásához nyomja meg a vezérlőtárcsát.
- Szükség szerint változtasson a beállításokon.

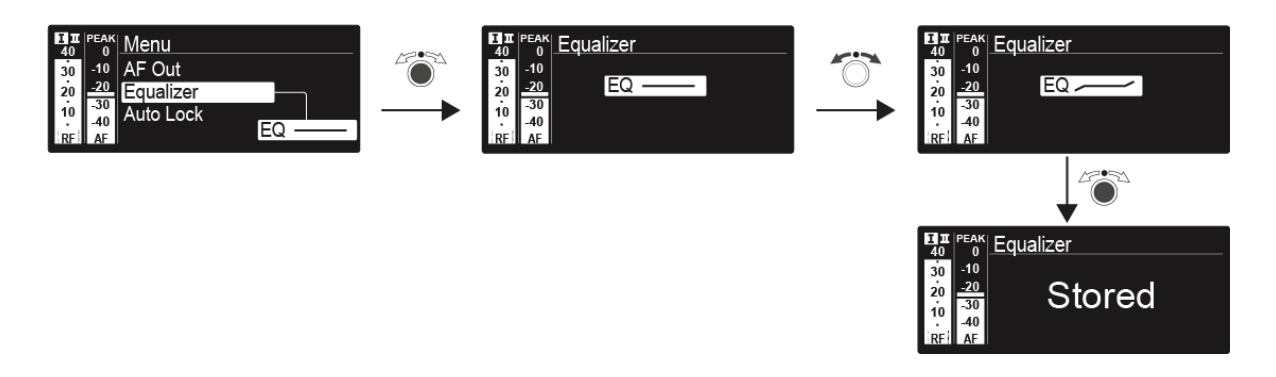

 A kiválasztás elmentéséhez nyomja meg a vezérlőtárcsát.

```
vagy
```

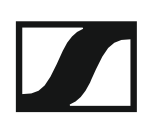

### Auto Lock (Automatikus lezárás) menüpont

Az Auto Lock menüpontban a gombzár funkciót tudja be-, illetve kikapcsolni.

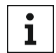

A gombzár funkció működtetés közbeni ideiglenes kikapcsolásáról a **1** "Gombzar funkció" részben olvashat.

#### Az Auto Lock menüpont megnyitása:

- > A kezelőmenü megnyitásához nyomja meg a vezérlőtárcsát.
- ▷ Forgassa el a vezérlőtárcsát, amíg az Auto Lock (automatikus lezárás) menüpont nem látható a kijelölő keretben.
- > A menü megnyitásához nyomja meg a vezérlőtárcsát.
- Szükség szerint változtasson a beállításokon.

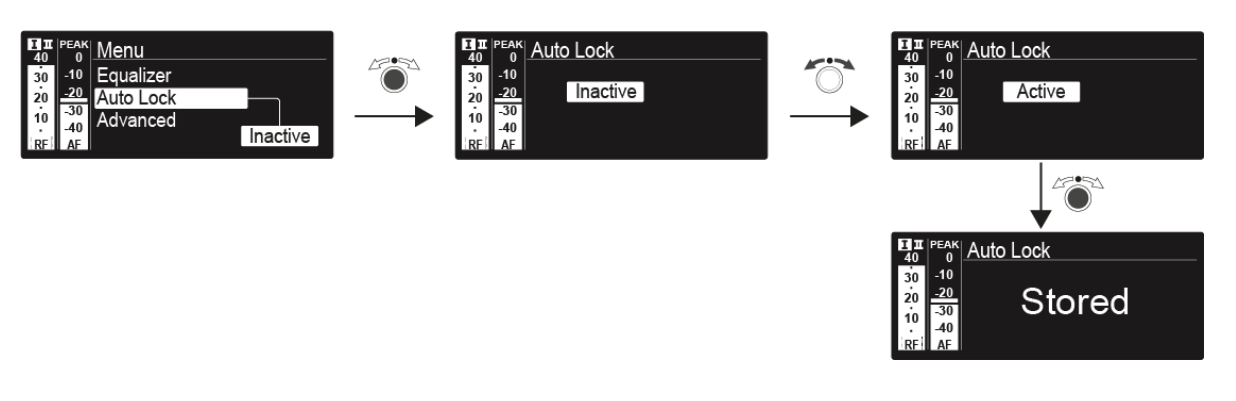

- A kiválasztás elmentéséhez nyomja meg a vezérlőtárcsát! vagy
- > Nyomja meg az ESC gombot, ha a menüpontból a beállítás elmentése nélkül kíván kilépni.

### Advanced (Haladó beállítások) menüpont

Az Advanced almenüben konfigurálhatók a haladó beállítások.

#### Az Advanced almenü megnyitása:

- > A kezelőmenü megnyitásához nyomja meg a vezérlőtárcsát.
- Forgassa el a vezérlőtárcsát, amíg az Advanced (haladó beállítások) menüpont nem látható a kijelölő keretben.
- > A menü megnyitásához nyomja meg a vezérlőtárcsát.

A következő almenüpontok érhetők el:

#### Vételi frekvencia beállítása az U frekvenciabankhoz

▷ Ld. "Advanced -> Tune (hangolás) menüpont"

#### Vételi frekvencia

> Ld. "Advanced -> Sync Settings (beállítások szinkronizálása) menüpont"

#### Hangfüggő be-/kikapcsolás aktiválása

▷ Ld. "Advanced -> Pilot Tone (pilotjel) menüpont"

#### Figyelmeztetések be-/kikapcsolása

Ld. "Advanced -> Fullscreen Warnings (teljesképernyős figyelmeztetések) menüpont"

#### A kijelzőpanel kontrasztjának beállítása

▷ Ld. "Advanced -> Brightness (fényerő) menüpont"

#### A vevőegység gyári alapértelmezett beállításainak visszaállítása

Ld. "Advanced -> Reset (alapértelmezett értékekre állítás) menüpont"

#### A hálózati konfiguráció beállítása

Ld. "Advanced -> IP Address (IP-cím) menüpont"

#### Aktuális szoftverfrissítés kijelzése

Ld. "Advanced -> Software Revision (szoftverfrissítés) menüpont"

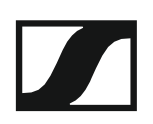

### Advanced -> Tune (hangolás) menüpont

Az **Advanced** almenü **Tune** menüpontjában tudja konfigurálni az **U1–U6** frekvenciabank vételi frekvenciáit.

Összesen 32 frekvenciát tud elmenteni az **U** frekvenciabankban.

#### Csak a frekvencia állítása

Nyissa meg a **Tune** (hangolás) menüpontot az **Advanced** (haladó beállítások) menüben.

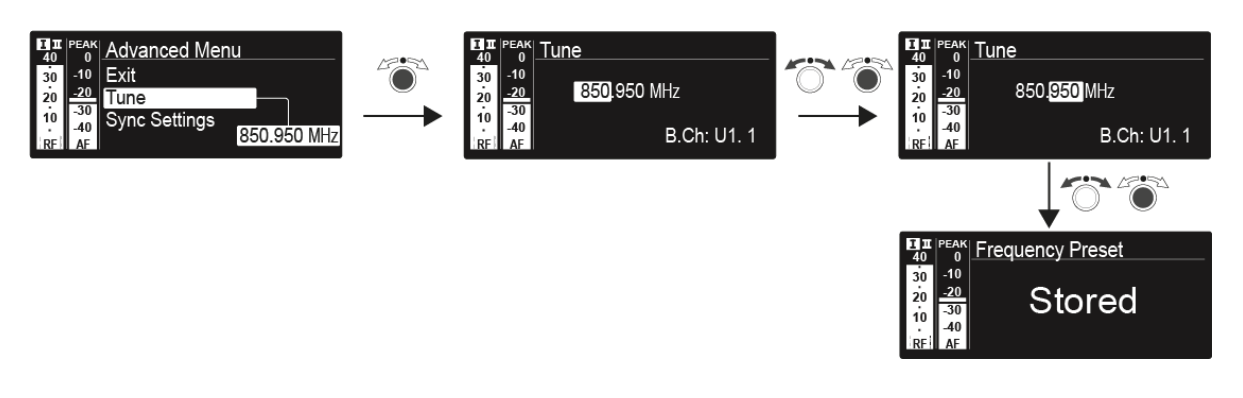

 A kiválasztás elmentéséhez nyomja meg a vezérlőtárcsát.

vagy

Nyomja meg az ESC gombot, ha a menüpontból a beállítás elmentése nélkül kíván kilépni.

#### A csatorna és a frekvencia állítása

- Válassza ki a Tune (hangolás) menüpontot és a SET gomb lenyomva tartásával nyissa meg, amíg meg nem jelenik a csatornaválasztás.
- Szükség szerint változtasson a beállításokon.

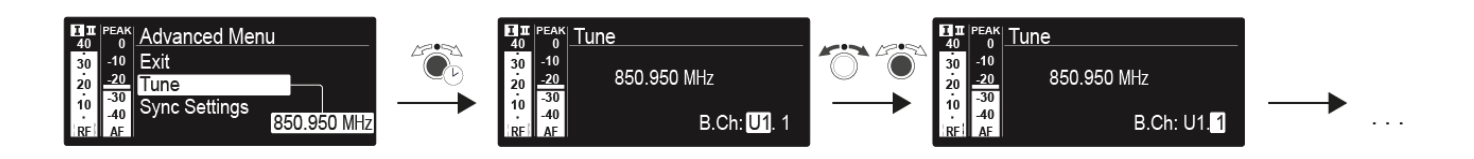

 A kiválasztás elmentéséhez nyomja meg a vezérlőtárcsát. vagy

# Advanced -> Sync Settings (beállítások szinkronizálása) menüpont

Az **Advanced** almenü **Sync Settings** menüpontjában konfigurálhatja az adóegységhez továbbítani kívánt paramétereket, illetve aktiválhatja vagy deaktiválhatja az átvitelt. A paraméterek definiálása külön-külön történik az SK, SKM és SKP egységhez.

A következő paramétereket tudja aktiválni/deaktiválni.

- Érzékenység
- Gombzár
- Mute Mode
- RF Power
- 48 V-os fantomtáplálás (csak SKP)

Paraméterek konfigurálásához, illetve az átvitel aktiválásához/deaktiválásához:

- Navigáljon a szóban forgó paraméterhez az Advanced -> Sync Settings menüben.
- > Az almenü megnyitásához nyomja meg a vezérlőtárcsát.
- > Az érték beállításához forgassa el a vezérlőtárcsát.
- A beállítás elmentéséhez nyomja meg a vezérlőtárcsát!
- A jelölőnégyzet aktiválásához/deaktiválásához forgassa el a vezérlőtárcsát.

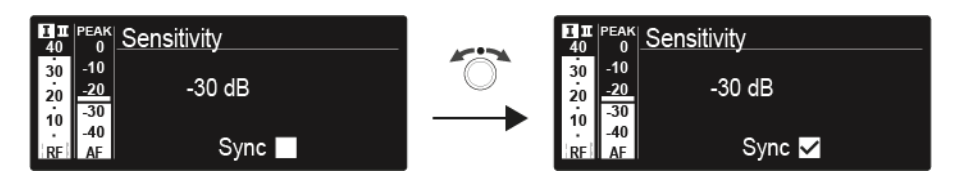

Ha a jelölőnégyzet be van pipálva, az érték a szinkronizálás során átvitelre kerül. Ha nincs bepipálva, az érték nem kerül átvitelre.

A beállítás elmentéséhez nyomja meg a vezérlőtárcsát!

### Advanced -> Pilot Tone (pilotjel) menüpont

Az **Advanced** almenü **Pilot Tone** (pilotjel) menüpontjában aktiválhatja, illetve deaktiválhatja a pilotjel engedélyezését.

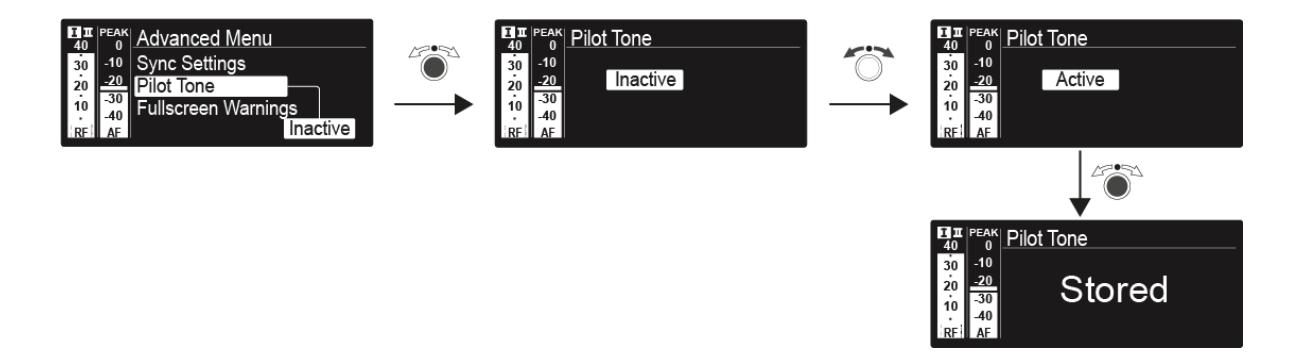

A pilotjel egy olyan nem hallható frekvencia, amelyet az adóegység küld és a vevőegység értékel. Ez támogatja a vevőegység zajzár funkcióját.

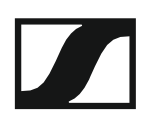

# Advanced -> Fullscreen Warnings (teljesképernyős figyelmeztetések) menüpont

Az **Advanced** almenü **Warnings** (pilotjel) menüpontjában aktiválhatja, illetve deaktiválhatja a figyelmeztetések engedélyezését. A szóban forgó figyelmeztetés az egész képernyőn villogni fog.

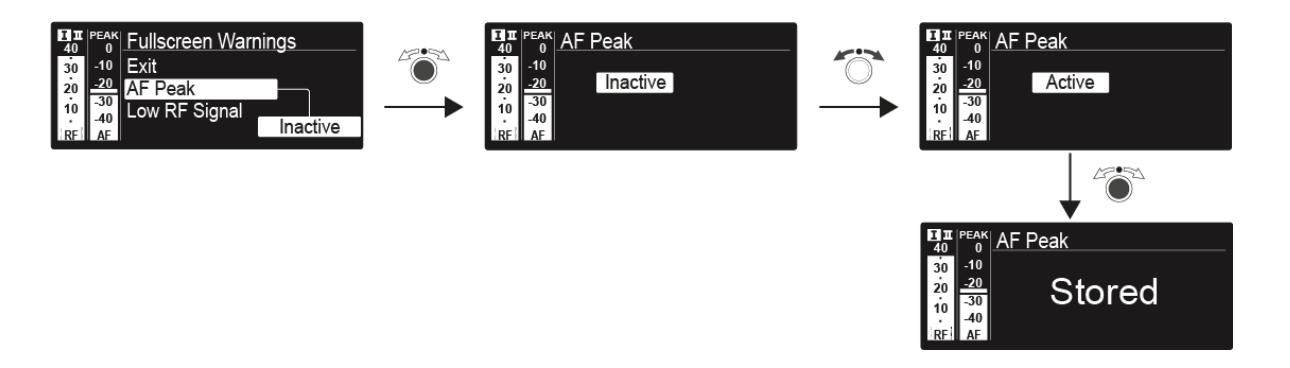

A következő figyelmeztetéseket tudja be-, illetve kikapcsolni.

#### AF Peak

• Az audio jelszint túl magas.

#### Low RF Signal

Az RF jel túl gyenge.

#### **RF Mute**

• Az adóegységtől a vevőegység felé küldött RF jel kikapcsolásra kerül.

#### TX Mute

• Az adóegység audio jele elnémul.

#### **RX Mute**

• Az vevőegység audio kimenete elnémul.

#### Low battery

• Az adóegység akkujának töltöttségi szintje alacsony.

### Advanced -> Brightness (fényerő) menüpont

Az **Advanced** almenü **Brightness** (fényerő) menüpontjában állíthatja a kijelzőpanel kontrasztját.

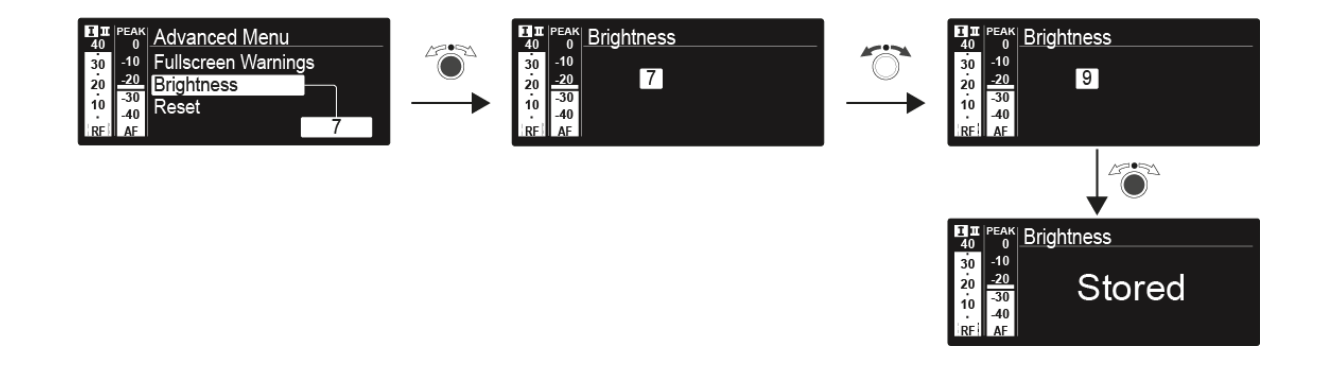

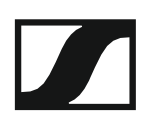

### Advanced -> Reset (alapértelmezett értékre állítás) menüpont

Az **Advanced** almenü **Reset** menüpontjában a vevőegység beállításait gyári alapértelmezett értékekre állíthatja.

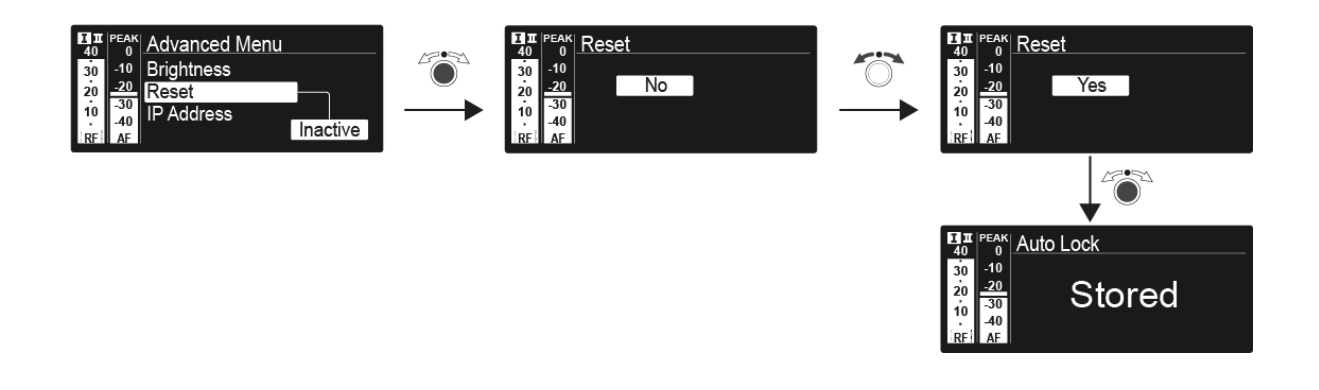

### Advanced -> IP Address (IP-cím) menüpont

Az **Advanced** almenü **IP-cím** menüpontjában konfigurálhatja az IP-címeket. Az IP-címek automatikusan is lekérhető (automatic) vagy manuálisan is

Menu IP-Address

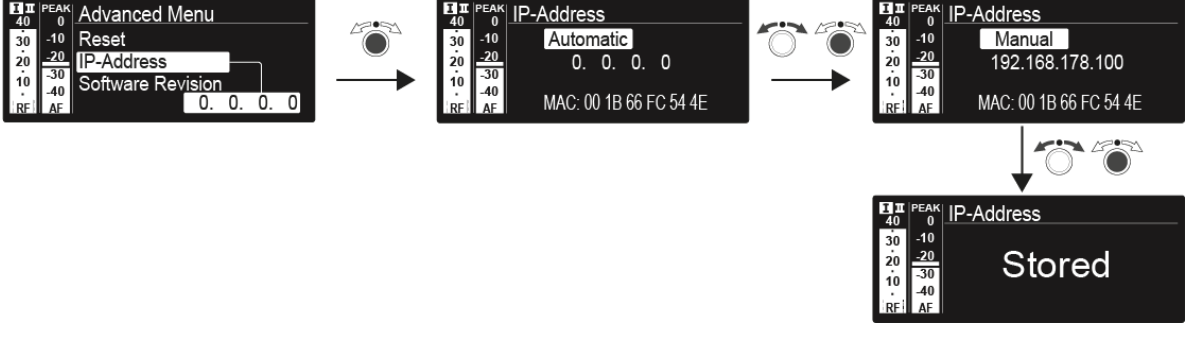

# Advanced -> Software Revision (szoftverfrissítés) menüpont

Az **Advanced** almenü **Software Revision** menüpontjában megjelenítheti a vevőegység aktuális szoftververzióját.

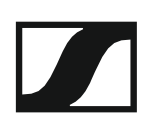

### Az SKM 300 G4 használata

Az alábbi pontok részletes információkat tartalmaznak az SKM 300 G4 használatára vonatkozóan.

Az SKM 300 G4 telepítésével és elindításával kapcsolatos információk az "SKM 300 G4 telepítése" fejezetben találhatók.

### Az SKM 300 G4 kézimikrofon kezelőszervei

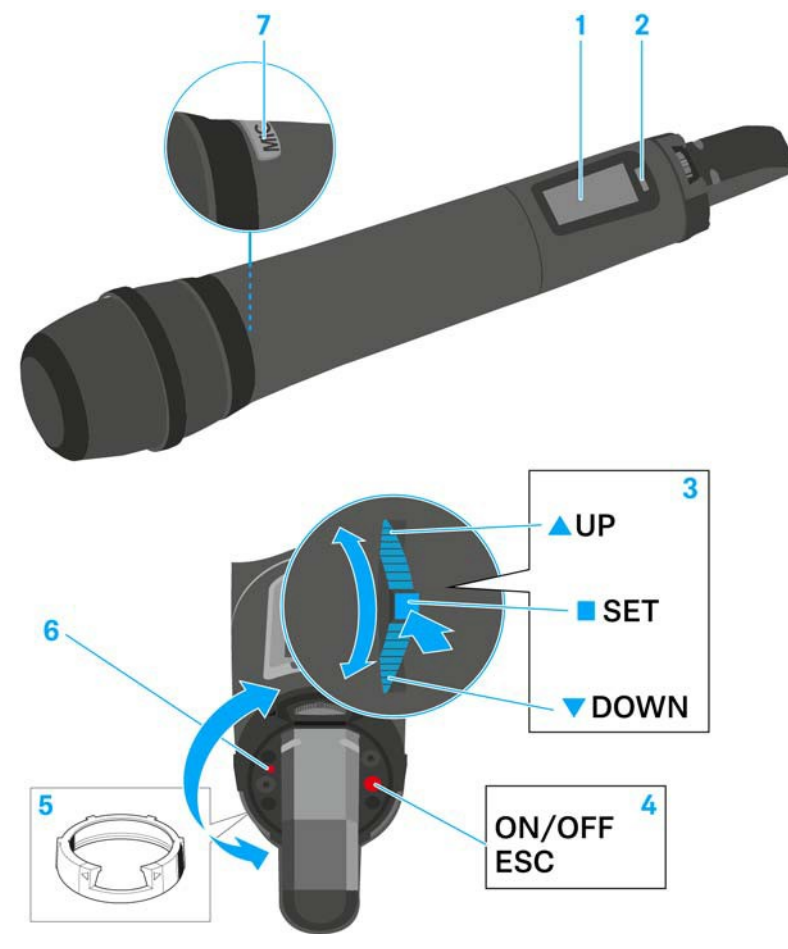

- 1 Kijelzőpanel
  - · Ld. "Kijelzések az SKM 300 G4 kézimikrofon kijelzőpanelén"
- 2 Infravörös interfész
  - · Ld. "Eszközök szinkronizálása"
- 3 DOWN, UP és SET többfunkciós kapcsoló
  - Ld. "Az SKM 300 G4 menüben történő navigáláshoz használható gombok"
- 4 ON/OFF gomb ESC funkcióval a kezelőmenüben
  - Az adóegység be-, illetve kikapcsolása
    Ld. "Az SKM 300 G4 kézimikrofon be-/kikapcsolása"
  - Kilépés a menü egy-egy funkciójából Ld. "Az SKM 300 G4 menüben történő navigáláshoz használható gombok"
  - RF jel kikapcsolása
    Ld. "Az RF jel kikapcsolása (RF némítás)"

- 5 Színes gyűrű
  - Különböző színekben kapható (ld. "További kiegészítők" és "A színes gyűrű cseréje")
  - Elfordítható a többfunkciós kapcsoló védelméhez
- 6 Működés és elemtöltöttség kijelző, piros LED
  - világít = ON (működik)
    Ld. "Az SKM 300 G4 kézimikrofon be-/kikapcsolása"
  - villog = LOW BATTERY (alacsony töltöttségi szint)
    Ld. "Elemek/újratölthető elemek behelyezése és eltávolítása"
- 7 MIC gomb
  - · Ld. "A kézimikrofon némítása (AF mute)"
  - · Ld. "Az RF jel kikapcsolása (RF némítás)"
  - Ld. "Advanced > Mute Mode (némítási üzemmód) menüpont"

### Az SKM 300 G4 kézimikrofon be-/kikapcsolása

Az SKM 300 G4 bekapcsolása:

Tartsa lenyomva az ON/OFF gombot, amíg a Sennheiser logó meg nem jelenik a kijelzőn.

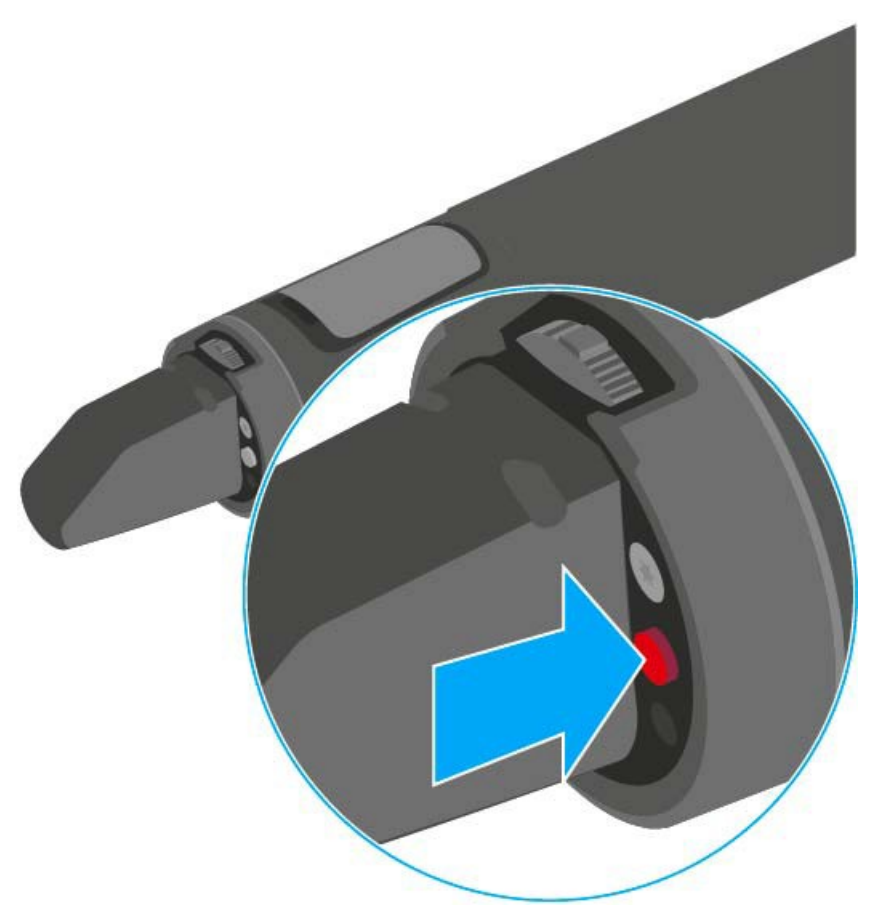

Az SKM 300 G4 kikapcsolása:

> Tartsa lenyomva az **ON/OFF** gombot, amíg a kijelző ki nem alszik.

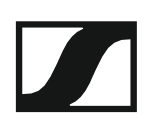

### A kézimikrofon némítása (AF mute)

Az audio jelet a MIC gomb megnyomásával némíthatja el.

Ennek elérése érdekében a **MIC** funkcióhoz az **AF On/Off** beállítást kell konfigurálni. Bővebb információk: "Advanced > Mute Mode (némítási üzemmód) menüpont".

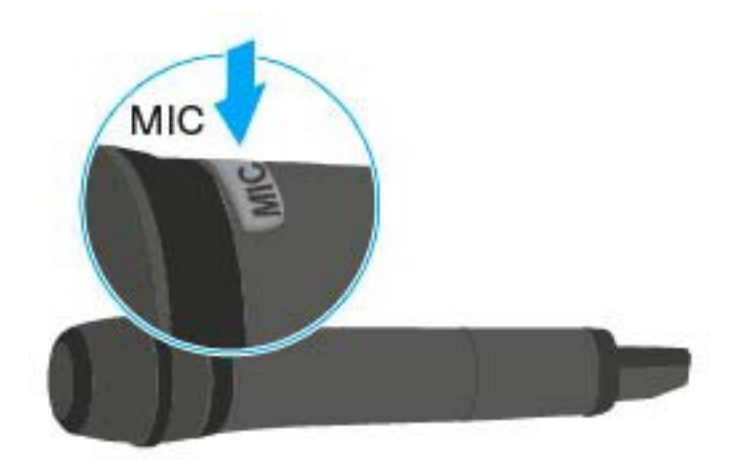

Ezen túlmenően azt is konfogurálhatja hogy a **MIC** gomb világítson-e pirosan, és ha igen, mikor. Bővebb információk: "Advanced > MIC LED (mikrofon LED) menüpont".

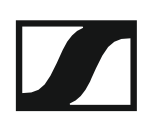

### Az RF jel kikapcsolása (RF némítás)

Az RF jelet kétféle módon tudja deaktiválni:

#### Az RF jel kikapcsolása a MIC gombbal

Az RF jelet a MIC gomb megnyomásával némíthatja el.

Ennek elérése érdekében a **MIC** funkcióhoz az **RF On/Off** beállítást kell konfigurálni. Bővebb információk: "Advanced > Mute Mode (némítási üzemmód) menüpont".

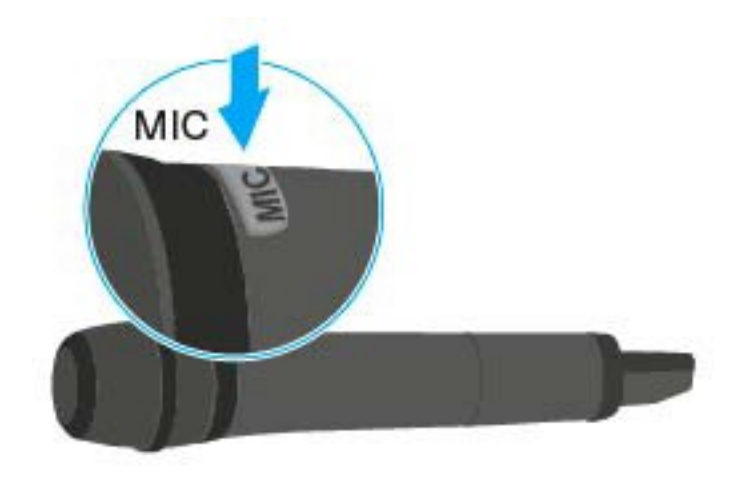

Ezen túlmenően azt is konfigurálhatja hogy a **MIC** gomb világítson-e pirosan, és ha igen, mikor. Bővebb információk: "Advanced > MIC LED (mikrofon LED) menüpont".

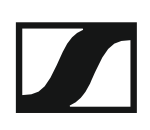

#### Az RF jel kikapcsolása az ON/OFF gombbal

Az RF jelet az **ON/OFF** gombbal is deaktiválhatja.

#### Az RF jel kikapcsolása:

▷ Nyomja meg az **On/Off** gombot.

RF Mute On? kijelzés látható.

- ▷ Nyomja meg a SET gombot.
  - A kijelzőn megjelenik az átviteli frekvencia, de az vezeték nélküli mikrofon nem továbbít RF jelet. Az átvitelt jelző ikon nem világít (Ld. "Kijelzések az SKM 300 G4 kézimikrofon kijelzőpanelén").

#### Az RF jel bekapcsolása:

- ▷ Nyomja meg az **On/Off** gombot.
- RF Mute Off? kijelzés látható.
- ▷ Nyomja meg a SET gombot.
  - Az átvitelt jelző ikon jelenik meg ismét (Ld. "Kijelzések az SKM 300 G4 kézimikrofon kijelzőpanelén"

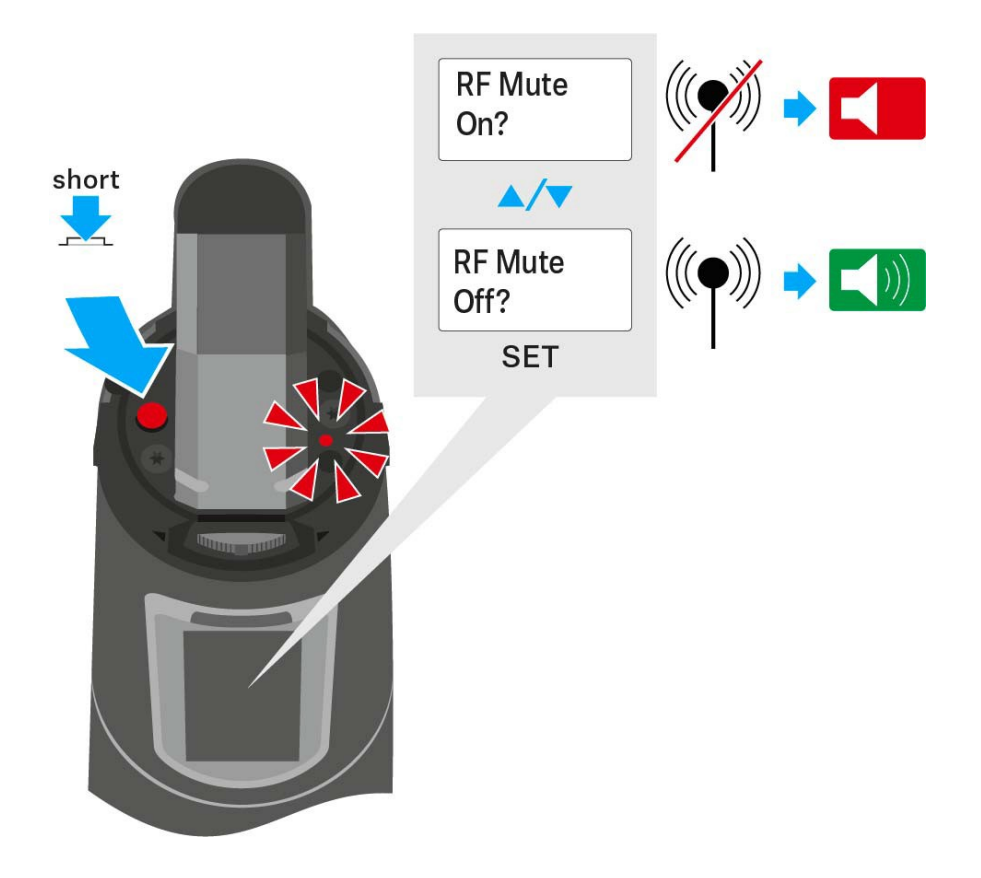

### Gombzár funkció

Az automatikus gombzár funkciót az **Auto lock** menüben állíthatja be (ld. "Auto Lock (Gombzár) menüpont").

A gombzár funkció bekapcsolását követően a működtetéshez először ki-, majd vissza kell kapcsolnia a adóegységet.

A gombzár funkció ideiglenes kikapcsolásához:

- Nyomja meg a SET gombot.
  A kijelzőpanelen Locked (Zárolva) kijelzés látható.
- Nyomja meg az UP vagy DOWN gombot.
  A kijelzőpanelen Unlocked (Zárolás feloldva) kijelzés látható.
- Nyomja meg a SET gombot.
  A gombzár funkció most átmenetileg ki van kapcsolva.

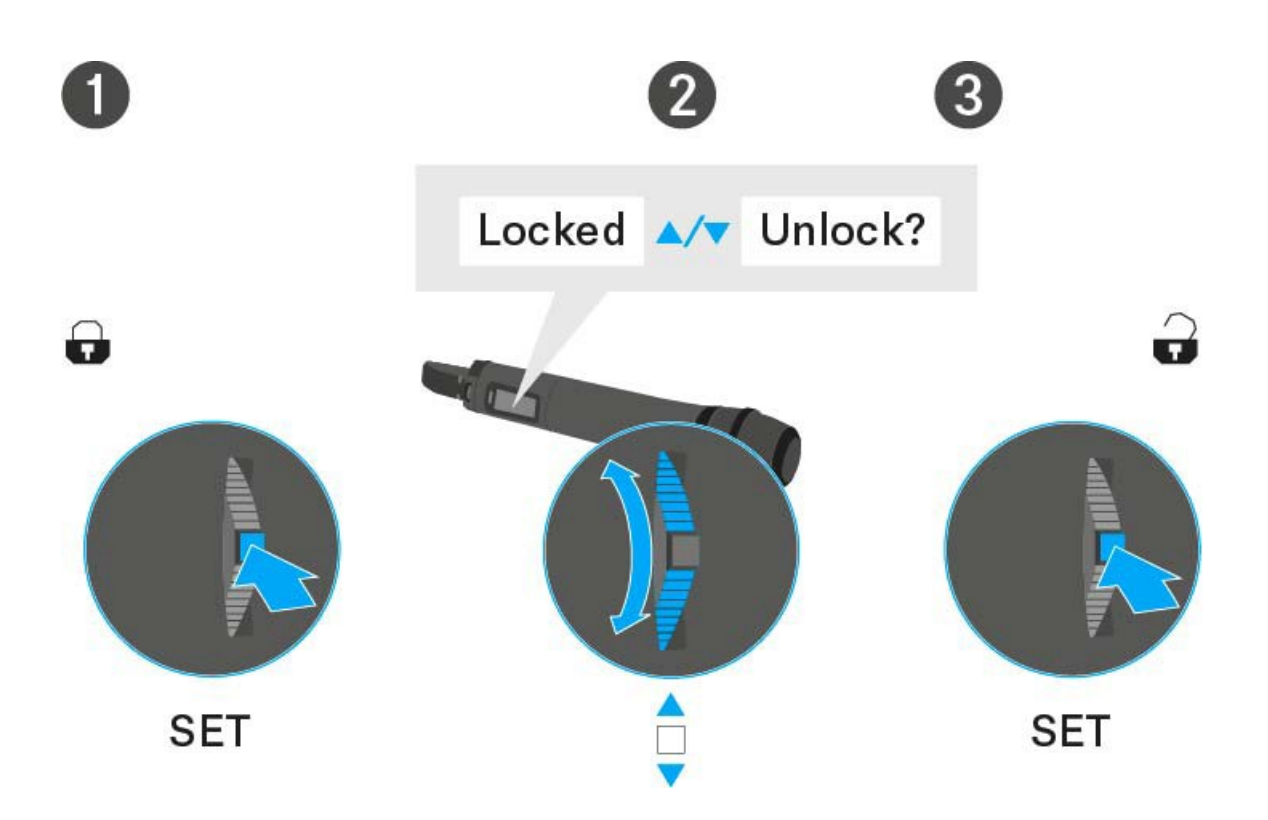

# Kijelzések az SKM 300 G4 kézimikrofon kijelzőpanelén

A következő információkat láthatja az adóegység kijelzőjén.

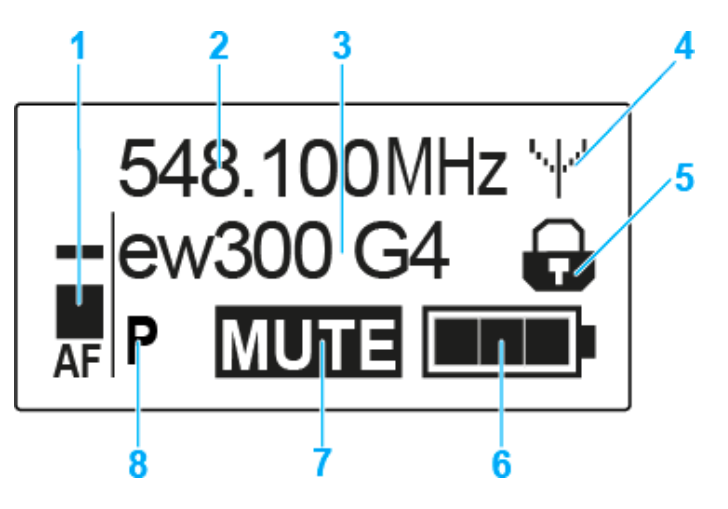

- 1 AF audio jelszint
  - · Az audio jelszint megjelenítése a csúcstartás funkcióval
  - Ld. "Sensitivity (Érzékenység) menüpont"
- 2 Frekvencia
  - Konfigurált átviteli frekvencia
  - · Ld. "Frequency Preset (Frekvencia beállítás) menüpont"
- 3 Név
  - A vevőegység szabadon választható neve
  - · Ld. "Name (Név) menüpont"
- 4 Jeltovábbítás ikon
  - · RF jelátvitel van folyamatban
  - · Ld. "Az RF jel kikapcsolása (RF némítás)"
- 5 Gombzár funkció
  - A gombzár funkció be van kapcsolva
  - · Ld. "Auto Lock (Automatikus lezárás) menüpont"
- 6 Akkutöltöttség kijelző
  - Ld. "Akkutöltöttség kijelző"
- 7 MUTE (némítás) funkció
  - · Az audio jel elnémul
  - · Ld. "A kézimikrofon némítása (AF mute)"
- 8 P Pilothang funkció
  - A hangfüggő jelátvitel be van kapcsolva
  - Ld. "Advanced > Pilot Tone (pilotjel) menüpont"
- >>. "Az SKM 300 G4 menüben történő navigáláshoz használható gombok"
- >> "Beállítási lehetőségek a menüben"

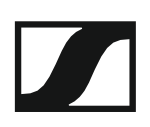

### Normál kijelzés kiválasztása

Normál kijelzés kiválasztásához használja a többfunkciós gombot.
 Frequency/Name (frekvencia/név) normál kijelzés

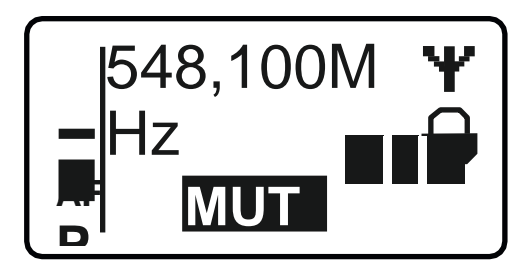

Channel/Frequency (csatorna/frekvencia) normál kijelzés

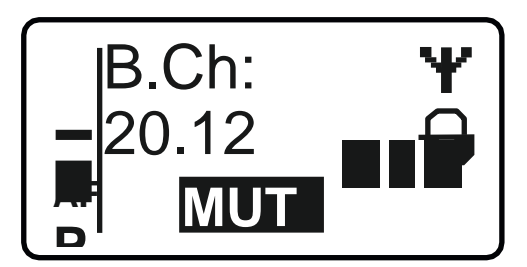

Name/Channel (név/csatorna) normál kijelzés

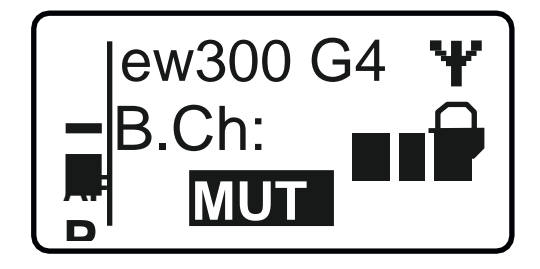

### Az SKM 300 G4 menüben történő navigáláshoz használható gombok

#### Navigálás a menüben

A menü megnyitása:

Nyomja meg a SET gombot. Az adóegység kijelzőpanelén megjelenik a kezelőmenü.

Menüpont megnyitása:

Az egyes menüpontokban történő navigáláshoz használja az UP vagy DOWN gombot.

> A kiválasztott menüpont megnyitásához nyomja meg a **SET** gombot.

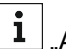

"Az SKM 300 G4 kézimikrofon kezelőszervei"

#### Változtatások a menüponton belül

Egy menüpontot megnyitását követően a következőképpen tud változtatásokat végezni:

- > A kijelzett érték beállításához nyomja meg az UP vagy DOWN gombot.
- ▷ A beállítás elmentéséhez nyomja meg a SET gombot.
- > Nyomja meg az ESC (ON/OFF) gombot, ha a menüpontból a beállítás elmentése nélkül kíván kilépni.

**i** "Az SKM 300 G4 kézimikrofon kezelőszervei"

>> "Kijelzések az SKM 300 G4 kézimikrofon kijelzőpanelén"

>> "Beállítási lehetőségek a menüben"

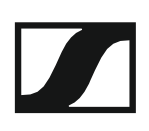

### Beállítási lehetőségek a menüben

Az SKM 300 G4 kezelőmenüjében a következő beállításokat konfigurálhatja.

#### Bemeneti érzékenység beállítása

Ld.,,Sensitivity (Érzékenység) menüpont"

#### Frekvenciabank és csatorna beállítás

Ld. "Frequency Preset (Frekvencia beállítás) menüpont"

### Szabadon választható név beírása

Ld. "Name (Név) menüpont"

#### Az automatikus gombzár funkció be-/kikapcsolása

Ld. "Auto Lock (Automatikus lezárás) menüpont"

## Beállítások konfigurálása az Advanced Menu (Haladó beállítások) menüben

- · Az U frekvenciabank átviteli frekvenciáinak állítása
- · A MIC gomb beállítás definiálása
- A MIC gomb háttérvilágításának konfigurálása
- · Az átviteli teljesítmény konfigurálása
- Hangfüggő be-/kikapcsolás aktiválása
- A kijelzőpanel kontrasztjának beállítása
- Az adóegység alaphelyzetbe állítása
- · Aktuális szoftverfrissítés kijelzése
- ▷ Ld. "Advanced (Haladó beállítások) menüpont"

### Sensitivity (érzékenység) menüpont

A bemeneti érzékenység beállítása – AF audio szint

### Beállítási tartomány: 0 dB - -48 dB, 6 dB-es lépésekben

Az **AF** audio jelszint akkor is kijelzésre kerül, ha a vezeték nélküli mikrofon némítva van pl. az érzékenység ellenőrzéséhez az élőközvetítést megelőzően.

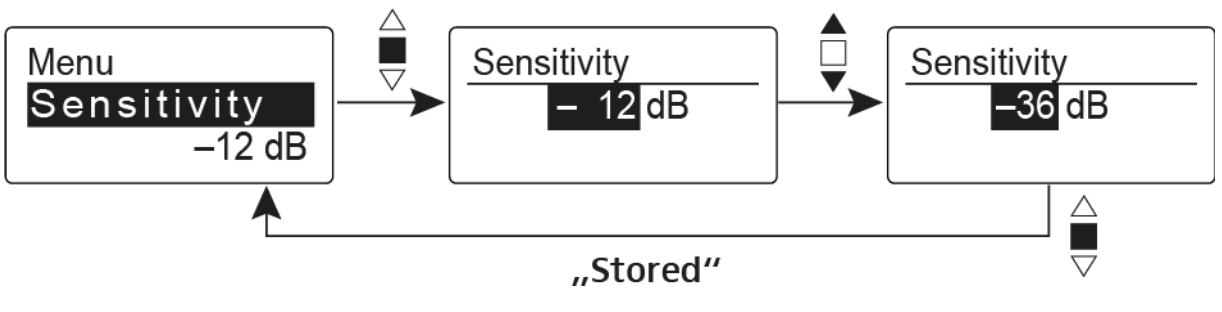

### Ajánlott gyári beállítások:

- Hangos zene/ének: -48 -18 dB
- Műsorvezetés: -18 -12 dB
- Interjú: -12 0 dB

i

Frequency Preset (Frekvencia beállítás) menüpont

· Frekvenciabank és csatorna manuális kiválasztása

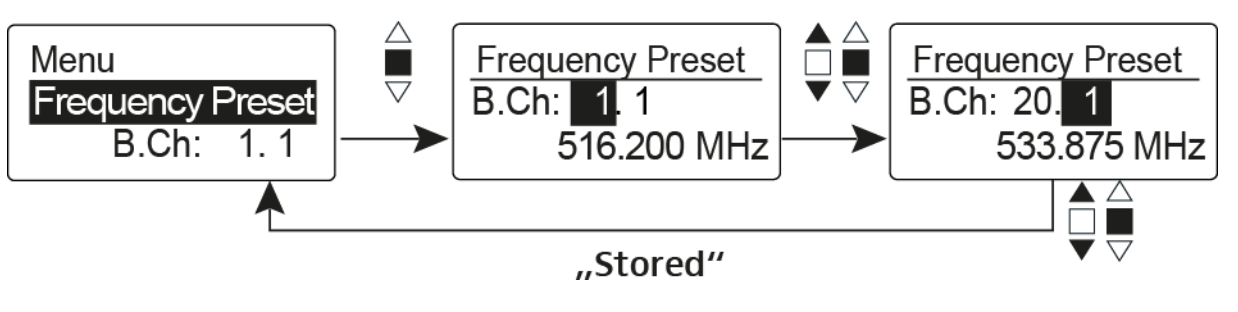

Amikor a **Frequency Preset** menüben dolgozik, az RF jel inaktív.

## Több-csatornás rendszerek létrehozásakor vegye figyelembe a következőket:

Csak az egyazon frekvenciabankon belül található gyári frekvenciabeállítások keresztmoduláció mentesek. A vezeték nélküli mikrofont és a vevőegységet ugyanarra a frekvenciára kell állítani. Olvassa el a "Rádiókapcsolat létesítése" részben található, frekvenciakiválasztásra vonatkozó információkat.

### Name (Név) menüpont

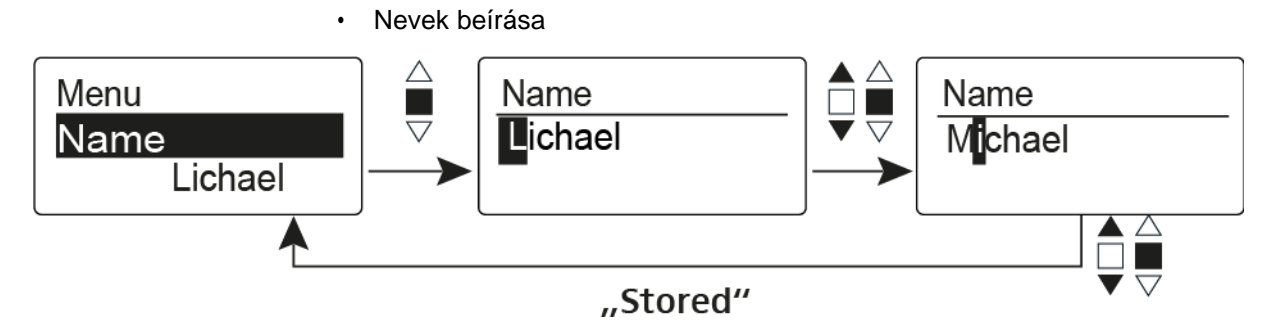

A **Name** menüpontban bármilyen kívánt nevet beírhat a vezeték nélküli mikrofonhoz (pl. a zenészek neve).

A név a Frequency/Name (frekvencia/név) és a Name/Channel (név/csatorna) normál kijelzésnél látható.

A nevek maximum 8 karakterből állhatnak:

- Bármely ékezet nélküli betű
- 0–9 közötti számok
- Speciális karakterek és szóközök

A neveket az alábbiak szerint írja be:

- > Karakter kiválasztásához mozgassa a többfunkciós gombot.
- A következő szóközre ugráshoz vagy a beírt név elmentéséhez nyomja meg a többfunkciós kapcsolót.

### Auto Lock (Automatikus lezárás) menüpont

• Az automatikus gombzár funkció be-/kikapcsolása

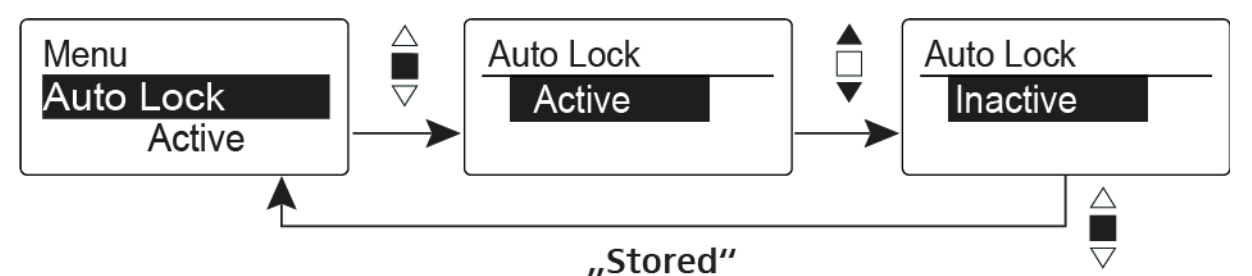

Ez a gombzár megakadályozza a vezeték nélküli mikrofon véletlenszerű kikapcsolását, illetve az adóegység konfigurálásának véletlen megváltoztatását. Az aktuális normál kijelzésnél a lakat ikon mutatja, hogy a gombzár funkció aktuálisan be van-e kapcsolva.

A gombzár funkció használatáról a "Gombzár funkció" részben olvashat.

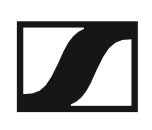

### Advanced (Haladó beállítások) menüpont

Az **Advanced** almenüben konfigurálhatók a haladó beállítások. A következő almenüpontok érhetők el:

#### Az U frekvenciabank átviteli frekvenciáinak állítása

▷ Ld. "Advanced > Tune (hangolás) menüpont"

#### A MIC gomb beállítás definiálása

Ld. "Advanced > Mute Mode (némítási üzemmód) menüpont"

#### A MIC gomb háttérvilágításának konfigurálása

▷ Ld. "Advanced > MIC LED (mikrofon LED) menüpont"

#### Az átviteli teljesítmény konfigurálása

Ld. "Advanced > RF Power (RF teljesítmény) menüpont"

#### Hangfüggő be-/kikapcsolás aktiválása

Ld. "Advanced > Pilot Tone (pilotjel) menüpont"

#### A kijelzőpanel kontrasztjának beállítása

▷ Ld. "Advanced > LCD Contrast (LCD kontraszt) menüpont"

#### Az adóegység alaphelyzetbe állítása

Ld. "Advanced > Reset (alapértelmezett értékekre állítás) menüpont"

#### Aktuális szoftverfrissítés kijelzése

Ld. "Advanced> Software Revision (szoftverfrissítés) menüpont"
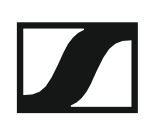

### Advanced > Tune (hangolás) menüpont

· Az átviteli frekvencia és az U frekvenciabank konfigurálása

Miután a vezeték nélküli mikrofont konfigurálta egy rendszerbankhoz és megnyitja a **Tune** (hangolás) menüpontot, automatikusan beállításra kerül az **U** frekvenciabank 1. csatornája. A kijelzőn az **U.1** üzenet jelenik meg röviden. A gyári beállításokban az U frekvenciabank csatornái nincsenek hozzárendelve egyetlen átviteli frekvenciához sem.

Amikor a Tune (Hangolás) menüben dolgozik, az RF jel inaktív.

Konfigurálhat egy átviteli frekvenciát az aktuális csatornához vagy választhat egy csatornát az U frekvenciabankban és a **Tune** menüben konfigurálhat egy átviteli frekvenciát ehhez a választott csatornához. Olvassa el a "Beállításokkal kapcsolatos megjegyzések" részben található, frekvenciakiválasztásra vonatkozó információkat.

#### Csak a frekvencia állítása

Átviteli frekvencia konfigurálása az aktuális csatornához:

- Mozgassa a többfunkciós kapcsolót, amíg a Tune (hangolás) menüpont meg nem jelenik.
- Nyomja meg a többfunkciós kapcsolót. Megjelenik a frekvencia kiválasztó képernyő.

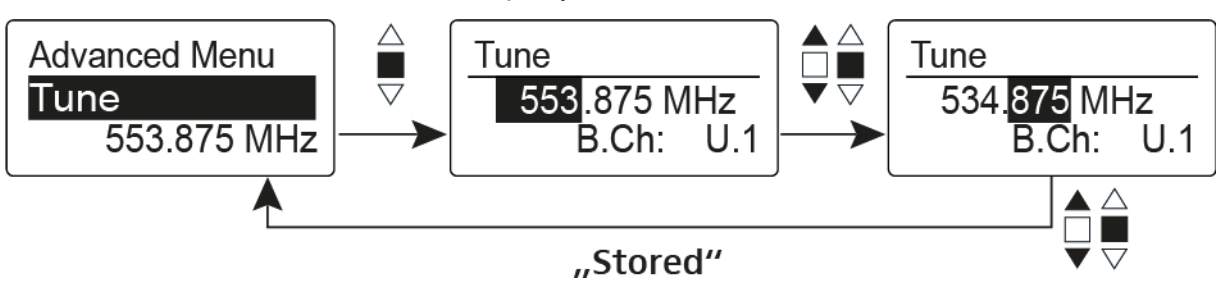

Konfigurálja a kívánt frekvenciát!

Nyomja meg a többfunkciós kapcsolót.
 Beállításai elmentésre kerülnek. A kezelőmenühöz tér vissza.

#### A csatorna és a frekvencia állítása

Csatorna kiválasztása és frekvenciához rendelése

- Mozgassa a többfunkciós kapcsolót, amíg a **Tune** (hangolás) menüpont meg nem jelenik.
- Tartsa lenyomva a többfunkciós kapcsolót, amíg a frekvenciabank kiválasztás meg nem jelenik.

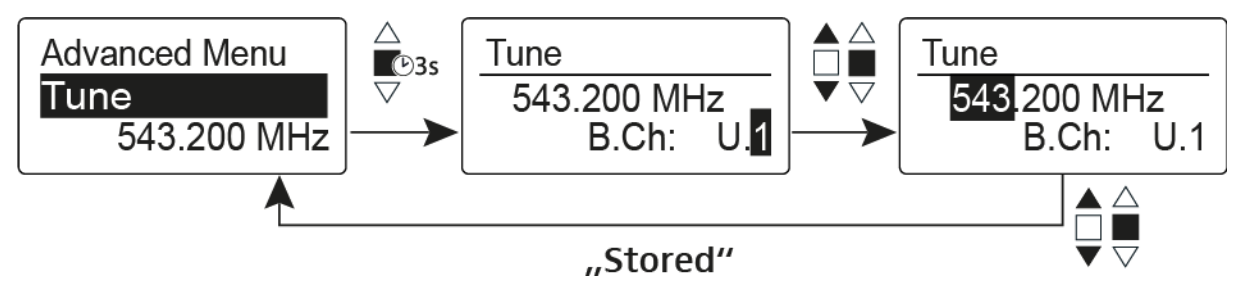

- Állítsa be a kívánt csatornát.
- Nyomja meg a többfunkciós kapcsolót.
  - Megjelenik a frekvencia kiválasztó képernyő.
- ▷ Konfigurálja a frekvenciát.

### Advanced > Mute Mode (némítási üzemmód) menüpont

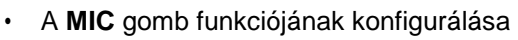

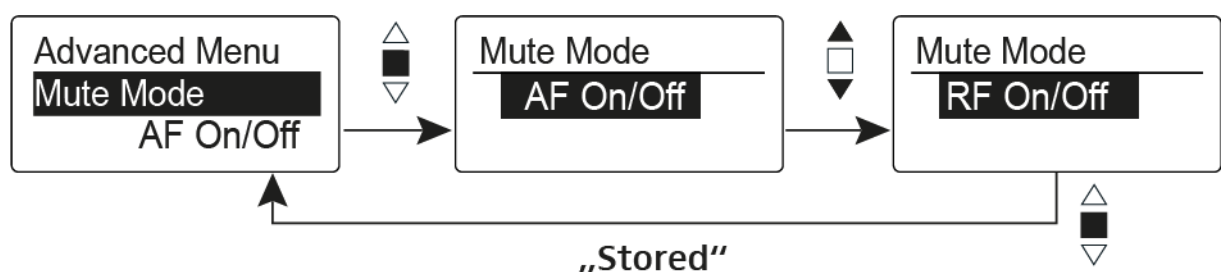

### AF On/Off üzemmód

• A MIC gomb megnyomásakor nem kerül továbbításra audio jel.

### RF On/Off üzemmód

• A MIC gomb megnyomásakor nem kerül továbbításra az RF jel.

### Push To Mute üzemmód

 Az audio jel a MIC gomb lenyomva tartása közben nem kerül továbbításra.

### Push To Talk üzemmód

- Az audio jel a **MIC** gomb lenyomva tartása közben kerül továbbításra.
- A vezeték nélküli mikrofon a Push to Talk funkció konfigurálása esetén némításra kerül.

### Disabled (kiiktatva) üzemmód

Nincs funkció

További információk **MIC** gomb működésével kapcsolatban: "A kézimikrofon némítása (AF mute)" és "Az RF jel kikapcsolása (RF mute)".

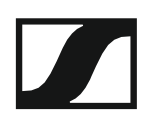

### Advanced > MIC LED (mikrofon LED) menüpont

A MIC gomb háttérvilágításának konfigurálása

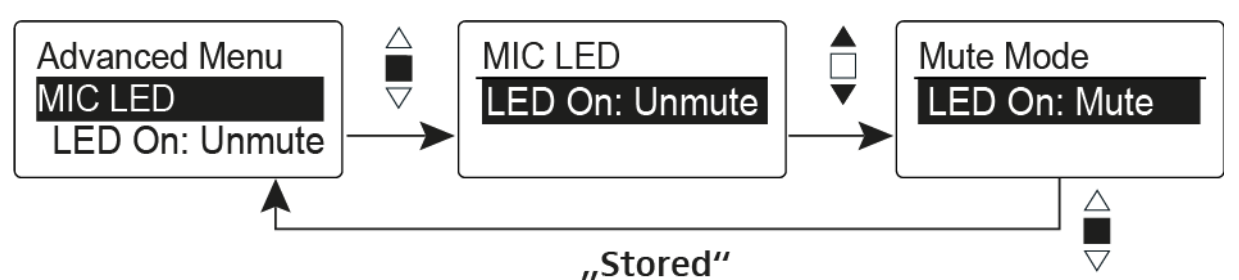

A **MIC LED** menüpontban az "Ad- vanced > Mute Mode (némítási üzemmód) menüpont" beállításaitól és az RF jel státuszától függetlenül tudja konfigurálni és kikapcsolni a **MIC** gomb háttérvilágítását.

#### LED On: Unmute beállítás

• A **MIC** háttérvilágítása világít, amikor a vezeték nélküli mikrofon RF jelet küld vagy nincs némítás alatt.

#### LED On: Mute beállítás

 A MIC háttérvilágítása akkor világít, amikor a vezeték nélküli mikrofon nem küld RF jelet vagy némítás alatt van.

### Disable LED beállítás

• A **MIC** gomb háttérvilágítása ki van kapcsolva.

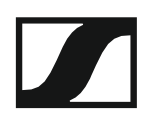

### Advanced > RF Power (RF teljesítmény) menüpont

· Az átviteli teljesítmény konfigurálása

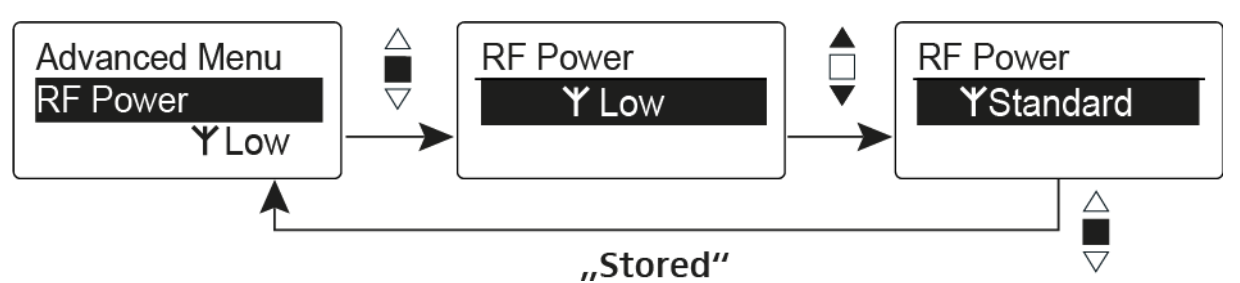

Az **RF Power** menüpontban három lépésben tudja konfigurálni az átviteli teljesítményt. Vegye figyelembe a következő cím alatt elérhető információkat: A frekvenciák használatára vonatkozó általános feltételek és korlátozások **Beállítási tartomány:** Alacsony: 10 mW

Alacsony. TO miv

Normál: 30 mW

Magas: 50 mW

### Advanced > Pilot Tone (pilotjel) menüpont

Hangfüggő jeltovábbítás be-/kikapcsolása

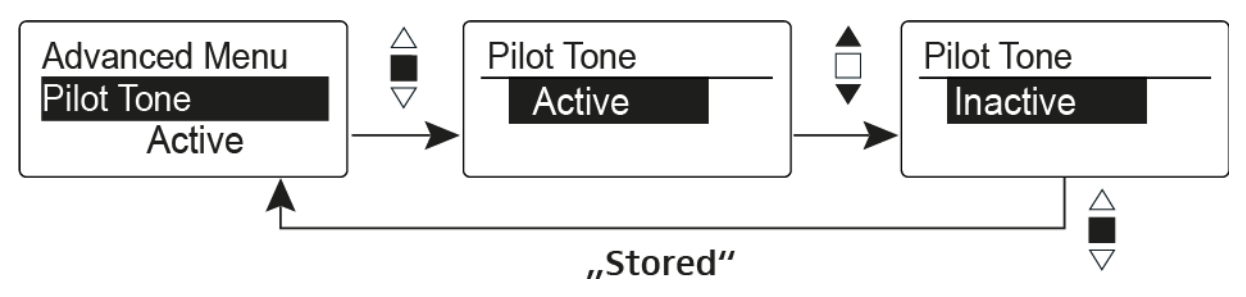

A pilotjel egy olyan nem hallható frekvencia, amelyet az adóegység küld és a vevőegység értékel. Ez támogatja a vevőegység zajzár funkcióját.

### Advanced > LCD Contrast (LCD kontraszt) menüpont

• A kijelzőpanel kontrasztjának beállítása

A kijelző kontrasztját 16 fokozatban konfigurálhatja.

### Advanced > Reset (alapértelmezett értékre állítás) menüpont

• A vezeték nélküli mikrofon alapértelmezett értékekre állítása

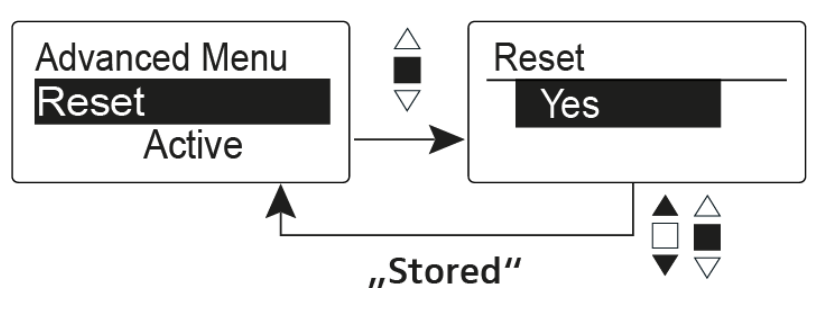

Ha alapértelmezett értékekre állítja az vezeték nélküli mikrofont, csak a pilotjel és az **U1-U6** frekvenciabankok kiválasztott beállításai kerülnek megőrzésre.

# Advanced > Software Revision (szoftverfrissítés) menüpont

Szoftverfrissítés megjelenítése

Lehetősége van aktuális szoftverfrissítés megjelenítésére.

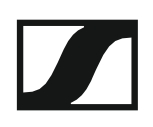

## Az SKM 500 G4 használata

Az alábbi pontok részletes információkat tartalmaznak az SKM 500 G4 használatára vonatkozóan.

Az SKM 500 G4 telepítésével és elindításával kapcsolatos információk az "SKM 500 G4 telepítése" fejezetben találhatók.

Az SKM 500 G4 kézimikrofon kezelőszervei

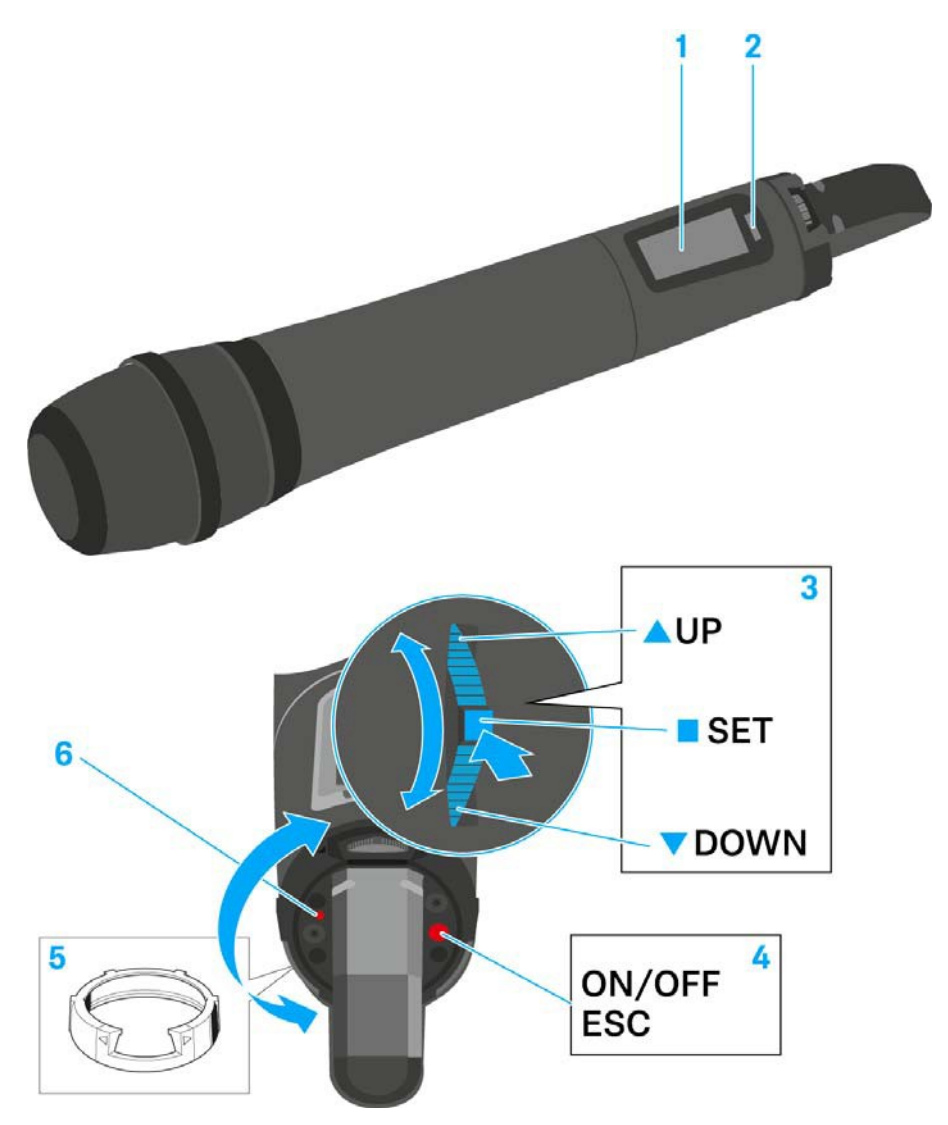

- 1 Kijelzőpanel
  - Ld. "Kijelzések az SKM 500 G4 kézimikrofon kijelzőpanelén"
- 2 Infravörös interfész
  - Ld. "Eszközök szinkronizálása"
- 3 DOWN, UP és SET többfunkciós kapcsoló
  - Ld. "Az SKM 500 G4 menüben történő navigáláshoz használható gombok"

- 4 ON/OFF gomb ESC funkcióval a kezelőmenüben
  - Az adóegység be-, illetve kikapcsolása
     Ld. "Az SKM 500 G4 kézimikrofon be-/kikapcsolása"
  - Kilépés a menü egy-egy funkciójából Ld. "Az SKM 500 G4 menüben történő navigáláshoz használható gombok"
  - RF jel kikapcsolása Ld. "Az RF jel kikapcsolása (RF némítás)"
- 5 Színes gyűrű
  - Különböző színekben kapható (ld. "További kiegészítők" és "A színes gyűrű cseréje")
  - Elfordítható a többfunkciós kapcsoló védelméhez
- 6 Működés és elemtöltöttség kijelző, piros LED
  - világít = ON (működik) Ld. "Az SKM 500 G4 kézimikrofon be-/kikapcsolása"
  - villog = LOW BATTERY (alacsony töltöttségi szint)
     Ld. "Elemek/újratölthető elemek behelyezése és eltávolítása"

### Az SKM 500 G4 kézimikrofon be-/kikapcsolása

Az SKM 500 G4 bekapcsolása:

Tartsa lenyomva az ON/OFF gombot, amíg a Sennheiser logó meg nem jelenik a kijelzőn.

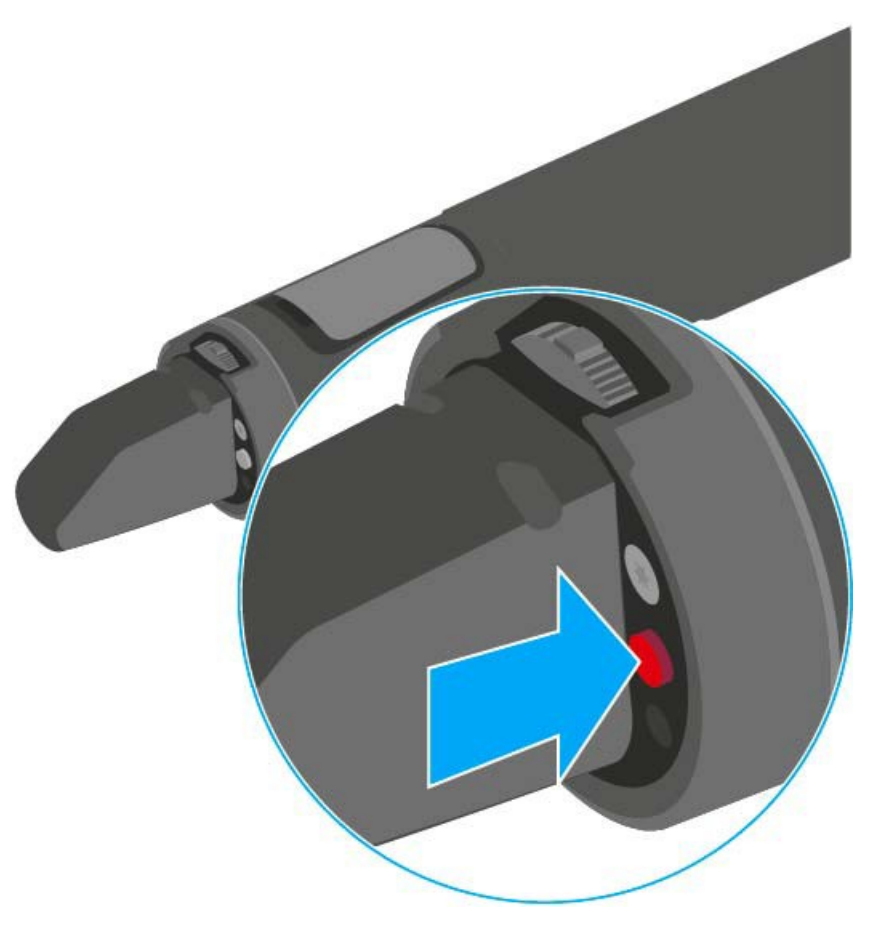

Az SKM 500 G4 kikapcsolása: ▷ Tartsa lenyomva az **ON/OFF** gombot, amíg a kijelző ki nem alszik.

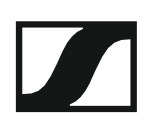

### A kézimikrofon némítása (AF mute)

Az adóegység audio jelen nem némítható el.

Mindamellett, az RF jel deaktiválása esetén nem kerül kibocsátásra AF jel. Ld. "Az RF jel kikapcsolása (RF némítás)"

### Az RF jel kikapcsolása (RF némítás)

Az RF jelet az ON/OFF gombbal is deaktiválhatja.

- Az RF jel kikapcsolása:
- ▷ Nyomja meg az **On/Off** gombot.
- RF Mute On? kijelzés látható.
- Nyomja meg a SET gombot. A kijelzőn megjelenik az átviteli frekvencia, de a vezeték nélküli mikrofon nem továbbít RF jelet. Az átvitelt jelző ikon nem világít (ld. "Kijelzések az SKM 500 G4 kézimikrofon kijelzőpanelén").

### Az RF jel bekapcsolása:

- ▷ Nyomja meg az **On/Off** gombot.
- RF Mute Off? kijelzés látható.
- Nyomja meg a SET gombot. Az átvitelt jelző ikon jelenik meg ismét (Ld. "Kijelzések az SKM 500 G4 kézimikrofon kijelzőpanelén"

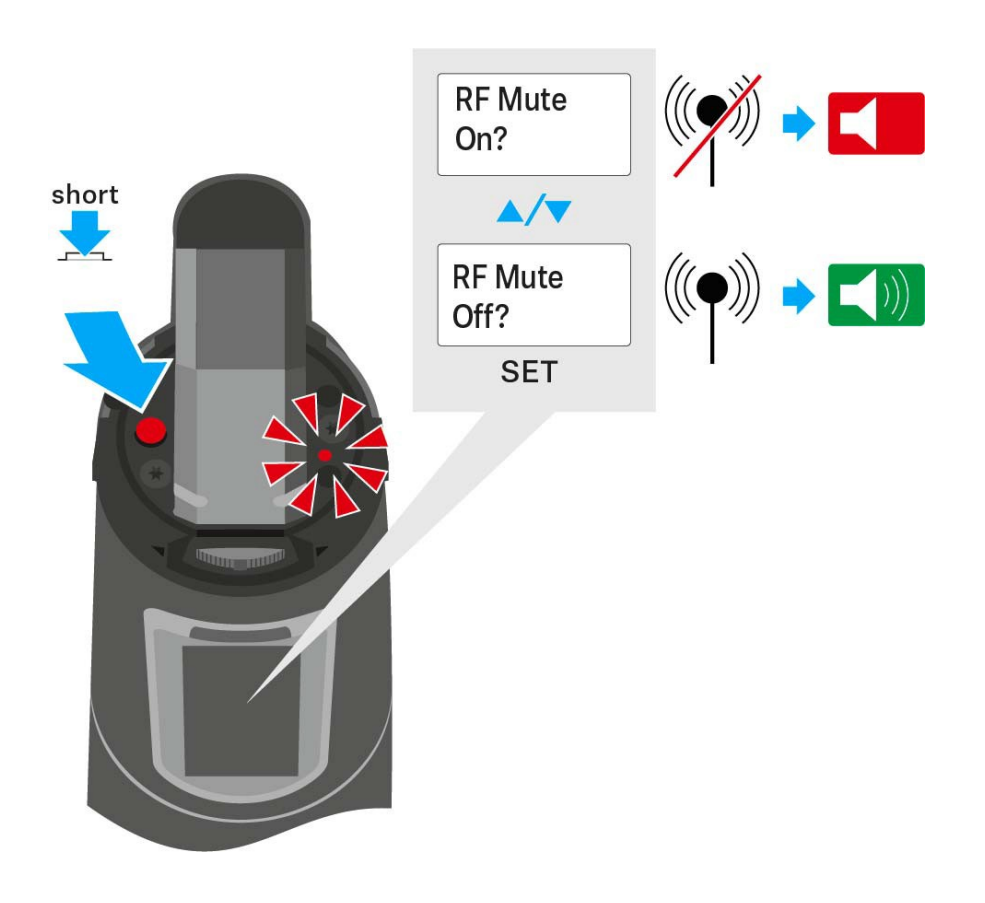

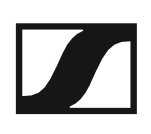

### Gombzár funkció

Az automatikus gombzár funkciót az **Auto lock** menüben állíthatja be (ld. "Auto Lock (Gombzár) menüpont").

A gombzár funkció bekapcsolását követően a működtetéshez először ki-, majd vissza kell kapcsolnia a adóegységet.

A gombzár funkció ideiglenes kikapcsolásához:

- Nyomja meg a SET gombot.
   A kijelzőpanelen Locked (Zárolva) kijelzés látható.
- Nyomja meg az UP vagy DOWN gombot.
   A kijelzőpanelen Unlocked (Zárolás feloldva) kijelzés látható.
- Nyomja meg a SET gombot.
   A gombzár funkció most átmenetileg ki van kapcsolva.

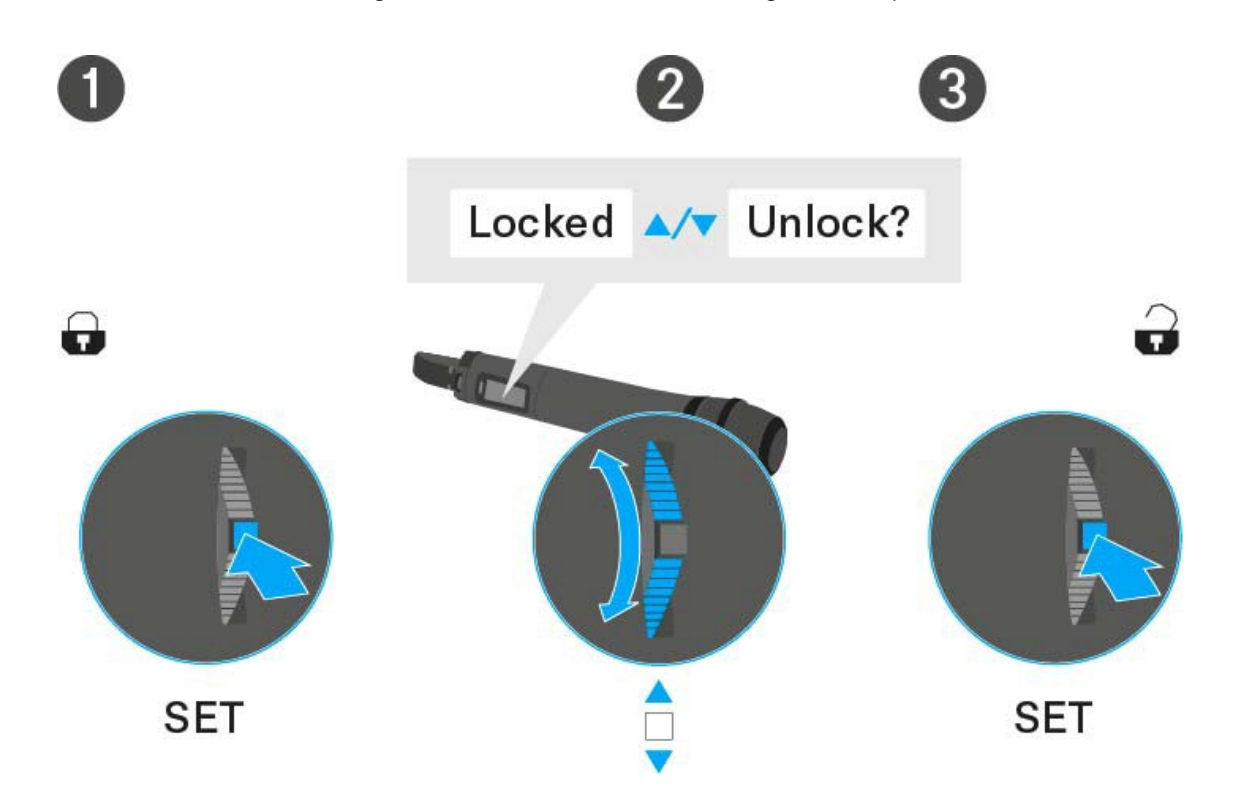

# Kijelzések az SKM 500 G4 kézimikrofon kijelzőpanelén

A következő információkat láthatja az adóegység kijelzőjén.

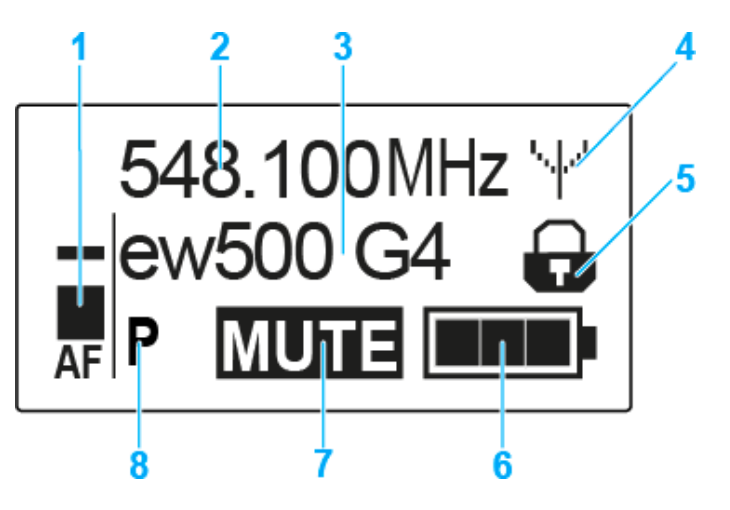

- 1 AF audio jelszint
  - · Az audio jelszint megjelenítése a csúcstartás funkcióval
  - Ld. "Sensitivity (Érzékenység) menüpont"
- 2 Frekvencia
  - Konfigurált átviteli frekvencia
  - · Ld. "Frequency Preset (Frekvencia beállítás) menüpont"
- 3 Név
  - A vevőegység szabadon választható neve
  - · Ld. "Name (Név) menüpont"
- 4 Jeltovábbítás ikon
  - · RF jelátvitel van folyamatban
  - · Ld. "Az RF jel kikapcsolása (RF némítás)"
- 5 Gombzár funkció
  - · A gombzár funkció be van kapcsolva
  - · Ld. "Auto Lock (Automatikus lezárás) menüpont"
- 6 Akkutöltöttség kijelző
  - Ld. "Akkutöltöttség kijelző"
- 7 MUTE (némítás) funkció
  - · Az audio jel elnémul
  - · Ld. "A kézimikrofon némítása (AF mute)"
- 8 P Pilothang funkció
  - · A hangfüggő jelátvitel be van kapcsolva
  - Ld. "Advanced > Pilot Tone (pilotjel) menüpont"
- >>. "Az SKM 500 G4 menüben történő navigáláshoz használható gombok"
- >> "Beállítási lehetőségek a menüben"

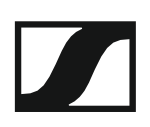

### Normál kijelzés kiválasztása

Normál kijelzés kiválasztásához használja a többfunkciós gombot.
 Frequency/Name (frekvencia/név) normál kijelzés

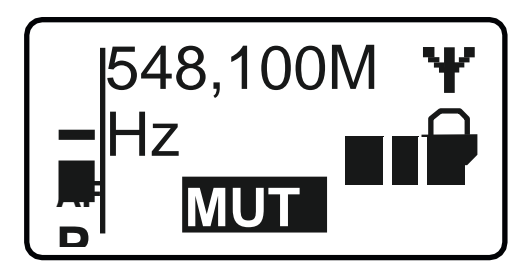

Channel/Frequency (csatorna/frekvencia) normál kijelzés

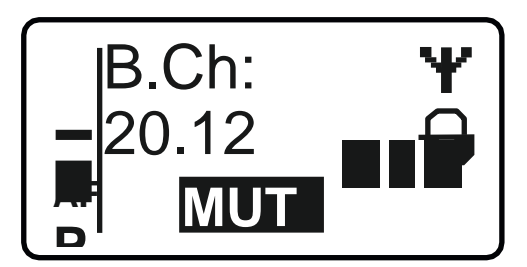

Name/Channel (név/csatorna) normál kijelzés

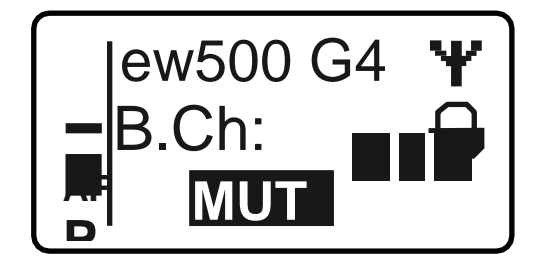

### Az SKM 500 G4 menüben történő navigáláshoz használható gombok

#### Navigálás a menüben

A menü megnyitása:

▷ Nyomja meg a SET gombot. Az adóegység kijelzőpanelén megjelenik a kezelőmenü.

Menüpont megnyitása:

> Az egyes menüpontokban történő navigáláshoz használja az UP vagy DOWN gombot.

> A kiválasztott menüpont megnyitásához nyomja meg a **SET** gombot.

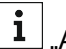

"Az SKM 500 G4 kézimikrofon kezelőszervei"

#### Változtatások a menüponton belül

Egy menüpontot megnyitását követően a következőképpen tud változtatásokat végezni:

- > A kijelzett érték beállításához nyomja meg az UP vagy DOWN gombot.
- ▷ A beállítás elmentéséhez nyomja meg a SET gombot.
- > Nyomja meg az ESC (ON/OFF) gombot, ha a menüpontból a beállítás elmentése nélkül kíván kilépni.

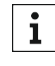

**i** "Az SKM 500 G4 kézimikrofon kezelőszervei"

>> "Kijelzések az SKM 500 G4 kézimikrofon kijelzőpanelén"

>> "Beállítási lehetőségek a menüben"

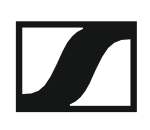

### Beállítási lehetőségek a menüben

Az SKM 500 G4 kezelőmenüjében a következő beállításokat konfigurálhatja.

#### Bemeneti érzékenység beállítása

Ld.,,Sensitivity (Érzékenység) menüpont"

#### Frekvenciabank és csatorna beállítás

Ld. "Frequency Preset (Frekvencia beállítás) menüpont"

### Szabadon választható név beírása

Ld. "Name (Név) menüpont"

#### Az automatikus gombzár funkció be-/kikapcsolása

Ld. "Auto Lock (Automatikus lezárás) menüpont"

## Beállítások konfigurálása az Advanced Menu (Haladó beállítások) menüben

- Az U frekvenciabank átviteli frekvenciáinak állítása
- · Az átviteli teljesítmény konfigurálása
- Hangfüggő be-/kikapcsolás aktiválása
- A kijelzőpanel kontrasztjának beállítása
- Az adóegység alaphelyzetbe állítása
- Aktuális szoftverfrissítés kijelzése
- ▷ Ld. "Advanced (Haladó beállítások) menüpont"

### Sensitivity (érzékenység) menüpont

A bemeneti érzékenység beállítása – AF audio szint

### Beállítási tartomány: 0 dB - -48 dB, 6 dB-es lépésekben

Az **AF** audio jelszint akkor is kijelzésre kerül, ha a vezeték nélküli mikrofon némítva van pl. az érzékenység ellenőrzéséhez az élőközvetítést megelőzően.

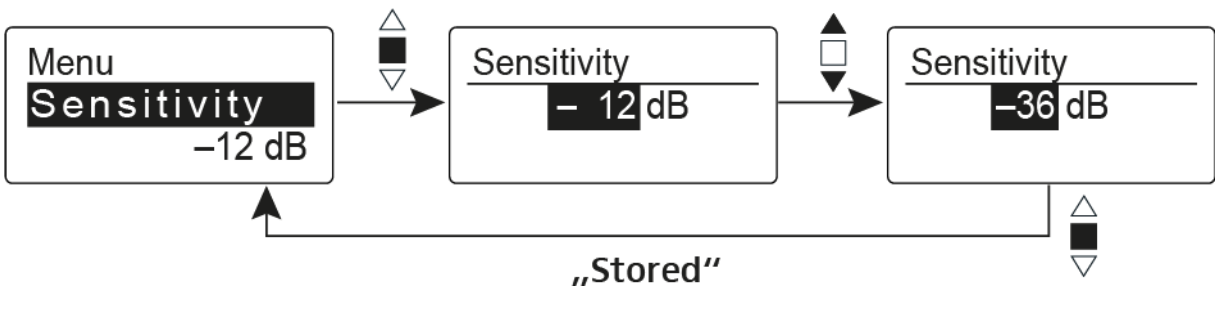

### Ajánlott gyári beállítások:

- Hangos zene/ének: -48 -18 dB
- Műsorvezetés: -18 -12 dB
- Interjú: -12 0 dB

i

Frequency Preset (Frekvencia beállítás) menüpont

· Frekvenciabank és csatorna manuális kiválasztása

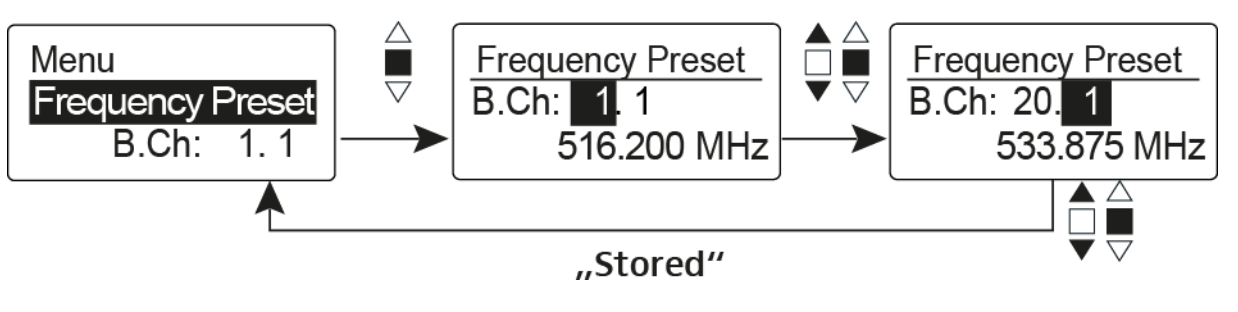

Amikor a **Frequency Preset** menüben dolgozik, az RF jel inaktív.

## Több-csatornás rendszerek létrehozásakor vegye figyelembe a következőket:

Csak az egyazon frekvenciabankon belül található gyári frekvenciabeállítások keresztmoduláció mentesek. A vezeték nélküli mikrofont és a vevőegységet ugyanarra a frekvenciára kell állítani. Olvassa el a "Rádiókapcsolat létesítése" részben található, frekvenciakiválasztásra vonatkozó információkat.

### Name (Név) menüpont

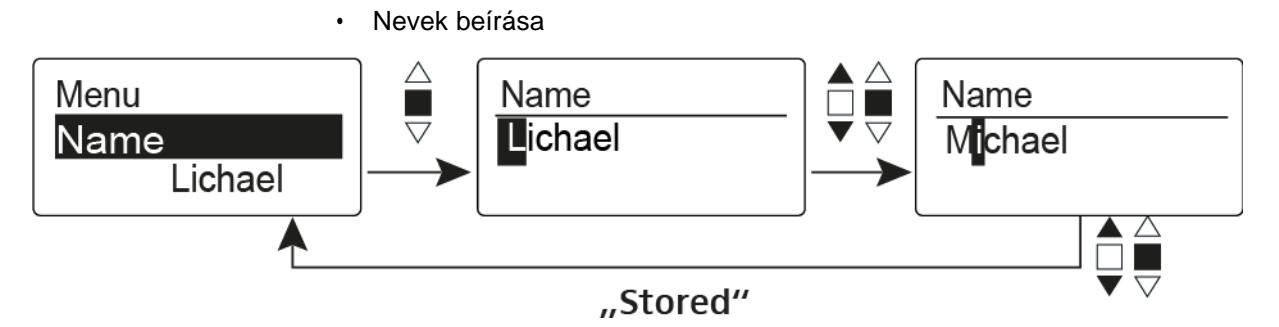

A **Name** menüpontban bármilyen kívánt nevet beírhat a vezeték nélküli mikrofonhoz (pl. a zenészek neve).

A név a Frequency/Name (frekvencia/név) és a Name/Channel (név/csatorna) normál kijelzésnél látható.

A nevek maximum 8 karakterből állhatnak:

- Bármely ékezet nélküli betű
- 0–9 közötti számok
- Speciális karakterek és szóközök

A neveket az alábbiak szerint írja be:

- > Karakter kiválasztásához mozgassa a többfunkciós gombot.
- A következő szóközre ugráshoz vagy a beírt név elmentéséhez nyomja meg a többfunkciós kapcsolót.

### Auto Lock (Automatikus lezárás) menüpont

• Az automatikus gombzár funkció be-/kikapcsolása

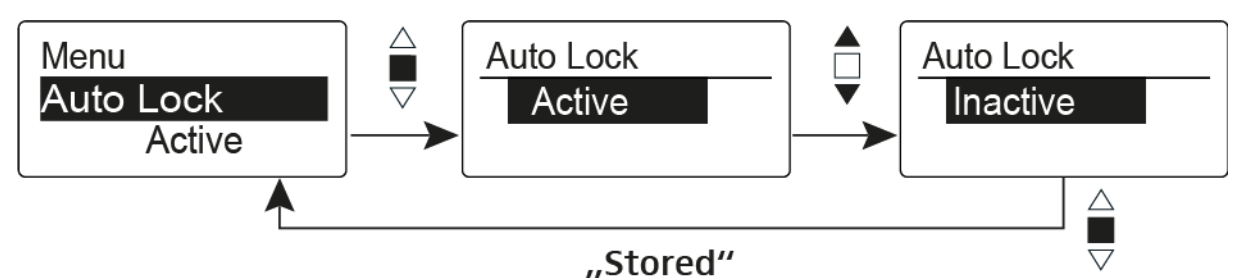

Ez a gombzár megakadályozza a vezeték nélküli mikrofon véletlenszerű kikapcsolását, illetve az adóegység konfigurálásának véletlen megváltoztatását. Az aktuális normál kijelzésnél a lakat ikon mutatja, hogy a gombzár funkció aktuálisan be van-e kapcsolva.

A gombzár funkció használatáról a "Gombzár funkció" részben olvashat.

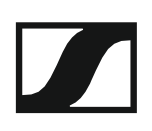

### Advanced (Haladó beállítások) menüpont

Az **Advanced** almenüben konfigurálhatók a haladó beállítások. A következő almenüpontok érhetők el:

#### Az U frekvenciabank átviteli frekvenciáinak állítása

▷ Ld. "Advanced > Tune (hangolás) menüpont"

#### Az átviteli teljesítmény konfigurálása

▷ Ld. "Advanced > RF Power (RF teljesítmény) menüpont"

#### Hangfüggő be-/kikapcsolás aktiválása

▷ Ld. "Advanced > Pilot Tone (pilotjel) menüpont"

#### A kijelzőpanel kontrasztjának beállítása

▷ Ld. "Advanced > LCD Contrast (LCD kontraszt) menüpont"

### Az adóegység alaphelyzetbe állítása

Ld. "Advanced > Reset (alapértelmezett értékekre állítás) menüpont"

#### Aktuális szoftverfrissítés kijelzése

▷ Ld. "Advanced> Software Revision (szoftverfrissítés) menüpont"

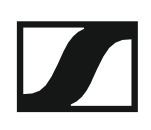

### Advanced > Tune (hangolás) menüpont

· Az átviteli frekvencia és az U frekvenciabank konfigurálása

Miután a vezeték nélküli mikrofont konfigurálta egy rendszerbankhoz és megnyitja a **Tune** (hangolás) menüpontot, automatikusan beállításra kerül az **U** frekvenciabank 1. csatornája. A kijelzőn az **U.1** üzenet jelenik meg röviden. A gyári beállításokban az U frekvenciabank csatornái nincsenek hozzárendelve egyetlen átviteli frekvenciához sem.

Amikor a Tune (Hangolás) menüben dolgozik, az RF jel inaktív.

Konfigurálhat egy átviteli frekvenciát az aktuális csatornához vagy választhat egy csatornát az U frekvenciabankban és a **Tune** menüben konfigurálhat egy átviteli frekvenciát ehhez a választott csatornához. Olvassa el a "Beállításokkal kapcsolatos megjegyzések" részben található, frekvenciakiválasztásra vonatkozó információkat.

#### Csak a frekvencia állítása

Átviteli frekvencia konfigurálása az aktuális csatornához:

- Mozgassa a többfunkciós kapcsolót, amíg a Tune (hangolás) menüpont meg nem jelenik.
- Nyomja meg a többfunkciós kapcsolót. Megjelenik a frekvencia kiválasztó képernyő.

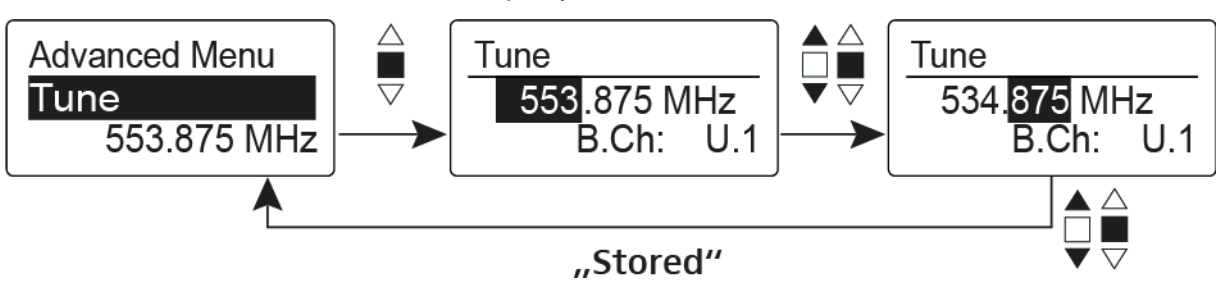

Konfigurálja a kívánt frekvenciát!

Nyomja meg a többfunkciós kapcsolót.
 Beállításai elmentésre kerülnek. A kezelőmenühöz tér vissza.

#### A csatorna és a frekvencia állítása

Csatorna kiválasztása és frekvenciához rendelése:

- Mozgassa a többfunkciós kapcsolót, amíg a **Tune** (hangolás) menüpont meg nem jelenik.
- Tartsa lenyomva a többfunkciós kapcsolót, amíg a frekvenciabank kiválasztás meg nem jelenik.

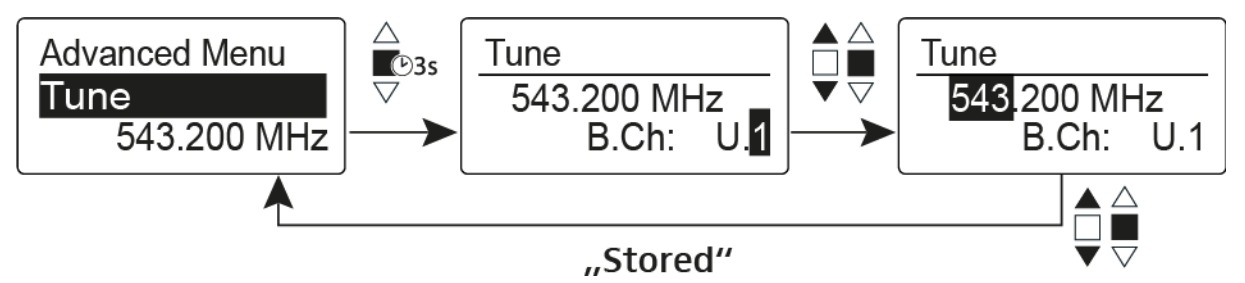

- Állítsa be a kívánt csatornát.
- Nyomja meg a többfunkciós kapcsolót. Megjelenik a frekvencia kiválasztó képernyő.
- ▷ Konfigurálja a frekvenciát.

### Advanced > RF Power (RF teljesítmény) menüpont

Az átviteli teljesítmény konfigurálása

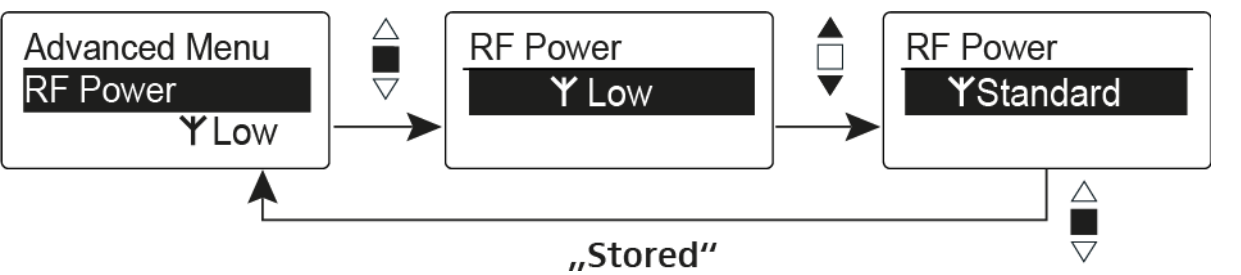

Az **RF Power** menüpontban három lépésben tudja konfigurálni az átviteli teljesítményt. Vegye figyelembe a következő cím alatt elérhető információkat: A frekvenciák használatára vonatkozó általános feltételek és korlátozások **Beállítási tartomány:** 

Alacsony: 10 mW

Normál: 30 mW

Magas: 50 mW

### Advanced > Pilot Tone (pilotjel) menüpont

· Hangfüggő jeltovábbítás be-/kikapcsolása

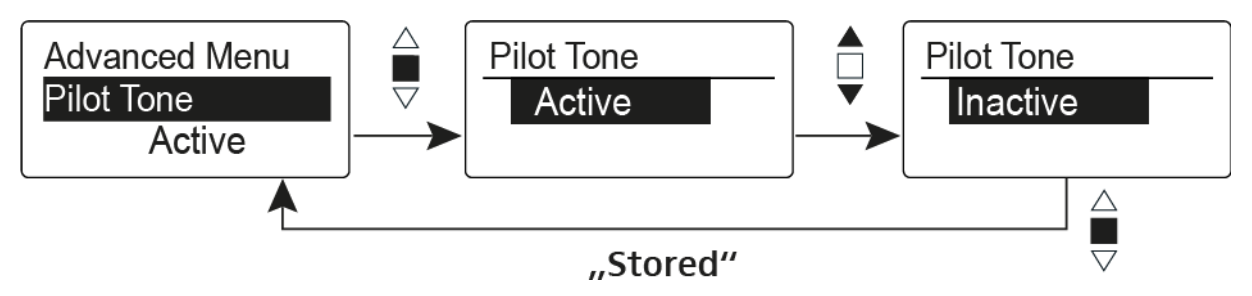

A pilotjel egy olyan nem hallható frekvencia, amelyet az adóegység küld és a vevőegység értékel. Ez támogatja a vevőegység zajzár funkcióját.

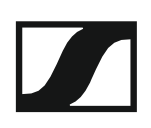

### Advanced > LCD Contrast (LCD kontraszt) menüpont

A kijelzőpanel kontrasztjának beállítása

A kijelző kontrasztját 16 fokozatban konfigurálhatja.

### Advanced > Reset (alapértelmezett értékre állítás) menüpont

· A vezeték nélküli mikrofon alapértelmezett értékekre állítása

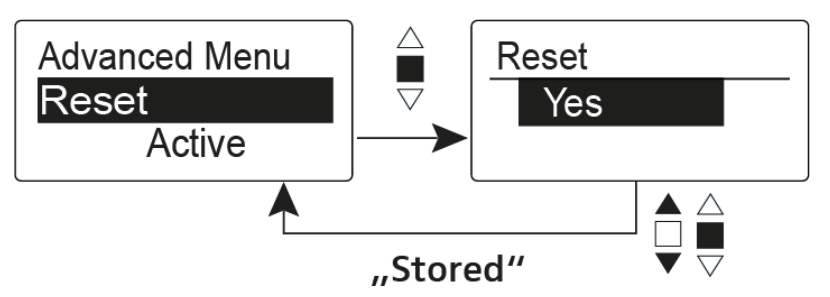

Ha alapértelmezett értékekre állítja az vezeték nélküli mikrofont, csak a pilotjel és az **U1-U6** frekvenciabankok kiválasztott beállításai kerülnek megőrzésre.

# Advanced > Software Revision (szoftverfrissítés) menüpont

Szoftverfrissítés megjelenítése

Lehetősége van aktuális szoftverfrissítés megjelenítésére.

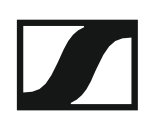

### Az SK 300 G4 használata

Az alábbi pontok részletes információkat tartalmaznak az SK 300 G4 használatára vonatkozóan.

Az SK 300 telepítésével kapcsolatos információk: "Az SK 300 G4 telepítése".

### Az SK 300 G4 zsebadó kezelőszervei

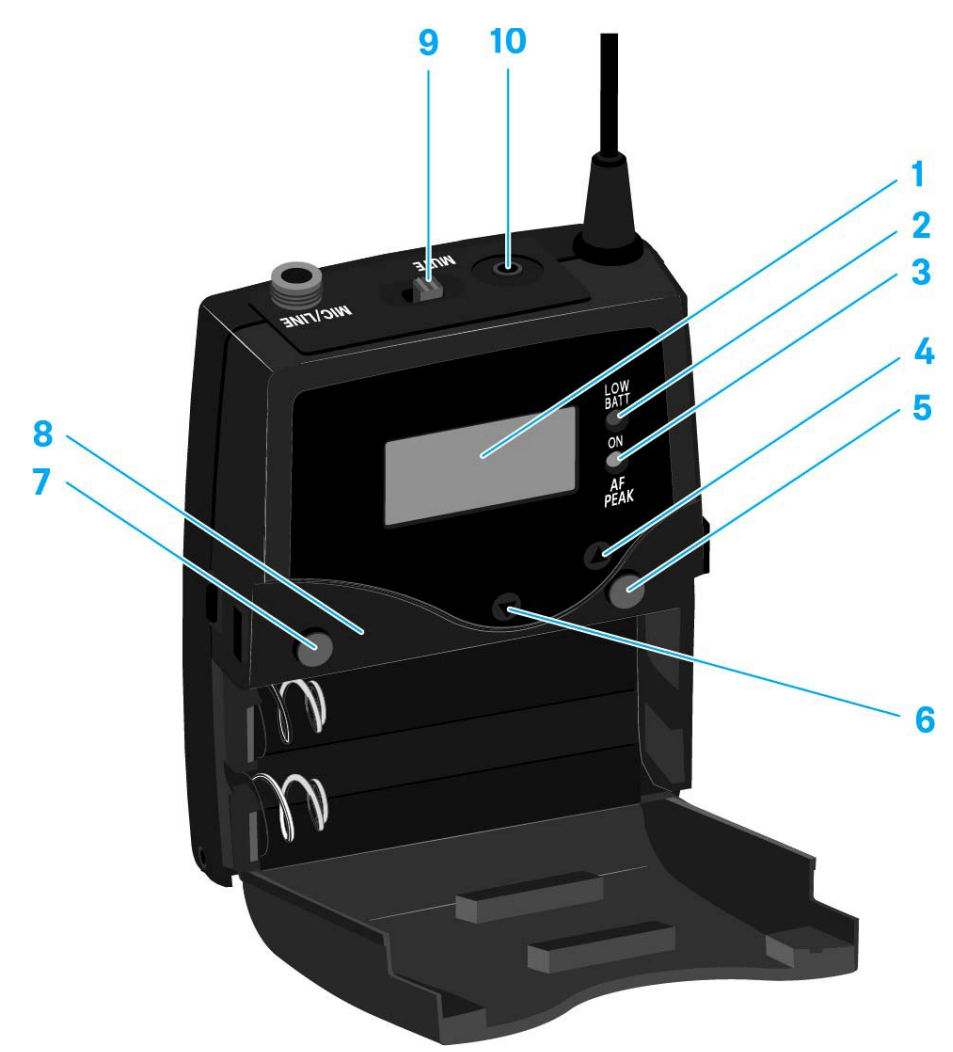

- 1 Kijelzőpanel
  - · Ld. Kijelzések az SK 300 G4 zsebadó kijelzőpanelén
- 2 Működés és elemtöltöttség kijelző, piros LED
  - világít = ON (működik)
     Ld. "Az SK 300 G4 zsebadó be-/kikapcsolása"
  - villog = LOW BATTERY (alacsony töltöttségi szint)
     Ld. "Elemek/újratölthető elemek behelyezése és eltávolítása"
- 3 Audio túlvezérlés kijelző, sárga LED
  - világít = AF PEAK (túlvezérlés)
     Ld. "Sensitivity (Érzékenység) menüpont"

- 4 UP gomb
  - · Ld. "Az SK 300 G4 menüben történő navigáláshoz használható gombok"
- 5 SET gomb
  - Ld. "Az SK 300 G4 menüben történő navigáláshoz használható gombok"
- 6 DOWN gomb
  - Ld. "Az SK 300 G4 menüben történő navigáláshoz használható gombok"
- 7 **ON/OFF** gomb ESC funkcióval a kezelőmenüben
  - Az adóegység be-, illetve kikapcsolása
     Ld. "Az SK 300 G4 zsebadó be-/kikapcsolása"
  - Kilépés a menü egy-egy funkciójából Ld. "Az SK 300 G4 menüben történő navigáláshoz használható gombok"
- 8 Infravörös interfész
  - · Ld. "Eszközök szinkronizálása"
- 9 MUTE kapcsoló
  - Az RF jel deaktiválása és aktiválása Ld. "Az RF jel kikapcsolása (RF némítás)"
  - Az audio jel deaktiválása és aktiválása Ld. "A zsebadó némítása (AF mute)"
- 10 2,5 mm-es jack aljzat
  - RMS 1 némító távkapcsolóhoz
  - Ld. "Az RMS 1 némítás kapcsoló csatlakoztatása az SK 300-hoz"

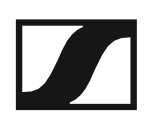

### Az SK 300 G4 zsebadó be-/kikapcsolása

Nyomja meg az elemtartó fedlap két rögzítőjét és nyissa fel az elemtartó fedlapot.

Az SK 300 G4 bekapcsolása:

Tartsa lenyomva az ON/OFF gombot, amíg a Sennheiser logó meg nem jelenik a kijelzőn.

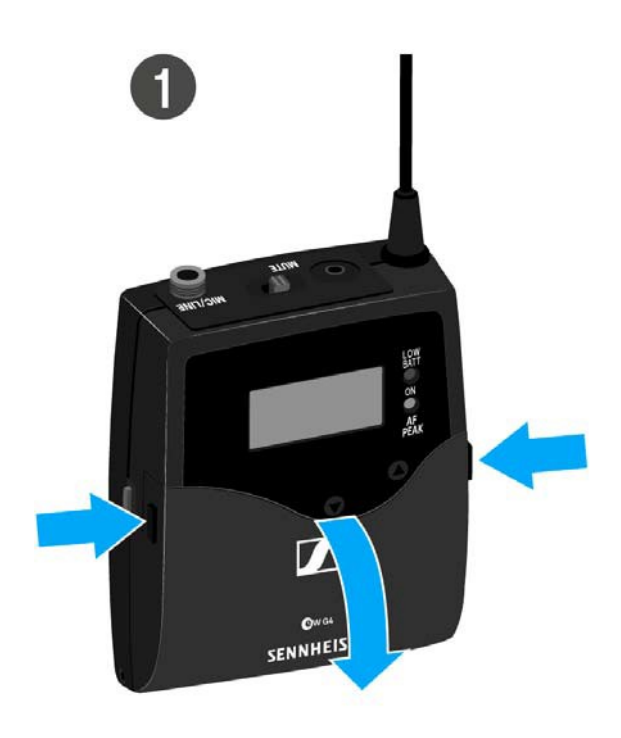

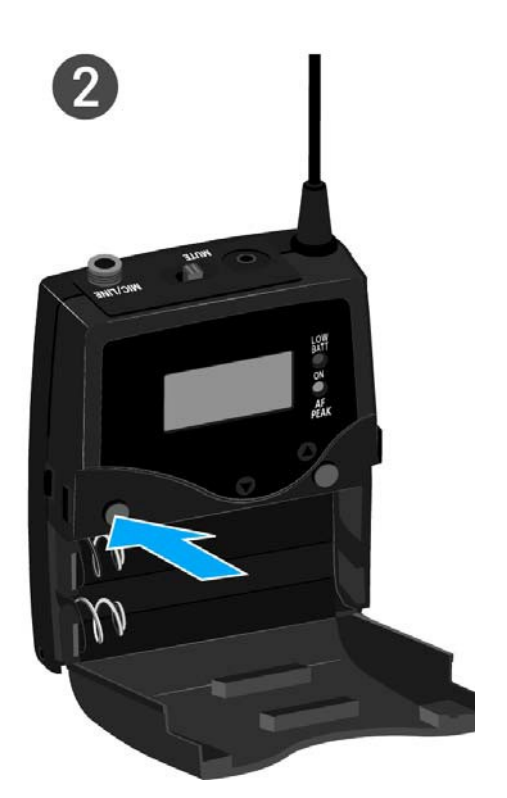

Az SK 300 G4 kikapcsolása:

> Tartsa lenyomva az **ON/OFF** gombot, amíg a kijelző ki nem alszik.

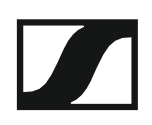

### A zsebadó némítása (AF mute)

Az audio jelet kétféle módon tudja némítani:

#### Az audio jel némítása a **MUTE** kapcsolóval

Az audio jelet a **MUTE** kapcsolóval tudja némítani.

Ehhez a **MUTE** kapcsolási funkcióhoz az **AF On/Off** beállítást kell konfigurálni. Bővebb információk: "Advanced > Mute Mode (némítási üzemmód) menüpont".

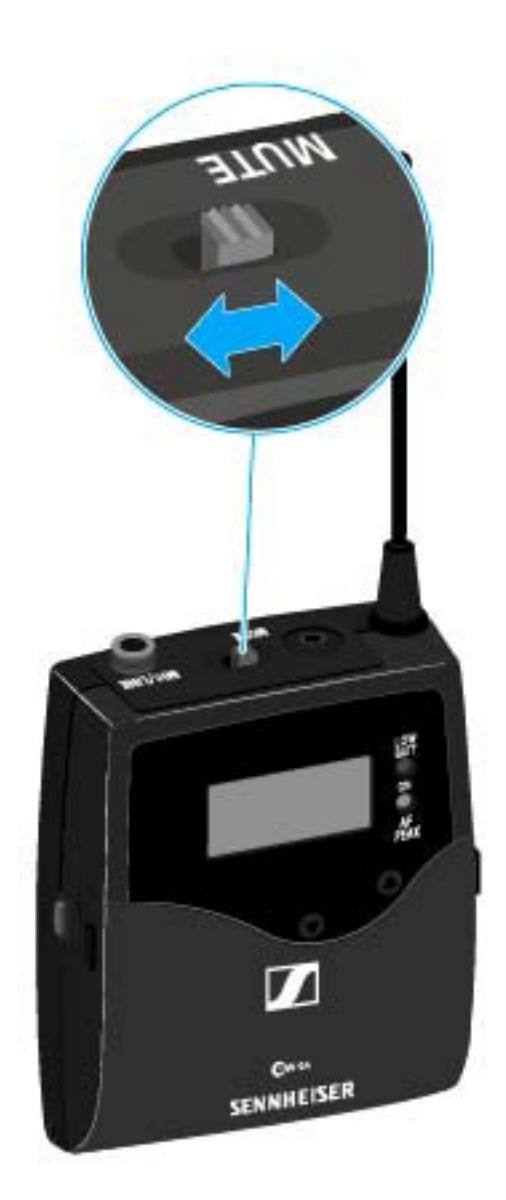

Csúsztassa a MUTE kapcsolót MUTE (némítás) pozícióba. Az audio jel elnémul. A kijelzőn MUTE üzenet látható.

Az audio jel némítása az RMS 1 némító távkapcsolóval Ld. "Az SK 300 G4 használata az RMS 1 némító távkapcsolóval"

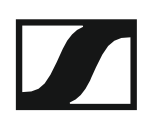

### Az RF jel kikapcsolása (RF némítás)

Az RF jelet háromféle módon tudja deaktiválni:

#### Az RF jel kikapcsolása a MUTE gombbal

Az RF jel deaktiválható a MUTE kapcsolóval.

Ehhez a MUTE kapcsolási funkcióhoz az RF On/Off beállítást kell konfigurálni. Bővebb információk: "Advanced > Mute Mode (némítási üzemmód) menüpont".

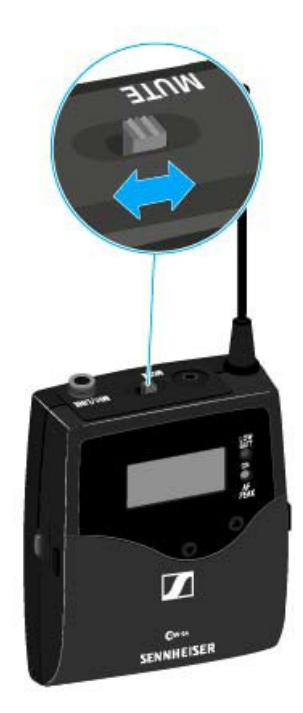

Csúsztassa a **MUTE** kapcsolót MUTE (némítás) pozícióba.

Az RF jel ki van kapcsolva A kijelzőn MUTE üzenet jelenik meg és az átvitelt jelző ikon eltűnik.

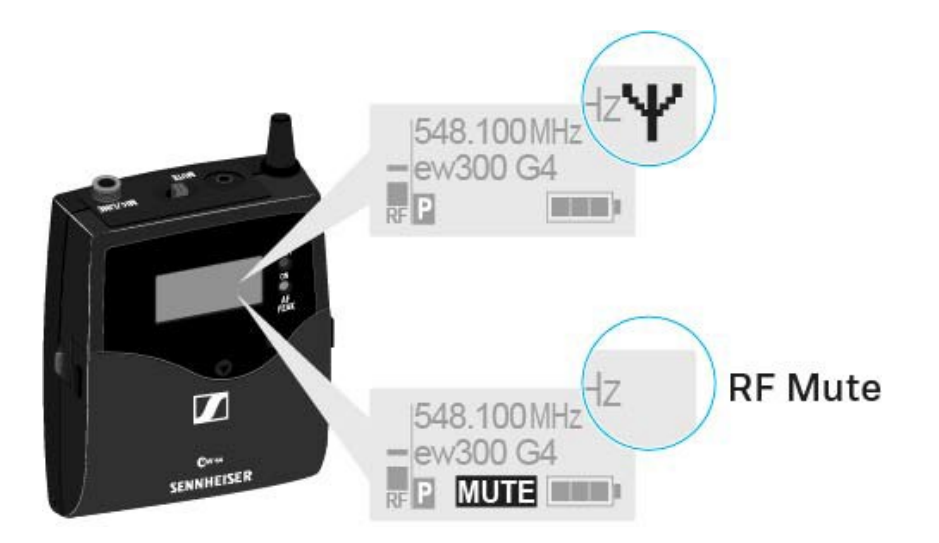

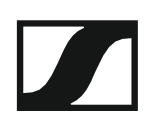

### Az RF jel kikapcsolása az ON/OFF gombbal

Az RF jelet az ON/OFF gombbal is deaktiválhatja.

- Az RF jel kikapcsolása:
- ▷ Nyomja meg röviden az On/Off gombot.
  ▷ Myte On2 kijalzás láthatá
- RF Mute On? kijelzés látható.
- Nyomja meg a SET gombot. Az RF jel ki van kapcsolva A kijelzőn MUTE üzenet jelenik meg és az átvitelt jelző ikon eltűnik.

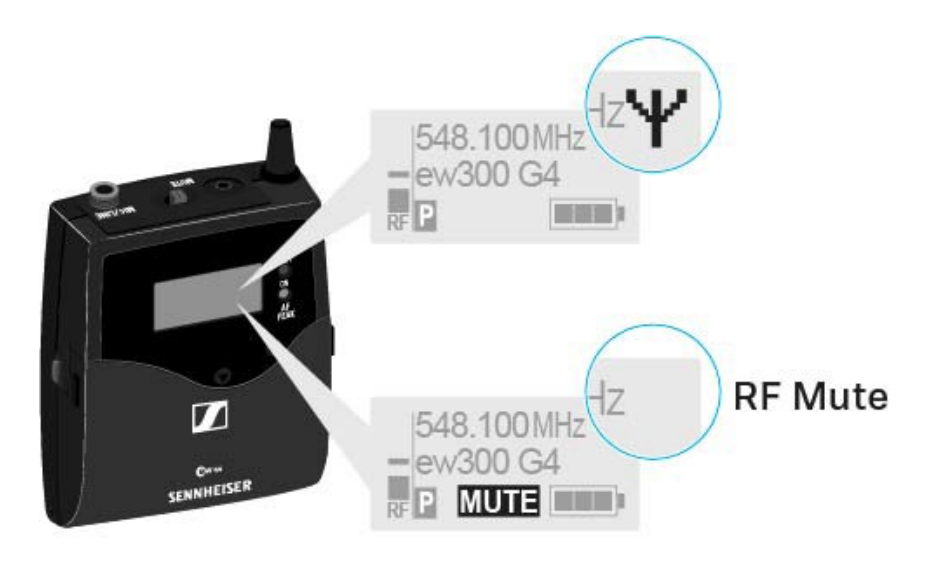

- Az RF jel bekapcsolása:
- ▷ Nyomja meg röviden az **On/Off** gombot.
- RF Mute Off? kijelzés látható.
  - Nyomja meg a SET gombot.
     A kijelzőn újra megjelenik az átvitelt jelző ikon.

#### Az RF jel kikapcsolása az RMS 1 némító távkapcsolóval

Ld. "Az SK 300 G4 használata az RMS 1 némító távkapcsolóval"

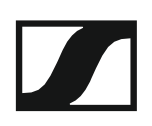

# Az SK 300 G4 használata az RMS 1 némító távkapcsolóval

Az SK 300 G4 kívülről is vezérelhető kábelen keresztül az RMS 1 némító távkapcsoló használatával.

- Konfigurálja a kívánt funkciót az RMS 1-hez az SK 300 "Advanced > Mute Mode (némítási üzemmód) menüpont"-jában.
- Nyomja meg a MIC gombot.
   A zsebadó az "Advanced > Mute Mode (némítási üzemmód) menüpont"jának táblázatában leírt módon működik.

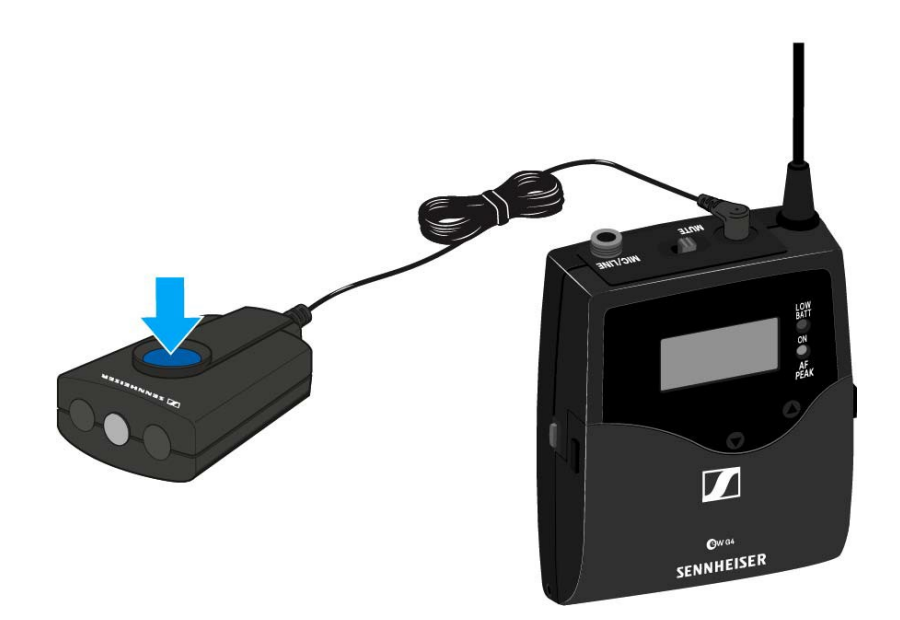

### Gombzár funkció

Az automatikus gombzár funkciót az **Auto lock** menüben állíthatja be (ld. "Auto Lock (Gombzár) menüpont").

A gombzár funkció bekapcsolását követően a működtetéshez először ki-, majd vissza kell kapcsolnia a adóegységet.

A gombzár funkció ideiglenes kikapcsolásához:

- Nyomja meg a SET gombot.
   A kijelzőpanelen Locked (Zárolva) kijelzés látható.
- Nyomja meg az UP vagy DOWN gombot.
   A kijelzőpanelen Unlocked (Zárolás feloldva) kijelzés látható.
- Nyomja meg a SET gombot.
   A gombzár funkció most átmenetileg ki van kapcsolva.

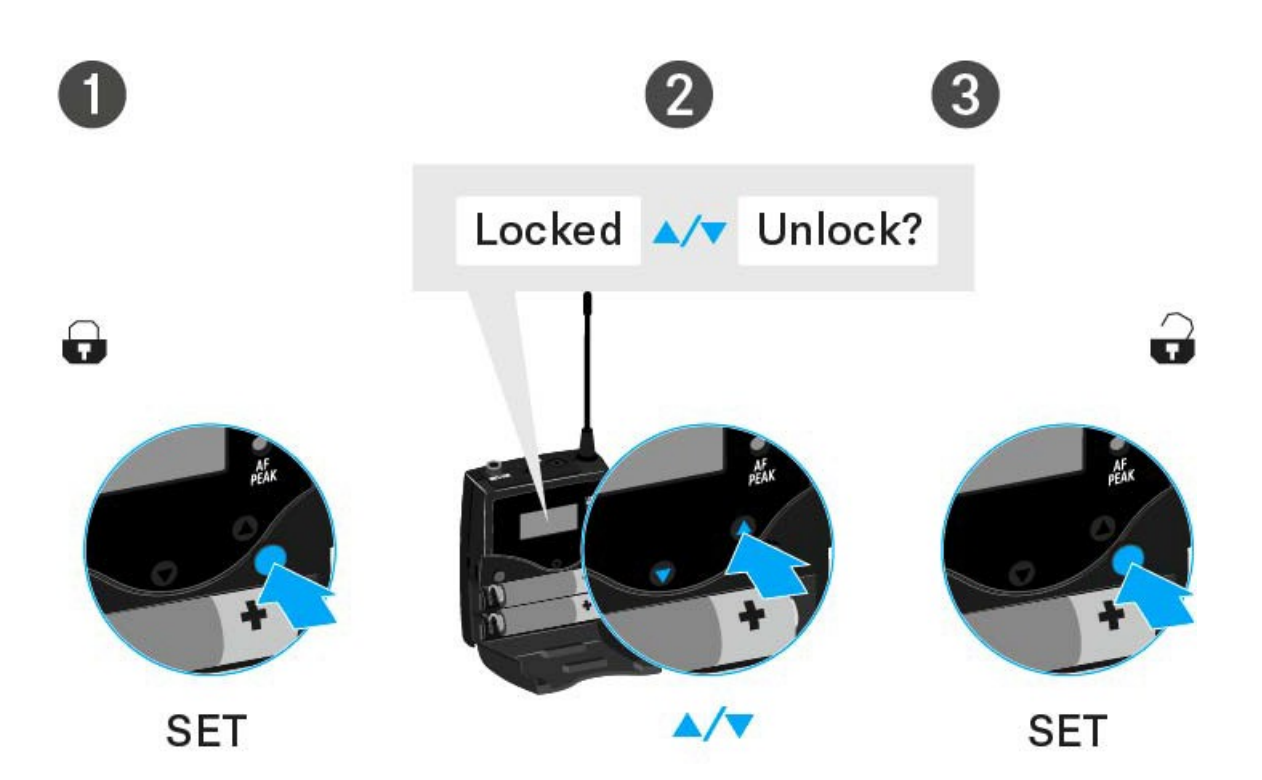

### Kijelzések az SK 300 G4 zsebadó kijelzőpanelén

A következő információkat láthatja az adóegység kijelzőjén.

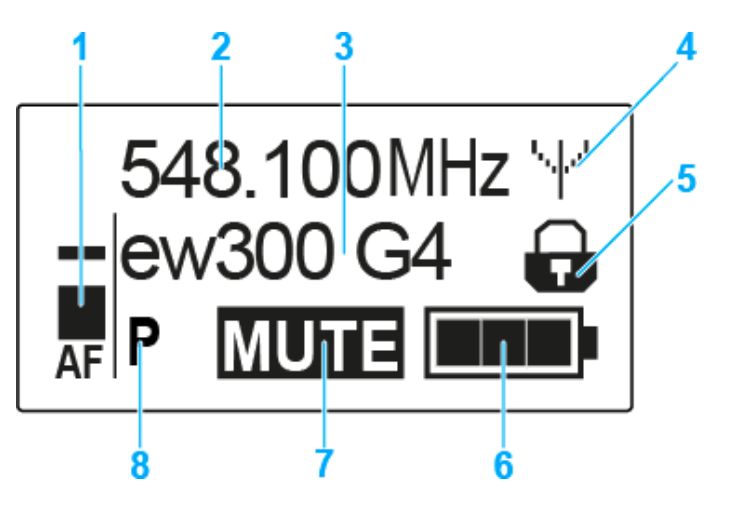

- 1 AF audio jelszint
  - Az audio jelszint megjelenítése a csúcstartás funkcióval
  - · Ld. "Sensitivity (Érzékenység) menüpont"
- 2 Frekvencia
  - Konfigurált átviteli frekvencia
  - · Ld. "Frequency Preset (Frekvencia beállítás) menüpont"
- 3 Név
  - · A vevőegység szabadon választható neve
  - · Ld. "Name (Név) menüpont"
- 4 Jeltovábbítás ikon
  - · RF jelátvitel van folyamatban
  - · Ld. "A zsebadó némítása (AF mute)"
- 5 Gombzár funkció
  - · A gombzár funkció be van kapcsolva
  - · Ld. "Auto Lock (Automatikus lezárás) menüpont"
- 6 Akkutöltöttség kijelző
  - Ld. "Akkutöltöttség kijelző"
- 7 MUTE (némítás) funkció
  - Az audio jel elnémul
  - · Ld. "A zsebadó némítása (AF mute)"
- 8 P Pilothang funkció
  - · A hangfüggő jelátvitel be van kapcsolva
  - Ld. "Advanced > Pilot Tone (pilotjel) menüpont"
- >> "Az SK 300 G4 menüben történő navigáláshoz használható gombok"
- >> "Beállítási lehetőségek a menüben"

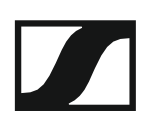

### Normál kijelzés kiválasztása

Egy-egy normál kijelzés kiválasztásához nyomja meg az UP vagy DOWN gombot.

Frequency/Name (frekvencia/név) normál kijelzés

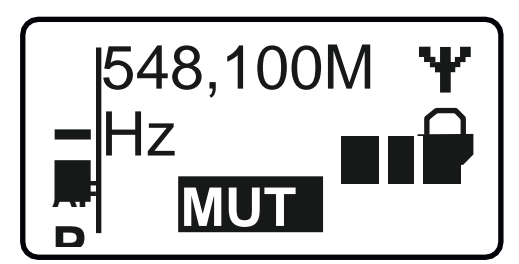

Channel/Frequency (csatorna/frekvencia) normál kijelzés

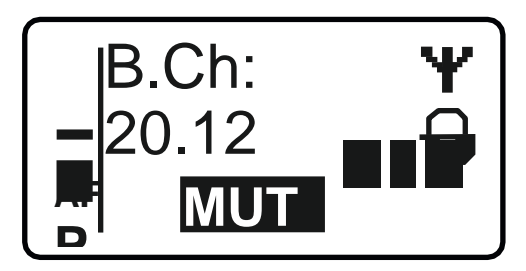

Name/Channel (név/csatorna) normál kijelzés

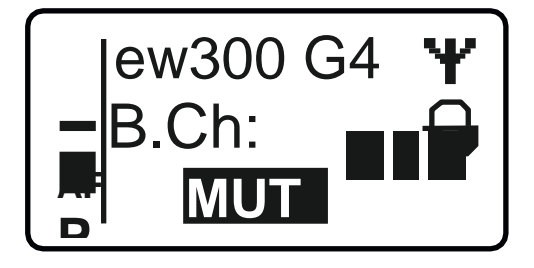

### Az SK 300 G4 menüben történő navigáláshoz használható gombok

#### Navigálás a menüben

A menü megnyitása:

▷ Nyomja meg a SET gombot. Az adóegység kijelzőpanelén megjelenik a kezelőmenü.

Menüpont megnyitása:

> Az egyes menüpontokban történő navigáláshoz használja az UP vagy DOWN gombot.

> A kiválasztott menüpont megnyitásához nyomja meg a **SET** gombot.

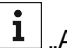

"Az SK 300 G4 zsebadó kezelőszervei"

#### Változtatások a menüponton belül

Egy menüpontot megnyitását követően a következőképpen tud változtatásokat végezni:

- > A kijelzett érték beállításához nyomja meg az UP vagy DOWN gombot.
- ▷ A beállítás elmentéséhez nyomja meg a SET gombot.
- > Nyomja meg az ESC (ON/OFF) gombot, ha a menüpontból a beállítás elmentése nélkül kíván kilépni.

**i** "Az SK 300 G4 zsebadó kezelőszervei"

>> "Kijelzések az SK 300 G4 zsebadó kijelzőpanelén"

>> "Beállítási lehetőségek a menüben"

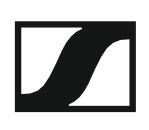

### Beállítási lehetőségek a menüben

Az SK 300 G4 kezelőmenüjében a következő beállításokat konfigurálhatja.

#### Bemeneti érzékenység beállítása

Ld.,,Sensitivity (Érzékenység) menüpont"

#### Frekvenciabank és csatorna beállítás

Ld. "Frequency Preset (Frekvencia beállítás) menüpont"

### Szabadon választható név beírása

Ld. "Name (Név) menüpont"

#### Az automatikus gombzár funkció be-/kikapcsolása

Ld. "Auto Lock (Automatikus lezárás) menüpont"

## Beállítások konfigurálása az Advanced Menu (Haladó beállítások) menüben

- Az U frekvenciabank átviteli frekvenciáinak állítása
- A MUTE kapcsoló és az RMS 1 némító távkapcsoló funkciójának konfigurálása
- Az RMS 1 némító kapcsolón található LED működési módjának konfigurálása
- Az átviteli teljesítmény konfigurálása
- Hangfüggő be-/kikapcsolás aktiválása
- A kijelzőpanel kontrasztjának beállítása
- Az adóegység alaphelyzetbe állítása
- Aktuális szoftverfrissítés kijelzése
- ▷ Ld. "Advanced (Haladó beállítások) menüpont"

### Sensitivity (érzékenység) menüpont

A bemeneti érzékenység beállítása – AF audio szint

### Beállítási tartomány: 0 dB - -60 dB, 3 dB-es lépésekben

Az **AF** audio jelszint akkor is kijelzésre kerül, ha a zsebadó némítva van pl. az érzékenység ellenőrzéséhez az élő közvetítést megelőzően.

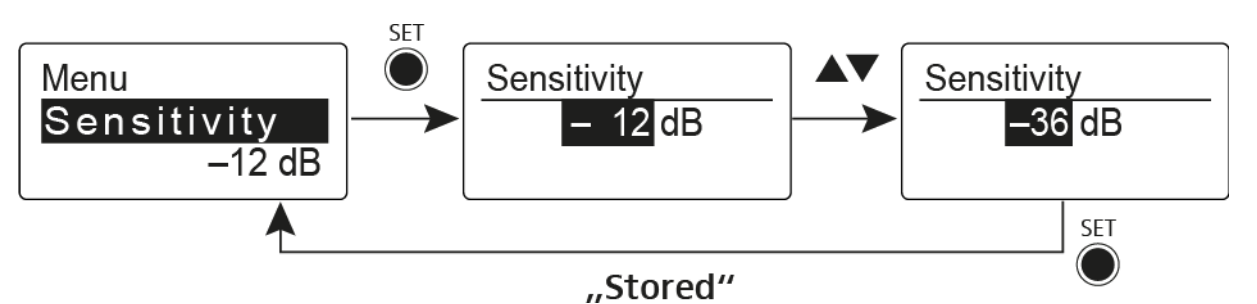

### Ajánlott gyári beállítások:

- Hangos zene/ének: -30 -21 dB
- Műsorvezetés: -21 0 dB
- hangszer bemenet
  - · Elektromos gitár egytekercses hangszedővel: -30 -24 dB
  - Elektromos gitár Humbucker hangszedőkkel: -45 -30 dB
  - Aktív elektronikával rendelkező gitárok (aktív hangszedők, aktív EQ, piezo hangszedők) -45 – -30 dB

### Frequency Preset (Frekvencia beállítás) menüpont

Frekvenciabank és csatorna manuális kiválasztása

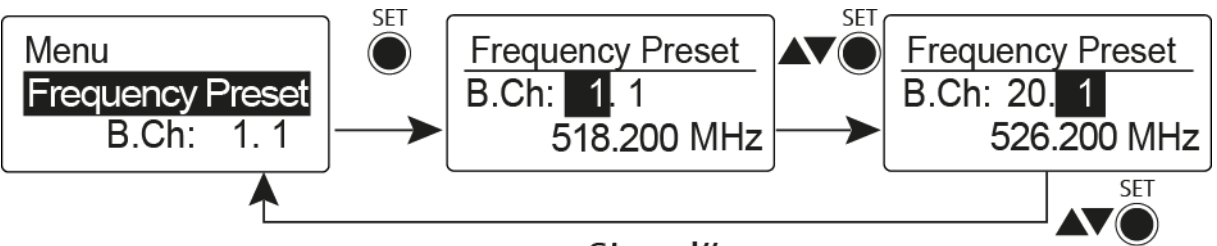

"Stored"

Amikor a Frequency Preset menüben dolgozik, az RF jel inaktív.

## Több-csatornás rendszerek létrehozásakor vegye figyelembe a következőket:

Csak az egyazon frekvenciabankon belül található gyári frekvenciabeállítások keresztmoduláció mentesek. A zsebadót és a vevőegységet ugyanarra a frekvenciára kell állítani. Olvassa el a "Rádiókapcsolat létesítése" részben található, frekvenciakiválasztásra vonatkozó információkat.

### Name (Név) menüpont

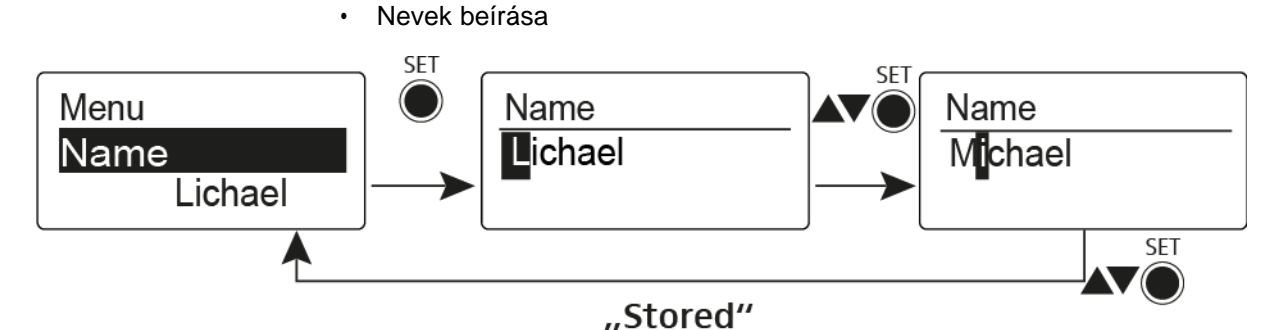

A **Name** menüpontban bármilyen kívánt nevet beírhat a zsebadóhoz (pl. a zenészek neve).

A név a Frequency/Name (frekvencia/név) és a Name/Channel (név/csatorna) normál kijelzésnél látható.

A nevek maximum 8 karakterből állhatnak:

- Bármely ékezet nélküli betű
- 0–9 közötti számok
- Speciális karakterek és szóközök

A neveket az alábbiak szerint írja be:

- ▷ Egy-egy karakter kiválasztásához nyomja meg az UP vagy DOWN gombot.
- A következő szóközre ugráshoz vagy a beírt név elmentéséhez nyomja meg az UP vagy DOWN gombot.

### Auto Lock (Automatikus lezárás) menüpont

• Az automatikus gombzár funkció be-/kikapcsolása

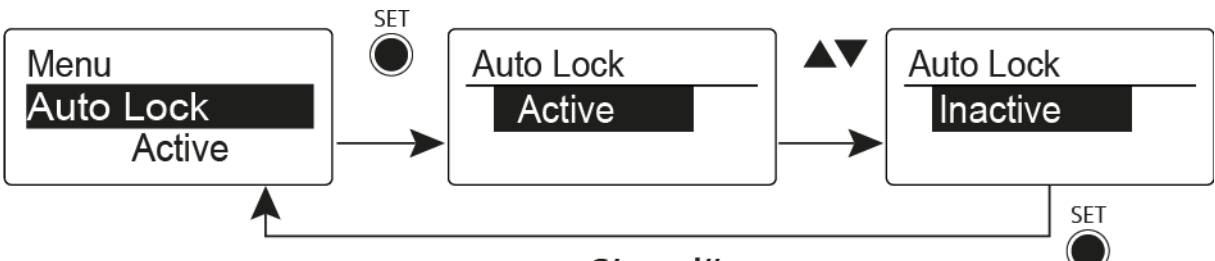

### "Stored"

Ez a gombzár megakadályozza a zsebadó véletlenszerű kikapcsolását, illetve konfigurálásának véletlen megváltoztatását. Az aktuális normál kijelzésnél a lakat ikon mutatja, hogy a gombzár funkció aktuálisan be van-e kapcsolva.

A gombzár funkció használatáról a "Gombzár funkció" részben olvashat.

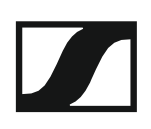

### Advanced (Haladó beállítások) menüpont

Az **Advanced** almenüben konfigurálhatók a haladó beállítások. A következő almenüpontok érhetők el:

#### Az U frekvenciabank átviteli frekvenciáinak állítása

▷ Ld. "Advanced > Tune (hangolás) menüpont"

## A MUTE kapcsoló és az RMS 1 némító távkapcsoló funkciójának konfigurálása

Ld. "Advanced > Mute Mode (némítási üzemmód) menüpont"

## Az RMS 1 némító kapcsolón található LED működési módjának konfigurálása

▷ Ld. "Advanced > MIC LED (mikrofon LED) menüpont"

#### Az átviteli teljesítmény konfigurálása

Ld. "Advanced > RF Power (RF teljesítmény) menüpont"

#### Hangfüggő be-/kikapcsolás aktiválása

▷ Ld. "Advanced > Pilot Tone (pilotjel) menüpont"

#### A kijelzőpanel kontrasztjának beállítása

▷ Ld. "Advanced > LCD Contrast (LCD kontraszt) menüpont"

#### Az adóegység alaphelyzetbe állítása

Ld. "Advanced > Reset (alapértelmezett értékekre állítás) menüpont"

#### Aktuális szoftverfrissítés kijelzése

Ld. "Advanced> Software Revision (szoftverfrissítés) menüpont"

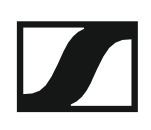

### Advanced > Tune (hangolás) menüpont

Az átviteli frekvencia és az U frekvenciabank konfigurálása

Miután a zsebadót konfigurálta egy rendszerbankhoz és megnyitja a **Tune** (hangolás) menüpontot, automatikusan beállításra kerül az **U** frekvenciabank 1. csatornája. A kijelzőn az **U.1** üzenet jelenik meg röviden. A gyári beállításokban az U frekvenciabank csatornái nincsenek hozzárendelve egyetlen átviteli frekvenciához sem.

Amikor a Tune (Hangolás) menüben dolgozik, az RF jel inaktív.

Konfigurálhat egy átviteli frekvenciát az aktuális csatornához vagy választhat egy csatornát az U frekvenciabankban és a **Tune** menüben konfigurálhat egy átviteli frekvenciát ehhez a választott csatornához. Olvassa el a "Beállításokkal kapcsolatos megjegyzések" részben található, frekvenciakiválasztásra vonatkozó információkat.

#### Csak a frekvencia állítása

Átviteli frekvencia konfigurálása az aktuális csatornához:

Nyomja meg az UP vagy DOWN gombot, amíg a **Tune** menüpont meg nem jelenik.

Nyomja meg a SET gombot.

Megjelenik a frekvencia kiválasztó képernyő.

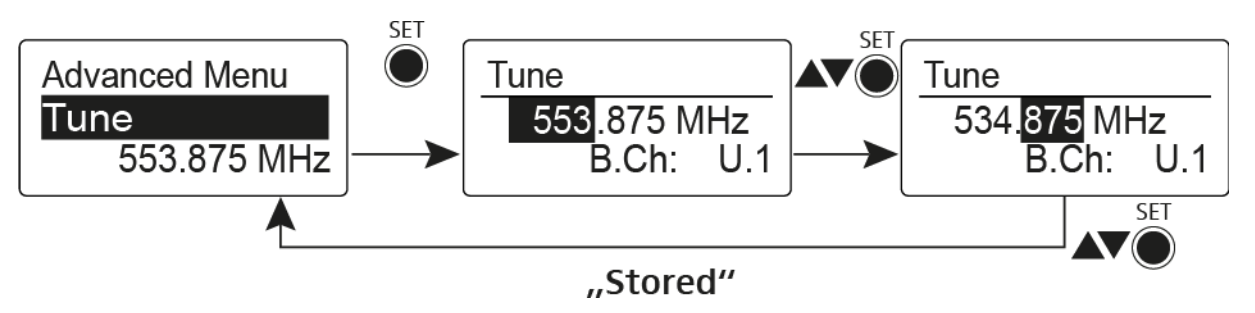

▷ Konfigurálja a kívánt frekvenciát.

Nyomja meg a SET gombot.

Beállításai elmentésre kerülnek. A kezelőmenühöz tér vissza.

#### A csatorna és a frekvencia állítása

⊳

Csatorna kiválasztása és frekvenciához rendelése:

Nyomja meg az UP vagy DOWN gombot, amíg a Tune menüpont meg nem jelenik.

▷ Tartsa lenyomva a SET gombot, amíg az áramkijelző LED ki nem alszik.

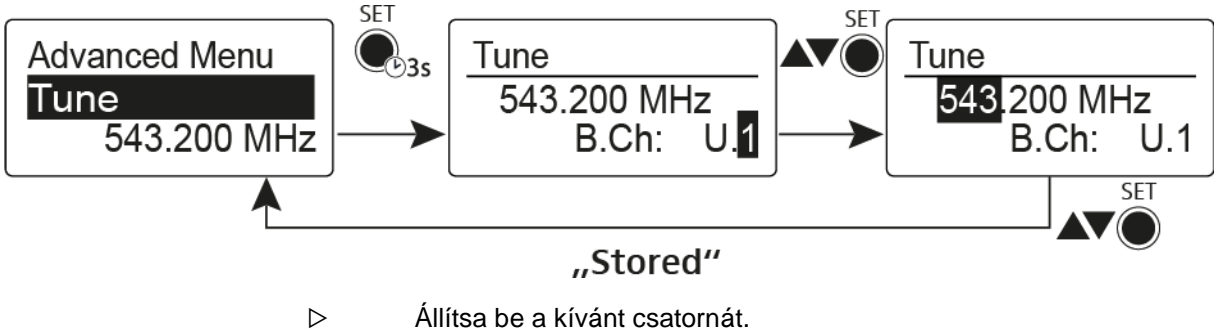

Allitsa be a kivalit csatolitat.
 Nyomja meg a SET gombot.

Megjelenik a frekvencia kiválasztó képernyő.

▷ Konfigurálja a frekvenciát.

### Advanced > Mute Mode (némítási üzemmód) menüpont

 Konfigurálja a MUTE kapcsoló és az RMS 1 némító távkapcsoló funkcióját

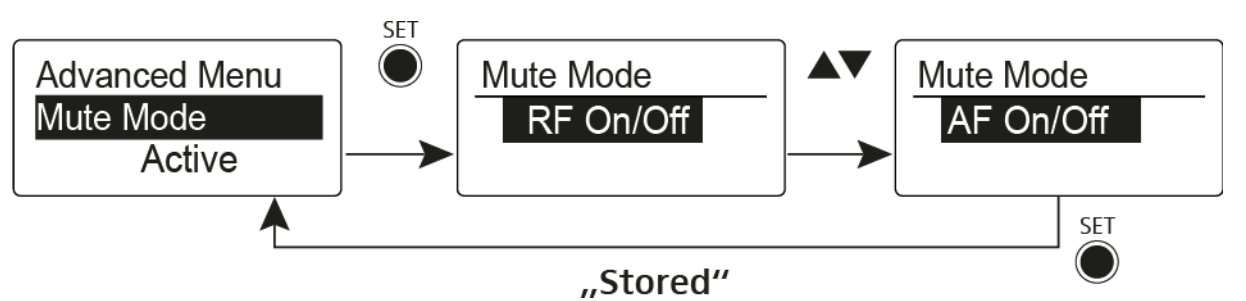

A **Push to mute** és a **Push to talk** menüpont csak az RMS 1 némító távkapcsolóval használható.

### MUTE kapcsoló funkciók

### AF On/Off üzemmód

• MUTE pozícióba állítás esetén az audio jel el van némítva

### RF On/Off üzemmód

• **MUTE** pozícióba állítás esetén az RF jel ki van kapcsolva. **Disabled** (kiiktatva) üzemmód

Nincs funkció

### Az RMS 1 némító távkapcsoló funkciói

#### AF On/Off üzemmód

- Az RMS 1 némító kapcsoló megnyomása: az audio jel némítása.
- Az RMS 1 némító kapcsoló újbóli megnyomása: az audio jel némításának feloldása.

### RF On/Off üzemmód

- · Az RMS 1 némító kapcsoló megnyomása: az RF jel némítása.
- Az RMS 1 némító kapcsoló újbóli megnyomása: az RF jel némításának feloldása.

#### Push To Mute üzemmód

 Az audio jel deaktiválásra kerül, amíg az RMS 1 némító kapcsoló le van nyomva.

### Push To Talk üzemmód

- Az audio jel aktiválásra kerül, amíg az RMS 1 némító kapcsoló le van nyomva.
- A zsebadó a Push to Talk funkció konfigurálása esetén némításra kerül.

#### Disabled (kiiktatva) üzemmód

Nincs funkció

Ha csatlakoztatja az RMS 1 némító távkapcsolót, a jelet csak ennek a kapcsolónak a használatával tudja némítani. A MUTE kapcsoló funkciója ezalatt deaktiválásra kerül.
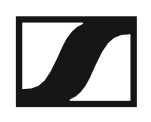

#### Advanced > MIC LED (mikrofon LED) menüpont

Az RMS 1 némító kapcsolón található STATUS LED működési módjának • konfigurálása

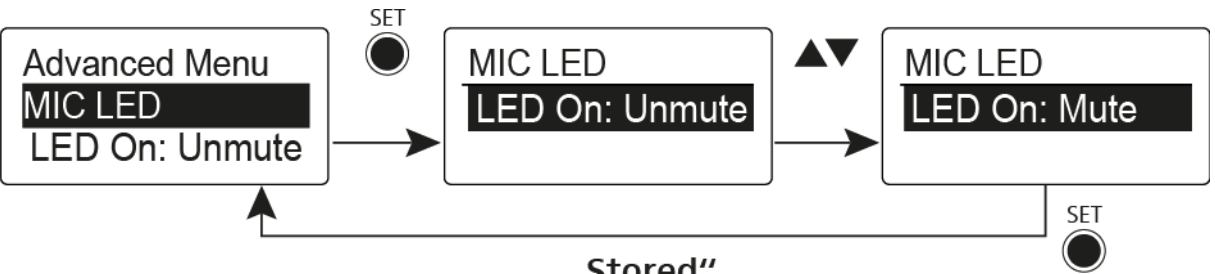

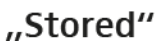

A MIC LED menüpontban konfigurálhatja, illetve deaktiválhatja az RMS 1 némítás kapcsoló STATUS LED-jét (ld. "Az RMS 1 némítás kapcsoló csatlakoztatása az SK 300-hoz"), az "Advanced > Mute Mode (némítási üzemmód) menüpont" beállításaitól és az RF jel státuszától függetlenül.

#### LED On: Unmute beállítás

A STATUS LED világít, amikor a zsebadó RF jelet küld vagy nincs • némítás alatt.

#### LED On: Mute beállítás

A STATUS LED akkor világít, amikor a zsebadó nem küld RF jelet vagy • némítás alatt van.

#### **Disable LED** beállítás

· A STATUS LED ki van kapcsolva.

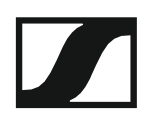

#### Advanced > RF Power (RF teljesítmény) menüpont

· Az átviteli teljesítmény konfigurálása

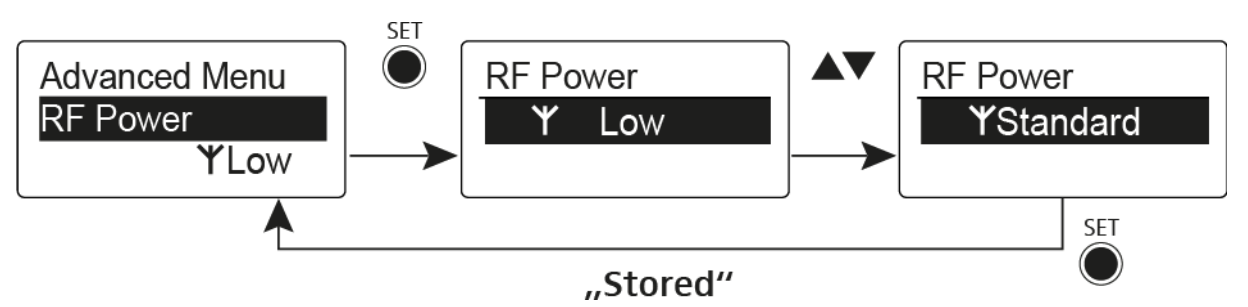

Az **RF Power** menüpontban három lépésben tudja konfigurálni az átviteli teljesítményt.

Vegye figyelembe a következő cím alatt elérhető információkat: A frekvenciák használatára vonatkozó általános feltételek és korlátozások **Beállítási tartomány:** Alacsony: 10 mW

Normál: 30 mW

Magas: 50 mW

#### Advanced > Pilot Tone (pilotjel) menüpont

· Hangfüggő jeltovábbítás be-/kikapcsolása

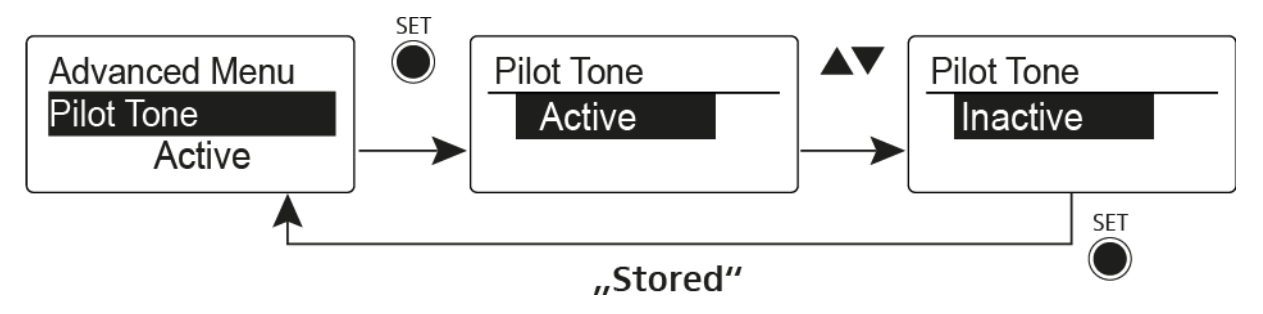

A pilotjel egy olyan nem hallható frekvencia, amelyet az adóegység küld és a vevőegység értékel. Ez támogatja a vevőegység zajzár funkcióját.

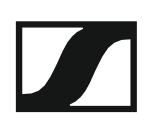

#### Advanced > LCD Contrast (LCD kontraszt) menüpont

A kijelzőpanel kontrasztjának beállítása

A kijelző kontrasztját 16 fokozatban konfigurálhatja.

#### Advanced > Reset (alapértelmezett értékre állítás) menüpont

A zsebadó alapértelmezett értékekre állítása

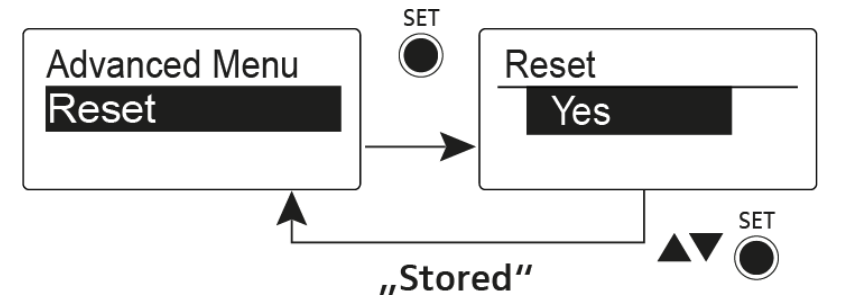

Ha alapértelmezett értékekre állítja a zsebadót, csak a pilotjel és az **U1–U6** frekvenciabankok kiválasztott beállításai kerülnek megőrzésre.

#### Advanced > Software Revision (szoftverfrissítés) menüpont

· Szoftverfrissítés megjelenítése

Lehetősége van aktuális szoftverfrissítés megjelenítésére.

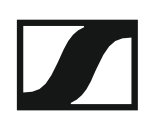

### Az SK 500 G4 használata

Az alábbi pontok részletes információkat tartalmaznak az SK 500 G4 használatára vonatkozóan.

Az SK 500 G4 telepítésével és elindításával kapcsolatos információk az "SK 500 G4 telepítése" fejezetben találhatók.

#### Az SK 500 G4 zsebadó kezelőszervei

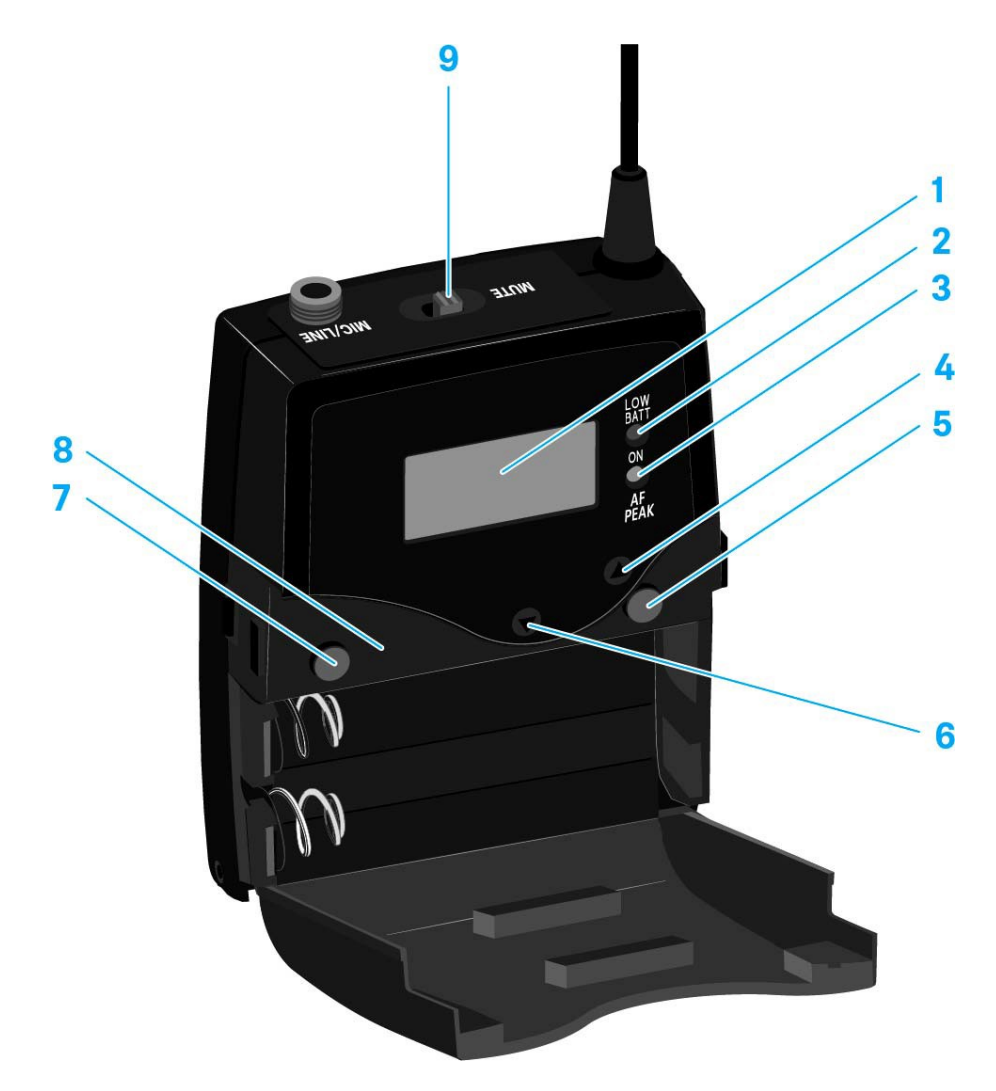

- 1 Kijelzőpanel
  - · Ld. Kijelzések az SK 500 G4 zsebadó kijelzőpanelén
- 2 Működés és elemtöltöttség kijelző, piros LED
  - világít = ON (működik) Ld. "Az SK 500 G4 zsebadó be-/kikapcsolása"
  - villog = LOW BATTERY (alacsony töltöttségi szint) Ld. "Elemek/újratölthető elemek behelyezése és eltávolítása"
- 3 Audio túlvezérlés kijelző, sárga LED
  - világít = AF PEAK (túlvezérlés) Ld. "Sensitivity (Érzékenység) menüpont"

- 4 UP gomb
  - · Ld. "Az SK 500 G4 menüben történő navigáláshoz használható gombok"
- 5 SET gomb
  - Ld. "Az SK 500 G4 menüben történő navigáláshoz használható gombok"
- 6 DOWN gomb
  - Ld. "Az SK 500 G4 menüben történő navigáláshoz használható gombok"
- 7 ON/OFF gomb ESC funkcióval a kezelőmenüben
  - Az adóegység be-, illetve kikapcsolása Ld. "Az SK 500 G4 zsebadó be-/kikapcsolása"
  - Kilépés a menü egy-egy funkciójából Ld. "Az SK 500 G4 menüben történő navigáláshoz használható gombok"
- 8 Infravörös interfész
  - Ld. "Eszközök szinkronizálása"
- 9 MUTE kapcsoló
  - Az RF jel deaktiválása és aktiválása Ld. "Az RF jel kikapcsolása (RF némítás)"
  - Az audio jel deaktiválása és aktiválása Ld. "A zsebadó némítása (AF mute)"

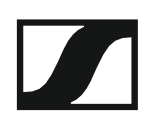

#### Az SK 500 G4 zsebadó be-/kikapcsolása

Nyomja meg az elemtartó fedlap két rögzítőjét és nyissa fel az elemtartó fedlapot.

Az SK 500 G4 bekapcsolása:

Tartsa lenyomva az ON/OFF gombot, amíg a Sennheiser logó meg nem jelenik a kijelzőn.

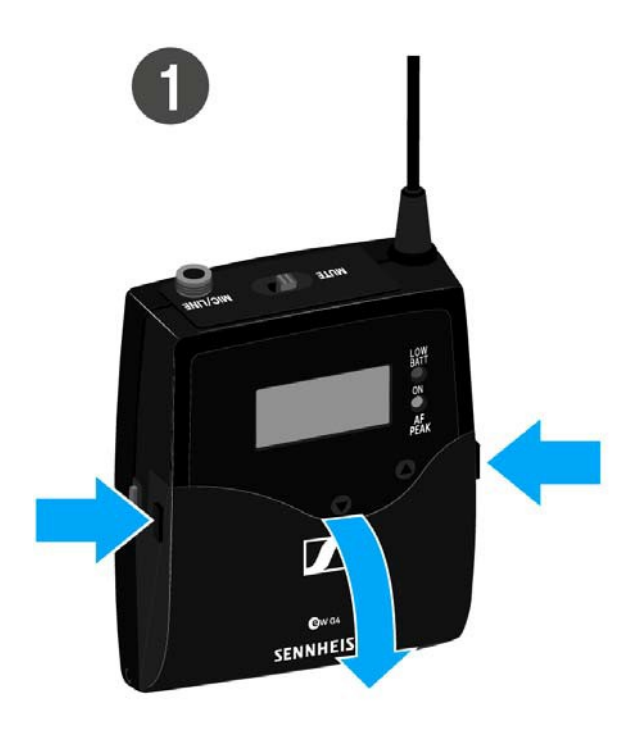

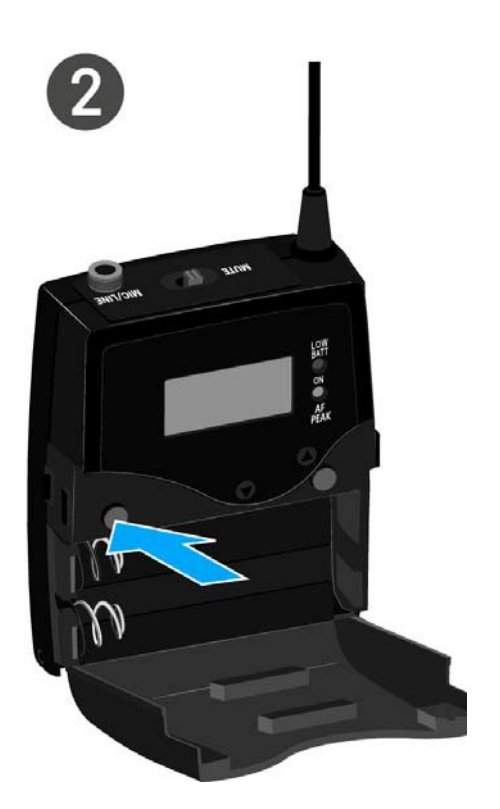

Az SK 500 G4 kikapcsolása:

> Tartsa lenyomva az **ON/OFF** gombot, amíg a kijelző ki nem alszik.

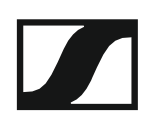

### A zsebadó némítása (AF mute)

Az audio jelet a **MUTE** kapcsolóval tudja némítani.

Ehhez a **MUTE** kapcsolási funkcióhoz az **AF On/Off** beállítást kell konfigurálni. Bővebb információk: "Advanced > Mute Mode (némítási üzemmód) menüpont".

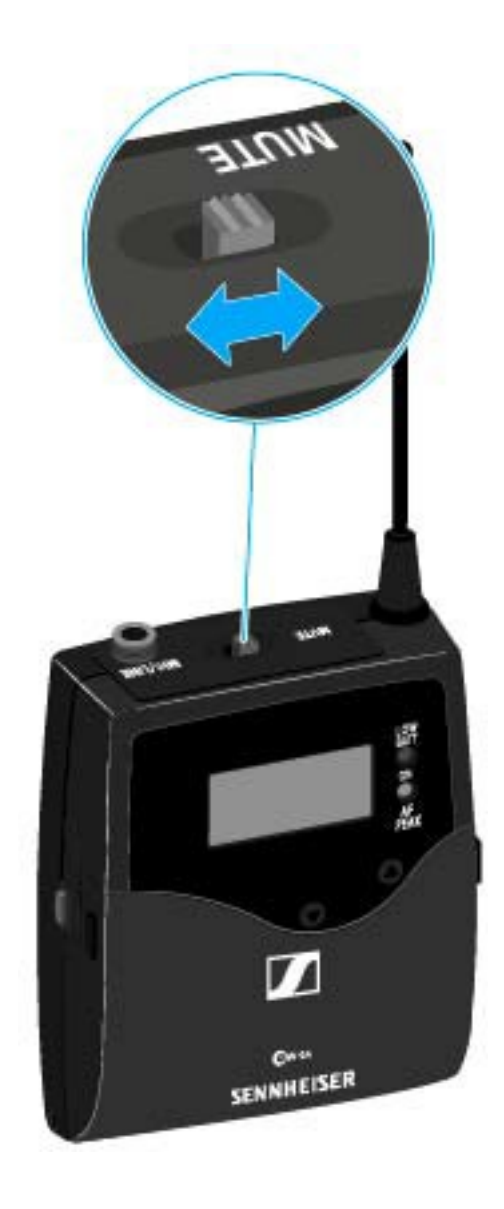

Csúsztassa a MUTE kapcsolót MUTE (némítás) pozícióba. Az audio jel elnémul. A kijelzőn MUTE üzenet látható.

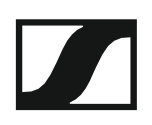

### Az RF jel kikapcsolása (RF némítás)

Az RF jelet kétféle módon tudja deaktiválni:

#### Az RF jel kikapcsolása a MUTE gombbal

Az RF jel deaktiválható a MUTE kapcsolóval.

Ehhez a MUTE kapcsolási funkcióhoz az RF On/Off beállítást kell konfigurálni. Bővebb információk: "Advanced > Mute Mode (némítási üzemmód) menüpont".

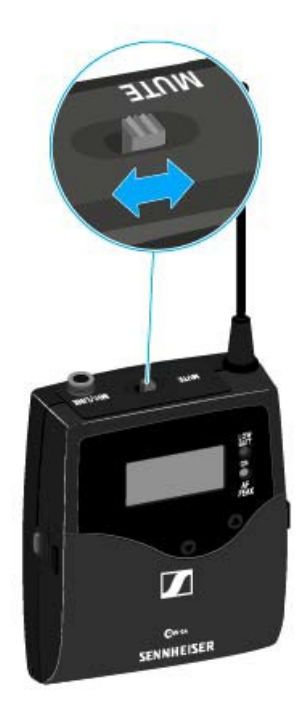

Csúsztassa a **MUTE** kapcsolót MUTE (némítás) pozícióba.

Az RF jel ki van kapcsolva A kijelzőn MUTE üzenet jelenik meg és az átvitelt jelző ikon eltűnik.

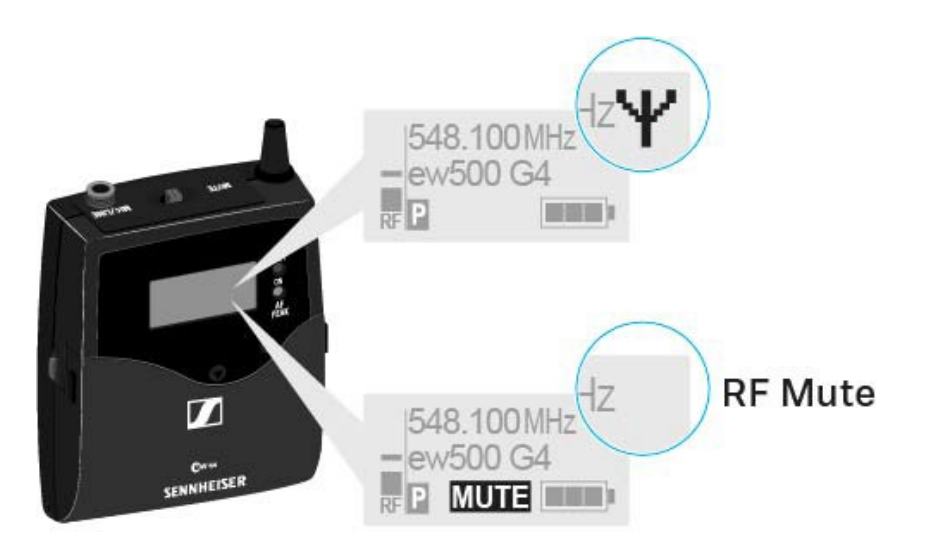

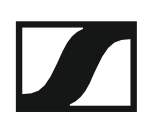

#### Az RF jel kikapcsolása az ON/OFF gombbal

Az RF jelet az ON/OFF gombbal is deaktiválhatja.

- Az RF jel kikapcsolása:
- Nyomja meg röviden az On/Off gombot.
  RF Mute On? kijelzés látható.
- Nyomja meg a SET gombot.
  Az RF jel ki van kapcsolva A kijelzőn MUTE üzenet jelenik meg és az átvitelt jelző ikon eltűnik.

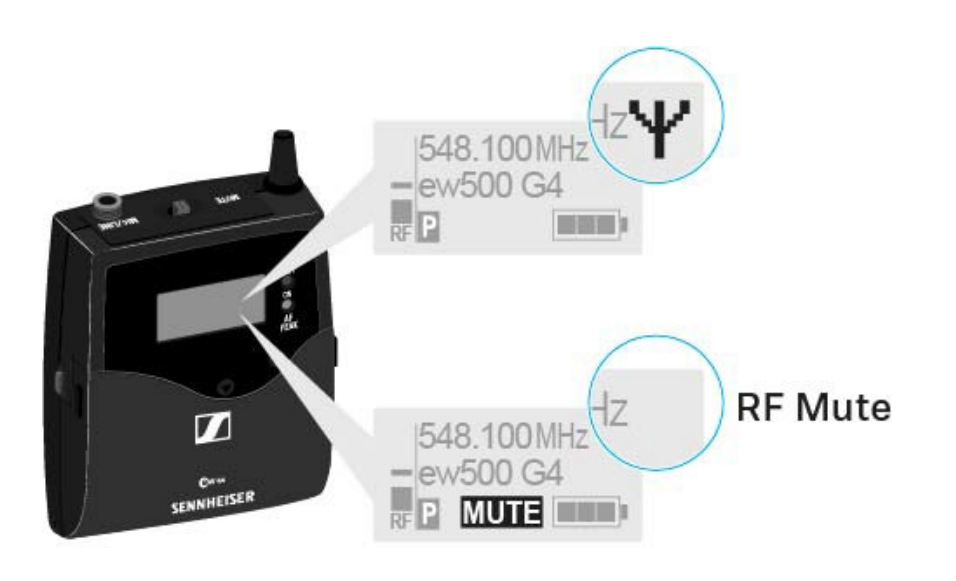

Az RF jel bekapcsolása:

Nyomja meg röviden az On/Off gombot.
 RF Mute Off? kijelzés látható.

Nyomja meg a SET gombot.
 A kijelzőn újra megjelenik az átvitelt jelző ikon.

### Gombzár funkció

Az automatikus gombzár funkciót az **Auto lock** menüben állíthatja be (ld. "Auto Lock (Gombzár) menüpont").

A gombzár funkció bekapcsolását követően a működtetéshez először ki-, majd vissza kell kapcsolnia a adóegységet.

A gombzár funkció ideiglenes kikapcsolásához:

- Nyomja meg a SET gombot.
  A kijelzőpanelen Locked (Zárolva) kijelzés látható.
- Nyomja meg az UP vagy DOWN gombot.
  A kijelzőpanelen Unlocked (Zárolás feloldva) kijelzés látható.
- Nyomja meg a SET gombot.
  A gombzár funkció most átmenetileg ki van kapcsolva.

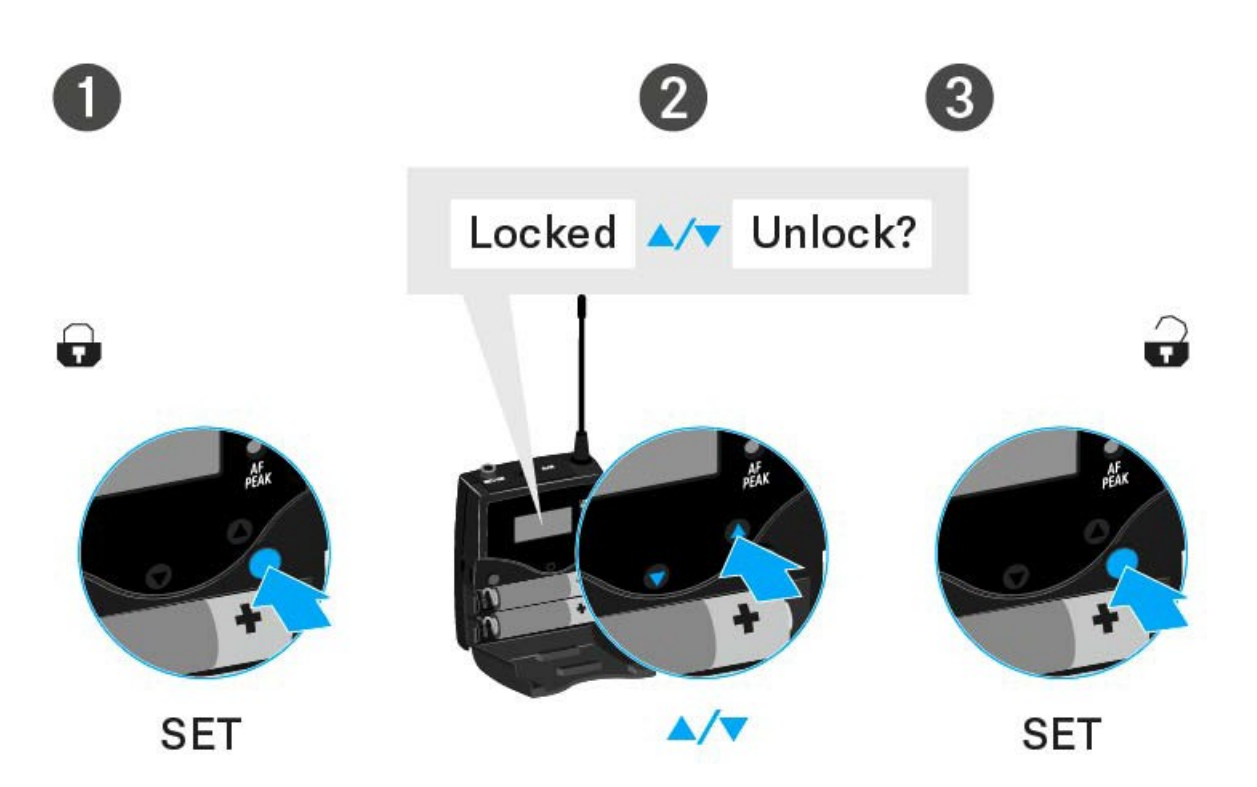

#### A kezelőmenü használatakor

>> A gombzár funkció elegendő ideig ki van kapcsolva ahhoz, hogy a kezelőmenüben tudjon tevékenykedni.

#### Amikor valamelyik standard kijelzés látható

>> 10 mp elteltével a gombzár automatikusan bekapcsol.

A gombzár funkció ikonja villog, amíg a gombzár funkció újból aktív nem lesz.

#### Kijelzések az SK 500 G4 zsebadó kijelzőpanelén

A következő információkat láthatja az adóegység kijelzőjén.

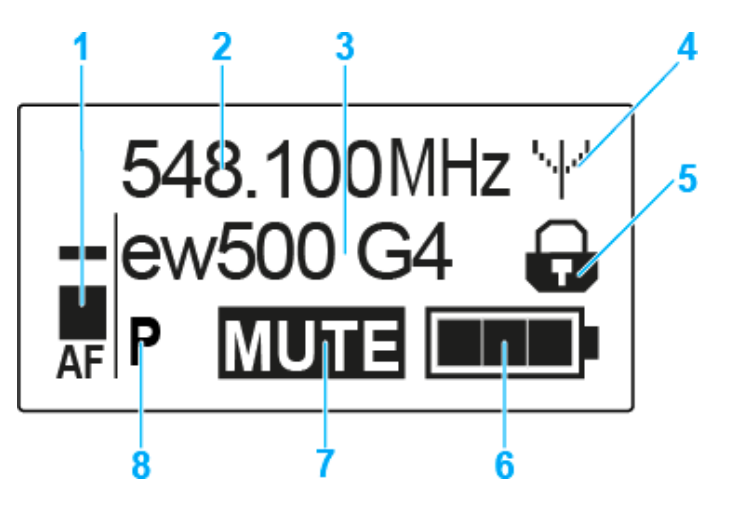

- 1 AF audio jelszint
  - Az audio jelszint megjelenítése a csúcstartás funkcióval
  - · Ld. "Sensitivity (Érzékenység) menüpont"
- 2 Frekvencia
  - Konfigurált átviteli frekvencia
  - · Ld. "Frequency Preset (Frekvencia beállítás) menüpont"
- 3 Név
  - A vevőegység szabadon választható neve
  - · Ld. "Name (Név) menüpont"
- 4 Jeltovábbítás ikon
  - RF jelátvitel van folyamatban
  - · Ld. "Az RF jel kikapcsolása (RF némítás)"
- 5 Gombzár funkció
  - · A gombzár funkció be van kapcsolva
  - · Ld. "Auto Lock (Automatikus lezárás) menüpont"
- 6 Akkutöltöttség kijelző
  - Ld. "Akkutöltöttség kijelző"
- 7 MUTE (némítás) funkció
  - Az audio jel elnémul
  - · Ld. "A zsebadó némítása (AF mute)"
- 8 P Pilothang funkció
  - · A hangfüggő jelátvitel be van kapcsolva
  - Ld. "Advanced > Pilot Tone (pilotjel) menüpont"
- >> "Az SK 500 G4 menüben történő navigáláshoz használható gombok"
- >> "Beállítási lehetőségek a menüben"

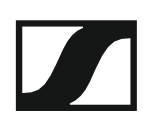

#### Normál kijelzés kiválasztása

Egy-egy normál kijelzés kiválasztásához nyomja meg az UP vagy DOWN gombot.

Frequency/Name (frekvencia/név) normál kijelzés

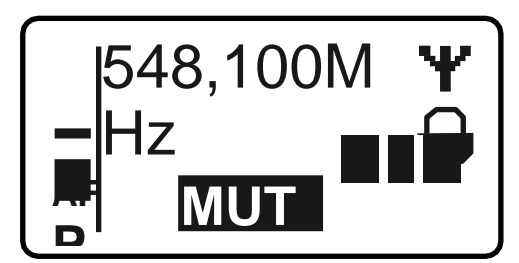

Channel/Frequency (csatorna/frekvencia) normál kijelzés

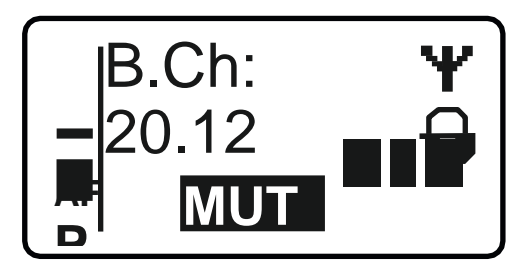

Name/Channel (név/csatorna) normál kijelzés

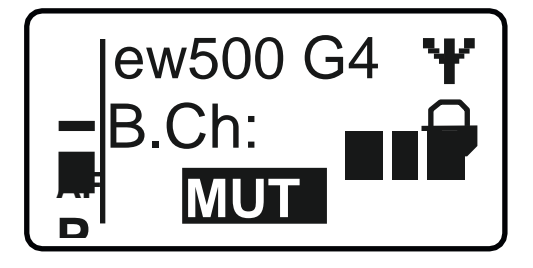

#### Az SK 500 G4 menüben történő navigáláshoz használható gombok

#### Navigálás a menüben

A menü megnyitása:

▷ Nyomja meg a SET gombot. Az adóegység kijelzőpanelén megjelenik a kezelőmenü.

Menüpont megnyitása:

> Az egyes menüpontokban történő navigáláshoz használja az UP vagy DOWN gombot.

> A kiválasztott menüpont megnyitásához nyomja meg a **SET** gombot.

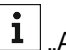

"Az SK 500 G4 zsebadó kezelőszervei"

#### Változtatások a menüponton belül

Egy menüpontot megnyitását követően a következőképpen tud változtatásokat végezni:

- > A kijelzett érték beállításához nyomja meg az UP vagy DOWN gombot.
- ▷ A beállítás elmentéséhez nyomja meg a SET gombot.
- > Nyomja meg az ESC (ON/OFF) gombot, ha a menüpontból a beállítás elmentése nélkül kíván kilépni.

**i** "Az SK 500 G4 zsebadó kezelőszervei"

>> "Kijelzések az SK 500 G4 zsebadó kijelzőpanelén"

>> "Beállítási lehetőségek a menüben"

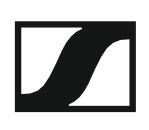

#### Beállítási lehetőségek a menüben

Az SK 500 G4 kezelőmenüjében a következő beállításokat konfigurálhatja.

#### Bemeneti érzékenység beállítása

Ld.,,Sensitivity (Érzékenység) menüpont"

#### Frekvenciabank és csatorna beállítás

Ld. "Frequency Preset (Frekvencia beállítás) menüpont"

#### Szabadon választható név beírása

Ld. "Name (Név) menüpont"

#### Az automatikus gombzár funkció be-/kikapcsolása

▷ Ld. "Auto Lock (Automatikus lezárás) menüpont"

# Beállítások konfigurálása az Advanced Menu (Haladó beállítások) menüben

- · Az U frekvenciabank átviteli frekvenciáinak állítása
- A MUTE kapcsoló konfigurálása
- Az átviteli teljesítmény konfigurálása
- · Hangfüggő be-/kikapcsolás aktiválása
- A kijelzőpanel kontrasztjának beállítása
- Az adóegység alaphelyzetbe állítása
- Aktuális szoftverfrissítés kijelzése
- ▷ Ld. "Advanced (Haladó beállítások) menüpont"

### Sensitivity (érzékenység) menüpont

A bemeneti érzékenység beállítása – AF audio szint

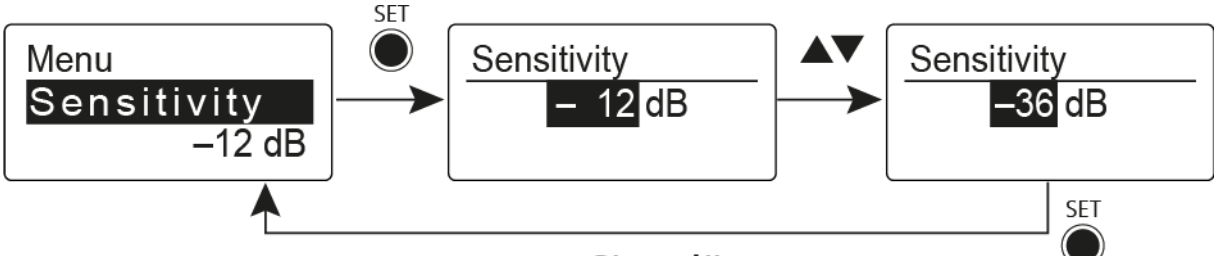

"Stored"

Beállítási tartomány: 0 dB - -60 dB, 6 dB-es lépésekben

Az **AF** audio jelszint akkor is kijelzésre kerül, ha a zsebadó némítva van pl. az érzékenység ellenőrzéséhez az élő közvetítést megelőzően.

#### Ajánlott beállítások:

- Hangos zene/ének: -30 -21 dB
- Műsorvezetés: -21 0 dB
- Elektromos gitárok egytekercses hangszedőkkel: -30 -24 dB
- Elektromos gitár Humbucker hangszedőkkel: -45 -30 dB
- Elektromos gitárok aktív elektronikával: -45 -30 dB

#### Frequency Preset (Frekvencia beállítás) menüpont

Frekvenciabank és csatorna manuális kiválasztása

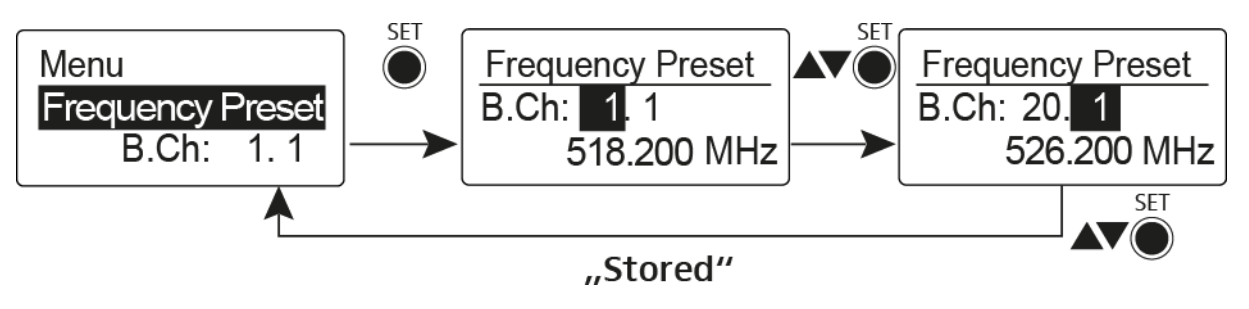

i Amikor a Frequency Preset menüben dolgozik, az RF jel inaktív.

# Több-csatornás rendszerek létrehozásakor vegye figyelembe a következőket:

Csak az egyazon frekvenciabankon belül található programozott frekvenciák keresztmoduláció mentesek. A zsebadót és a vevőegységet ugyanarra a frekvenciára kell állítani. Olvassa el a "Rádiókapcsolat létesítése" részben található, frekvenciakiválasztásra vonatkozó információkat.

### Name (Név) menüpont

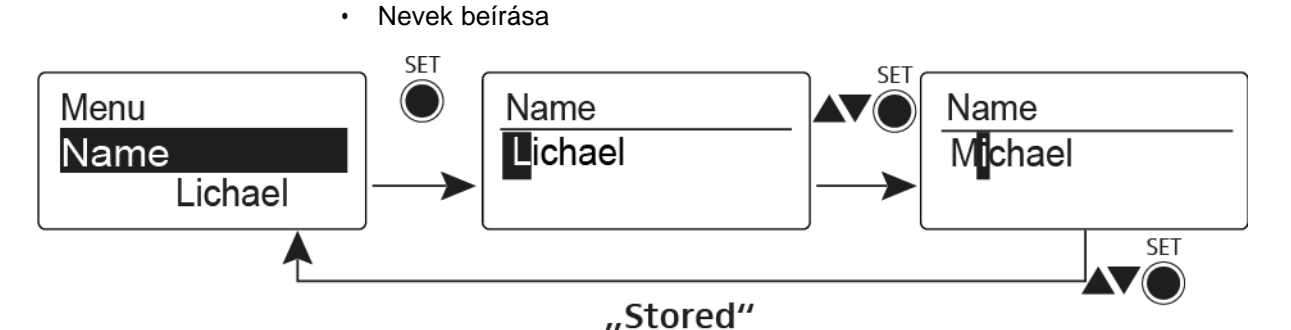

A **Name** menüpontban bármilyen kívánt nevet beírhat a zsebadóhoz (pl. a zenészek neve).

A név a Frequency/Name (frekvencia/név) és a Name/Channel (név/csatorna) normál kijelzésnél látható.

A nevek maximum 8 karakterből állhatnak:

- · Bármely ékezet nélküli betű
- 0–9 közötti számok
- Speciális karakterek és szóközök

A neveket az alábbiak szerint írja be:

- Egy-egy karakter kiválasztásához nyomja meg az UP vagy DOWN gombot.
- A következő szóközre ugráshoz vagy a beírt név elmentéséhez nyomja meg a SET gombot.

#### Auto Lock (Automatikus lezárás) menüpont

Az automatikus gombzár funkció be-/kikapcsolása

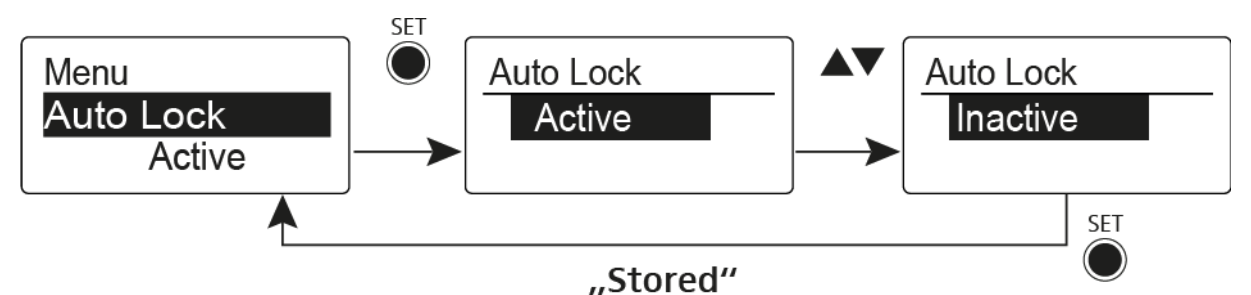

# Ez a gombzár megakadályozza a vezeték nélküli mikrofon véletlenszerű kikapcsolását, illetve az adóegység konfigurálásának véletlen megváltoztatását. Az aktuális normál kijelzésnél a lakat ikon mutatja, hogy a gombzár funkció aktuálisan be van-e kapcsolva.

A gombzár funkció használatáról a "Gombzár funkció" részben olvashat.

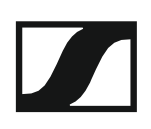

#### Advanced (Haladó beállítások) menüpont

Az **Advanced** almenüben konfigurálhatók a haladó beállítások. A következő almenüpontok érhetők el:

#### Az U frekvenciabank átviteli frekvenciáinak állítása

Ld. "Advanced > Tune (hangolás) menüpont"

# A MUTE kapcsoló és az RMS 1 némító távkapcsoló funkciójának konfigurálása

Ld. "Advanced > Mute Mode (némítási üzemmód) menüpont"

#### Az átviteli teljesítmény konfigurálása

▷ Ld. "Advanced > RF Power (RF teljesítmény) menüpont"

#### Hangfüggő be-/kikapcsolás aktiválása

▷ Ld. "Advanced > Pilot Tone (pilotjel) menüpont"

#### A kijelzőpanel kontrasztjának beállítása

▷ Ld. "Advanced > LCD Contrast (LCD kontraszt) menüpont"

#### Az adóegység alaphelyzetbe állítása

Ld. "Advanced > Reset (alapértelmezett értékekre állítás) menüpont"

#### Aktuális szoftverfrissítés kijelzése

▷ Ld. "Advanced> Software Revision (szoftverfrissítés) menüpont"

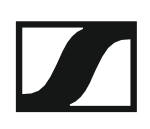

#### Advanced > Tune (hangolás) menüpont

· Az átviteli frekvencia és az U frekvenciabank konfigurálása

Miután a zsebadót konfigurálta egy rendszerbankhoz és megnyitja a **Tune** (hangolás) menüpontot, automatikusan beállításra kerül az **U** frekvenciabank 1. csatornája. A kijelzőn az **U.1** üzenet jelenik meg röviden. A gyári beállításokban az **U** frekvenciabank csatornái nincsenek hozzárendelve egyetlen átviteli frekvenciához sem.

Amikor a Tune (Hangolás) menüben dolgozik, az RF jel inaktív.

Konfigurálhat egy átviteli frekvenciát az aktuális csatornához vagy választhat egy csatornát az **U** frekvenciabankban és a **Tune** menüben konfigurálhat egy átviteli frekvenciát ehhez a választott csatornához. Olvassa el a "Beállításokkal kapcsolatos megjegyzések" részben található, frekvenciakiválasztásra vonatkozó információkat.

#### Csak a frekvencia állítása

Átviteli frekvencia konfigurálása az aktuális csatornához:

▷ Nyissa meg a Tune (hangolás) menüpontot az Advanced (haladó beállítások) menüben.

Megjelenik a frekvencia kiválasztó képernyő.

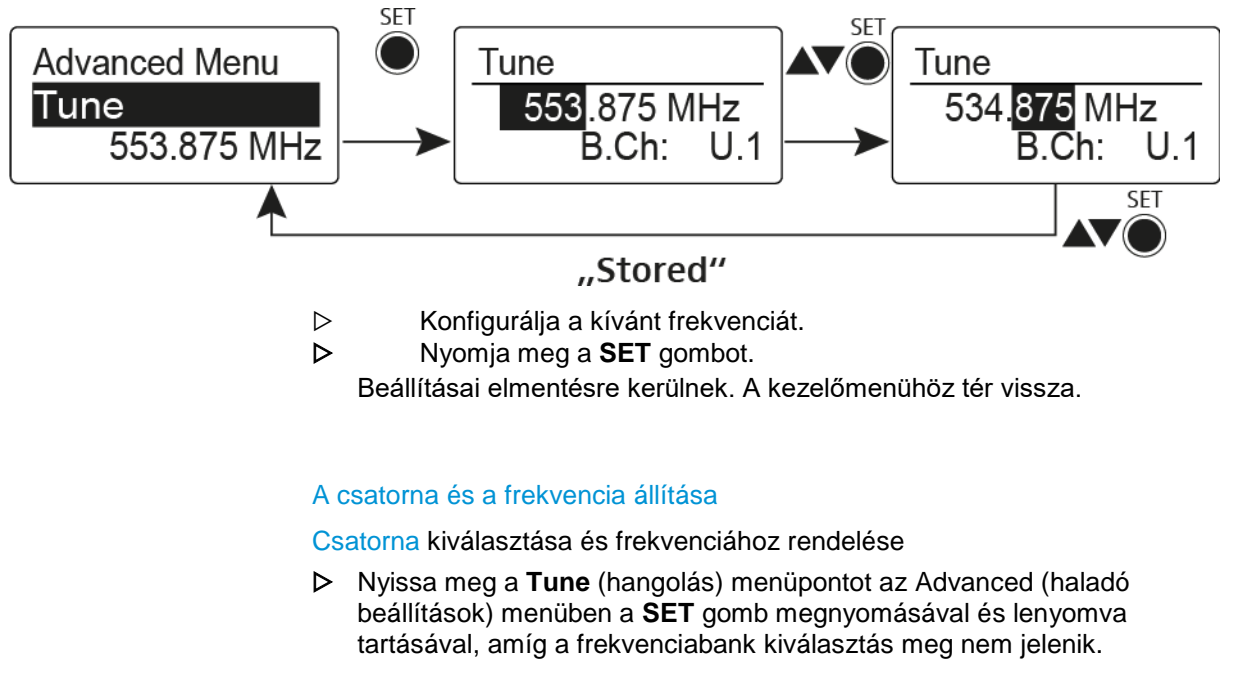

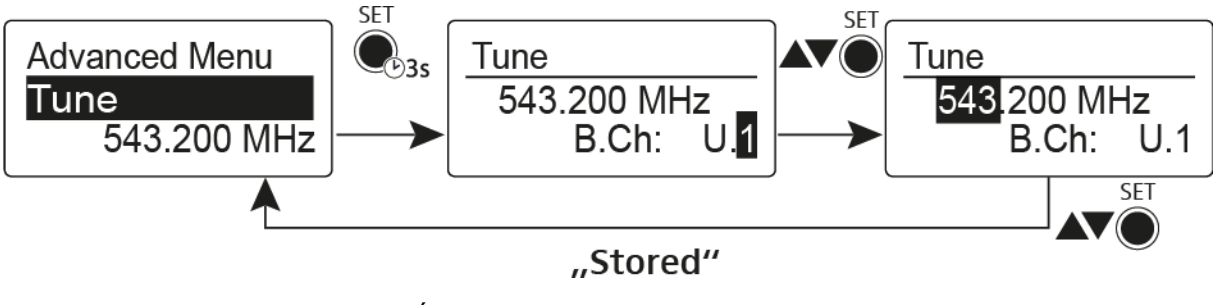

- Állítsa be a kívánt csatornát.
- Nyomja meg a **SET** gombot.

Megjelenik a frekvencia kiválasztó képernyő.

▷ Konfigurálja a frekvenciát.

Advanced > Mute Mode (némítási üzemmód) menüpont

• A MUTE kapcsoló konfigurálása

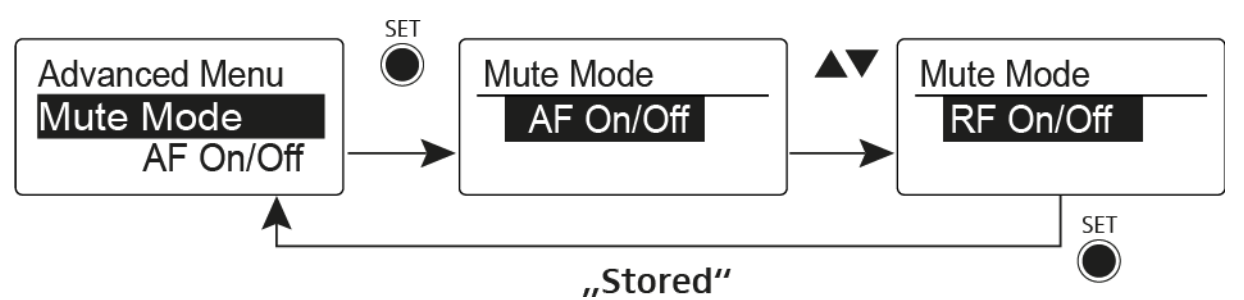

#### AF On/Off üzemmód

MUTE pozícióba állítás esetén az audio jel el van némítva

#### RF On/Off üzemmód

- **MUTE** pozícióba állítás esetén az RF jel ki van kapcsolva. **Disabled** (kiiktatva) üzemmód
- Nincs funkció

További információk némítás kapcsoló működésével kapcsolatban: "A zsebadó némítása (AF mute)" és "Az RF jel kikapcsolása (RF mute)".

#### Advanced > RF Power (RF teljesítmény) menüpont

· Az átviteli teljesítmény konfigurálása

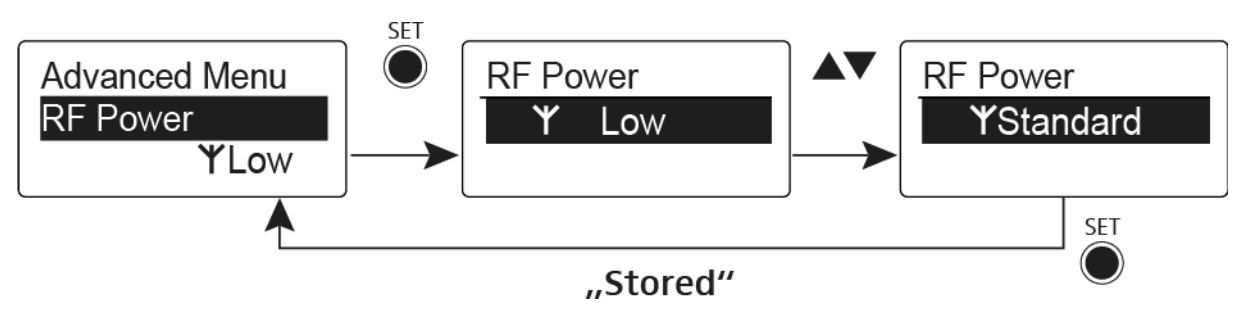

Az **RF Power** menüpontban három lépésben tudja konfigurálni az átviteli teljesítményt. Vegye figyelembe a következő cím alatt elérhető információkat: A frekvenciák használatára vonatkozó általános feltételek és korlátozások **Beállítási tartomány:** Alacsony: 10 mW

Normál: 30 mW

```
Magas: 50 mW
```

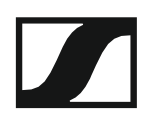

#### Advanced > Pilot Tone (pilotjel) menüpont

Hangfüggő jeltovábbítás be-/kikapcsolása

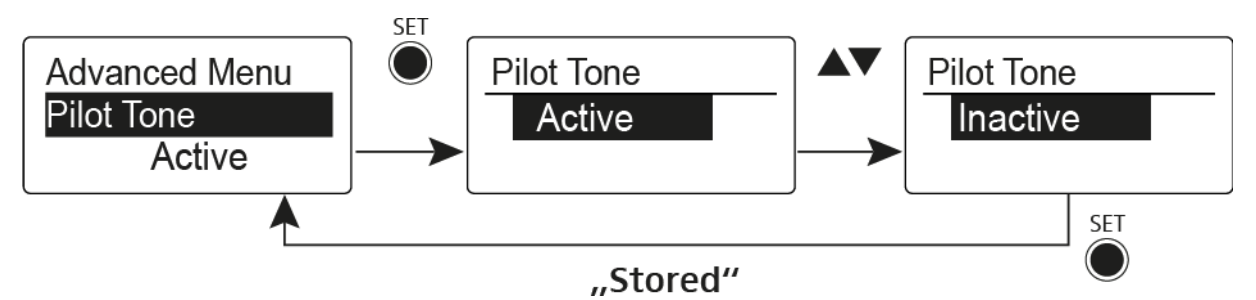

A pilotjel egy olyan nem hallható frekvencia, amelyet az adóegység küld és a vevőegység értékel. Ez támogatja a vevőegység zajzár funkcióját.

Advanced > LCD Contrast (LCD kontraszt) menüpont

• A kijelzőpanel kontrasztjának beállítása

A kijelző kontrasztját 16 fokozatban konfigurálhatja.

#### Advanced > Reset (alapértelmezett értékre állítás) menüpont

A zsebadó alapértelmezett értékekre állítása

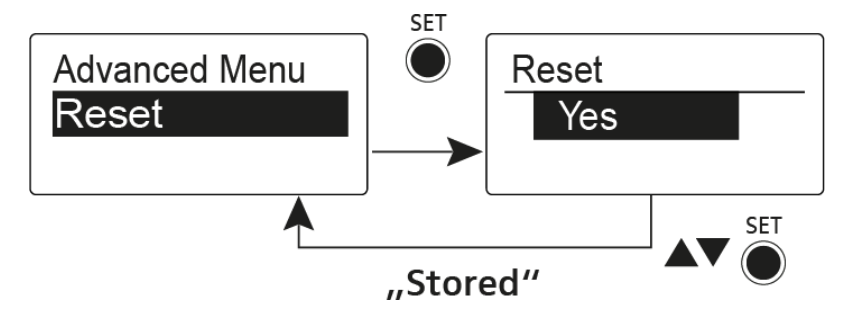

Ha alapértelmezett értékekre állítja a zsebadót, csak a pilotjel és az **U** frekvenciabank kiválasztott beállításai kerülnek megőrzésre.

#### Advanced > Software Revision (szoftverfrissítés) menüpont

· Szoftverfrissítés megjelenítése

Lehetősége van aktuális szoftverfrissítés megjelenítésére.

## Rádiókapcsolat létesítése

Adó- és vevőegység közötti rádiókapcsolat létrehozásánál mindkét eszközön ugyanazt a frekvenciát kell beállítani.

Ez többféle módon is történhet:

- 1. Az **Easy Setup** funkció használatával végezzen **automatikus frekvenciabeállítást** (ld. "Easy Setup (Egyszerű beállítás) menüpont").
- Állítson be a vevőegységben egy frekvenciát manuálisan (ld. "Frequency Preset (Frekvencia beállítás) menüpont") és szinkronizálja azt az adóegységgel (ld. "Eszközök szinkronizálása").
- Állítsa be manuálisan a frekvenciát a vevőegységen és az adóegységen (EM 300–500 G4: "Frequency Preset (gyári frekvencia-beállítás) menüpont", SKM 300 G4: "Frequency Preset (gyári frekvencia-beállítás) menüpont", SK 300 G4: "Frequency Preset (gyári frekvencia-beállítás) menüpont", SKM 500 G4: "Frequency Preset (gyári frekvencia-beállítás) menüpont", SK 500 G4: "Frequency Preset (gyári frekvencia-beállítás) menüpont", SK 500 G4: "Frequency Preset (gyári frekvencia-beállítás) menüpont").

#### Beállítással kapcsolatos megjegyzések

i

Vegye figyelembe a következőket, amikor adóegységet szinkronizált vevőegységgel:

- Csak egyazon frekvencia-tartományból való adó- és vevőegységet használjon (ld. adó- és vevőegység adattáblája).
- Ügyeljen rá, hogy a kiválasztott frekvenciák szerepeljenek az adott frekvenciatartomány frekvenciatáblázatában (Id. "Frekvenciatáblázatok").
- Ellenőrizze, hogy a kívánt frekvenciák használata engedélyezett-e az Önök országában, és szükség esetén folyamodjon működési engedélyért.

Vegye figyelembe a következő cím alatt elérhető információkat:

A frekvenciák használatára vonatkozó általános feltételek és korlátozások

### Eszközök szinkronizálása

Az ew 300-500 G4 sorozatú adó- és vevőegységeket a vevőegység infravörös interfészén keresztül tudja szinkronizálni.

Az adóegység felé továbbítani kívánt **Paramétereket** itt állíthatja be: "Advanced -> Sync Settings (beállítások szinkronizálása) menüpont".

Eszközök szinkronizálása:

- ▷ Kapcsolja be az adó- és a vevőegységet.
- Nyomja meg a SYNC gombot a vevőegységen.
  Az vevőegység kijelzőjén Sync kijelzés látható és a kék LED kékre vált.

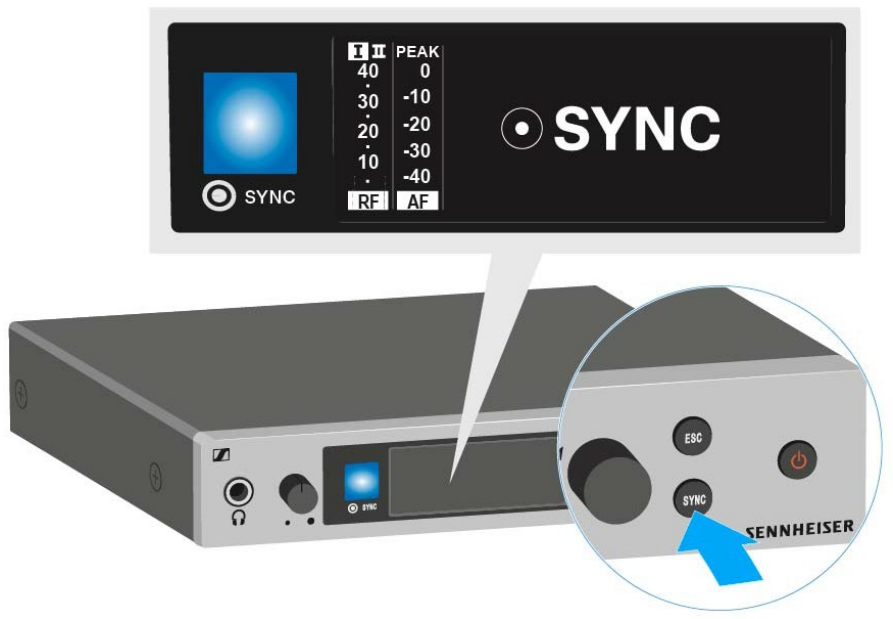

Tartsa az adóegység infravörös interfészét az vevőegység infravörös interfésze elé.

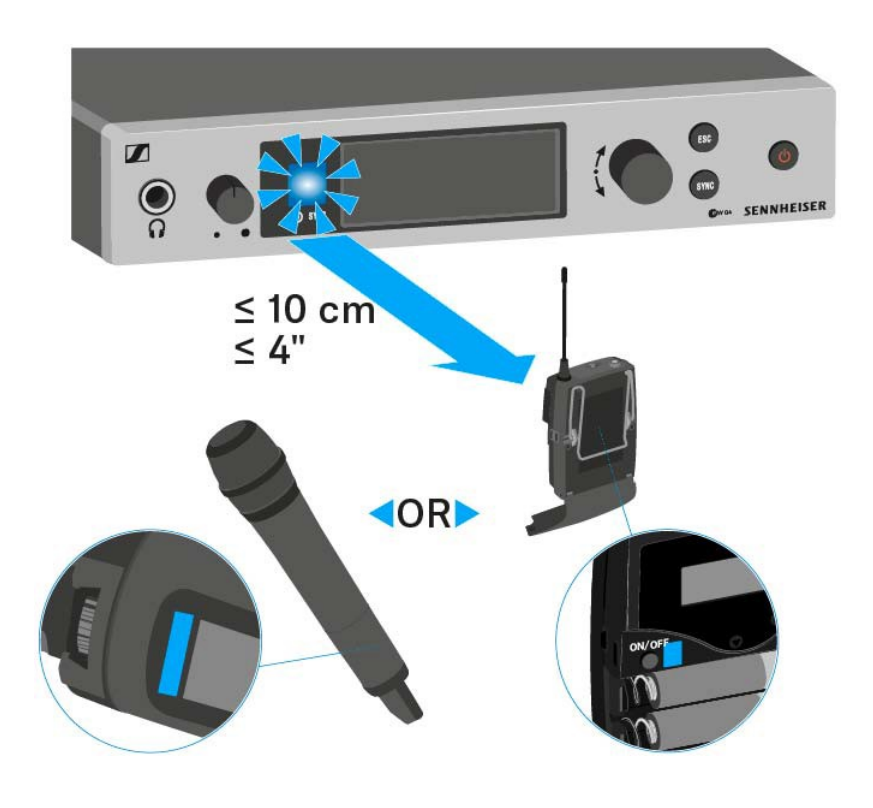

Megkezdődik a paraméterek továbbítása az adóegység felé. A kék LED az átvitel közben villog.

Az átvitel végeztével az vevőegység kijelzőjén megerősítésképpen egy pipa jelenik meg. Azután az vevőegység visszatér az aktuális normál kijelzéshez.

A szinkronizálás törlése:

 Nyomja meg az ESC gombot a vevőegységen. A kijelzőn X kijelzés látható.

Ez az ikon akkor is megjelenik, ha:

- a vevőegység nem talált adóegységet, vagy az adóegység nem kompatibilis,
- nem található adóegység, és a szinkronizáció 30 mp elteltével törlésre kerül.

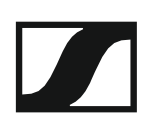

### Az ASA 214 használata

Az alábbi pontok részletes információkat tartalmaznak az ASA 214 használatára vonatkozóan.

Az ASA 214 telepítésével és elindításával kapcsolatos információk az "ASA 214 telepítése" fejezetben találhatók.

#### Az eszköz előlapján található kezelőszervek

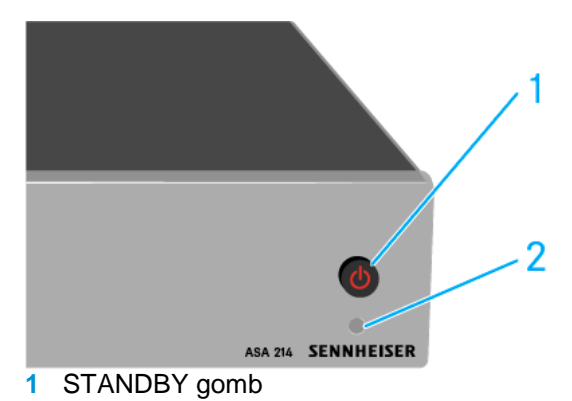

- · Ld. "Az ASA 214 be-/kikapcsolása"
- 2 LED: működés kijelző

#### Az ASA 214 be-/kikapcsolása

Az antenna-elosztó bekapcsolásához:

- Nyomja meg röviden a STANDBY gombot.
  - Az antenna-elosztó bekapcsol és az áramkijelző LED zöldre vált.
  - A csatlakoztatott antennák RF jelei elosztásra kerülnek az összes csatlakoztatott vevőegység felé.

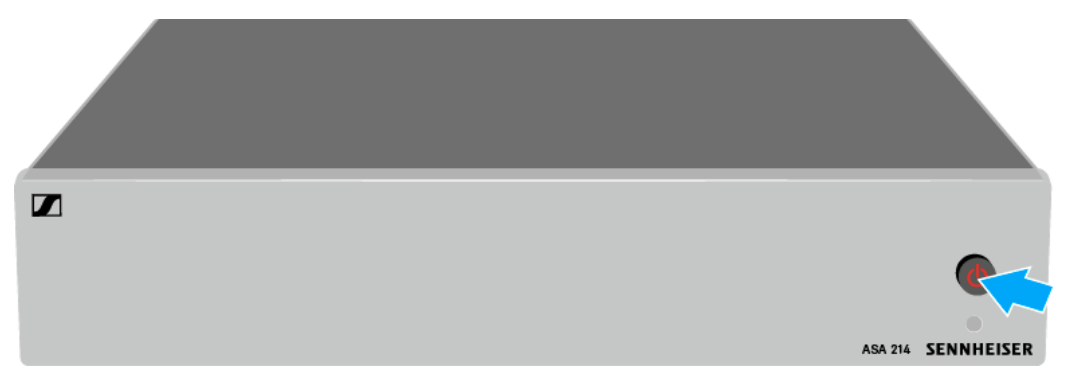

Az antenna-elosztó standby (készenléti) módba kapcsolása:

- ▷ Nyomja le a **STANDBY** gombot kb. 2 mp-ig.
  - A LED kialszik. A csatlakoztatott antennaerősítők ki vannak kapcsolva. A csatlakoztatott vevőegységek kikapcsolnak, ha a tápfeszültséget az A1-A4 BNC aljzatról veszik (Id. "Vevőegységek csatlakoztatása az ASA 214hez").

Az antenna-elosztó teljes mértékű kikapcsolásához:

- Az antenna-elosztót a tápegység-rendszer fali aljzatból történő kihúzásával áramtalaníthatja.
  - A LED kialszik.

# MŰSZAKI JELLEMZŐK

# **Áttekintés**

A következő részben az **ew 300-500 G4** sorozatban található különféle termékváltozatokról, valamint az egyes termékek műszaki jellemzőiről talál információkat.

- Termékváltozatok és frekvenciaváltozatok >> "Termékváltozatok"
- Frekvenciatáblázat az összes bank és csatorna áttekintésével >> "Frekvenciatáblázatok"
- Termékspecifikus műszaki adatok >> "Műszaki jellemzők"
- Az érintkezőkiosztásra (jack és XLR) vonatkozó információk >> "Érintkezőkiosztás"

Az **evolution wireless G4** sorozat termékeinek biztonságos tisztításáról és karbantartásáról is találhat információkat.

• "Tisztítás és karbantartás"

### Termékváltozatok

#### EM 300-500 G4 termékváltozatok

#### Németországban gyártva

| EM 300-500 G4-K+  | 925–937,5 MHz | Cikkszám: 507790 |
|-------------------|---------------|------------------|
| EM 300-500 G4-GBw | 606–678 MHz   | Cikkszám: 507791 |
| EM 300-500 G4-Gw  | 558–626 MHz   | Cikkszám: 507792 |
| EM 300-500 G4-Bw  | 626–698 MHz   | Cikkszám: 507793 |
| EM 300-500 G4-Cw  | 718–790 MHz   | Cikkszám: 507794 |
| EM 300-500 G4-Dw  | 790–865 MHz   | Cikkszám: 507795 |
| EM 300-500 G4-Aw+ | 470–558 MHz   | Cikkszám: 508415 |

| EM 300-500 G4-AS  | 520–558 MHz | Cikkszám: 508129 |
|-------------------|-------------|------------------|
| EM 300-500 G4-JB  | 806–810 MHz | Cikkszám: 508130 |
| EM 300-500 G4-Gw  | 558–626 MHz | Cikkszám: 508131 |
| EM 300-500 G4-Bw  | 626–698 MHz | Cikkszám: 508132 |
| EM 300-500 G4-Cw  | 718–790 MHz | Cikkszám: 508133 |
| EM 300-500 G4-Dw  | 790–865 MHz | Cikkszám: 508134 |
| EM 300-500 G4-Aw+ | 470–558 MHz | Cikkszám: 508135 |
| EM 300-500 G4-Gw1 | 558–608 MHz | Cikkszám: 508457 |

### SKM 300 G4 termékváltozatok

#### Németországban gyártva

| SKM 300 G4-S-K+  | 925–937,5 MHz | Cikkszám: 507727 |
|------------------|---------------|------------------|
| SKM 300 G4-S-GBw | 606–678 MHz   | Cikkszám: 507728 |
| SKM 300 G4-S-Gw  | 558–626 MHz   | Cikkszám: 507729 |
| SKM 300 G4-S-Bw  | 626–698 MHz   | Cikkszám: 507730 |
| SKM 300 G4-S-Cw  | 718–790 MHz   | Cikkszám: 507731 |
| SKM 300 G4-S-Dw  | 790–865 MHz   | Cikkszám: 507732 |
| SKM 300 G4-S-Aw+ | 470–558 MHz   | Cikkszám: 508407 |

| SKM 300 G4-S-AS  | 520–558 MHz | Cikkszám: 508067 |
|------------------|-------------|------------------|
| SKM 300 G4-S-JB  | 806–810 MHz | Cikkszám: 508068 |
| SKM 300 G4-S-Gw  | 558–626 MHz | Cikkszám: 508069 |
| SKM 300 G4-S-Bw  | 626–698 MHz | Cikkszám: 508070 |
| SKM 300 G4-S-Cw  | 718–790 MHz | Cikkszám: 508071 |
| SKM 300 G4-S-Dw  | 790–865 MHz | Cikkszám: 508072 |
| SKM 300 G4-S-Aw+ | 470–558 MHz | Cikkszám: 508428 |
| SKM 300 G4-S-Gw1 | 558–608 MHz | Cikkszám: 508449 |

### SKM 500 G4 termékváltozatok

#### Németországban gyártva

| SKM 500 G4-K+  | 925–937,5 MHz | Cikkszám: 507782 |
|----------------|---------------|------------------|
| SKM 500 G4-GBw | 606–678 MHz   | Cikkszám: 507783 |
| SKM 500 G4-Gw  | 558–626 MHz   | Cikkszám: 507784 |
| SKM 500 G4-Bw  | 626–698 MHz   | Cikkszám: 507785 |
| SKM 500 G4-Cw  | 718–790 MHz   | Cikkszám: 507786 |
| SKM 500 G4-Dw  | 790–865 MHz   | Cikkszám: 507787 |
| SKM 500 G4-Aw+ | 470–558 MHz   | Cikkszám: 508414 |

| SKM 500 G4-AS  | 520–558 MHz | Cikkszám: 508121 |
|----------------|-------------|------------------|
| SKM 500 G4-JB  | 806–810 MHz | Cikkszám: 508122 |
| SKM 500 G4-Gw  | 558–626 MHz | Cikkszám: 508123 |
| SKM 500 G4-Bw  | 626–698 MHz | Cikkszám: 508124 |
| SKM 500 G4-Cw  | 718–790 MHz | Cikkszám: 508125 |
| SKM 500 G4-Dw  | 790–865 MHz | Cikkszám: 508126 |
| SKM 500 G4-Aw+ | 470–558 MHz | Cikkszám: 508435 |
| SKM 500 G4-Gw1 | 558–608 MHz | Cikkszám: 508459 |

### SK 300 G4 termékváltozatok

#### Németországban gyártva

| NSZAIII. 507719 |
|-----------------|
| kszám: 507720   |
| kszám: 507721   |
| kszám: 507722   |
| kszám: 507723   |
| kszám: 507724   |
| kszám: 508406   |
|                 |

| SK 300 G4-RC-AS  | 520–558 MHz | Cikkszám: 508059 |
|------------------|-------------|------------------|
| SK 300 G4-RC-JB  | 806–810 MHz | Cikkszám: 508060 |
| SK 300 G4-RC-Gw  | 558–626 MHz | Cikkszám: 508061 |
| SK 300 G4-RC-Bw  | 626–698 MHz | Cikkszám: 508062 |
| SK 300 G4-RC-Cw  | 718–790 MHz | Cikkszám: 508063 |
| SK 300 G4-RC-Dw  | 790–865 MHz | Cikkszám: 508064 |
| SK 300 G4-RC-Aw+ | 470–558 MHz | Cikkszám: 508427 |
| SK 300 G4-RC-Gw1 | 558–608 MHz | Cikkszám: 508448 |

#### SK 500 G4 termékváltozatok

| SK 500 G4-K+  | 925–937,5 MHz | Cikkszám: 507774 |
|---------------|---------------|------------------|
| SK 500 G4-GBw | 606–678 MHz   | Cikkszám: 507775 |
| SK 500 G4-Gw  | 558–626 MHz   | Cikkszám: 507776 |
| SK 500 G4-Bw  | 626–698 MHz   | Cikkszám: 507777 |
| SK 500 G4-Cw  | 718–790 MHz   | Cikkszám: 507778 |
| SK 500 G4-Dw  | 790–865 MHz   | Cikkszám: 507779 |
| SK 500 G4-Aw+ | 470–558 MHz   | Cikkszám: 508413 |

| SK 500 G4-AS  | 520–558 MHz | Cikkszám: 508113 |
|---------------|-------------|------------------|
| SK 500 G4-JB  | 806–810 MHz | Cikkszám: 508114 |
| SK 500 G4-Gw  | 558–626 MHz | Cikkszám: 508115 |
| SK 500 G4-Bw  | 626–698 MHz | Cikkszám: 508116 |
| SK 500 G4-Cw  | 718–790 MHz | Cikkszám: 508117 |
| SK 500 G4-Dw  | 790–865 MHz | Cikkszám: 508118 |
| SK 500 G4-Aw+ | 470–558 MHz | Cikkszám: 508434 |
| SK 500 G4-Gw1 | 558–608 MHz | Cikkszám: 508455 |

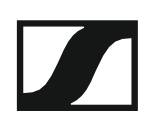

### Frekvenciatáblázatok

Az összes elérhető frekvencia-tartományra vonatkozó frekvenciatáblázatok a Sennheiser weboldalának letöltések menüpontja alatt találhatók: www.sennheiser.com/download.

A Sennheiser weboldalának letöltési menüpontja

A frekvenciatáblázatok megjelenítéséhez írja be az **ew G4** szöveget a keresőmezőbe.

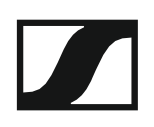

## Műszaki jellemzők

Az alábbiakban az egész rendszerre, valamint az egyes termékekre vonatkozó műszaki jellemzőket megtalálhatja.

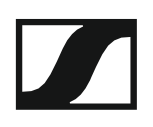

### EM 300-500 G4

#### RF jellemzők

| Moduláció                                | Szélessávú FM                                                                                                    |
|------------------------------------------|----------------------------------------------------------------------------------------------------|
| Vételi frekvencia-tartományok            | Aw+: 470–558 MHz<br>AS: 520–558 MHz<br>Gw1: 558–608 MHz<br>Gw: 558–626 MHz<br>GBw: 606–678 MHz<br>Bw: 526–698 MHz<br>Cw: 718–790 MHz<br>Dw: 790–865 MHz<br>JB: 806–810 MHz<br>K+: 925–937,5 MHz                             |
| Vételi frekvenciák                       | Max. 2880 vételi frekvencia,<br>25 kHz-es lépésekben állítható<br>20 frekvenciabank, bankonként 32<br>gyárilag beállított csatornával,<br>keresztmoduláció mentes<br>6 frekvenciabank, max. 32<br>programozható csatornával |
| Kapcsolási sávszélesség                  | max. 88 MHz                                                                                                    |
| Névleges-/csúcslöket                     | ±24 kHz/±48 kHz                                                                                                    |
| Vevőegység típusa                        | True diversity                                                                                                    |
| Érzékenység<br>(HDX-szel, csúcslöketnél) | <2,5 µV (52 dBA Jel/Zaj<br>viszonynál)                                                                                                    |
| Szomszédcsatorna választás               | Jellemzően ≥75 dB                                                                                                    |
| Keresztmodulációs csillapítás            | Jellemzően ≥70 dB                                                                                                    |
| Blokkolás                                | ≥75 dB                                                                                                    |
| Zajzár                                   | 5–25 dBµV, 2 dB-es lépésekben állítható                                                                                                    |
| Pilotjel vezérelt zajzár                 | Kikapcsolható                                                                                                    |
| Antenna bemenetek                        | 2 db BNC aljzat                                                                                                    |

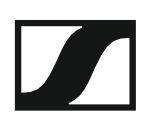

#### AF jellemzők

| Kompander rendszer                                             | Sennheiser HDX                                    |
|----------------------------------------------------------------|---------------------------------------------------|
| EQ-presetek (kapcsolható,<br>vonal és monitor<br>kimeneteken): |                                                   |
| 1. program: Flat (lapos)                                       |                                                   |
| 2. program: Low Cut (mélyvágás)                                | -3 dB (180 Hz-nél)                                |
| 3. program: Low Cut (mélyvágás)/Hig<br>(180 Hz-nél)            | gh Boost (magas kiemelés) -3 dB                   |
|                                                                | +6 dB 10 kHz-nél                                  |
| 4. program: High Boost (magas kiem                             | elés) +6 dB (10 kHz-nél)                          |
| Jel-zaj viszony(1 mV,<br>csúcslöket)                           | ≥115 dBA                                          |
| Teljes harmonikus torzítás (THD)                               | ≤0,9%                                             |
| AF kimeneti feszültség<br>(csúcslöketnél, 1 kHz AF)            | 6,3 mm-es jack aljzat<br>(aszimmetrikus): +12 dBu |
|                                                                | BNC aljzat<br>(szimmetrikus):<br>+18 dBu          |
| AF OUT beállítási tartomány:                                   | 48 dB, 3 dB-es lépésekben                         |

#### Általános rendszerjellemzők

| Hőmérséklettartomány | -10 °C–+55 °C         |
|----------------------|-----------------------|
| Áramellátás          | 12 V DC               |
| Teljesítményfelvétel | 300 mA                |
| Méretek              | Kb. 202 x 212 x 43 mm |
| Tömeg                | kb. 980 g             |

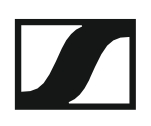

### SKM 300 G4

#### RF jellemzők

| Moduláció                      | Szélessávú FM                                                                                                    |
|--------------------------------|----------------------------------------------------------------------------------------------------|
| Vételi frekvencia-tartományok  | Aw+: 470–558 MHz<br>AS: 520–558 MHz<br>Gw1: 558–608 MHz<br>Gw: 558–626 MHz<br>GBw: 606–678 MHz<br>Bw: 526–698 MHz<br>Cw: 718–790 MHz<br>Dw: 790–865 MHz<br>JB: 806–810 MHz<br>K+: 925–937,5 MHz                             |
| Átvitel frekvenciák            | Max. 2880 vételi frekvencia,<br>25 kHz-es lépésekben állítható<br>20 frekvenciabank, bankonként 32<br>gyárilag beállított csatornával,<br>keresztmoduláció mentes<br>6 frekvenciabank, max. 32<br>programozható csatornával |
| Kapcsolási sávszélesség        | max. 88 MHz                                                                                                    |
| Névleges-/csúcslöket           | ±24 kHz/±48 kHz                                                                                                    |
| Frekvencia-tartás              | ≤±15 ppm                                                                                                    |
| RF kimenő-teljesítmény 50 Ω-ná | I Kapcsolható:<br>Alacsony: jellemzően 10 mW<br>Normál: jellemzően 30 mW<br>Magas: jellemzően 50 mW                                                                                                    |
| Pilotjel vezérelt zajzár       | Kikapcsolható                                                                                                    |

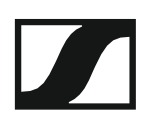

#### AF jellemzők

| Kompander rendszer                           | Sennheiser H | DX                           |
|----------------------------------------------|--------------|------------------------------|
| AF frekvenciamenet                           | 80–18 000 Hz | -                            |
| Jel-zaj viszony (1 mV,<br>csúcslöket)        | ≥115 dBA     |                              |
| Teljes harmonikus torzítás (THD)             | ≤0,9%        |                              |
| A bemeneti érzékenység beállítási tartománya |              | 48 dB, 6 dB-es<br>lépésekben |

#### Általános rendszerjellemzők

| Hőmérséklettartomány                              | -10 °C–+55 °C                                        |
|---------------------------------------------------|------------------------------------------------------|
| Áramellátás                                       | 2 db AA elem (1,5 V)<br>vagy BA 2015                 |
| Névleges feszültség                               | akkupakk<br>3 V – elem/<br>2,4 V – újratölthető elem |
| Teljesítményfelvétel                              |                                                      |
| névleges feszültségnél<br>kikapcsolt adóegységgel | jellemzően 180 mA<br>≤25 μA                          |
| Üzemidő                                           | Jellemzően 8 óra                                     |
| Méretek                                           | Kb. Ø 50 x 265 mm                                    |
| Tömeg (elemekkel)                                 | Kb. 450 g                                            |
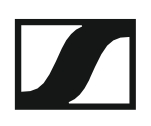

## SKM 500 G4

### RF jellemzők

| Moduláció                      | Szélessávú FM                                                                                                    |
|--------------------------------|----------------------------------------------------------------------------------------------------|
| Vételi frekvencia-tartományok  | Aw+: 470–558 MHz<br>AS: 520–558 MHz<br>Gw1: 558–608 MHz<br>Gw: 558–626 MHz<br>GBw: 606–678 MHz<br>Bw: 526–698 MHz<br>Cw: 718–790 MHz<br>Dw: 790–865 MHz<br>JB: 806–810 MHz<br>K+: 925–937,5 MHz                             |
| Átvitel frekvenciák            | Max. 2880 vételi frekvencia,<br>25 kHz-es lépésekben állítható<br>20 frekvenciabank, bankonként 32<br>gyárilag beállított csatornával,<br>keresztmoduláció mentes<br>6 frekvenciabank, max. 32<br>programozható csatornával |
| Kapcsolási sávszélesség        | max. 88 MHz                                                                                                    |
| Névleges-/csúcslöket           | ±24 kHz/±48 kHz                                                                                                    |
| Frekvencia-tartás              | ≤±15 ppm                                                                                                    |
| RF kimenő-teljesítmény 50 Ω-ná | I Kapcsolható:<br>Alacsony: jellemzően 10 mW<br>Normál: jellemzően 30 mW<br>Magas: jellemzően 50 mW                                                                                                    |
| Pilotjel vezérelt zajzár       | Kikapcsolható                                                                                                    |

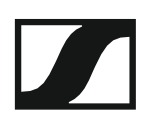

#### AF jellemzők

| Kompander rendszer                           | Sennheiser H | DX                           |
|----------------------------------------------|--------------|------------------------------|
| AF frekvenciamenet                           | 80–18 000 Hz |                              |
| Jel-zaj viszony (1 mV,<br>csúcslöket)        | ≥115 dBA     |                              |
| Teljes harmonikus torzítás (THD)             | ≤0,9%        |                              |
| A bemeneti érzékenység beállítási tartománya |              | 48 dB, 6 dB-es<br>lépésekben |

#### Általános rendszerjellemzők

| Hőmérséklettartomány                              | -10 °C–+55 °C                                        |
|---------------------------------------------------|------------------------------------------------------|
| Áramellátás                                       | 2 db AA elem (1,5 V)<br>vagy BA 2015                 |
| Névleges feszültség                               | akkupakk<br>3 V – elem/<br>2,4 V – újratölthető elem |
| Teljesítményfelvétel                              |                                                      |
| névleges feszültségnél<br>kikapcsolt adóegységgel | jellemzően 180 mA<br>≤25 μA                          |
| Üzemidő                                           | Jellemzően 8 óra                                     |
| Méretek                                           | Kb. Ø 50 x 265 mm                                    |
| Tömeg (elemekkel)                                 | Kb. 450 g                                            |

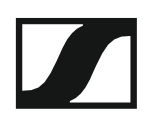

### SK 300 G4

### RF jellemzők

| Moduláció                      | Szélessávú FM                    |
|--------------------------------|----------------------------------|
| Vételi frekvencia-tartományok  | Aw+: 470–558 MHz                 |
|                                | AS: 520–558 MHz                  |
|                                | Gw1: 558–608 MHz                 |
|                                | Gw: 558–626 MHz                  |
|                                | GBw: 606–678 MHz                 |
|                                | Bw: 526–698 MHz                  |
|                                | Cw: 718–790 MHz                  |
|                                | Dw: 790–865 MHz                  |
|                                | JB: 806–810 MHz                  |
|                                | K+: 925–937,5 MHz                |
| Átvitel frekvenciák            | Max. 2880 vételi frekvencia.     |
|                                | 25 kHz-es lépésekben állítható   |
|                                |                                  |
|                                | 20 frekvenciabank, bankonként 32 |
|                                | gyárilag beállított csatornával. |
|                                | keresztmoduláció mentes          |
|                                |                                  |
|                                | 6 frekvenciabank, max. 32        |
|                                | programozható csatornával        |
| Kapcsolási sávszélesség        | max. 88 MHz                      |
|                                |                                  |
| Nevleges-/csucsioket           | ±24 KHZ/±40 KHZ                  |
| Frekvencia-tartás              | ≤±15 ppm                         |
| RF kimenő-teljesítmény 50 Ω-na | ál Kapcsolható:                  |
|                                | Alacsony: jellemzően 10 mW       |
|                                | Normál: jellemzően 30 mW         |
|                                | Magas: jellemzően 50 mW          |
|                                |                                  |

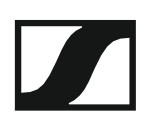

### AF jellemzők

| Kompander rendszer                            | Sennheiser H                    | DX                           |
|-----------------------------------------------|---------------------------------|------------------------------|
| AF frekvenciamenet                            | Mikrofon: 80–2<br>Vonal: 25–20. | 20.000 Hz<br>000 Hz          |
| Jel-zaj viszony (1 mV,<br>csúcslöket)         | ≥115 dBA                        |                              |
| Teljes harmonikus torzítás (THD)              | ≤0,9%                           |                              |
| Max. bemeneti<br>feszültség<br>mikrofon/vonal | 3 Veff                          |                              |
| Bemeneti<br>impedancia<br>mikrofon/vonal      | 40 kΩ, aszimr                   | netrikus/1 MΩ                |
| Bemenőkapacitás                               | Kapcsolható                     |                              |
| A bemeneti érzékenység beállítási             | tartománya                      | 60 dB, 3 dB-es<br>lépésekben |

### Általános rendszerjellemzők

| Hőmérséklettartomány                              | -10 °C–+55 °C                                       |
|---------------------------------------------------|-----------------------------------------------------|
| Áramellátás                                       | 2 db AA elem (1,5 V)<br>vagy BA 2015                |
| Névleges feszültség                               | akkupakk<br>3 V – elem<br>2,4 V – újratölthető elem |
| Teljesítményfelvétel                              |                                                     |
| névleges feszültségnél<br>kikapcsolt adóegységgel | jellemzően 180 mA<br>≤25 μA                         |
| Üzemidő                                           | Jellemzően 8 óra                                    |
| Méretek                                           | kb. 82x64x24 mm                                     |
| Tömeg (elemekkel)                                 | Kb. 160 g                                           |

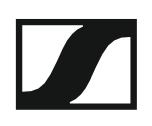

### SK 500 G4

### RF jellemzők

| Moduláció                      | Szélessávú FM                                                                                                    |
|--------------------------------|----------------------------------------------------------------------------------------------------|
| Vételi frekvencia-tartományok  | Aw+: 470–558 MHz<br>AS: 520–558 MHz<br>Gw1: 558–608 MHz<br>Gw: 558–626 MHz<br>GBw: 606–678 MHz<br>Bw: 526–698 MHz<br>Cw: 718–790 MHz<br>Dw: 790–865 MHz<br>JB: 806–810 MHz<br>K+: 925–937,5 MHz                             |
| Átvitel frekvenciák            | Max. 2880 vételi frekvencia,<br>25 kHz-es lépésekben állítható<br>20 frekvenciabank, bankonként 32<br>gyárilag beállított csatornával,<br>keresztmoduláció mentes<br>6 frekvenciabank, max. 32<br>programozható csatornával |
| Kapcsolási sávszélesség        | max. 88 MHz                                                                                                    |
| Névleges-/csúcslöket           | ±24 kHz/±48 kHz                                                                                                    |
| Frekvencia-tartás              | ≤±15 ppm                                                                                                    |
| RF kimenő-teljesítmény 50 Ω-ná | I Kapcsolható:<br>Alacsony: jellemzően 10 mW<br>Normál: jellemzően 30 mW<br>Magas: jellemzően 50 mW                                                                                                    |
| Pilotjel vezérelt zajzár       | Kikapcsolható                                                                                                    |

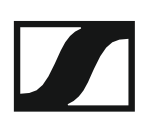

#### AF jellemzők

| Kompander rendszer                            | Sennheiser HDX             |                        |
|-----------------------------------------------|----------------------------|------------------------|
| AF frekvenciamenet                            | Mikrofon: 80–18 000        | Hz                     |
|                                               | Vonal: 25-18.000 Hz        |                        |
| Jel-zaj viszony (1 mV,<br>csúcslöket)         | ≥115 dBA                   |                        |
| Teljes harmonikus torzítás (THD)              | ≤0,9%                      |                        |
| Max. bemeneti<br>feszültség<br>mikrofon/vonal | 3 Veff                     |                        |
| Bemeneti<br>impedancia<br>Mikrofon/vonal      | 40 kΩ, aszimmetriku        | s/1 MΩ                 |
| Bemenőkapacitás                               | Kapcsolható                |                        |
| A bemeneti érzékenység beállítási t           | <b>artománya</b> 60<br>lép | dB, 3 dB-es<br>ésekben |

#### Általános rendszerjellemzők

| Hőmérséklettartomány                              | -10 °C–+55 °C                                 |
|---------------------------------------------------|-----------------------------------------------|
| Áramellátás                                       | 2 db AA elem (1,5 V) vagy<br>BA 2015 akkupakk |
| Névleges feszültség                               | 3 V – elem<br>2,4 V – újratölthető elem       |
| Teljesítményfelvétel                              |                                               |
| névleges feszültségnél<br>kikapcsolt adóegységgel | jellemzően 180 mA<br>≤25 µA                   |
| Üzemidő                                           | Jellemzően 8 óra                              |
| Méretek                                           | kb. 82x64x24 mm                               |
| Tömeg (elemekkel)                                 | Kb. 160 g                                     |

### ASA 214

Műszaki jellemzők

| ASA 214 antenna-elosztó                                                  | 2 db 1:4 vagy 1 db 1:8, aktív                                                    |
|--------------------------------------------------------------------------|----------------------------------------------------------------------------------|
| Csatlakozókábel                                                          | 8 db, 50 cm, BNC                                                                 |
| Frekvencia-tartomány                                                     |                                                                                  |
| ASA 214-UHF:<br>ASA 214-1G8:                                             | 470–870 MHz, –3 dB-nél<br>1785–1805 MHz, –3 dB-nél                               |
| Erősítés                                                                 |                                                                                  |
| In A – Out A<br>In A – Out A1 A4<br>In B – Out B1 B4                     | 0 ±1 dB<br>0 ±1 dB<br>0 ±1 dB                                                    |
| IIP3                                                                     | min. 20 dBm<br>23 dBm, jellemzően                                                |
| Impedancia                                                               | 50 Ω                                                                             |
| Visszaverődési veszteség                                                 | 10 dB (összes RF kimenet)                                                        |
| Üzemfeszültség                                                           | 13,8 V DC (NT 1-1 tápegységgel)                                                  |
| Teljesítményfelvétel                                                     | ASA 1: 245 mA ASA<br>1-1G8: 350 mA                                               |
| Összes teljesítményfelvétel                                              | max. 2,0 A (4 vevőegységgel) és 2 × 2<br>antennaerősítővel antenna bemenetenként |
| Antennaerősítő áramellátás az<br>ANT RF IN A és ANT RF IN B<br>aljzatnál | 12 V, 130 mA                                                                     |
| Vevőegység áramellátás az<br>A1–A4 aljzatnál                             | 12 V (visszatáplálás ellen védett), 350 mA                                       |
| Levegő relatív páratartalma                                              | 5–95%                                                                            |
| Hőmérséklettartomány                                                     |                                                                                  |
| Működés:<br>Tárolás:                                                     | -10 °C–+55 °C<br>-20 °C–+70 °C                                                   |
| Méretek                                                                  | kb. 212 x 168 x 43 mm                                                            |
| Tömeg                                                                    | kb. 1090 g                                                                       |

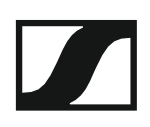

Kapcsolási rajz

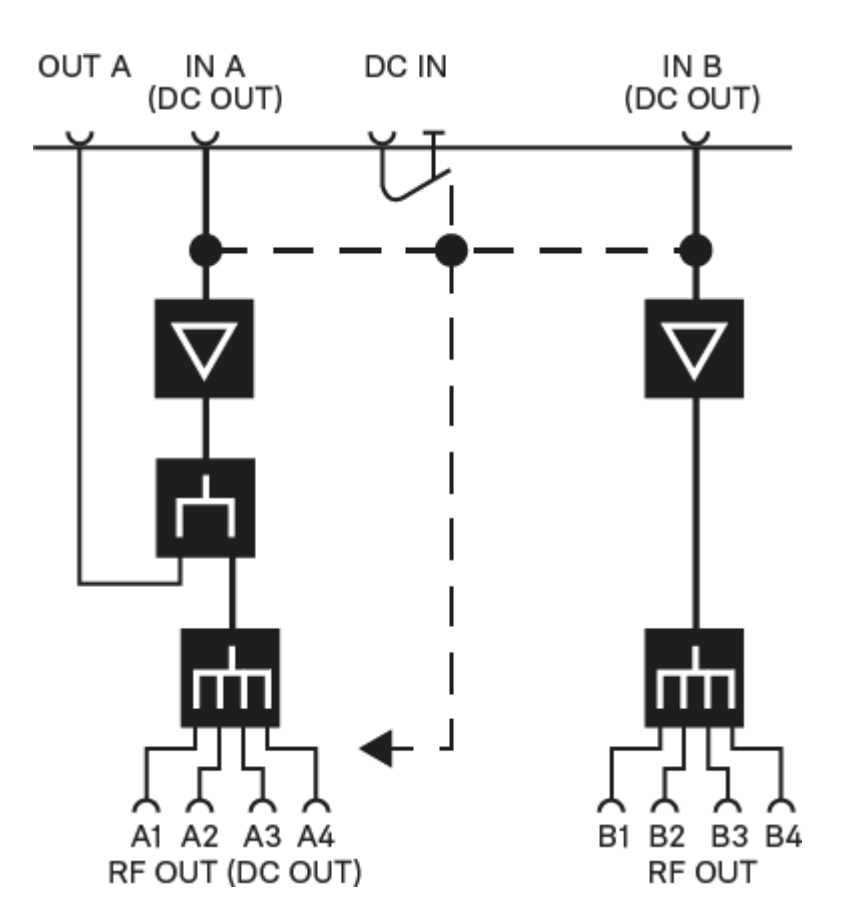

# Érintkező-kiosztás

#### 3,5 mm-es sztereó jack csatlakozódugó

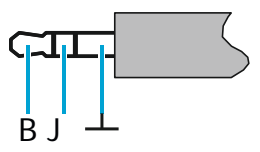

- Csatlakozódugó fej- és fülhallgató (pl. IE 4) kábelekhez.
- Csatlakozás:
  - EK IEM G4
  - EK 500 G4

#### 3,5 mm-es mikrofon jack csatlakozódugó

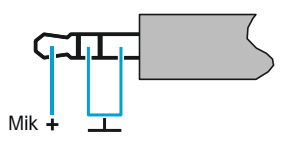

- Csatlakozódugó lavalier és headset mikrofonhoz (pl. ME 2).
- Csatlakozás:
  - SK 100 G4
  - SK 300 G4
  - SK 500 G4

#### 3,5 mm-es vonal jack csatlakozódugó

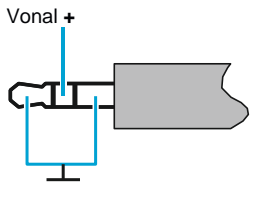

- Csatlakozódugó vonal- és hangszerkábelekhez (pl. Ci 1-N)
- Csatlakozás:
  - SK 100 G4
  - SK 300 G4
  - SK 500 G4

6,3 mm-es sztereó jack csatlakozódugó, szimmetrikus (AUDIO IN/LOOP OUT)

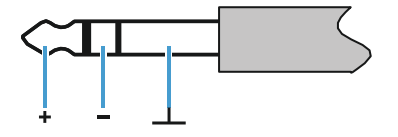

- Csatlakozás:
  - SR IEM G4 Audio In
  - · SR IEM G4 Loop Out

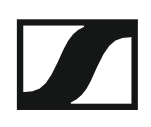

6,3 mm-es mono jack csatlakozódugó, aszimmetrikus

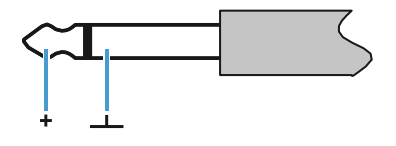

- Csatlakozás:
  - EM 100 G4 Audio Out
  - EM 300-500 G4 Audio Out

6,3 mm-es sztereó jack csatlakozódugó fejhallgató jack csatlakozódugóhoz

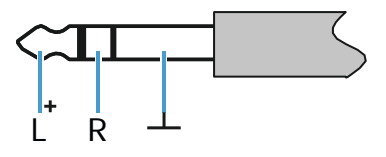

Csatlakozás:

- EM 100 G4 fejhallgató bemenet
- · EM 300-500 G4 fejhallgató bemenet
- SR IEM G4 fejhallgató bemenet

XLR-3 csatlakozódugó, szimmetrikus

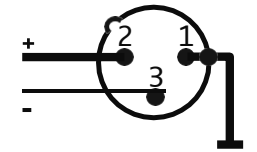

Hollow jack csatlakozódugó tápegységhez

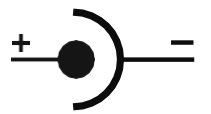

# Tisztítás és karbantartás

Az evolution wireless G4 sorozat termékeinek tisztításánál és karbantartásánál vegye figyelembe az alábbiakat.

#### FIGYELMEZTETÉS

#### A különféle folyadékok kárt tehetnek a termékek elektronikájában.

A termékek burkolatába bejutó folyadék rövidzárlatot okozhat és károsíthatja az elektronikát.

- ▷ Ne vigyen folyadékot a termékek közelébe.
- Ne használjon semmilyen hígító- vagy tisztítószert.
- A tisztítás megkezdése előtt áramtalanítsa a termékeket, valamint távolítsa el az újratölthető akkukat/elemeket.
- > A tisztításhoz csak puha, száraz törlőruhát használjon.
- Az egyes termékek esetében vegye figyelembe a speciális tisztítási előírásokat.

#### A mikrofonmodulon található hangbemeneti nyílás védőkosarának tisztítása

- Az óramutató járásával ellentétes irányban forgatva csavarja le a felső hangbemeneti nyílás védőkosarát a mikrofonmodulról.
- Vegye ki a szivacsbetétet!

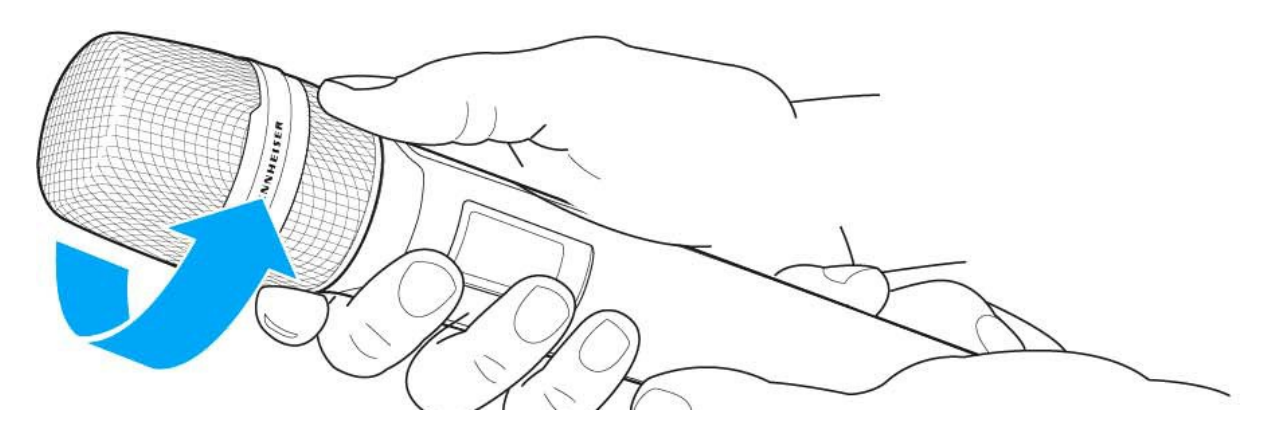

A hangbemeneti nyílás védőkosarát kétféle módon tudja tisztítani:

- Egy enyhén benedvesített törlőruhával tisztítsa meg a védőkosarat belül és kívül.
- ▷ Használjon egy kefét, majd öblítse le tiszta vízzel.
- Szükség esetén tisztítsa meg a szivacsbetétet egy enyhe tisztítószerrel vagy ha kell, cserélje ki.
- Szárítsa ki a védőkosarat és a szivacsbetétet.
- Helyezze vissza a szivacsbetétet!

#### **SENNHEISER**

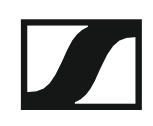

> Csavarja a hangbemeneti nyílás védőkosarát a mikrofonmodulra.

Időnként a mikrofonmodul érintkezőit is tisztítsa meg:

> Törölje át a mikrofonmodul érintkezőit egy puha, száraz törlőruhával.

# KAPCSOLAT

# Kapcsolat

#### Használati útmutató PDF formátumban

Ezt a használati útmutató PDF formátumban (német és angol nyelven) a Sennheiser weboldalán is megtalálja: **www.sennheiser.com/download**.

A Sennheiser weboldalának letöltési menüpontja

Az ew G4 sorozathoz tartozó termékek használati útmutatójának megjelenítéséhez írja be az ew G4 szöveget a keresőmezőbe.

#### Ügyfélszolgálat

Ha technikai jellegű kérdései vannak vagy problémát észlel a termékkel kapcsolatban, a Sennheiser ügyfélszolgálatát a következő weboldalon keresztül érheti el: **www.sennheiser.com/ service-support**.

Sennheiser ügyfélszolgálat online felület

#### Visszajelzés

Kérdései vagy javaslatai vannak a használati útmutatóval kapcsolatban? Írjon nekünk a **techcomm@sennheiser.com** e-mail címre.

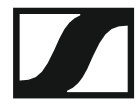

Hivatalos magyarországi viszonteladó:

Audio Partner Kft 2040 Budaörs, Építők útja 2-4. www.audiopartner.hu